# سوردملا لقنتلا لح رشن ليلد - MSE قايسلل

تايوتحملا

ۊڡۮڨڡڶٳ ةىساسالا تابلطتملا تابلطتملا ةمدختسملا تانوكملا تاحالطصالا ةىساسا تامولعم لحلا ىلع ةماع ةرَظْن :1 عرفلا حلطصملا ةَينقتَلَا لوح ةيساسا تامولعم (ةملتسملا ةراشإلا ةوق ةراشاً) RSSI (لوصولل تقولا قرف) TDOA ةُط شَنْلا RFID تامالع اەدادعاو قايسلل ةساسحلا كتكبش طىطخت :2 مسقلا لوصّولا ةطقن عضو (TOMM) عبتتَلَل نَسَحملا مَشاشلاً عضو يئاوهلاو لوصولا ةطقن عضوم ةراش إلا نىەوت تايفَشتسمَلاو قباوطلا ةددعتملا ينابملا حسم تاعدوتسملاو عقوملا قطانمو تاراسم ماظنلا ريدم يف عانق ءاشنإ زييمتلا تامالعل قايسلا ةاعارم عم كرحم يف ايالخ ايالخلا نيوكتل ةيلوالا ةيلمعلا ءالمعلل قايسلاب يعولا كرحم - ةرياعملا Exciter (Chokepoint Tridger) ةىنقت ةيتوصلا تأمدخلا عُم قايسلاب يعول رشن تارابتعا قدوجوملا تانايبلاو TDOA - ةماع ةيەيجوت ئدابم يكلسلا عقوملا قَايِسلَل ةَساسَحِلاً كَتَكَبِش ةَحَص نَم قَوَحَتَلاً :3 مَسَقَلاً اةنټيښحتو WCS ةَقَد ةادا عقوملا دادعتسإ ةادا مَاظنُلا ءاداً - قِانَىسِلا كردى زارط WLC طبض/نيوَكَتو RFID قَمَالع MSE و WCS ةڤِصاومو نيوكت اهحالصإو ءاطخألاا فاشكتسا ةيئامنالا ةيعجرمالا ةمئاقالا :4 مسقالا ةزەجالا تابلطتم ةرركَتملا ةينقتلا ةلئسألا :5 بابلا MSE دادعإ :ا قحلملا WCS ىلا MSE ةڧاضا MSE و WLC رماوا :ب قحلملا 6.0 ىلإ 5.x نم MSE ةيڧرت :ج قحلملا MSE تانايب ةدعاق ةداعتسإ :د قحلملا ةلص تاذ تامولعم

## ەمدقملا

تاحيملت ىلاٍ ةفاضالاب ،رشنلاو نيوكتلا تاداشراٍ ريفوت وه دنتسملا اذه نم ضرغلا يتلا كلتل ةرركتملا ةينقتلا ةلئسألا ىلع تاباجإلاو امحالصاو تالكشملا فاشكتسأ ةكبش ىلإ قايسلل ةساسحلا تامدخلا لغشتو Cisco نم (MSE) لقنتلا تامدخ كرحم فيضت :وه دنتسملا اذه نم ضرغلا. Cisco نم ةدحوملا WLAN

- Cisco نم لقنتال لحل راطإلاو ةفلتخمل رصانعل حرش

تامولعملا هذه درتو .ةنرتقملا تانوكملاو MSE ل نيوكتلا ليصافت دنتسملا اذه رفوي ال ىلع لوصحلل <mark>ةلصلا تاذ تامولعمل</mark>ا مسق ىلإ عجرا .اهنأشب عجارم درتو ،ىرخأ قئاثو يف متت ال امك .اهميمصتو قايسلا ةاعارم عم لقنتلا تامدخ نيوكت لوح تادنتسملاب ةمئاق .دنتسملا اذه يف فيكتملا WIPS نيوكت ةيطغت

## ةيساسألا تابلطتملا

#### تابلطتملا

دنتسملا اذهل ةصاخ تابلطتم دجوت ال.

ةمدختسملا تانوكملا

ةنيعم ةيدام تانوكمو جمارب تارادصإ ىلع دنتسملا اذه رصتقي ال.

تاحالطصالا

تاحالطصا لوج تامولعملا نم ديزم ىلع لوصحلل ةينقتلا Cisco تاجيملت تاحالطصا <mark>عجار</mark> .تادنتسملا

## ةيساسأ تامولعم

ةيكلسلا، ،ةكبشلا ةزهجأل يلعفلا عقوملا بقعت ىلع ةردقلا Cisco نم MSE رفوي (LAN) ةيلحملا ةكبشلا يف مكحتلا تادحو مادختساب ،ءاوس دح ىلع ةيكلساللاو اذه حيتي Cisco Aironet نم Lightweight (LAPs) عضولا يف لوصولا طاقنو (WLCs) ةيكلساللا ءالمعلاو ةطشنلا RFID تامالعو ءالمعلا كلذ يف امب Wi-Fi، زاهج يأ بقعت ليمعلل لحلا :رابتعالا يف تابلطتملا هذه عضو عم هميمصت مت دقو (APs) لوصولا طاقنو نيعداخملا

- ةبقارمو ةرادإل Cisco نم (WCS) يكلساللا مكحتلا ماظن مدختسي—ةرادإلا ةيلباق ةيلحملا ةكبشلا ةينب يف ةرشابم MSE جمد جمد جمد جمدني ،كلذ ىلع ةوالع MSE. تاكبشلا نم الدب اهترادإل قدحوم قدحاو ةكبش رفوت يتلا ،ةيكلساللا (LAN) قددعتملا قفلتخملا ةيكلساللا.
- رصنع 18000 ىلإ لصي ام بقعت Cisco MSE ةلسلسل نكمي—ريوطتلا ةيلباق لجأ نم لقنتلا تامدخ تاكرحم نم ديدعلا WCS ريدي نأ نكمي .تقولا سفن يف ةكبش

ةزهجأ لالخ نم MSE و WCS و مكحتلا ةدحو نم لك ذيفنت متي .ريوطتلل ربكأ ةيلباق .لضفأ ءادأو عسوت ةيناكمإ ريفوتل ةلصفنم

- قيكلساللا (LAN) قيلحملا قكبشلاو WCS و MSE يف مكحتلا قدحو رفوت—نامألا نمألا قرازو لجست .تانايبلا ىلإ لوصولل قنمآ تالوكوتوربو قلاعفو قنمآ تاهجاو قيقدتلا تالجسل اهمادختسإ نكمي يتلا قيخيراتلا عقاوملا نع تامولعم يموقلا .قيميظنتلا تاراعشإلا عم قفاوتلاو
- SOAP/XML تاقيبطت ةجمرب ةهجاو ىلع MSE يوتحي—ريياعملا ىلع ةمئاقو ةحوتفم تامولعم نم ةدافتسالا اهنكمي ةيجراخ تاقيبطتو ةمظنأ لبق نم اهيلإ لوصولا نكمي MSE. نم عقوملا
  - عم (MSE) تاقبطاا ةددعتم ةنايصال ةمدخ جمد نكمي -المعألا تاقيبطت رشن ةالوهس ىلع مئاقال نامألا وأ نوزخمال قرادا وأ لوصألا بقعت لثم ةديدجال المعألا تاقيبطت .قتمتؤمال المعلا ريس قرادا وأ عقومانا

:ماسقأ ةسمخ ىلإ ةقيثولا هذه مسقنت

.1لحلا ىلع ةماع ةرظن

تقايسلا كاردال اهدادعإو Wi-Fi ةكبش طيطخت.

اەنيسحتو قايسلا ةاعارم ىلع ةمئاقلا ةكبشلا ةحص نم ققحتلا.

4.اەحالصإو ءاطخألا فاشكتسا.

5يئاەنلا كيشلا رصانع.

## لحلا ىلع ةماع ةرظن :1 عرفلا

عقوم ديدحتل Wi-Fi 802.11a/b/g/n ةكبش ةيناكمإ (CAS) قايسلا ىلع فرعتلا ةمدخ رفوت ةطشن RFID ةمالع وأ يكلسال ليمع ةمالع لثم ،طشن Wi-Fi زاهج مادختساب نئاك وأ صخش ةيساسألا ةينبلا لالخ نم ةياهنلا ةطقن ربع اهريرمت نكمي يتلا ةطبترملا تانايبلا وأ/و ةكبش ىلإ Cisco نم (MSE) لقنتلا ةمدخ كرحم ةفاضإ دنع .قفدت ليمع ىلإ ةيكلساللا مناف ،WCS نم بسانم لكشب صخرم رادصإ مادختساب (CUWN) ةدحوملا ةيكلساللا :ةمهملا ماهملا نم ديدعلا نع ةيلوؤسملا لمحتي

- عقاوماا ديدحت تايمزراوخ ذيفنت
  - ةرياعملا تامولعمب ظافتحالا
  - اەلاسراو عقوملا تاراطخا لغشم
- يخيراتال عقوماو ءاصحإلا ةيلمع
- ةيكلساللا ةزهجألا ةفاكو طئارخلاو ةيفارغجلا تامولعملا عدوتسم

اهرفوت يتلاا تامدخلل (UI) مدختسملا ةهجاو مدخيو MSE عم هجاوي يذلا ةرادإلا ماظن وه WCS ةرشابم (MSE) صيخرتلاو ةنايصلا ةمدخ ىلٍ لوصولا نكمملا نم هنأ نم مغرلا ىلعو .MSE ەنإف ،صيخشتلاو ةنايصلا ضارغأل مكحتلا ةدحول لمع ةسلج وأ SSH لوكوتورب لالخ نم صيخرتلاو ةنايصلا ةمدخ عم مدختسملاو لغشملا لعافت تايلمع عيمج ذيفنت ةداع متي .ةيجراخ ةەجل عبات عقوم ليمع قيبطت وأ (ةرادإلل) WCS عقوم ليمع قيبطت لالخ نم (MSE)

#### حلطصملا

عقوملاا تامدخو Cisco نم ةيزكرملا ةيكلساللاا ةيلحملا ةكبشلا ةينب مادختساب ةفاضإلاب ،2011 كلع مئاق زامج يأ عقوم ديدحت نيلوؤسملل نكمي ،قايسلا عم ةقفاوتملا نيطبترملا) ءالمعلا كلع فرعتلا ماظنلا عيطتسي .زامج لكل نيددحملا ةلاحلا وأ عونلا كل ةطشنلا تامالعلاو ،نيقراملا ءالمعلاو ،ةليخدلا لوصولا طاقنو ،(خلا مهنم ققحتلا ،هب يف (API) تاقيبطتلا ةجمرب ةمجاو لالخ نم تامولعملا هذه ريفوت متي .مهنكامأ ديدحتو يخيراتلا ثحبلل MSE تانايب ةدعاق ةطساوب اهؤاقبتسا نكميو ثدحل ثورخ نود نوم غ .نامألا قيقدت تايلمع وأ

اهميمصتل ارظن .لقنتلا تامدخ جمارب نم ةعومجم MSE معدت :(MSE) لقنتلا تامدخ كرحم تارايخ عم ةيرايعم ةقيرطب لقنتلا تامدخ جمانرب MSE ةينقت معدت ،حوتفم يساسأ ماظنك ةميق ريفوت متيو .ةبولطملا تامدخلا عاونأو ةكبشلا ططخم ىلإ ادانتسا ةعونتم ةئيهت Cisco معدت .ةفلتخملا لقنتلا تامدخ تاقيبطت لالخ نم لزنملا يف يمويلا ةماقإلا لدب :يلي ام نمضتت يتلا ةيلبقتسملاو ةدوجوملا جماربلا

- - ⊸ بقعتل Cisco نم (RSSI) عقوملا كرحم مدختسي :ءالمعلل قايسلاب يعولا كرحم نييكلسلا ءالمعلاو ةعداخملا لوصولا طاقنو نيعداخملا ءالمعلاو Wi-Fi ءالمع.
    - ⊸ كيرشلا عقوم كرحم مادختسإ متي :زييمتلا تامالعل قايسلا ةاعارم كرحم Wi-Fi. ل ةطشنلا RFID ةمالع بقعتل (TDOA و RSSI نم الك) (AeroScout)

.MSE تاقيبطت ةجمرب ةهجاو لالخ نم ةيجراخلا تاهجلا تاقيبطت معد متي

 قيناكمإ WIPS جمانرب رفوي :(wIPS) فيكتلل لباقلا يكلساللا للستلا عنم ماظن تاهيبنتلاو ةبقارملا لالخ نم اهل ةلماشلا تاديدهتلا عنمو ةلقنتملا ةكبشلا ةيؤر .قيكلسلاو ةيكلساللا تاكبشلا يف فعضلا نماكمل ةجلاعملاو فينصتلاو

همادختسإ متي يذلا Cisco نم ددحملا لوكوتوربلا :تاكبشلا لقنت تامدخ لوكوتورب .MSE و WLC نيب ةنمآلا تالاصتالل

نم ەمعدو ەريوطت مت يذلا ةيكلساللا تاكبشلا ةرادإ ماظن :(WCS) يكلساللا مكحتلا ماظن :تاناكمإلا ەذە نمضتي .Cisco Systems لبق

- WLAN ةكبش نيوكت
- (WLAN) ةيكلساللا ةيلحملا ةكبشلا ءادأ ةبقارم

- (يخيراتلاو يقيقحلا تقولا) ريراقتلا دادعן
- طاقنو ةيكلساللا ةيلحملا ةكبشلا يف مكحتلا تادحو) ةكبشلل يموسر ضرع (تامالعلاو ءالمعلاو لوصولا

مكحتلا ةدحو ىلع ةمئاقلا نزولا ةفيفخ لوصولا طاقنب ةطبترملا ةزهجألا عيمج :ءالمعلا .ةيكلسال ةكبش ىلع

ةيناكمإ ةعومجم نم اءزج تسيل اهنأ ىلع اهديدحت مت لوصو ةطقن يأ :ةليخدلا لوصولا ةطقن طاقن عيمج نم نوكتي اذهو .اهتفشتكا يتلا (LAN) ةيكلساللا ةيلحملا ةكبشلل لقنتلا يف لوصولا طاقنل يكلساللا ددرتلا قاطن نمض ةعقاولاو ماظنلل ةعباتلا ريغ لوصولا ةدوجوملا كلت وأ ةيكلسلا ةكبشلا ىلع ةدوجوملا كلت نمضتت يتلاو ،Lightweight عضو عضولا يف لوصولا طاقن عيمج نأ امب .(ةرواجم لوصو ةطقن لثم) ىرخأ ةيكلس ةكبش ىلع طاقن ديدحت متي هنإف ،صاخلا حاتفملا تاذ قرانملا راطإ نم ءزجك ةئزجت مدختست مؤطاخ نوكت نأ م الدب قياف علي عن الما الي عن امول والي و ماطن انما يريغ لوصولا مؤطاخ نوكت من من من من الما عن عيمي الما عات من من الما الما يراط الما ينم عن الما من الما الما الما عن الما ي

ةليخدلا لوصولا طاقنب ةطبترملا ةزهجألا عيمج :نوعداخملا ءالمعلا.

يف رفاوتت .Wi-Fi ةكبش ىلع معضوو مفاشتكا نكمي يذلا Wi-Fi زامج :ةطشنلا RFID تامالع نم ةعومجم زييمتلا تامالع مدقت .Wi-Fi عم ةقفاوتملا تامالعلا نم ةريبك ةعومجم قوسلا ةرارحلا ةجرد لثم ةيئيبلاو ةيكرحلا تانايبلا لثم ،دعب نع سايقلا نمضتت يتلا تازيملا تارايخو ،ايرموج ةنمآلا تارادصإلاو ،يجراخلاو يلخادلا ليغشتلاو ،تاملاكملا رارزأ ،ةبوطرلاو .ةنرملا بيكرتلا

تامالعلا) زامج 18000 ىلإ لصي ام بقعت ىلع ةردقلا ددعتملا يئاصحإلا ليلدلا رفويو يف حضوم وه امك ةيضرألا ةطيرخ ىلع لاثم وه 1 لكشلا .(ةعداخملا لوصولا طاقنو ءالمعلاو حضوي .ةعداخملا لوصولا طاقنو نيعداخملا ءالمعلاو ءالمعلاو زييمتلا تامالع ضرعيو ،WCS WCS رفوي .MSE ةطساوب اهبقعت نكمي يتلا ةزهجألا تائف عونتو مجح ةيضرألا ططخم لـيبس ىلع .طقف ةزهجألاا نم ةيعرف ةعومجم يف ضرعلل ثحبلا تاملعم ديدحت ةيناكمإ طقف EKG تانيكامو خض تاخضم ةيؤر يف يويحلا بطلل مدختسملا بغري دق ،لاثملا .ةرفشم IP وأ MAC نيوانع ىلع يوتحت ةعداخم ةزهجأ وأ ةزهجأ نم الدب ةلەس تافرعمب ةامسملا

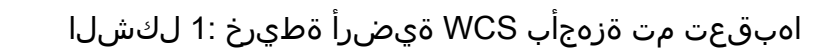

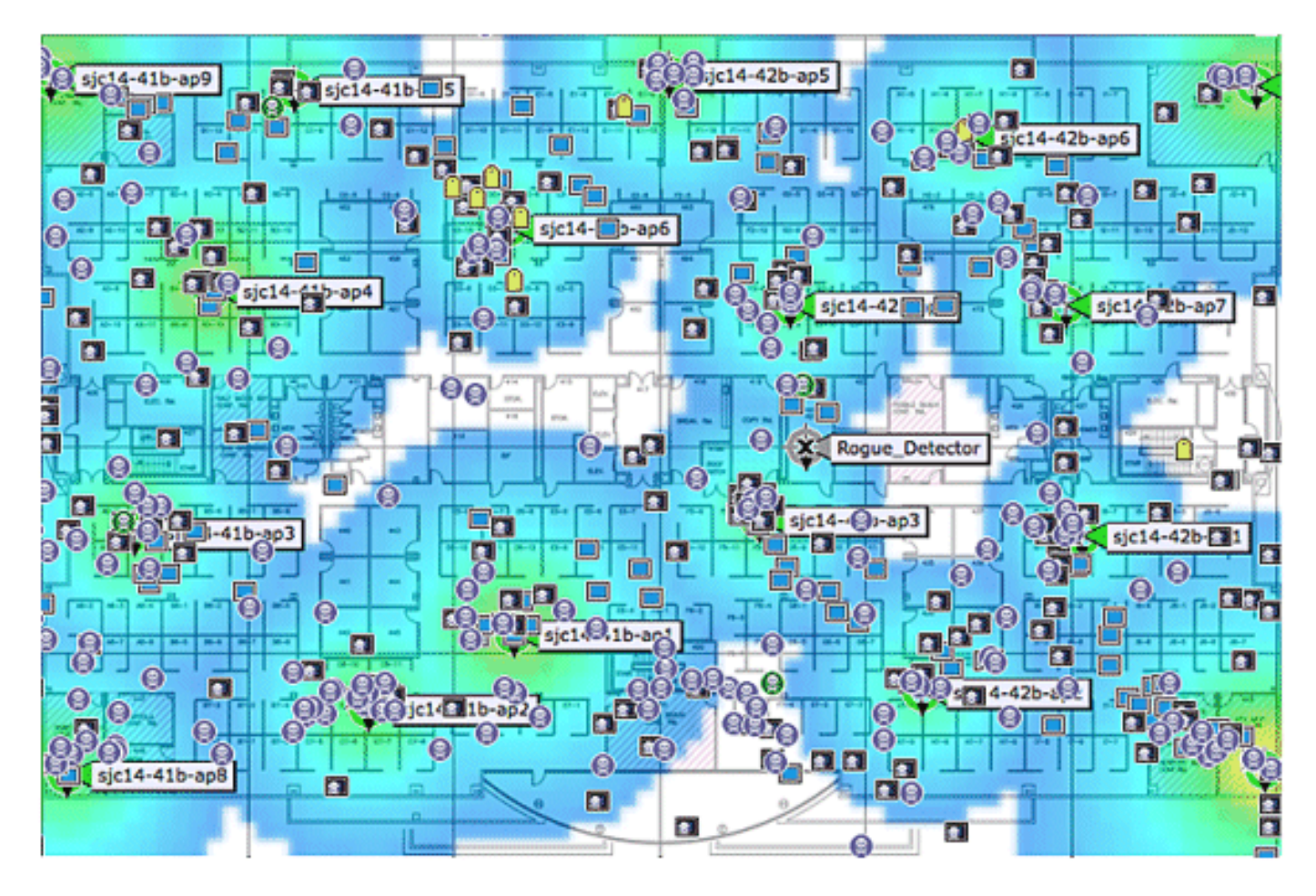

:ليمعلا

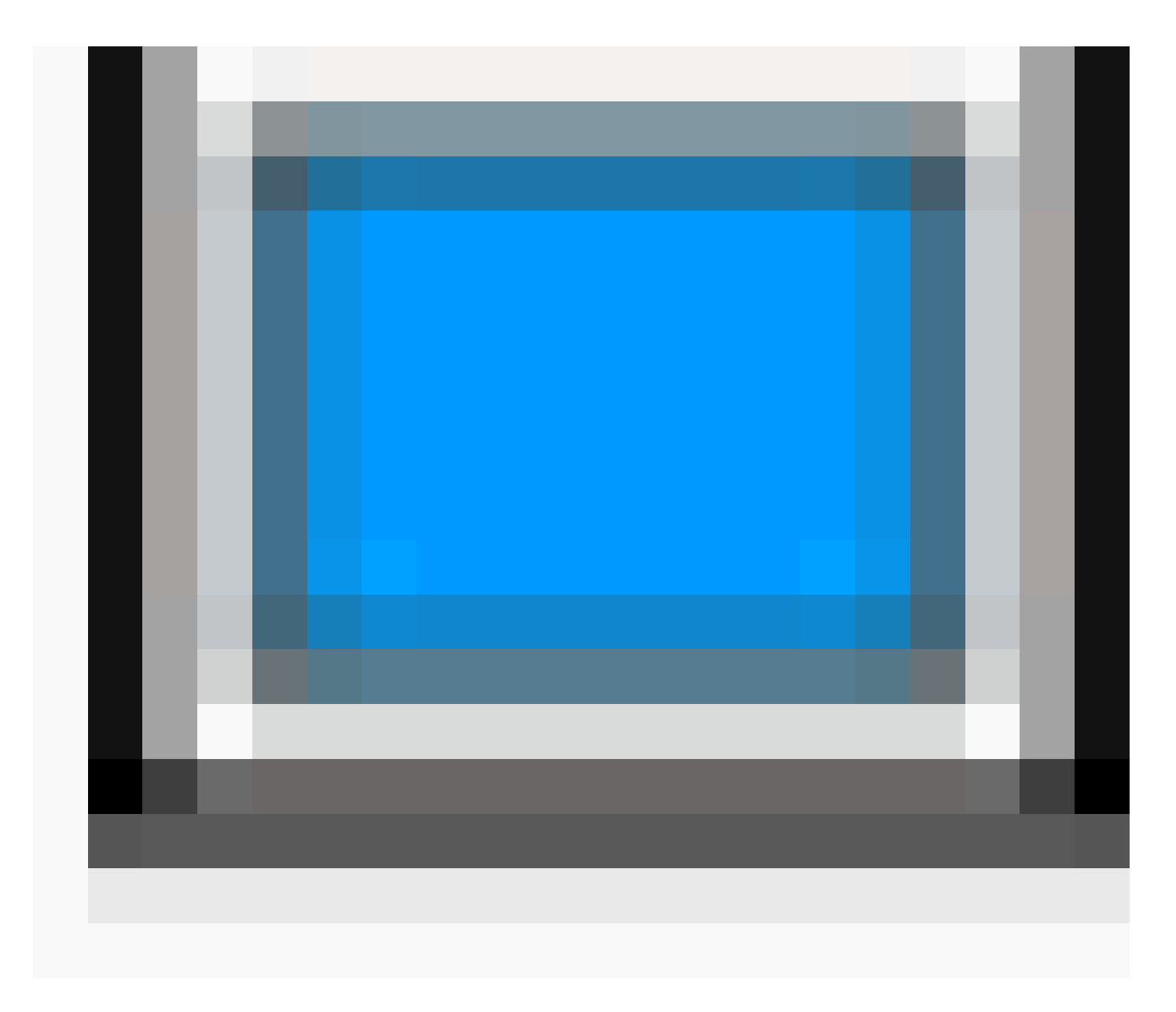

:ةمالعلا

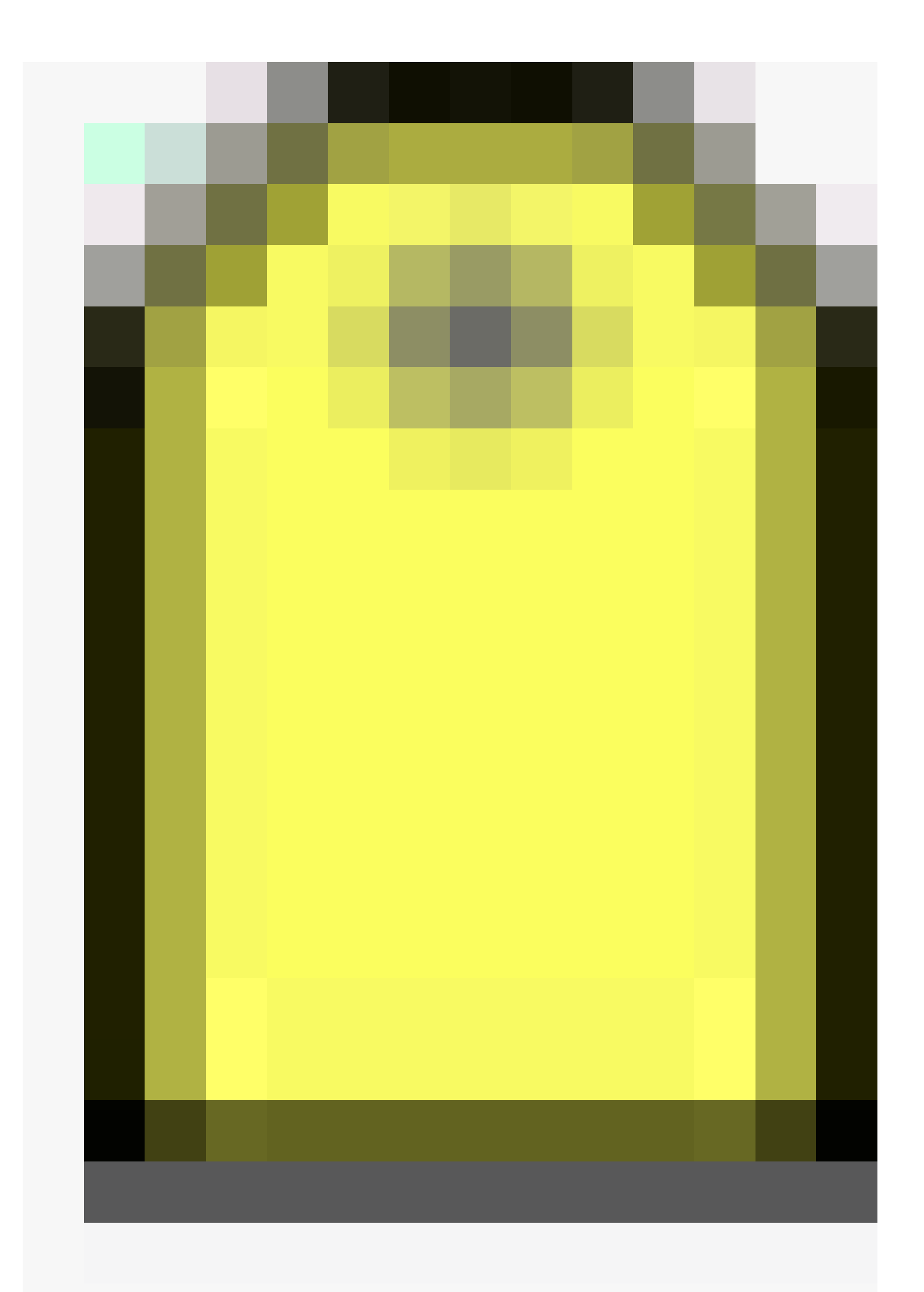

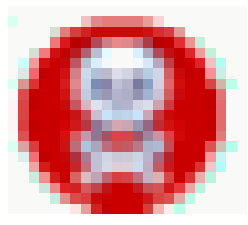

(ةفنصم ريغ=ةيدامر ،ةقيدص=ءارضخ ،ةراض=ءارمح) ةعداخم (AP) لوصو ةطقن

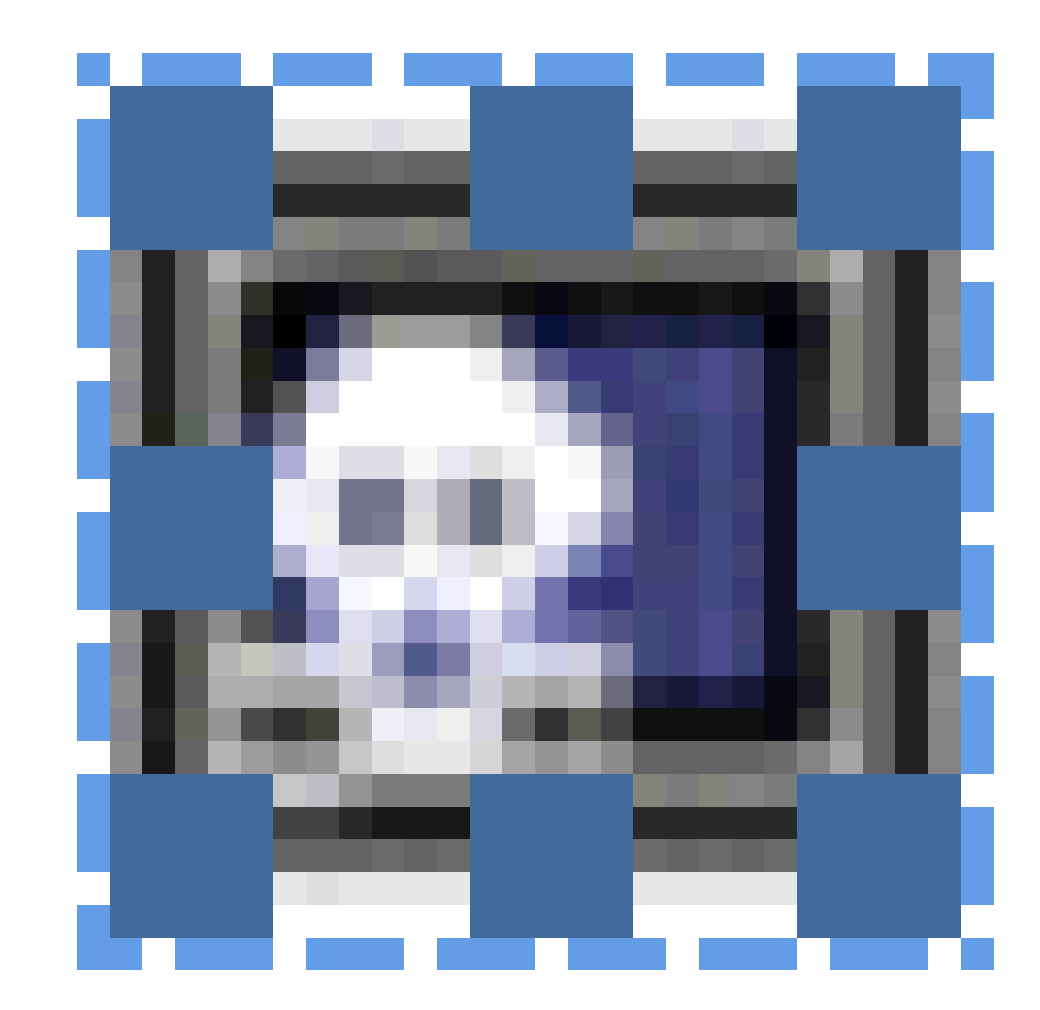

نوعداخملا ءالمعلا:

### ةينقتلا لوح ةيساسأ تامولعم

:Cisco نم لقنتلا لح مادختساب Wi-Fi ةزهجأ بقعتل امهمادختسإ متي ناتينقت كانه

- (ةملتسملا ةراشإلا ةوق ةراشإ) RSSI
  - (لوصولل تقولا قرف) TDOA

،عقوملا ىلا قدنتسملا Wi-Fi تامدخ ميمصت ليلد يف تايجولونكتلا هذه ليصافت درتو .4.1 رادصإلا

#### (ةملتسملا ةراشإلا ةوق ةراشإ) RSSI

اهلاسرا متي يتلا مزحلا مالتسا متي .ةملتسم ويدار ةراشإل ةساقملا ةوقلا يه RSSI هذه لوصولا طاقن تصنت نأ ةطيرش) ةددعتم لوصو طاقن يف يكلسال زاهج يأ ةطساوب ىلإ مزحلا هذه هيجوت ةداعإب لوصولا طاقن موقت .(اهيلع راطإلا لاسرا مت يتلا ةانقلا ىلع ةلسارملا RSSI تامولعم ىلإ ةفاضإلاب ةيكلساللا ةيلحملا ةكبشلا يف مكحتلا ةدحو ةيكلساللا LAN ةكبش يف مكحتلا ةدحو موقت .لوصولا ةطقن يف اهسايق متي يتلا تانايبلا هذه هيجوت ةداعإ متت .ةفلتخملا لوصولا طاقن نم زاهج لكل تامولعملا هذه عيمجتب RSSI تانايبل هذه ميجوت ما قاي ملا قايسلاكا كاردا تامدخ مدختست .MSP لالخ نم MSE ىل (WLCs) ةيكلساللا تولي عقوم ديا تكبشلا يف مكحتلا مياوق ما ما وي ما الالا على .يكلسالل الالا تولي ما يل عن ما ما ي

دق امم ،لخادلا وأ ضفخنملا فقسلا تائيبل ةداع (RSSI) نامألا ةقبط لوكوتورب لضفيو نيب ةقدب تقولا ةنمازم RSSI بلطتي ال ،TDOA سكع ىلعو .تاراشإلا ساكعنا ىلإ يدؤي عقوم ةيلامتحأ باسح متي ،ةفلتخم لوصو طاقن نم ةساقملا RSSI ميق عم .لوصولا طاقن عقومك عقوملا عاجرا متي ،لامتحالا اذه ىلإ ادانتسا .ضرألا ىلع ةفلتخم طاقن دنع زاهجلا .ردقم

#### (لوصولل تقولا قرف) TDOA

Wi-Fi TDOA لابقتسإ ةزهجأ ةثالث نم ةعومجم ةقيرطلا هذه بلطتت ،ةقدب عضوم باسحل نيب ةفاسملا نم ايبسن ربكأ Wi-Fi TDOA لابقتسإ ةزهجأ نيب ةفاسملا نوكت .لقألا ىلع لاحلا وه امكو .ةقلغملا نكامألا يف RSSI لوكوتورب عضوم ديدحتل ةبولطملا لوصولا طاقن راطخإ راطإ) هاجتإلا يداحأ لاصتالا ىلع ةقيرطلا هذه دمتعت ،RSSI لوكوتورب عضوم ديدحت عم .(نارتقا يأ مزلي ال ،ةمالعلا لاسرا

قايسلاب يعولا ةمدخ جمانرب نيوكت ليلد <mark>ىل</mark>إ عجرا.

#### ةطشنلا RFID تامالع

ىلإ ادانتسا Wi-Fi ةكبش ىلع CCX عم ةقفاوتملا ةطشنلا RFID تامالع فاشتكا متي لوصو ةطقن ةطساوب اهلابقتساو ةمالعلا ةطساوب اهلاسرا متي يتلا تامالعلا مالعإ تاراطإ يف .ددحم مادختسإ ةلاح ويرانيس ىلإ ادانتسا تامالعلا مالعإ راطإ لدعم ةجمرب نكمي .802.11 نيسحتل قئاقد 5-3 لك تامالعلا مالعإ تاراطإ لاسرال زييمتلا تامالع نيوكت متي ،ةداعلا .ةيراطبلل يضارتفالا رمعلاو ةرركتملا عقاوملا تاثيدت

ةمالع ىلع دوجوملا طغضلا رز ىلع ءانب ثادحألا ليغشت ىلع ةردقلا لاصتالا رز ةزيم رفوت ضعب رفوت .ءازجألا ديوزت وأ ئراوطلا ريراقت دادعا لثم ،ةمدقتم فئاظو حيتي اذهو .زييمتلا ىلع لوصحلل يناثلا لاصتالا رز ةجمرب نكمي .دحاو ءاعدتساٍ رز نم رثكأ زييمتلا تامالع

.ةيفاضإ فئاظو

ةينبلا اهاقلت نأ نكمي يتلا اقبسم ةجمربملا لئاسرلا تامالعلا نزخت نأ نكمي لمعلا تاقاطب ليغشتل ةيراطبلا مادختسإ متي .ةيكلساللا ةكبشلل ةيساسألا قيراطبلا لمع ةرتف دمتعت .ماوعأ ةعبرأ ىلإ لصت ةيراطبلل لمع ةرتف رفوي امم ،ةطشنلا لدعمو تامالعلا مالعإ راطإ لاسرا لدعم نمضتت يتلا تامالعلا نيوكت تاملعم نم ددع ىلع نوكت امدنع هيبنتلاو ةيراطبلا ىوتسم نع غالبإلا زييمتلا تامالعل نكمي .هراركت تاراطإ لاسرال جمدم ةكرح رعشتسم ىلع اضيأ زييمتلا تامالع يوتحت نأ نكمي .مراكت امدنع قيراطبل لمع قرتف مالع ي ماليا لي المدنع مي يوتحت الي الكمي .تلام العام العلاما لي الكل المالعل الكمي .مراكم المونع مي المالي المالي .مراكبا المالي المالي الماليل المالي الماليل الماليل الماليل . المونع مي الماليا الماليل .مولم الي الماليل المالي المالي الماليل .ماليل الماليل الماليل .ماليل الماليل .ماليل

لصألاا ةلاح ةبقارمل ةمدقتم راعشتسإ ةينقت فيضت زييمتلا تامالع نم ىرخأ ةئف كانه مدختست .ةلاحلاو عقوملا نع ىرخأ تامولعم ىلإ ةفاضإلاب ،ةطيحملا هترارح ةجرد لثم ،ةقدب الو رعشتسملا تانايبو لصألاا عقوم لقنل ةيسايق Wi-Fi تاكبش هذه راعشتسالا تامالع .ةصاخ وأ ةصصخم رعشتسم تاكبش بلطتت

تامالع تافصاومل (CCX) ةقفاوتملا Cisco تادادتما عم ةقفاوتملا Wi-Fi RFID تامالعل نكمي عقوملا عم ةقفاوتملا Cisco UWN كلإ تامالعلا عبتت عبتت تامولعم ايرايتخإ ررمت نأ Wi-Fi لوصولا طاقن ةطساوب دعب نع سايقلا تامولعم يقلت متي .ةمالعلا ةلاسر ةلومح نم ءزجك عدب دنع .(WLCs) ةيكلساللا ةيلحملا ةكبشلا يف مكحتلا مئاوق ةطساوب اهعيمجت متيو .زييمتلا تامالع تاسايق لثم ،اهب متهت يتلا ةمدخلا لك يف MSE كرتشي ،MSE ليغشت MSE تامالعإ لاسرا يف (WLC) ةيكلساللا ةيلمال ي مان يا تامولا يف مكتوبا مئاوق المي .عربت عربي عن عربي متولا يا يقل المان الي تامولي من من المان يف مكتوبا مئاوق المان المان المان المان مان المان

ةطساوب اهلابقتسا متيو CCX عم ةقفاوتم ةمالع نم دعب نع سايقلا تامولعم لاسرا متي يتلاو ،Wi-Fi لالخ نم TDOA تالبقتسم يأ ،عقاوم تالبقتسم وأرو رثكأ وأ قدحاو لوصو قطقن قيلحملا ةكبشلا يف مكحتلا تادحو ىلإ دعب نع سايقلا تامولعم ريرمتب اهرودب موقت خسن لاسرال زييمتلا تامالع نيوكت مت اذإ .اهب ةصاخلا ةلجسملا (WLAN) ةيكلساللا تانايبل راركت يأ ءاغلإب موقت مكحتلا ةدحو نإف ،ةانق لكل (تاعفد وأ) تاراطإلا نم ةددعتم قدعاق ثيدحت متي .MSE ىلإ ةرطقملا عبتت تانايب ميق ريرمتو زييمتلا تامالع عبت ديدحتل ةرفوتم اهل عجتو ةديدجل مادخ تسالا عبت تامول عم اي تامول عم ريرمتبا المالي م تامالي ديدمال المالي متي .MSE يل تامالي عنت ما يولي ما يا مالي المالي (MLAN) ميكلساللا

عبتت ميق لقنل NMSP ميمصت متي ،مادختسالاا عبتت ةميقب ةمالعلا رورم ةلاح يف تانايب رورم ةكرح عيمجت متي .ةلثامم ةقيرطب ةددعتم تامالع نم ةءافكب مادختسالاا ةكبشلا يف مكحتلا رصنع ةطساوب ةددعتم زييمت تامالع نم مادختسالاا عبتت تانايب عيمجت ةداعاو ةئزجت ءارجإ ىلع ةرداق NMSP ةياهن ةطقن لك عم (WLC) ةيكلساللاا ةيلحملا ،Northbound تامالعإ يف زييمتلا ةمالع تانايب عيمج نيمضت نكمي .رمألاا مزل اذإ NMSP راطإ .كلذ ىلإ امو ،لاصتالاا طاقن ذفانمو تاملاكمل رارزأو دعب نع سايقل انمضت يتلاو

ماظنلا ةينب

يف حضوم وه امك Cisco نم ةيزكرملا ةيكلساللا ةيلحملا ةكبشلا ةينب عم MSE جمدني مسرلا عجار) ةيكلساللا ةيلحملا ةكبشلل تانايبلا راسم نم MSE جرخي .2 لكشلا (WLC) ةيكلساللا ةيلحملا ةكبشلا يف مكحتلا رصنع نم تانايبلا ملتسيو (يطيطختلا رشؤم نيمضت متي ،اهنيوكت درجمبو .MSE نيوكتل WCS مادختسإ متي .NMSP لالخ نم .ايتاذ MSE

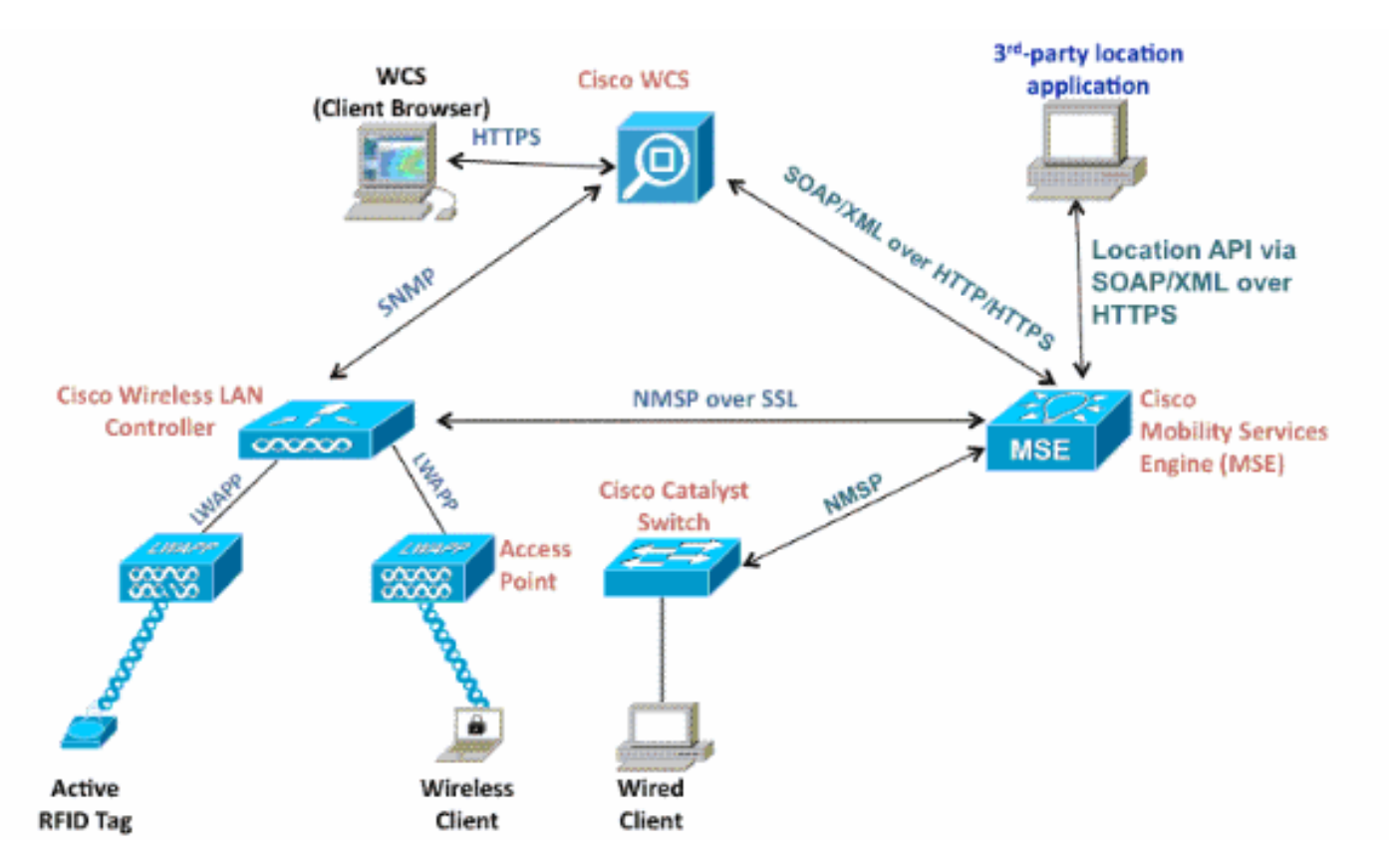

ددعل ىصقألاا دحلاو اەبقعت مت يتلا ةزەجألاا عون ةاعارم بجي ،Context Aware لح رشن دنع وأ ةطشن RFID تامالع وأ Wi-Fi ءالمع) ةسمخلا ةزەجألاا عاوناً نم عون يأ بقعت كنكمي .ةزەجألا يدرف لكشب اەنيوكت متيس يتلا (نييكلس ءالمع وأ ةعداخم لوصو طاقن وأ نيعداخم ءالمع .نمازتملا بقعتلا وأ

ال ەنأ يأ ،طقف قدحاو WCS مكحت ةادأ قطساوب قدحاو (MSE) مجحلا قطسوتم قمدخ قرادا نكمي نكمي نكلو ،WCS ل قددعتم تاليثم قطساوب قدحاو (MSE) مجحلا قطسوتم قمدخ قرادا نكمي ددع زواجتي امدنع .(MSE) مجحلا قطسوتم تامدخ قرادا (WCS) قددعتم قرادا قدحاو مكحت قدحول رشن ىلا قجاحب تنأف ،قدحاو (MSE) مجحلا قطسوتم قمدخ قعس اهترادا متيس يتلا قزهجألاا قرادملا تامدخلا يدوزم نم ديدعلا رشن ىلع قردقلا قبطنت .قلقتسمو قددعتم MSE تادحو مزادمل اتامدخلا يدوزم نم ديدعل رشن ىلع قردقل اقبطنت .قلقتسمو قددعتم MSE تادحو مردع ل يصقألا دجلا لثمتي .MSE كلع ايلاح قموعدملا تامدخلا عيمج يلع ريوطتلل (MSE) نم قعومجم) زامج 18000 يف MSE كلع ايلاح قموعدملا تامدخلا عيمج يلع ريوطتلل (MSE) نم قعومجم) زامج 18000 يف Size MSE تامع قردة دما تامدخلا عيمج يلع ريوطتلل (MSE) مامعلو قليخدلا لوصولا طاقنو نيعداخملا المعلو قطشاو امبقعت نكمي يتلا قزمجألا مركان كنم تامحك العولي الحاقان و نيعداخمانا علىم علو قطشاو با مي مي يا مامع عالم مرزلي ،دجاو MSE يا معال معن و نيعداخمل العالم عليا و قطشاو با مولي عن يتلا قزمجأل ام معات مي 2010 لاحة الوي لي الماقن و نيعداخمانا علىم علو و قطشاو با مراي عام عالم ع مرزلي ،دجاو MSE تامع تان يكمي .قايوسل ايل على فرع تال الم عالي عالم عالم ام معات مي الاحة تومي الماقن و نيعداخمانا عالم عليا و دع وي المالي و تال عالم مرزلي ،دجاو MSE الوج قعس اهترادا متيس يتلا اقزهجأل اددع زواجتي امدنع .زامج 2000 كار الصي مرزلي ،دراو عالم الوج ترمي نأ نكمي .قل يالما يل عن ع مرم ال يا مي و الم المان عالي عالم مرزلي ،درا و عالم على الوجت رمي نأ نكمي شي عالما و ي في م مان ال على عواج تي ام ماد ما ال و الم يل المي مرزلي محال او أ عالم على الوجت رمي نأ نكمي شي ح قريبكلا العم جمل اي ف قصاخو ،قادي عارم و الدعو ب لوصأل او أ عالم على الوجت رمي نأ نكمي شي ح قري قريبكل العم م مل اي ف قصاخو ،قادي ع ماد ع م مي قراد مي ال مك حتل الوجت رمي نأ نكمي شي ح مي مي ال المي مل اي ف قصاخو ، مي يعم مل اي م .ي مي قا دحك حتال تال مي مي ال مل

نم لك ىلع ةزهجألاا فشتكت يتلا Cisco نم ديرفلا جودزملا عضولا يف لوصولا طاقن لمعت ءارجإب موقت تناك اذإ ىرخألا تاونقلا عيمج ىلع اضيأو ءالمعلا اهيف مدخت يتلا تاونقلا سفن يف يكلساللا اهئالمع ىلإ تانايبلا ىلإ لوصولا رفوت امنيب يرود يفلخ حسم رصنع ىلإ لوصو ةطقن لك نم ةعمجملا ماخلا عقوملا تانايب هيجوت ةداعإ متت مث .تقولا وأ LWAPP لوكوتورب لالخ نم اهب طبترملا (WLC) ةيكلساللا ةيلحملا ةكبشلا يف مكحتلا قكبشلا يف مكحتلا قدحو نيب تانايبلا لقن متي .ريياعملا ىل ا يا دنتسمل نمآ NMSP لاصتا لالخ نم MSE ةرئادو ةيكلساللا ةيلحملا.

ةيمامألا ةمجاولا حبصي نأ نكمي امك ،MSE نيوكتو ةرادإل Cisco نم WCS مادختسإ متي ليصافت عيمج ىلإ لوصولا نكمي .امعبتت متي يتلا Wi-Fi ةزمجأ ضرعل MSE ل ةيئرملا ةجمرب ةمجاو مادختساب ةددحملا ةيخيراتلا عقوملا تامولعمو (يكلساللاو يكلسلا) زامجلا ،عقوملا تامولعم ضرعل ةمجاولا مذه WCS مدختسي .MSE Northbound API تاقيبطت .اهنيوكتو "قايسلل ةكردم" تاملعملا ضرع يل أقفاضإلاب

:ةدحاو (API) ةدحوم تاقيبطت ةجمرب ةهجاو عم عقاوم يكرحم نم Cisco نم لقنتلا لح نوكتي

- (Cisco Engine) ءالمعلل Context Aware Engine)
- (كيرشلا كرحم) زييمتلا تامالعل قايسلاب يعول كرحم

ةزهجأ بقعتل يلااثم وهو RSSI ةينقت ىلع امئاق الح ءالمعلل Context Aware Engine كرحم دعي وأ تايفشتسملا وأ بتاكملا ،لاثملا ليبس ىلع ،ةيلخادلا نكامألا يف ةليمعلا Wi-Fi عيمج ىلع يضارتفا لكشب كرحملا اذه نحش متي .ضفخنملا فقسلا تاذ ىرخألا تائيبلا ءارش ىلإ ءالمعلا جاتحي ،Cisco MSE نم (MSE) ددعتملا معدلا ةمدخ ىلإ ةفاضإلاب .Cisco MSE مداوخ :ءالمعلا بقعتل نييفاضإ نينوكم

- ءالمعلان نم بسانم ددع عم MSE ل ليمعلا بقعت صيخرت
  - عقومالا عم Cisco WCS Plus

ىلع ةردقلاب زييمتلا تامالعل (Context Aware Engine) قايسلا ىلع فرعتلا كرم عتمتي بقعت دنع مادختسالل هميمصت متيو ،TDOA و RSSI ىلع مئاقلا كرملاا نم لك مادختسا ىلعألا فقسلاو (RSSI) ضفخنملا فقسلا تاذ تائيبلاو ةيلخادلا تائيبلا يف Wi-Fi ةزهجأ لكشب اضيأ كرملاا اذه تيبثت متيو .(TDOA) قيجراخلا تائيبلاو (TDOA) ينابملا لخاد ىلإ ءالمعلا جاتحي .صيخرتلا نيكمت متيو MSE ل ةيساسألا ةمظنألا عيمج ىلع يضارتفا :ءالمعلا بقعتل ةيفاضإلا تانوكملا هذه ءارش

- (RSSI وأ TDoA) بسانم تامالع ددع عم MSE ل تامالعلا بقعت صيخرت
  - (ةجاحلا دنع) Wi-Fi TDoA عقوم تالبقتسم
    - Wi-Fi TDoA لبقتسم لكل LR صيخرت
      - عقومالا عم Cisco WCS Plus

،ةدحوملا ةيكلساللا Cisco ةكبش ىلإ Cisco نم (MSE) مجحلا ةطسوتم ةمدخ ةفاضإ دنع :ةمەملا ماەملا نم ديدعلا نع ةيلوؤسملا MSE لمحتي

- عقاوملا ديدحت تايمزراوخ ذيفنت
  - ةرياعملا تامولعمب ظافتحالا
  - عقومات تامالعإ لاسراو قالطإلا
- يخيراتال عقومالو تاءاصحإلا زيهجت

.MSE اهرفوت يتلاا تامدخلل (UI) مدختسملا ةهجاوو MSE مداوخ ةرادإل يساسألاا ماظنلا وه WCS

لمع ةسلج وأ SSH لوكوتورب لالخ نم ةرشابم (MSE) ةيتاذلا ةرادإلا ةمدخ ىلإ لوصولا متيو لغشملا نم لك لعافت نوكي ام ةداعو .صيخشتلاو ةنايصلا ضارغأل مكحتلا ةدحول .WCS لالخ نم MSE عم مدختسملاو

ىلإ روفلا ىلع Cisco Unified Wireless Network ةينب يف Cisco نم MSE لوحم جمد يدؤي :تانيسحتلا هذه ،لمشت .ةدعاقلا ىوتسم ىلع عقوملا تاناكمإل تانيسحتلا نيكمت

عسوت ةيلباق نم ديزت اهنإف ،Cisco نم MSE ةمدخ ةفاضإب تمق اذإ — ةعسوتلا ةيلباق ىلإ لصت ىوصق بقعت ةعس ىلإ ةرم لك يف دحاو زاهجل بلطلا بسرح عبتتلا نم UWN ةمدخ لوصولا طاقنو ،RFID تامالعو ،(WLAN) ةيكلسال ةيلرم ةكبش ءالمع) نمازتم زاهج 18000 امعد بلطتت يتلا رشنلا تايلمعل ةبسنلاب .MSE لكل (نيليخدلا ءالمعلاو ،ةليخدلا .رثكأ وأ دحاو WCS مداخ نمض اهتراداو ةيفاضإ MSE ةزهجأ رشن نكمي ،ةزهجألا نم ربكأ دادعأل

نع تامولعم ظفحو ليجستب ةيندملا ةمدخلا ةرازو موقت - يئاصحإلاو يخيراتلا هيجوتلا نم ضرعلل تامولعملا هذه رفوتت .قيراجتلا تامالعلاو ءالمعلل ميدقلا يئاصحإلاو عقوملا ةيخيراتلا تامولعملا هذه مادختسإ نكمي .ةيجراخلا تاهجلا عقاوم ءالمع عم وأ WCS لالخ ليهستو يكلساللا ددرتلا ةردق ةراداو لوصألا نادقف يف قيقحتلاو عقوملا هاجتا ديدحتل .ةكبشلا لكاشم لح

.3 لكشلا يف حضوم وه امك WCS يف ةقباسلا تاملعملا نيوكت نكمي

اەنيزخت نكمي يتلا ةيخيراتلا تانايبلا رادقم ىلع رثۇت يتلا تاريغتملا نم ديدعلا كانە طسوتم ،كرحتت يتلا رصانعلا ددع طسوتم :ةصاخلا ثادحألل ةيكيتكتلا ةرادإلا رشۇم يف نم دعب نع سايقلا تامولعم ،تامولعملا لاقتنا ،ةكرح كانە نوكي ةرم لك ةاطغملا ةفاسملا .كلذ ريغ ىلإ ،تامالعلا

.MSE يف اموي 30 ةدمل ةيخيراتلا تانايبلا نيزخت متي ،يضارتفا لكشبو

| System 🛞                                                                                                    | History Parameters: MSE4<br>Services > Mobility Services > Context Aware Service > Administration > History Parameters                                                                                                    |              |
|----------------------------------------------------------------------------------------------------|----------------------------------------------------------------------------------------------------|--------------|
| Context Aware Service 💿                                                                                                    |                                                                                                    |              |
| Ceneral  Administration  Tracking Parameters  Filtering Parameters  History Parameters  Presence Parameters  Presence Parameters  Import Asset  Information  Export Asset | History Parameters         Archive for       30         Prune data starting at       23         baurs       50       minutes         Enable History Logging of Location Transitions for       Image: Client Stations         Image: State Cancel       Image: Cancel |              |
| Wired     Wired     Advanced     Partner Engine                                                                                                    | Ensure history log<br>is enabled by select<br>these options                                                                                                    | ging<br>ting |
| wIPS Service                                                                                                    |                                                                                                    |              |

تاظوفحملا تاملعم نيوكت :3 لكشلا

عقوملا خيرات لوح اهتظحالم بجي يتلا ةمهملا طاقنلا يه هذه:

الوح تاظوفحم تامولعم يأ دادرتسال (حضوم وه امك) تاظوفحملا بقعت نيكمت بجي. ام رصنع

.2.(ةشاشلا ةطقل عجار) حيحص لكشب بيذشتلا تقوو تاظوفحملا مايأ ددع رايتخإ بجي

.3ةەجاو ىلع دودحم ريغ تاظوفحملا ظفح اەلالخ متي يتلا مايألا ددع نأ نم مغرلا ىلعو ءادألا ريثأتو صرقلا ةحاسمب ةدودحم مداخلا ىلع ةنزخملا تاظوفحملا نأ الإ ،مدختسملا .ەلمكأب ماظنلا ىلع

.4:كلذ ثودح ةلاح يف طقف رصنعلا تاظوفحم ليجست متي

a.امدق 30 وأ راتمأ 10 نم رثكأ كرحتت.

b.تامالعلا ىلع رعذلا ةلاح وأ ئراوطلا ةلاح رز طغض مت اذا.

.c.قوفتم لبق نم رمت ةمالعلا تناك اذإ

d.قباوطلا نيب كرحتي رصنعلا نإف ،ةيضرألا تريغت اذا.

5ريغ لظ اذإ .ةدجاو ةعاس ةدمل طشن ريغ لظ اذإ "طشن ريغ" رصانعلا دحأ نع نالعإلاا متي. لودج نم رصنعلا ةلازا درجمب .بقعتلاا لودج نم هتلازا متت ،ةعاس 24 ةدمل طشن مغرلا ىلع ،WCS ةبقارم ةحفص ىلع يخيراتلا رصنعلا عقوم ةيؤر نكمي ال ،بقعتلا ينمزلا لصافلا لاخدا دجوي .اموي 30 ةدمل MSE يف كانه لازت ال رصنعلا تاظوفحم نأ نم .بقعتلا لودج يف مكحتلا ىلع دعاسي ،(4 لكشلا عجار) دوجوم ريغ تانايبلا فيظنتل

عقوملا تاددحم :4 لكشلا

### Location Parameters: MSEWCS4

Services > Mobility Services > Context Aware Service > Advanced> Location Parameters

#### Location Parameters

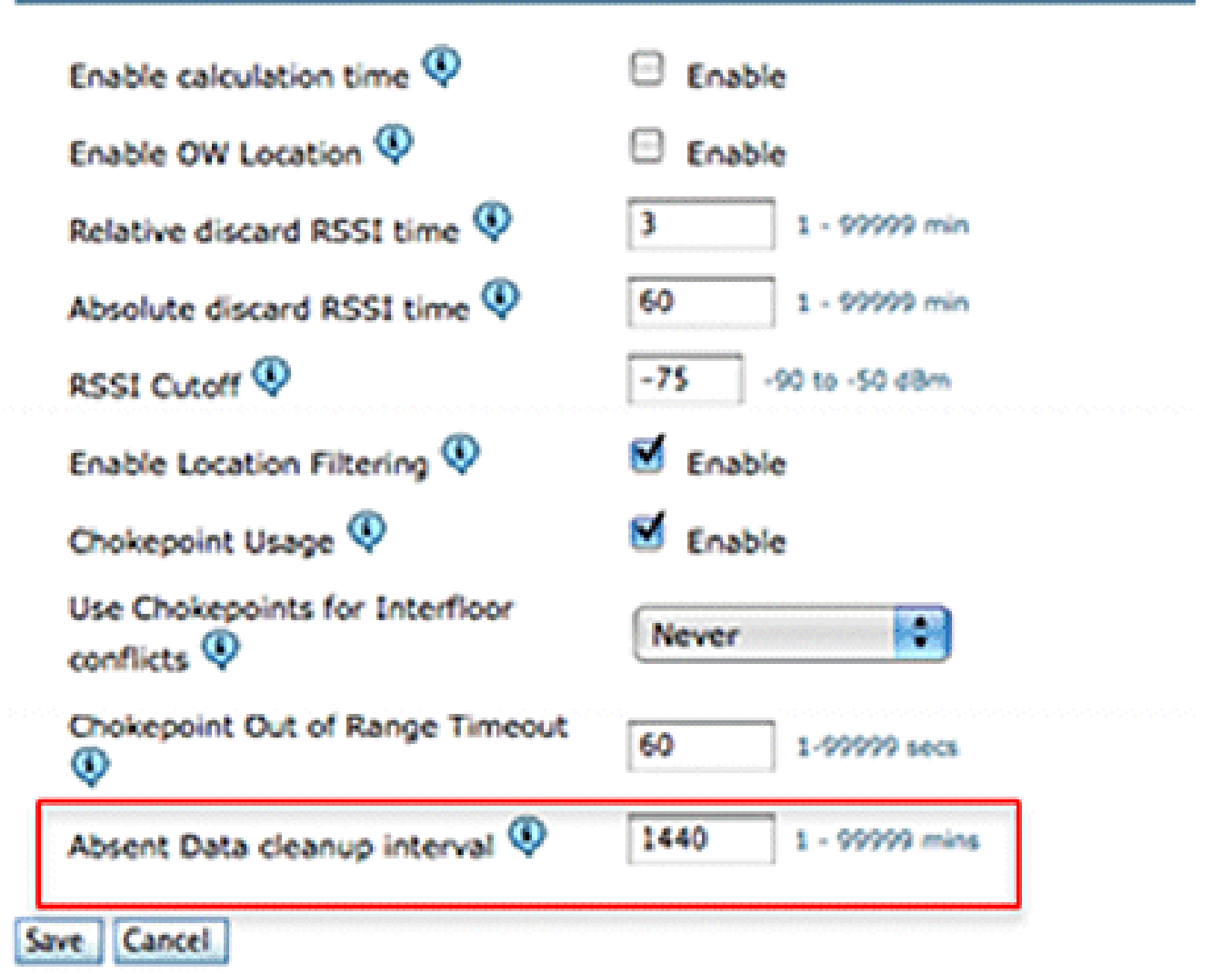

لودج ديدحتو ةيخيراتلا تانايبلا ةدعاق يف نيزختلل ثدحك لاقتنا ةيلمع لك ليجست مايألا ددع 1 لودجلا صخلي ،ءادألاب قلعتت بابسأل فص نييالم 10 ب عقوملا تاظوفحم ،ةقيقدلا يف رصنعلا لاقتنا تايلمع ددع داز املك .دحلا اذه يلإ لوصولا اهقرغتسي يتلا نييالم 10 يلإ لوصولا قرغتسي ،لودجلل اقفو .ةكلهتسملا صرقلا ةحاسم رادقم داز املك يتلا ةيخيراتلا تانايبلل ايضارتفا .ةقيقد/لاقتنا ةيلمع 1000 عم اموي 30 اهتدم غلبت ارظن صرقلا يلع قدئاز قراسم ةقيقد/لاقتنا قيلمع 1000 كلهتست ،اموي 30 اهتدم غلبت .اموي 30 لا اذف ال علي مالي

لـقأ ةميق ىلإ رركتم لـكشب لـقتـنت يتلا ةزهجألل تاظوفحملا ةملـعم رييغتب Cisco يصوت .اموي 30 نم

عقاوملا تاظوفحم تانايب ةدعاق دح :1 لودجلا

| نييالم 10 ىلإ لوصولل مايأ | يف تالاقتنا |
|---------------------------|-------------|
| فص                        | ةقيقدلا     |

| 69.44 | 100  |
|-------|------|
| 34.72 | 200  |
| 23.15 | 300  |
| 17.36 | 400  |
| 13.89 | 500  |
| 11.57 | 600  |
| 9.92  | 700  |
| 8.68  | 800  |
| 7.75  | 900  |
| 7.14  | 1000 |

ةقرطنم ربع لوصألا دجأ رورم ىلع ءانب ةددجمو ةببحم نيطوت MSE رفوت — Chokepoint عقوم ("يريثم" اضيأ ىمست يتلاو) Chokepoint تالغشم لمعت .قانتخإ ةطقنب فرعت ةديقم ةيدام زييمتلا تامالع زيفحت ىلع ةزيمملا لوصألا نم برقلابو قطانملا كلت لخاد ةدوجوملا ةطقن لغشم ةيوه RFID تامالع لقنت مث .(زتريه وليك 125) ددرتلا ةضفخنم تاراشإب قمزح يف ةدوجوملا للصتالا ةطقن تامولعم رفوت .ةيساسألا MVI متعت قينب ىلإ لاصتالا (RF) ويدارلا ددرت يف عبصإلا ةمصب عقوم تايثادج زواجتل تامولعمب MSE زيمتالا نم هذه بيرقتلا عقوم ةقد حوارتت نأ نكمي .ةددحم ةدمل شيتفتلا ةطقن عضوم لمحتو تايناكم إ ىلع ادامتعا ،(مس 650 يل 25) امدق نيرشع نم رثكأ ىلإ مدق نم لقأ رطق فصن نم قانتخالا طاقن عقومب ةصاخلا تاقيبطتارا فل تن من من أول عمب عليم معاوم يف مكحتلا عادم ملي المال الحالي المي عنوم تاي يشم عنم متالا عليما علي المالا من م قانتخالا عليم المالي المي المالي عليما يفال عليمان المالا عليما يفال المالي عليم مالي المالي من م مكوم الي المالي المالي المالي المالي مي المالي المالي المالي المالي المالي المالي المالي من مالي من من من من من من من من من من من من مالي من مالي المالي المالي

## اەدادعإو قايسلل ةساسحلا كتكبش طيطخت :2 مسقلا

ىلع ةرشابم رثۇت ةيكلسال ةكبش رشن دنع اهعابتا بجي يتلا تاداشرالا نم ديدعلا كانه .عقوملا ةقد ىوتسم

توصلاو عقوملل ةيكلساللا LAN ةكبش ميمصت

RSSI - ةماع تاداشرإ

ذخ ،ةيكلساللاا ةيلحملاا ةكبشلا ةيطغت قطانم يف ةزهجألاا عيمجل لثمألاا عقوملا ديدحتل .اهعضوو لوصولا ةطقن ةفاثك رابتعالاا يف

#### لوصولا ةطقن عضو

لكشب ةعمجتم تسيل لوصولا طاقن نأ نم دكأتلا مەملا نم ،ديدحتلل زەاجلا ميمصتلا يف طاقن قاطنلا ىلإ لوخدلا طاقن لمكت ،كلذ نم الدب .قباوطلا زكرم ەاجتابو لخادلا يف درفنم عضو بجي ،كلذ ىلإ ةفاضإ .يضرألا قباطلا يف ةيلخادلا قطانملا لخاد ةدوجوملا لوصولا لوط ىلع اەتفداصم متت ىرخأ ةيواز يأ يفو ،عبرألا ضرألا اياوز نم لك يف لوخدلا طاقن عقوملا ةمالس نامضل ايويح ارود ەذە ينمألا قاطنلا ىل وخدلا طاقن بعلت .ضرألا ايور نم لىك يف وأ توصلل ةماع ةيطغت رفوت نأ اەنكمي ،تالاحلا ضعب يفو ،اەقوطت يتلا قطانملا

لكيه ددحت اهنأ ىلع قباطلاا اياوزو قاطنلاا نوكت يتلاا لوخدلا طاقن يف ريكفتلا نكمي .ةيلاع ةقد ىلع لوصحلل ةيناكمإ لضفأ دجوي ثيح ةزهجألل ةلمتحم نكامأ نم ةعومجم وأ لقان ىلع ةيلااع ةردق تاذ اهرابتعا نكمي (لقانلا لكيه لخاد ةعقاولا ةقطنملا) ةيلخادلا ةقطنملا لكيه جراخ ةقطنملا يف هيلاتتملا هزهجالا لخادتت اميفو .ةديج ةروصب عقوملا ةقد .ةقدلا روهدتت ،ةلقانلا يتلاا عقوملاا تانايب طاقن ةعومجم لوح ميلس لكشب لقان لكيه ةماقإ نامض لجأ نم كلذكو ،ةيضرألاا نم ةيواز لك يف لوصولا طاقن عضو بجي ،ةقدلل ةيلاع تاناكمإب عتمتت لوط ىلع لوخدلا طاقن نيب لصفلاا نوكي نأ بجي .اياوزلاا نيب ةيضرألاا طيحم لوط ىلع نكمي .(قحال مسق يف ةفوصوملا) لوخدلا طاقن لصفل ةماعلاا تاهيجوتلل اقفو قاطنلا ةمدخ ريفوت نم هذه لوصولا طاقن نكمتت ىتح ،رمألاا مزل اذإ ةفاسملا هذه ليلقت ممصملل

.اەب زاەج دوجو مزلي ةقطنم لكل ةيطغت رفوت لوصو طاقن ثالث نع لقي ال ام نأ نم دكأت مدع رطخ نم اضيأ كلذ للقيو .رثكأ وأ (AP) لوصو طاقن ةعبرأ ةيلاثملا ةقدلا بلطتت ةيلحملا تاكبشلل ىرخأ ةطشنأ ببسب عقوملا يف امئاد لوصولا طاقن ةمەاسم Wi-Fi زاەج يأ عقوم لوصولا طاقن رصاحت نأ بجي ،ةيداعلا بتكملا ةئيب يف .ةيكلساللا .(ارتم 20 يلام 12 يلاوح) ايلوط امدق 70 يل 40 لك لوصولا ةطقن عضو بجي .ەعبتت متي ارتم 450 يل 20 يلاوح) عبرم مدق 500 كل 40 لك لوصولا ةطقن عضو بجي .ەعبتت متي Wi-Fi قكبش ةيطغتل (20000/5000) لوصو ةطقن 40 ريفوت مزلي ،كلذ ديلع لائمكو .(اعبرم ارتم 450 يل 20 يولوح) عبرم مدق 500 كار 500 كان قلون عن ويو بجي .ەيلار يا كلار Wi-Fi قكبش ةيطغتل (20000/5000) لوصو ةطقن 40 ريفوت مزلي ،كلذ يلع لائمكو .(اعبرم عضو بجي .2 مدق 500 200 اوعافترا غلبي يتلا تآشنملا نم قفرم يف ميلس وحن يلع منو بجي .2 مدق 500 200 اوعافترا غلبي يتلا تآشنملا نم قفرم يف ميلس وحن يلع ارظنو .امدق 20 اوعافترا زواجتي الأو مادقاً 10 نع اوعافترا لقي الأ يلع لوصولا طاقن تايئاوه ،ةمدختسمل داوملاو ينابملا ديوشت يلع ريبك دح يل دمتعت ةيهيجوتلا ئدابملا وده نأل يقو يلليم لكل لبيسيد 75- قماع قداماق .يرخا تايصوتو لماوع رابتعالا يف ذخوت يا بجي .يون ارحك قباطلا سفن يلع

اەبقعت مت يتلا ةزەجألا لوصولا طاقن فشكت نأ حجرألا نمف ،تاداشرالا ەذە تعبتا اذا .حاجنب

جاتحيو .يكلساللا ددرتلا صئاصخ سفن نيتيئايزيف نيتئيبل نوكي ام اردان .ةددحملا مەتابلطتمو مەتئيب مئالتل تاملعملا ەذە ليدعت ىلا نومدختسملا

عقوملا ةقد يف مەاست يتلا لوصولا ةطقن عضول ةيساسألا دعاوقلا يە ەذە:

.1.لوصولا ةطقن طيحم ةيطغت ريفوت

.2.ةيفاكلا (AP) لوصولا ةطقن ةفاثك نم دكأت

.3.ةقيضلاو ةليوطلا ةيطغتلا قطانم يف ةصاخ ،ةحجرأتم (AP) لوصو طاقن

.4.(عقوملاو توصلاو تانايبلا) تاقيبطتلا ةفاكل ةيكلساللا ةكبشلا ميمصت

.5.عقوملا عالطتسإ مادختساب يكلساللا رشنلا نم ققحت

6طمنب قباط لك ىلع لوصولا طاقن رشنب مق ،لكشلا ةەباشتم قباوط تاذ ةيانب يف. ماظنلاب صاخلا ةيضرألا لصف ءادأ نيسحت ىلإ كلذ يدؤي .لثامم.

اەتڧاثكو لوصولا ةطقن عضو نم ققحتلا/ديدحتل WCS طيطخت ةادأ مادختسإ نكمي .نيمئالملا

اديدحت ىلع ةدعاسملل ةيطغتلا قطانم اياوز يفو طيحملا دادتما ىلع جولو طاقن عض. زكرم يف ةدوجوملا لوصولا طاقن رفوتو .ينابملاو فرغلا جراخ نم ةبيرقلا ةزهجألا ناكم سفن يف بلاغلا يف ودبت يتلا ةزهجألا نع ةديج تانايب هذه ةيطغتلا قطانم . (8 ىلإ 5 نم لاكشألا رظنا) ىرخألا لوخدلا طاقن عيمج نع ةفاسملا

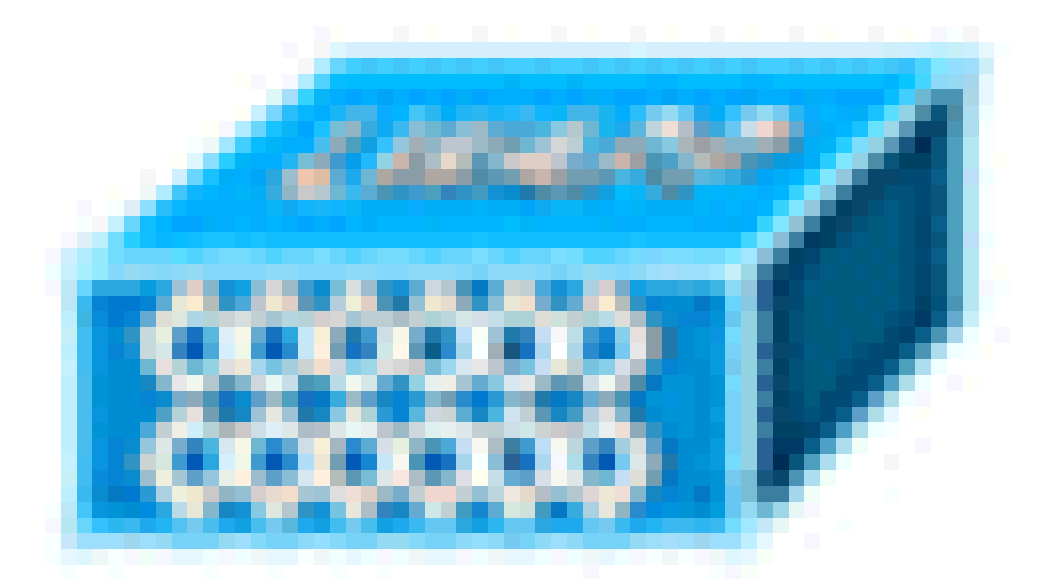

:لوصولا ةطقن

:Wi-Fi زاەج

#### ةفيعض عقوم جئاتن ىلٍ اعم ةعمجملا لوصولا طاقن يدؤت نأ نكمي :5 لكشلا

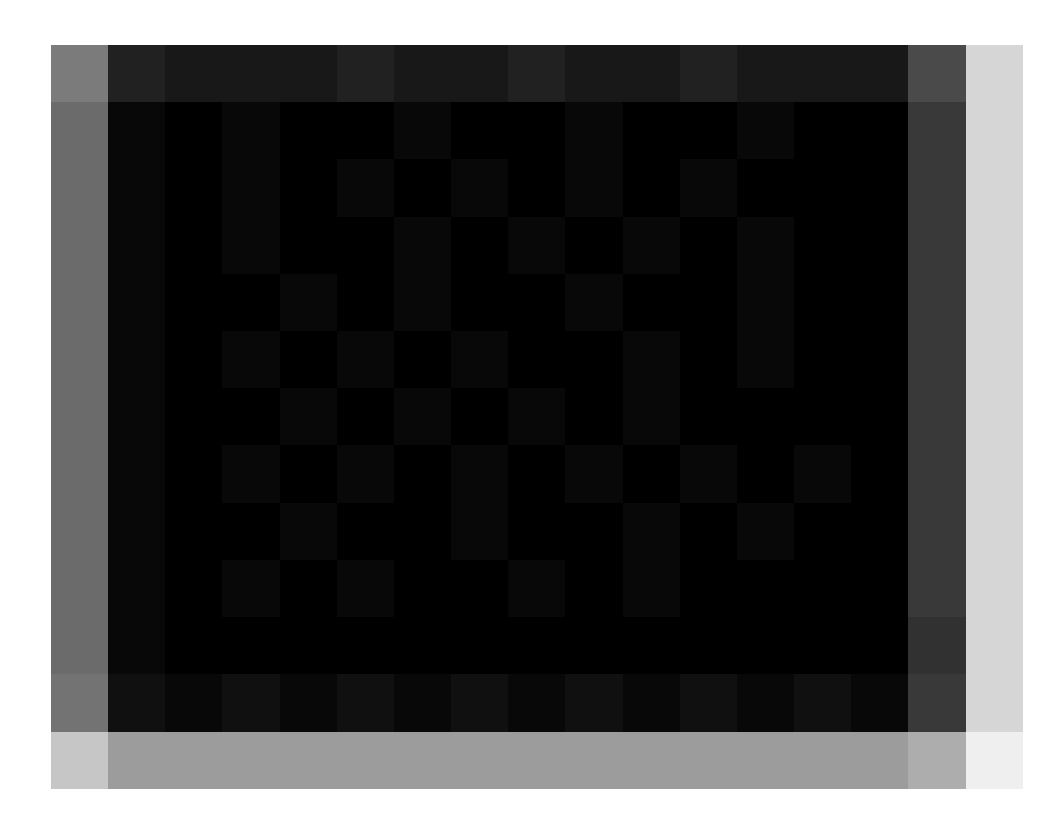

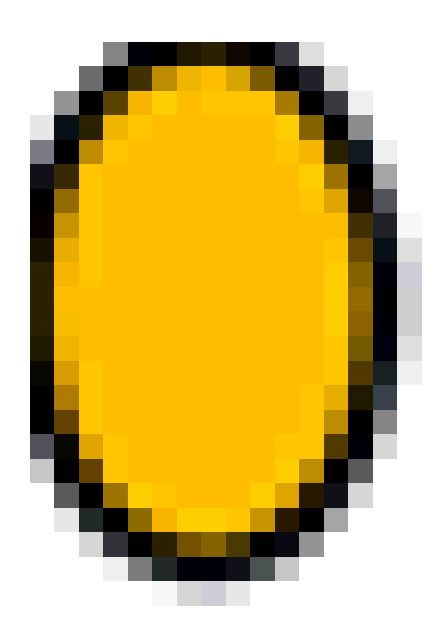

لمتحم عقوم) يكلساللا ددرتلا نافجر:

.2ةيطغتلاا ةقطنم طيحم ىلإ لوصولا طاقن لقنو لوصولا طاقنل ةماعلا ةفاثكلا ةدايز (لكشلا رظنا) ةريبك ةجردب عقوملا ةقد نيسحتل

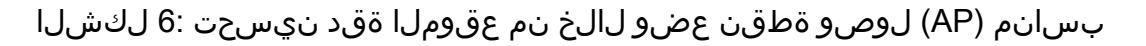

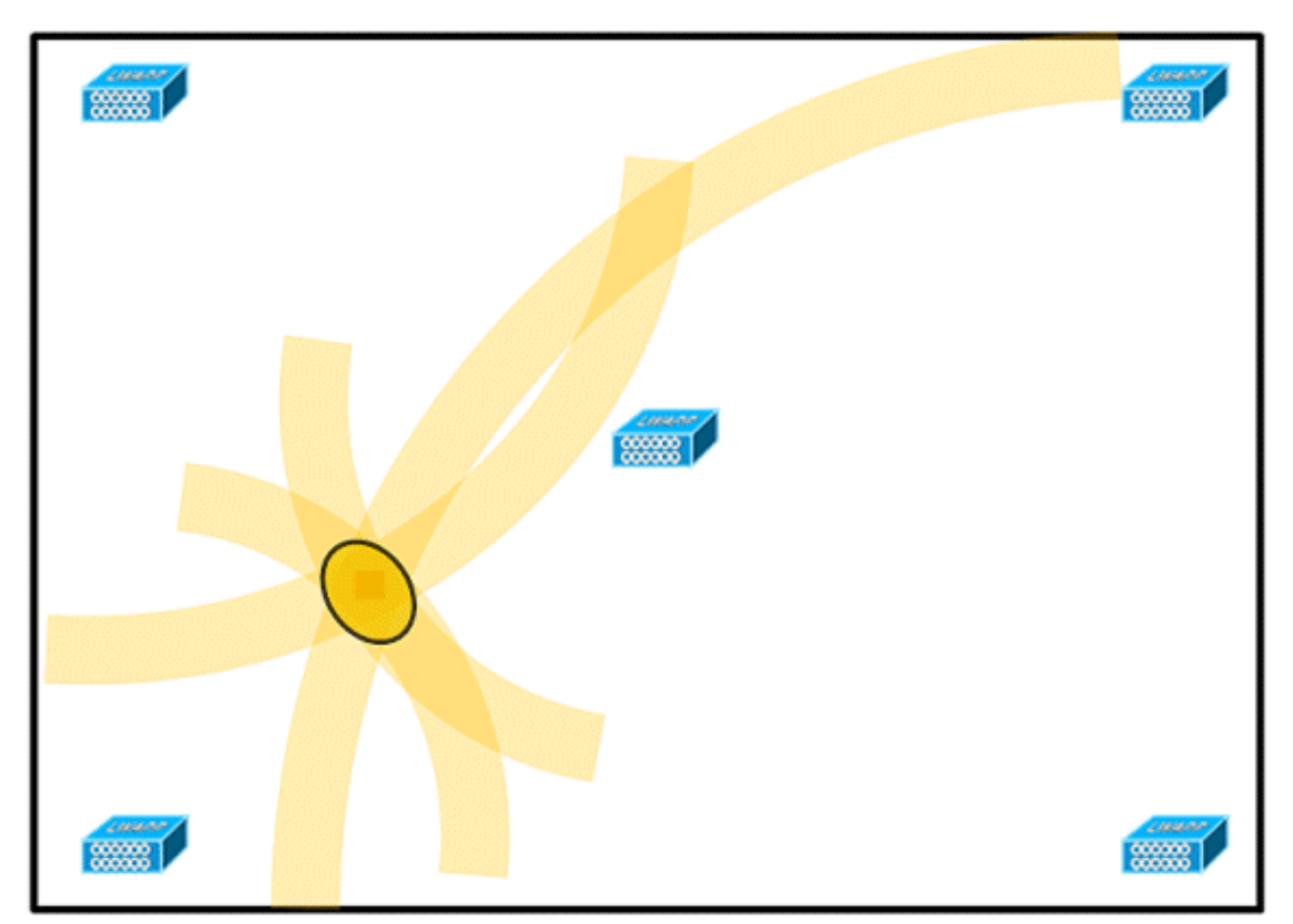

3.ميقتسم طخ يف لوصولا طاقن عضت ال ،ةقيضلاو ةليوطلا ةيطغتلا قطانم يف. (8 و 7 نيلكشلا رظنا)

اديرف اعيقوت رفوت اەنأل حيجرت ةلاح يف لوصولا طاقن عضو وە لضفملا عيزوتلا يتلا رشنلا ةيلمع رفوت Wi-Fi ةيطغت ةطيرخ يف ةطقن يأ ىلإ (RF) ويدارلا تاددرتل ،راشتنإلا نم عونلا اذه عم .ةآرملا ەبشت يكلسال ددرت ةطيرخ ميقتسم طخ ربع متت ادج اەباشم ودبي ةطيرخلا نم ىلعألا بناجلا يف ةطقنل يكلساللا ددرتلا عيقوت نإف .ةطيرخلا نم يلفسلا بناجلا ىلع ةآرملا ةطقن يف يكلساللا ددرتلا عيقوتل

ميقتسم طخ يف لوصولا طاقن رشن بنجت :7 لكشلا

ةطقنل ةيفاك ةفاثك رفوي نأ نكمي 7 لكشلا يف ميمصتلا نأ نم مغرلا ىلع دحاو زاهج ضرع نأل يناعي عقوملا نأ الإ ،يلاعلا يددرتلا قاطنلا تاقيبطتل لوصولا .زاهجلا عقوم ديدحت بعصلا نمف كلذل ،يفاك لكشب عونتم ريغ لوصو ةطقن لكل

مدقي نأ حجرملا نم .اەتئزجتب مقو ةيطغتلا ةقطنم قاطن ىلإ لوخدلا طاقن لقنب مق يف ربكأ ةقد ىلإ يدؤي امم ،زاەجلا نع حضاو لكشب ةفلتخم ضرع ةقيرط اەنم لك .(8 لكشلا عجار) عقوملا

ىلإ قاطنلا لوح (AP) لوصولا طاقن ليوحت لالخ نم عقوملا ةقد نيسحت :8 لكشلا لەذم ناكم

|  | - | I |  |
|--|---|---|--|
|  |   |   |  |
|  |   |   |  |

.4ةاعارم عم لقنتلا ةيناكمإ لحل ةيكلسال ةيلحم ةكبش ميمصتب موقت امدنع لماوع نم ددع رابتعالا يف ذخألا كيلع بجي ،اضيأ توصلل طيطختلا ءانثأ ،قايسلا ثالث رفوت يتلاو ،طقف 201.108 ةيلاحلا ةيكلساللاا فتاوهلا مظعم معدت .ميمصتلا ىلا فتاهلل ةممصملاا ةيكلساللا LAN تاكبش ليمت كلذل ،طقف ةلخادتم ريغ تاونق رورملا ةكرح عضو دنع هنأ امك .تانايبلا لمحل ةممصملا كلت نم ةفاثك لقأ نوكت نأ توصلا رورم ةكرحل صصخملا) ينيتالبلا امحل ةممصملاا كلت نم قفاثك لقأ نوكت نأ ماقن موقت ،(ايويح ارمأ اهيف لوصولا نمز لثمي يتلا عرفا عرفا ماع معدت . يتلاو اهب ةصاخلا ييفوضا الي المحل المعلي الموج الموج الماع ما معدت ماقن موقت ،(ايويح ارمأ اهيف لوصولا نمز لثمي يتلا عرفال التاناي ال ورم قكرحو من يتلو اهب ةصاخلا يئوضل الي المعال في المع في عنه المال عن المالي الما مرام مولا المال مولوم العرف المولا المال المال المال المام ولي المال المامول المال المالي المالي المالي المالي المالي المالي المالي المالي المالي المالي المولي المالي المالي ال ال يتلا لوصولا طاقن .طقف ةبقارملا عضو ىلع ةطوبضم لوصو طاقنب ةيكلساللا نوموقي ةطاسبب مهف .لخادت يأ أشنت الو ةبقارملا يف الإ ءالمعلل ةمدخلا رفوت .(10 و 9 نيلكشلا عجار) زاهجلا نع تامولعم ىلع لوصحلل ءاوهلا تاجوم حسمب

(LAN) ةيكلساللاا ةيلحملا ةكبشلل ةفاثك لقأ تيبثت تايلمع :9 لكشلا

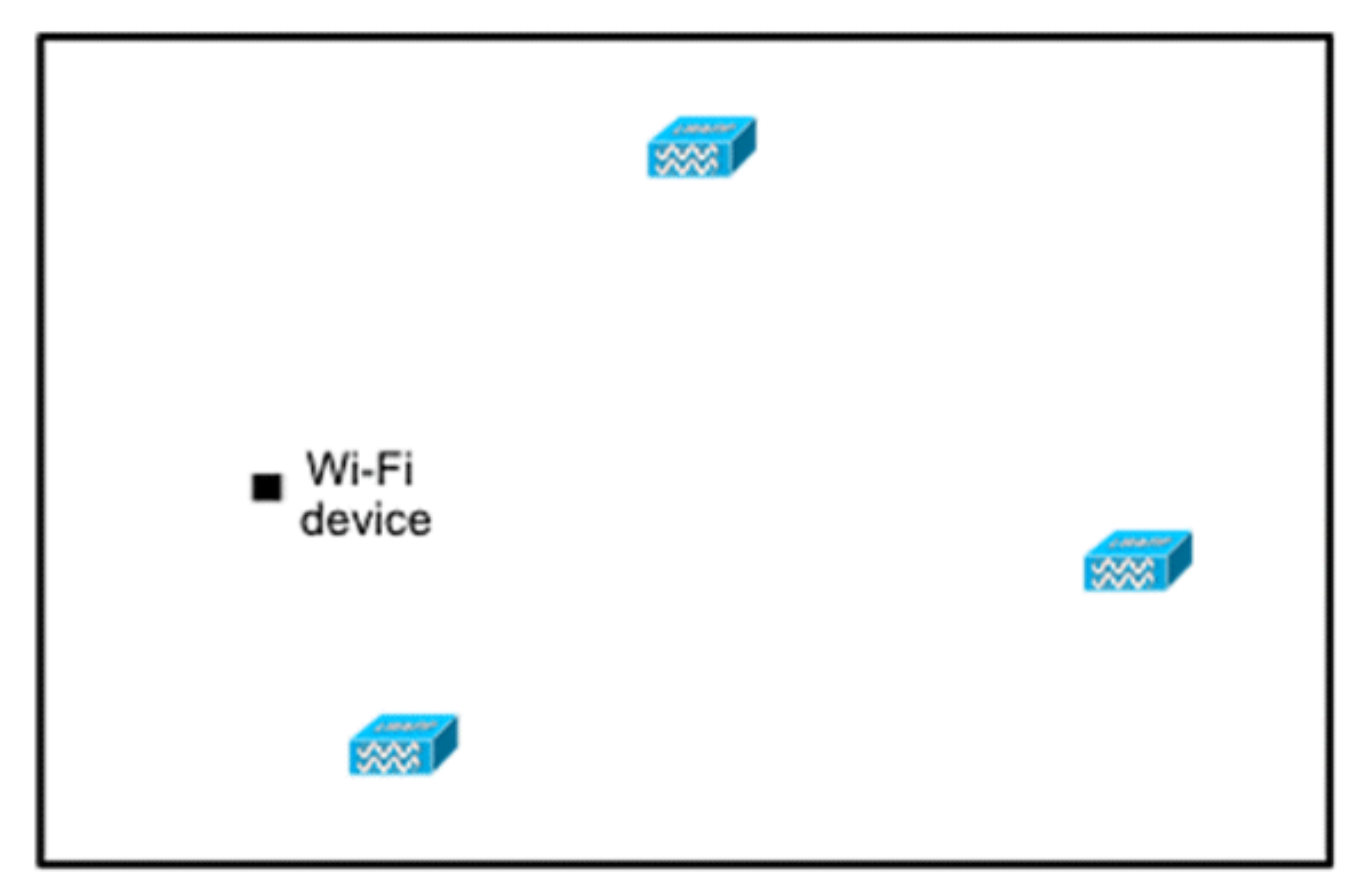

ةصاخلا كلت لثم ،ةفاثك لقألا ةيكلساللا ةيلحملا ةكبشلا تاتيبثت دەشت لوصولا طاقن ةفاضإ لالخ نم ريبك لكشب اەعقاوم ةقد ةدايز ،ةيتوصلا تاكبشلاب .حيحص لكشب طاقنلا ەذە عضوو عقاوملل نسحملا ةبقارملا عضو يف

.5امبرو لومحم فتاهو يكلسال لومحم رتويبمك مادختساب ةيطغتلا نم ققحت ءارجإب مق ةمالع عقوم نم ققحتلل .لوصو طاقن ثالث نم لقأل زامجلا فاشتكا مدع نامضل فتاه قاطن نمض عقت اهتامالعو ليمعلا ةزمجأ نع WCS ريراقت نأ نم دكأت ،لصألاو ليمعلاا ةقدلاا ىوتسم ىلإ لوصولل ةبولطم ةرياعملا نوكت نأ نكمي .(٪90 ،م 10) ددحملا ةقدلا .اذه

#### (TOMM) عبتتال نسرما ا مشاشال عضو

1200 APs و Cisco Aironet 1100 لوصولا طاقن لمعت نأ نكمي ،جمانربلا نم 5.0 رادصإلا نم اءدب ةزيملا هذه مادختسا نكمي .تانايبلا بقعتل ةنسحملا ةبقارملا عضو يف لوصو طاقنك :بابسألا هذهل

- ةيلمع يف ضرعلا زاهج عضو يف (AP) لوصو ةطقن دوجو عم :يتوصلا شياعتلاو عقوملا نم تداز عقوملا تاجايتحا نأل ارظن توصلا ىلع يبلس ريثأت دجوي ال ،ةطلتخم رشن (AP) لوصولا ةطقن ةفاثك
  - . ةيلاحلا قيساسألا قينبلا ىلع ضفخنملا سمللا رثؤت ال

وأ/و ءالمعلا عبتتب موقت امدنع ەمادختسإ نكمي عقوملل نسحملا ةشاشلا عضو عبتت .زييمتلا تامالع

نع رظنلاا ضغب عبتتلاا عقاوم ةيطغت نيسحتل ةديج TOMM عون نم لوصولا طاقن ربتعت ال .لقانلا لكيه لخاد وأ قاطنلا يف امإ ،Wi-Fi قكبش ةيطغت تاوجف هيف دجوت يذلا ناكملا نيسحت لجأ نم .يلحملا عضولل AP ةيلمع عم TOMM عضولا نم لوصولا طاقن لخادتت عبرأ ىلإ لصي ام ىلع TOMM نيكمت نكمي ،زييمتلا تامالع عقوم باسحو ةبقارملا ةيلمع قردقلا كلذ رفوي .لوصولا ةطقنل (802.11b/g ويدار) زتريهاجيج 2.4 تاجوم ىدم نمض تاونق زييمتلا تامالع ةجمرب متت يتلا تاونقل كلت ىلع طقف ةانقلا تاحوسم زيكرت ىلع .11 و 6 و 1 تاونقلا لثم) لمعلل اهيلع

نسحملا ةشاشلاا عضو يف لوصولا ةطقن رشن عبتت :10 لكش

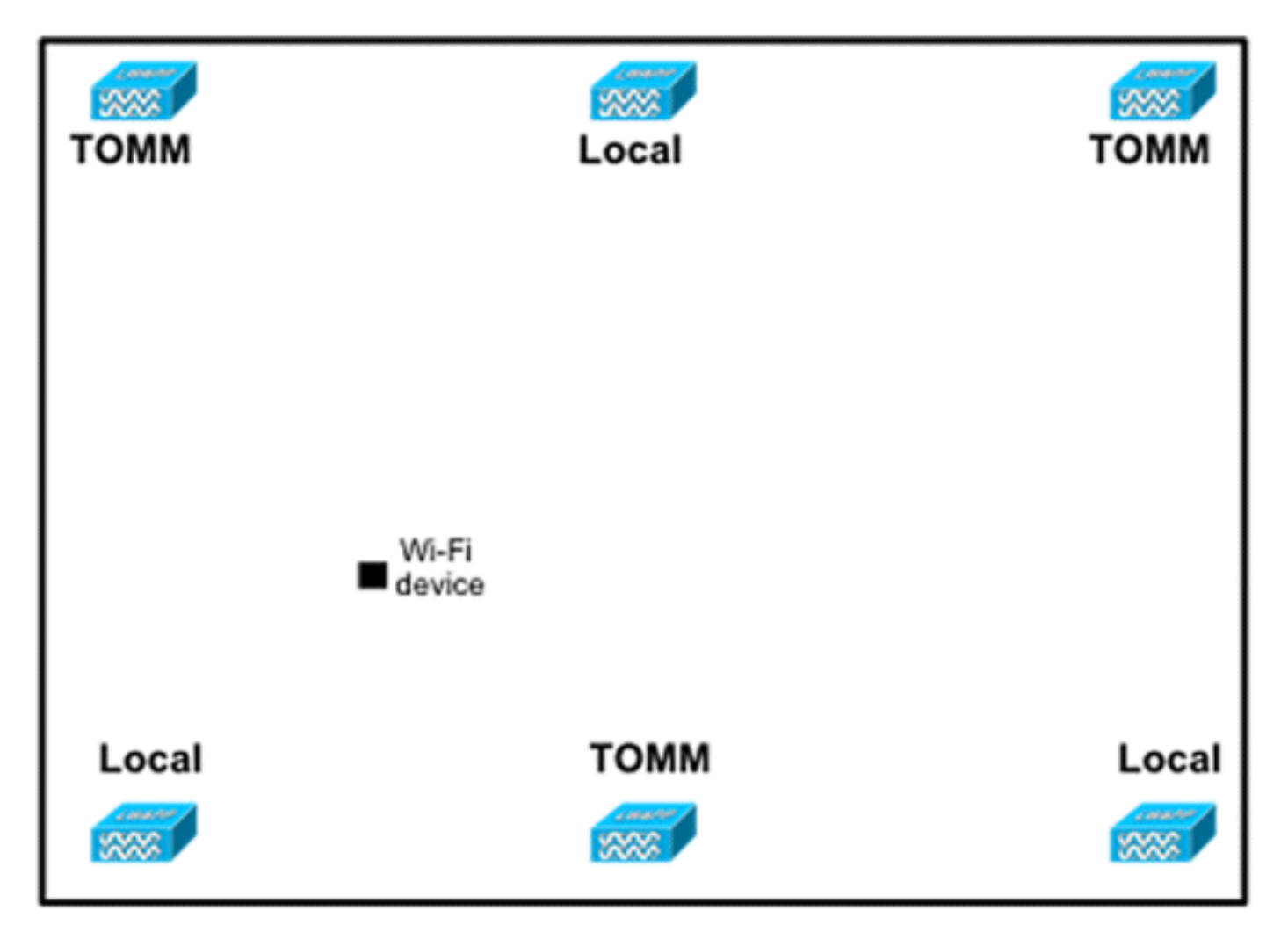

#### يئاوەلاو لوصولا ةطقن عضوم

ةكبشلا ءادأ ىلع ريبك ريثأت ةيجراخلا تايئاوهلاو لوصولا طاقن عضول نوكي دق مدع بجي .عقاوملا بقعت نع الضف ،توصلا لقنو تانايبلا ىلع اذه قدصيو .ةيكلساللا نم يتلا (i تامالع نم ةبيرقلا ةقطنملا لثم) ناكم يف تايئاوهلاو لوصولا طاقن عضو تاجوم روبع قيرط نع ةيلاخلا RF ةطقن ءاشنا متي .تاراشإلا طامنأ هوشت نأ لمتحملا ىلإ عضولا اذه يدؤيو .RF تاراشإ ساكعنا دنع تاراسملا ددعتم هوشتلا أشنيو ،ةراشإلا .لوصولا ةطقن مامأ ةراشإلا ةدوج ليلقت ىلإو لوصولا قطقن فلخ ديعتم نع جتني .ثبلاو ةاقل تملا مزحلا نم لكل تاساكعنال ن ددعتم لخادتلاو ةغرافلا طاقنلا ببسب ةياغلل ةئيدر تاراشا قدوج ةسكعنملا تاراشإلا ةبيرق لوصولا طاقن تايئاوه نأل ةيلاع قراشإلاا ةوق نوكت نأ نكمملا نم نكلو ،تاراسملا لوصولا ةطقن عضو بجي ،كلذ نم الدب .قراشإلاا مخضت نأ نكمي اهنأ ىتح i قمزحلا نم ادج نم لقأ ددعو ةسوكعملا تاراشإلاا نم لقأ ددع كانه نوكي ىتح لاخدالا طاقن نع اديعب يئاوهلاو طاقن عضو دنع اضيأ أدبملا قبطنيو .قددعتملا تاراسملا يف لقأ لخادتو ةغرافلا طاقنلا كانه تناك اذإ .قيسايق قيسسؤم قئيب يف هنم برقلاب وأ فقسلا يف تايئاوهلاو لوصولا قراشإلاا ساكعنا يف ببستت نأ نكمي ىرخأ قيدام قئاوع وأ دعاصم قدمعاً وأ قيندعم ءاوه تاونق قراشإلاا ساكعنا يف ببستت نأ نكمي يرخأ قيدام قئاوع وأ دعاصم قدمعاً وأ قيندعم ءاوه تاونق قلاح يف .تانئاكلا هذه نع اديعب تايئاوهلا عضوب Cisco يصوت ،تاراسملا ددعتم لخادت وأ قفاسم يلا يئاوهل لقنا ،قيئاوهلا تاونقلاو دعاصملا لثم ،قريبكلا قيندعمل ماس جألا عضام عن من الغرب العن الخار .

ةلقرعلاا نم برقلاب لوصولاا ةطقن عضو - فيعض لكشب لوصولا ةطقن عضو :11 لكشلا ةيداملا

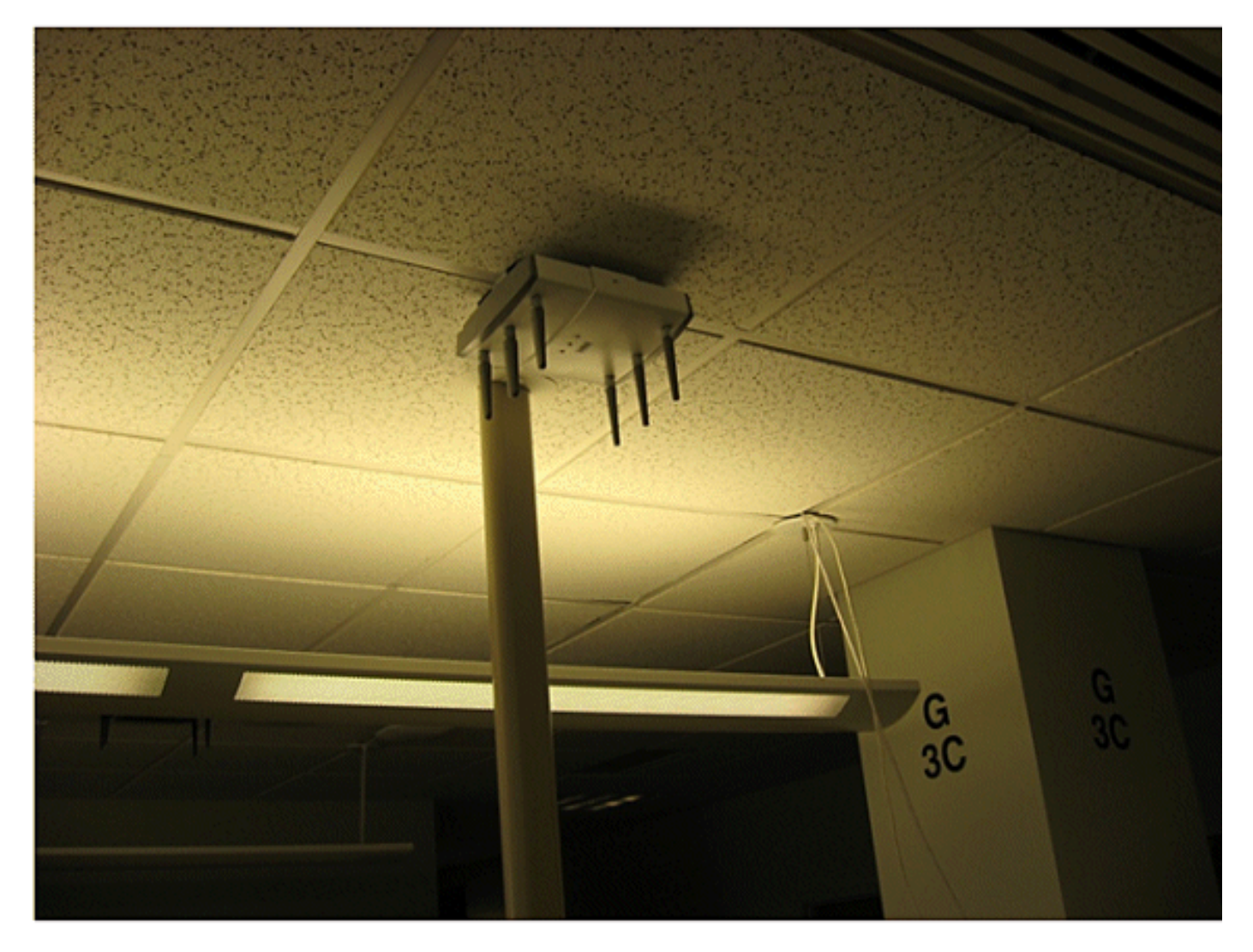

ةلقرعلاا نم برقلاب لوصولاا ةطقن عضو - فيعض لكشب لوصولا ةطقن عضو :12 لكشلا ةيداملا

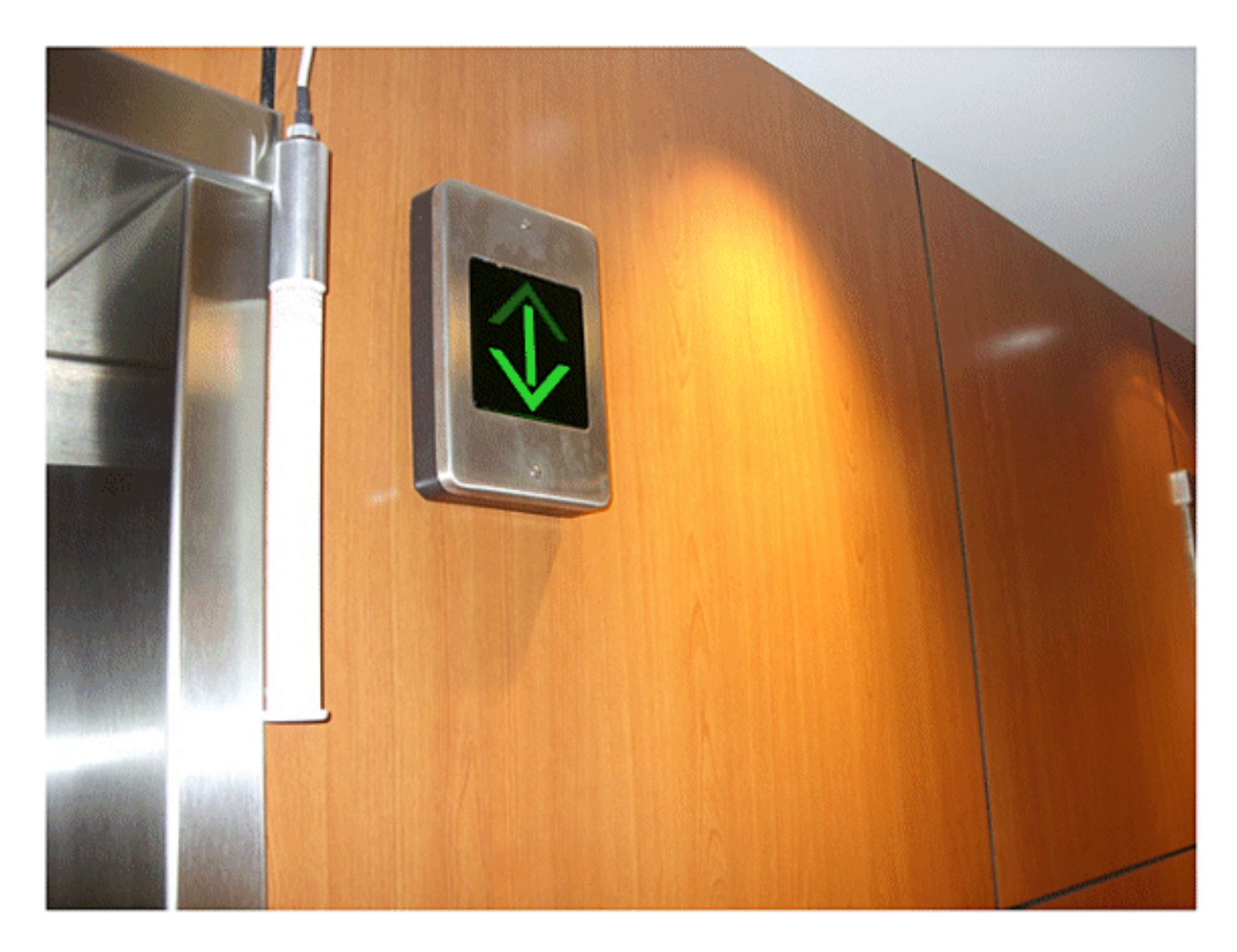

ضعبلا اهضعب نم برقلاب لوصولا طاقن عضو - لوصولا طاقنل ئيسلا عضولا :13 لكشلا

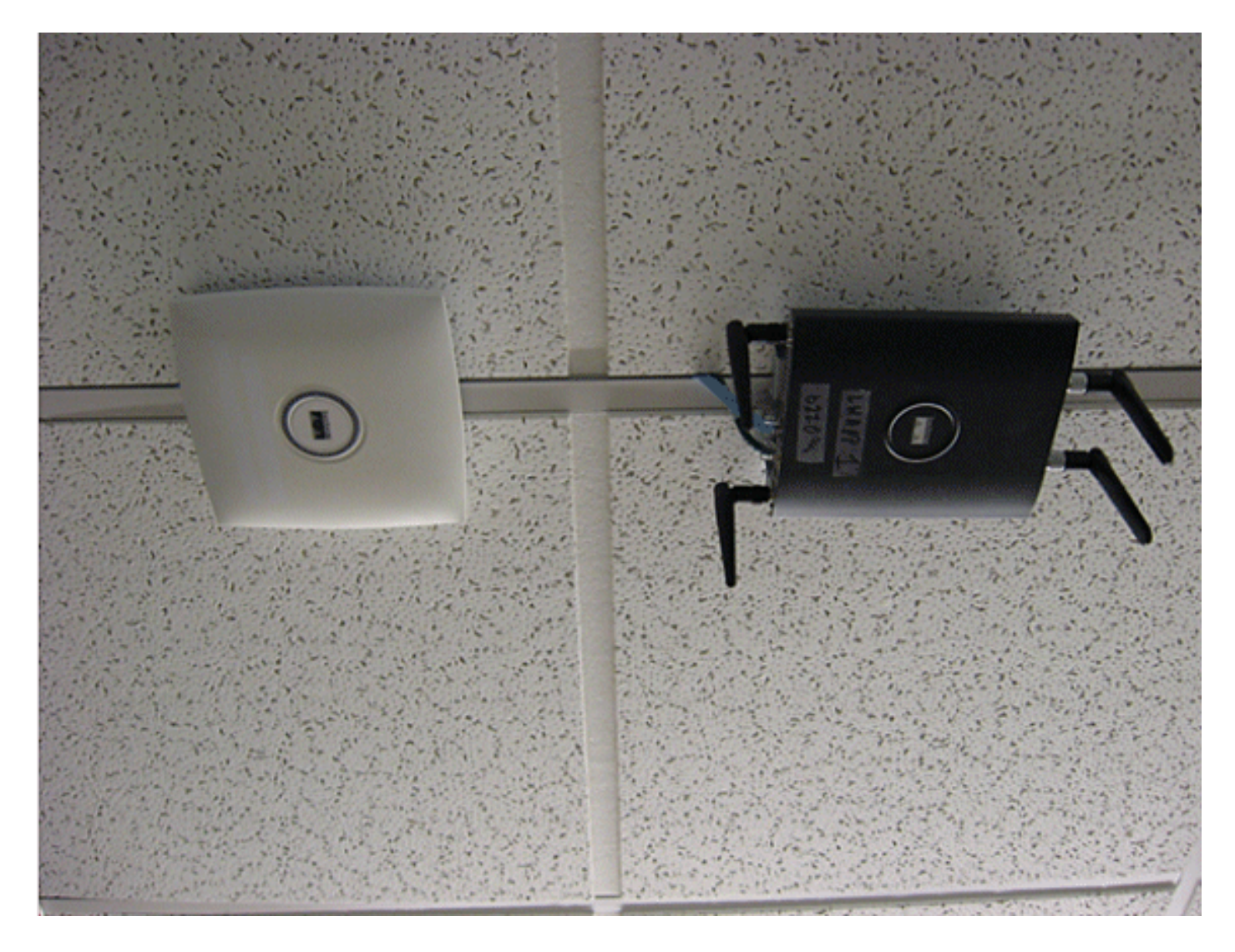

ةيعضو نم لك قباطتي نأ بجي ،ةيجراخ وأ ةيلخاد تايئاوهب امإ جولولا طاقن بيكرت دنع ةطقن عاضوأ عم ،WCS ماظن يف جولولا ةطقن تايئاوهل راتخملا هاجتإلاا كلذكو ،جولولا ةطقن نع الضف ،عقاوملا بقعت يف ةقدلاو ةقدلا نمضي اذهو .يئاوهلا هاجتاو ةيلعفلا جولولاا ضرألا نم هعافتراو ههاجتاو هعقومو يئاوهلا عون ربتعي .ةيؤبنتلا ةرارحلا طئارخ ضرع هاجتإ نأ نم دكأت ،WCS يف لوصولا طاقن عضت امدنع .ةقدلا نم لاع يوتسم نامضل ةيرورض .هرشن متي ام قباطت هتباتكو يئاوهلا

.يمسر لكشب Cisco تايئاوه ىوس معد متي ال ،نييكلساللا ءالمعلا بقعت دنع :ةظحالم ينعي اذهو .WCS يف ةرارحلا طئارخ ءاشنإ متي ال ،Cisco ل ةعباتلا ريغ تايئاوهلل ةبسنلاب عبتتل .عقوملا باسح يف تايئاوهلا هذه نم ةملتسملا RSSI ميق لهاجت متي هنأ اضيأ .تايئاوهلا نم اهريغو Cisco نم تايئاوهلا نم لك مادختسإ نكمي ،تامالعلا

 ةيلمع يأ صئاصخل ةبسنلاب ايويح ارمأ لوصو ةطقن عم مادختسالل يئاوهلا رايتخإ ربتعي عيمج يف يئاوه :تايئاوهلا نم ناضيرع ناعون ساسألا يف دجوي .ةيكلساللا ةكبشلل رشن نم ددحم عونل لضفأ لكشب بسانم وهو ددحم لكشب يئاوهلا نم عون لك مدختسي .تاهاجتالا صوصفلا ةيطغت قطانم يف ويدارلا ددرت تاراشإ عيزوتب موقت تايئاوهلا نأل ارظن .رشنلا ىلع ريبك لكشب دمتعت ةحجانلا ةيطغتلا نإف ،يئاوهلا ميمصت اهددحي يتالا قريبكلا .يئاوهلا رايتخإ

.باطقتسالاو ،هاجتإلا ،حبرتلاا :يه ةيساساً صﺉاصخ ثالث يﺉاوهلا كلتمي

- - ساقتو .ةيطغتال المن صفخانت ،يئاوهال حبر عفترا اذإ .لقنال طمن لكش :هاجتالا ضرع ىمسيو تاجرداب ساقت اياوزال هذه .تاجرداب عاعشإلا طمن وأ ةيطغتال المم .ةمزحال

ةراشإلاا ةقاط زيكرت ىلع يئاوهلا ةردقل سايق هنأ ىلع ةمزحلا ضرع فرعي :ةظحالم وأ HB تاجردلاب ةداع ةمزحلا ضرع نع ربعيو .ءاضفلا يف نيعم هاجتإ يف ةيكلساللا ةمزحلا ضرع لثم VB عم ةيمهأ رثكألا ضرعلا نوكي ام ةداعو ،ةيقفألا ةمزحلا ضرع ساقت ةيوازلا نإف ،يئاوه طمن وأ مسر ىرت امدنع .عاعشإلا طمن (لفسأو ىلعأ) يسأرلا ةوقلاب اهيلإ راشي امدنع يسيئرلا صفلا يف (لبيسيد 3) ةقاط فصن طاقنب ةداع .يسيئرلا صفلل يوصقلا ةيعاعشإلا

 . ءاضفلا ربع ةيسيطانغمورتكلإلا ةجوملل يئابرەكلا لقحلا هاجتإ :باطقتسالا نم ىرخأ عاونأ رفوت نم مغرلا ىلع ايسأر وأ ايقفأ ةبطقتسم تايئاوهلا نوكت نأ نكمي بنجتل باطقتسالا سفن ةلصولا يف نييئاوهلا الكل نوكي نأ بجي .باطقتسالا ريودت نايحألا ضعب يف نكمي ،ءادألا نيسحتل .هيف بوغرم ريغ يفاضإ تاراشإ نادقف يهو قبرجتلل قماع قدعاق كانه .لخادتلا ليلقت مث نمو باطقتسالا قلاح رييغتل يئاوه ديداخأ لفسأ ىلإ يكلساللا ددرتلا تاجوم لاسرا لضفي يسأرلا باطقتسالا نأ امك .قوطنملل عساول عيزوتلل ماع لكشب لضفأ يقفألا باطقتسالاو ،قيناسرخ تاددرتلا فيزن نم صلختلا قيلمع نيسحت لجأ نم باطقتسالا و ،قيناسرخ مي مواجملا ينبلا عيزوبال ماع لكشب لضفا يقفألا باطقتسالاو ،قيناسرخ امك .قوطنمل عساول عيزوتل ماع لكشب لضفا يقفألا باطقتسالاو ،قيناسرخ امك .قرار من عن ملختلا قيلمع نيسحت لجأ نم باطقتسالا ريخست نكمي المهم قرواجملا ينبلا يلامي مي مالي ما مان الادرتلا ما من من ما من ما ما يغامي المهم قرواجملا ينبلا عن القيل ما يل ما يكري ما يا ما ما ما ي المهم قرواجملا ينبلا ين ال

صاوخلاا ةيەانتم ةعشم ةلاعفلا ققاطلا يئاوەلا نم ةعشملا ةيويدارلا ةقاطلا ىمست ةكراشملا نيكمتلو .dBm وأ Watts يف EIRP ةميق نع ريبعتلا متي ام ةداع .(EIRP) تايوتسم ةيميظنتلا تالاجملا ضرفت ،صخرملا ريغ قاطنلل ةفصنملاو ةلداعلا نأ بجي ەنإف ،يئاوەلا نم ةجراخلا ةقاطلا سايقم وه EIRP نأل ارظنو .EIRP نم ىوصق .لاسرالا زاەج نم ةجراخلا ةقاطلا بناج ىلا تالباكلا نادقفو يئاوەلا باستكا نمضتي .قلسرملا ةراشإلا فيفخت ىلا يدؤي امم انادقف تايئاوەلا تالبك فيضت نأ نكمي رثوت يتلاو ،لبكلا يف ةراشإلا قراسخ تدازو نيەوتلا داز املك ،لبكلا لوط داز املك قەجلاو ةجردلا ىل على قراش اي يەت مى يەتلاو لابقا مىل مى 30) مدق 100 لكل لبيسيد 7 .6 دقفلا ضفخنملا لبكلا لوط غلبي ام ةداع .ةعنصملا زترهاجيج 4 .2 دنع (رتم

ةراشإلا نيەوت

.طسو يأ ربع يكلساللا ددرتلا ةراشإ رمت امدنع ةراشإلا نادقف وأ ةراشإلا فيفخت ثدحي ميق 2 لودجلا رفوي .ةراشإلا اهب رمت يتلا ةداملا عون ىلع ءانب ةراشإلا نيهوت فلتخي .تانئاكلا فلتخمل تاراشإلا نادقف

| لالخ نم ةراشإلا نيەوت<br>نئاكلا | ةراشإلا راسم يف نﺉاكلا        |
|---------------------------------|-------------------------------|
| لبيسيد 3                        | صجلا نم عونصم رادج            |
| لبيسيد 6                        | يندعم راطإ عم يجاجز رادج      |
| ليبيسيد 4                       | دامر رادج                     |
| لبيسيد 3                        | Office ةذفان                  |
| لبيسيد 6                        | يندعم باب                     |
| لبيسيد 12                       | نم رادج يف يندعم باب<br>بوطلا |
| لبيسيد 3                        | ناسنإلا مسج                   |

تانئاكلا فلتخم ربع ةراشإلا فيفخت ميق :2 لودجلا

قبطنت .ءانبلل ةفلتخم ةمظناً ةفلتخملا نادلبلا ىدلف ؛يبيرقت ليلد درجم اذه :ةظحالم .ىرخألا تاملعملا ىلإ ةفاضإلاب ،EIRP ل ەب حومسملا ىصقألا دحلا ىلع ةفلتخملا ةمظنألا

ةقاطلا تناك اذإ .تاو يلليم لكل لبيسيد 13 لداعت طاو يللم 20 غلبت يتلا لاسرإلا ةوق نإف تاو يلليم لكل لبيسيد 13 غلبت مسرلا حاولاً نم رادجل لوخدلا ةطقن دنع ةلسرملا .رادجلا كلذ نم جورخلا دنع تاو يلليم لكل لبيسيد 10 ىلإ لقت ةراشإلا ةوق

ةفلتخم تايوتسم تآشنملا نم ةفلتخم عاوناً يف تيرجاً يتلا عقوملا تاعالطتسإ رهظت تايفشتسملا نوكت ام ةداع .ةراشإلا جيجضو ،ةراشإلا نادقف ،تاراسملا ددعتم هوشتلا نم قراشإلا نادقفو تاراسملا ةيلاع تاهوشتلا ببسب حسملا ءارجإل ايدحت رثكألا ةئيبلا ددع ىلإ جاتحت امبرو حسملا ءارجإل لوطأ اتقو قداع تايفشتسملا قرغتست .قراشإلا جيجضو نكمي يتلا ةئيبلل ايدحت لثمت قوستلاو عينصتلا فورظ نا امك .لوصولا طاقن نم لقأ يندعم ىوتحم ىلع ماع لكشب عقاوملا هذه يوتحت .عقوملل تاعالطتسإ ءارج اهلالخ نم ددعتم هوشت قل خداع إ اهنأش نم قسكوم الاه من مال عارم الما مال . يندعم موت ملع ماع لكشب عقاوملا هذه يوتحت .عقوملل تاعالطتسإ ءارج اهلالخ نم ددعتم هوشت قلخ قداع اهنأش نم قسكعنم تاراشإ ىلا يدؤي امم اهئانب قينب يف عفترم فيفخت نم ةيلاع قجردب ماع لكشب قايضل الاها ويوشتلا الالي الامالا ميلس عالطتسا عارج ايه قال مالا ددعتملا ميوشتلا مال اينام العاميال ميلس عالطتسا الماريا .تاراسملا ددعتملا ميوشتلا مال مال الاماليا الامالا ميلس عالطتسا الماريا .تاراسملا ددعتملا ميوشتلا مال مال الالاماليا الاماليا ميلس عالطتسا الماريا .تاراسملا ددعتملا ميوشتلا مالوا الاماليا الاماليا .

،اەبقعت متي يتلا ةزەجألاو لوصولا ةطقن ىلع Rx ةراشإ ىوتسم ةاعارم مەملا نم :ةظحالم حسم تانايب عمجي يذلا ليمعلا ىدل Rx ةراشإ ىوتسم رابتعالا يف ذخؤي ام اريثك سيلو ،ايبسن عفترم ةقاط دادعإ ىلإ (APs) لوصولا طاقن نييعت يە ةبسانملا ةدعاقلا .عقوملا يوتحت تايئاوهلا مظعم نأ امب .عقوملا عالطتسإ ءارجإ دنع ،طاو يللم 50 ،لاثملا ليبس ىلع RSSI سكعت ةجتانلا ةيطغتلا طامنأ نإف ،(Tx/Rx) ةيرظانت ةيرظانت صئاصخ ىلع لوصولا طاقنل يبيرقتلا

#### تاعدوتسملاو تايفشتسملاو قباوطلا ةددعتملا ينابملا حسم

،قباوطلا ةددعتملا ينابملل حسم ءارجإ دنع رابتعالا نيعب اهذخا مزلي ةديدع لماوع كلانه .تاعدوتسملاو ،تايفشتسملا

ددرتلا ةحاسم ةحاسم نع فلتخت ةلوهأملا ريغ بتاكملا ةحاسم نإف ،لثامم وحن ىلعو عالطتسإ نم ةريثك ءازجأ نأ نم مغرلا ىلعو .ةحاسملا سفن اهلغشت تناك يتلا يكلساللا عقوملا ءاصقتسإ نم ققحتلا ءارجإ يرورضلا نمف ،لماك لغش نود ىرجت نأ نكمي عقوملا .يداع طاشن هيف ثدحيو نيرضاح سانلا هيف نوكي يذلا تقولا يف ةيسيئرلا ميقلا زاربإو

لح ىلع لوصحلا ةيمهأ تداز ،نيمدختسملا ةفاثك تدادزاو مادختسالا تابلطتم تداز املكو نم ديزملا يقلت متي ،نيمدختسملا نم ديزملا دوجو دنع .اديج اميمصت ممصم عونتلل ديزملاو ،عزانتلا نم ديزملا يف ةيفاضإلا تاراشإلا ببستت .مدختسم لك زاهج ىلع تاراشإلا ةطقن يف يئاوهلا عونت دعاسيو .تاراسملا ددعتم هوشتلا نم ديزملاو ،ةغرافلا طاقنلا نم .يندألا دحلا ىلإ فورظلا هذه ليلقت ىلع (AP) لوصولا

ددعتم يجذومن يبتكم ىنبم يف عقوملل عالطتسإ ءارجإ دنع تاداشرإلا هذه امئاد ركذت :قباوطلا

- اەسكىعتو يەلساللا ددرتلا تاراش بچر ىلىع دى مەلا تارىق لىمىت.
  - .يكلساللا ددرتال تاراشا صتمت نوزخمال عم دادمالا فرغ
- . يكلساللا ددرتلا تاراشا صتمت ةبلصلا ناردجلا تاذ ةيلخادلا بتاكملا
- نارفأ نع اجتان زترهاجيج 2.4 ةعرسب الخادت (خباطملا) ةحارتسالا فرغ جتنت نأ نكمي فيووركيملا
  - لثمت .زتريهاجيج 5 وأ زتريهاجيج 4 .2 تالخادت رابتخالاا تاربتخم جتنت نأ نكمي
     SNR ىوتسم نم ضفخنيو ءاضوضلا ىوتسم نم ديزي هنأ يف لخادتلا ةلكشم ءاضوضلا ىوتسم للقي .ةلبقتسمل ا قراشإلل (ءاضوضلا ىل عنه)
     لوصول ا طاقنل لاعفل ا قاطنل نم عفترمل

- .اەرظحو تاراشإلا صاصتما ىلع بتاكملا لمعت
- اهعنمتو يكلساللا ددرتال تاراش ماسقألاو تائفلا ذفاون سكعت
  - .اەرظحو يكلساللا ددرتلا تاراشإ صاصتما مامحلا تاطالب ناكمإب
- ةيلاع مادختسإ ققطنم اهنأل لوصولا طاقنل قيلاع قيطغت تاعامتجالا فرغ بلطتت Wi-Fi. قكبشل

ةفلتخملا قباوطلا يف لوصولا طاقن نإف ،قباوطلا ةددعتم تآشنملا حسمب موقت امدنع يف ةدوجوملا لوصولا طاقن يف لاحلا وه امك ةلوهسب ضعبلا اهضعب عم لخادتت نأ نكمي منكلو ،تانايبلا وأ/و توصلا رشن تايلمعل اديفم اذه نوكي نأ نكمي .قباطلا سفن ارمأ ةيضرألا لصف دعي .قايسلا ةاعارم عم قايسلا رشن دنع لكاشم ثودح يف ببستي دق ،نيرجأتسملا ةددعتملا ينابملا يفو .حيحص لكشب لحلا اذه لمعي ىتح ةيمهألا غلاب تاراشإلا داعبإل لقأ باستكا تايئاوهو لقأ لاسرا تاردق مادختسا بلطت تم من فرا فواخم أشنت امك ريبك دح يلإ اهسفن يه يفشت مل اي فوا يف عن ما يف وسلا مي تاريف ما يفا يفا من

- ءانب لك .ةرركتم تافاضإو رامعإ ةداعإ عيراشم تايفشتسملا ينابم نمضتت ام ابلاغو .قراشإلا فيفخت نم ةفلتخم تايوتسم تاذ ةفلتخم ءانب داوم بلطتي دق يفاضإ
  - اليئض يضرملا قطانم يف تايضرألاو ناردجلا ربع تاراشإلا لغوت نوكي ام ةداعو ةطقن ةفاثك نوكت نأ مزلي ،يلاتلابو .ةقيقد ايالخ ءاشنإ يف دعاسي ام وهو ،ةياغلل يكلساللا ددرتلل ةيفاك ةيطغت ريفوت لجأ نم ريثكب ىلعأ لوصولا
    - يتوصلا قوف توصلاتات مادختسإ قدايز عم يددرتلا قاطنلا ضرع قدايز ىلإ قجاحلا
       لومحملا ريوصتلاتات قيبطت نم افريغو (WLAN) قيكلساللا قيلحملا قكبشلل
- امم ،اعفترم ايالخلال لخادت نوكي نأ نكمي ،لوصولا ةطقن ةفاثك ةدايز تابلطتمل ارظن
   .ةانقلام مادختسا قداعا منع جتني
- ، ةتبثملا قيكلساللا تاكبشلانم عاونا قدع ىلع تايفشتسملا يوتحت نا نكمي
   ىل زاهجلا اذه يدؤي نا نكمي .زترهاجيج 4 .2 قعرسب 11 .802 تسيل قزهجا نمضتت يتلاو
   .زترهاغيغ 5 وا زترهاغيغ 4 .2 قعرسب ىرخا تاكبش عم عازنلا
  - ىلع ةبكرملا زيمرتلا تايئاوهو طئاحلا ىلع ةبكرملا زيمرتلا تايئاوه رشتنتو
     بولطم عونتلا نأ كرابتعا يف عض نكلو ،تاهاجتالا عيمج يف فقسلا

ةعس تاذ لماوح ىلع يوتحت ام ابلاغ يتلاو ةحوتفم ةريبك تاحاسم ىلع تاعدوتسملا يوتحت عضوت ثيح ،ابيرقت فقسلا ىلإ نايحألا نم ريثك يف لماوحلا هذه لصت .ةيلاع ةينيزخت لوصولا ةطقنل نكمي يتلا ةحاسملا نم هذه نيزختلا لماوح دحت نأ نكمي .ةداع لوصولا طاقن بناج ىلإ ىرخأ عقاوم ىلع لوصو طاقن عضو رابتعإلا نيعب ذخ ،تالاحلا هذه يف .اهتيطغت عالطتسإ دنع لماوعلا هذه يف اضيأ اولمأت .تنمسإلا ةدمعأو ةيبناجلا ناردجلا لثم ،فقسلا :عدوتسم

- عم رابتخالا ةيطغت .ةبولطملا لوصولا طاقن ددع ىلع نوزخملا تايوتسم رثؤت
   .ةيريدقتلا عقاوملا يف لوصو طاقن ثالث وأ نيتطقن
- .ةيطغتال يف تانيابتال ببسبة يلخلل ةعقوتم ريغ تالخادت دوجو لمتحملا نم

ليغشتلاو نارقإلا ءالمعلا عيطتسي .ةراشإلا كلت ةوق نم رثكأ ةراشإلا ةدوج فلتخت .ةبيرقلا لوصولا طاقن نم دعبأ نكامأ يف (AP) لوصولا طاقن عم لضفأ لكشب

 يئاوه لباك ىلع حسملا ءارجإ ءانثأ قداعلا يف تايئاوهلاو (AP) لوصولا طاقن يوتحت ال قجاحلا يئاوهلاو لوصولا طاقن بلطتت دق ،جاتنإلا قئيب يف نكلو ،اهضعبب اهلصوي رثكأ نمضتتو .قراشإلا نادقف يف يئاوهلا تالباك عيمج ببستت .يئاوه تالباك ىلإ .هتيبثت بولطملا لباكلا لوطو هتيبثت بولطملا يئاوهلا عون ققد تاعالطتسالا تاودأ قعومجم يف نيهوتلا تاودأ ىدحإ هنادقفو لبكلا قاكاحمل قديجلا تاودألا ىدحإ دعت .حسملا

تافالتخالاا دحأ نمكي .عدوتسم ةبقارمل ةەباشم اەنإ ،ةيعانص ةأشنم حسمب موقت امدنع عينصت ةأشنم يف ءاضوض رثكأ ةطيحملا يكلساللا ددرتلا ةئيب نأ يف ةيسيئرلا يف ةدوجوملا تاقيبطتلا نأ امك .يكلساللا ددرتلا لخادتل ىرخأ ةريثك رداصم دوجو ببسب ةئيب يف ةمدختسملا تاقيبطتلا نم ربكأ ايددرت اقاطن ةداع بلطتت عينصتلا تآشنم نم .يكلساللا توصلاو ويديفلا ريوصت تاقيبطتلا ەذە نمضتت نأ نكمي .عدوتسملا .عينصتلا تآشنم يف ربكألا عادألا ةلكشم وه تاراسملا ددعتم هوشتلا نوكي يا لمتحمل

اضيأ لمعي لب بسحف ةراشإلا تايوتسم سايقب عقوملا عالطتسإ موقي ال نأ مهملا نم لكشب يكلساللا ددرتلا ةئيب ديدحت لجأ نم مزحلا ءاطخأ نع غالبإلا مث مزحلا ءاشنإ ىلع .جيحص

تاحاسملا لثم ،ةعفترم مدختسملا رورم ةكرح اهيف نوكي يتلا قطانملل ةبسنلاب ةطقن عضوب Cisco يصوت ،تايفشتسملاو ةئزجتلاب عيبلا رجاتمو سرادملاو ةيبتكملا .فقسلا لفسأ ةيفرعملا ريغ تايئاوهلا عضوو راظنألا نع اديعب لوصولا

#### عقوملا قطانمو تاراسم

يف 50/راتمأ 5 و ةئاملاا يف 90/راتمأ 10 :ةقدلاا نم اديج ىوتسم رشنلاا تاداشرا تحاتأ دقو ،نيعم زامجل يلعفلا عقوملا نم رتم 10 رطق فصن عم قفاوتت ٪90/رتم 10 ةميقلا .ةئاملا معبتت متي يذلا زامجلا نكل ،هذه ةقدلا فادهأ قيقحت متي ثيح تالاح كانه نوكتس كلذل ةزهجألا نوكت نأ نكمي ال ثيح ءانبلا تايوتسم وأ/و ةيضرألا ىلع قطانم يف رهظي نأ نكمي .ةدوجوم

داعبتسالا/نيمضتلا قطانم ديدحتل ةكبشلا لوؤسمل ةيلآ قطانملاو زجاوحلا ةزيم رفوت قاطن لخاد اهنأ ىلع ةطيرخلا ىلع ةنيعم قطانم فيرعتب ةزيملا هذه حمست .عقوملا تامدخل .هجراخ وأ ةحلاصلا عقوملا ةقطنم

:14 لكشلا يف حضوم وه امك قطانملا نم عاوناً ةثالث ديدحت نكمي

- علضملا اذه جراخ هبقعت مت يذلا زاهجلا نوكي نأ نكمي ال :عقوملا نيمضت ةقطنم (قيجراخلا ءانبلا ناردج جراخ :لاثم)
- علضملا لخاد مبقعت مت يذلا زامجلا نوكي نأ نكمي ال :عقوملا ءانثتسا ةقطنم يف جاردإلا ىلع ةيلضفأ داعبتسالا ىطعيو .(ءانبلا قئاوع وأ ةحوتفم ةمجاو :ةلثمأ) .ةعزانتم قطانم مسر ةلاح
- مدختسي ،قيض قاطنب ةددحم ةقطنم لخاد عبتتملا زاهجلا نوكي نأ بجي :نابضقلا
   (لقان مازح :لثم) داعبتسالا ققطنم نمض ةداع

ىلإ WCS نم ةيضرألا ثيدحت عفد بجي ،WCS يف ةيميلقإلا قطانملاو زجاوحلا ديدحت دعب .ةنمازملا ةيلمع لالخ نم MSE

.ءالمعلل Context Aware Engine عم طقف قطانملاو عقوملا نابضق لمعت ،MSE يف :ةظحالم دنع ةلثامم ةفيظو رفوت يتلا ةعنقألاو ايالخلا ىمست ةزيم قيبطتب AeroScout ماق عم قطانملاو زجاوحلا ةزيم لمعت ،Cisco 2710 عقوملا ديدحت زامجل ةبسنلاب .تامالعلا بقعت .زمرلاو ليمعلا بقعت نم لك

قطانملاو زجاوحلا :14 لكشلا

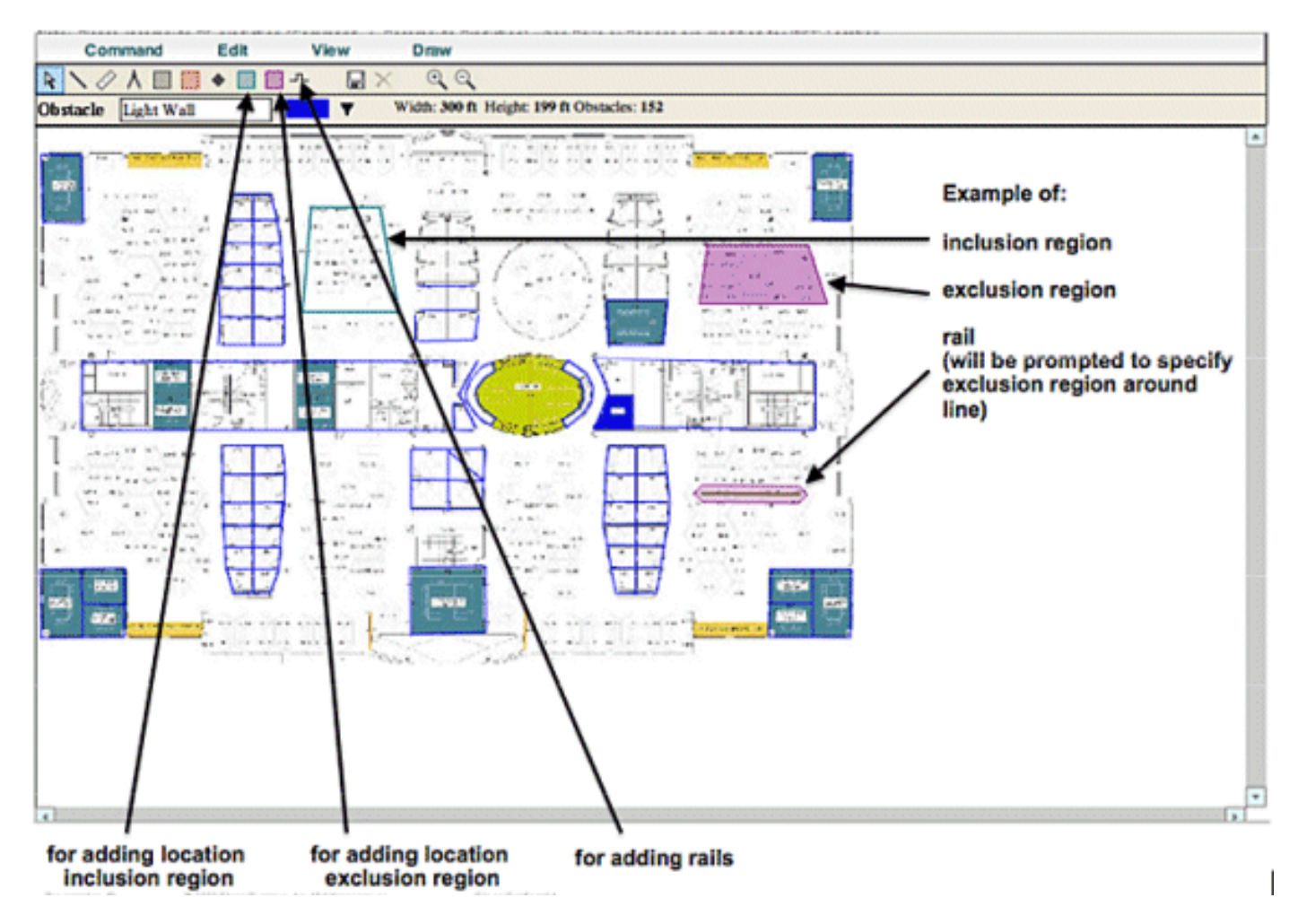

ماظنلا ريدم يف عانق ءاشنإ

اهداعبتسإ دارملا ةحاسملا ددحت ةطيرخ ىلع علضم مسرب عانقلا فيرعت متي.

:عانق ءاشنإل ةيلاتلا تاوطخلا لمكأ

.1.عانقلا ريرحتو عانقلاو طئارخلاو نيوكتلا رتخأ

.بيلص ىلٍ سواملا رشؤم ريغتي .عانقلا ريرحت عضو ىلٍ ماظنلا اذه لوحي

دەذە ررك مث ،ىرخأ ةرم رقنا ،ةيلاتلا ةطقنلا ىلع سواملا عض ؛ةطيرخلا ىلع ةطقن رقنا. .(15 لكشلا عجار) علضملا سوؤر ىلع ةمالع عضول ةيلمعلا

علضملا سوؤر زييمت - عانق ءاشنإ :15 لكش

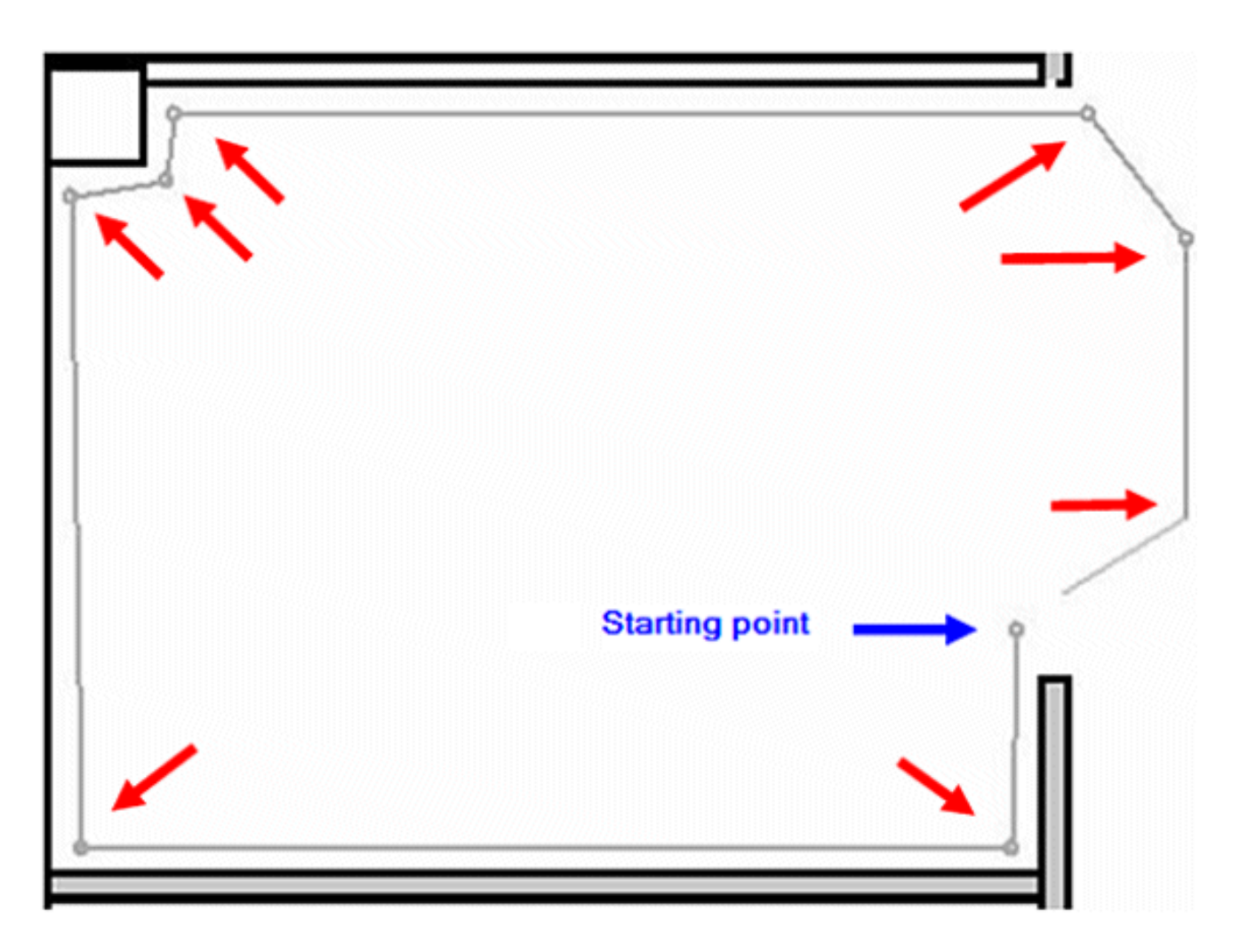

ةرئاد رەظت ،علضملا قالغإ لجأ نم ،ةيادبلا ةطقن ىلٍ سواملا قشب موقت امدنع .(16 لكشلا عجار) قالغإلا ةطقن ىلإ ريشت يتلاو ،ةيجسفنب

لافقإلا ةطقن ىلإ ريشت ةيناوجرأ ةرئاد - عانق ءاشنإ :16 لكش

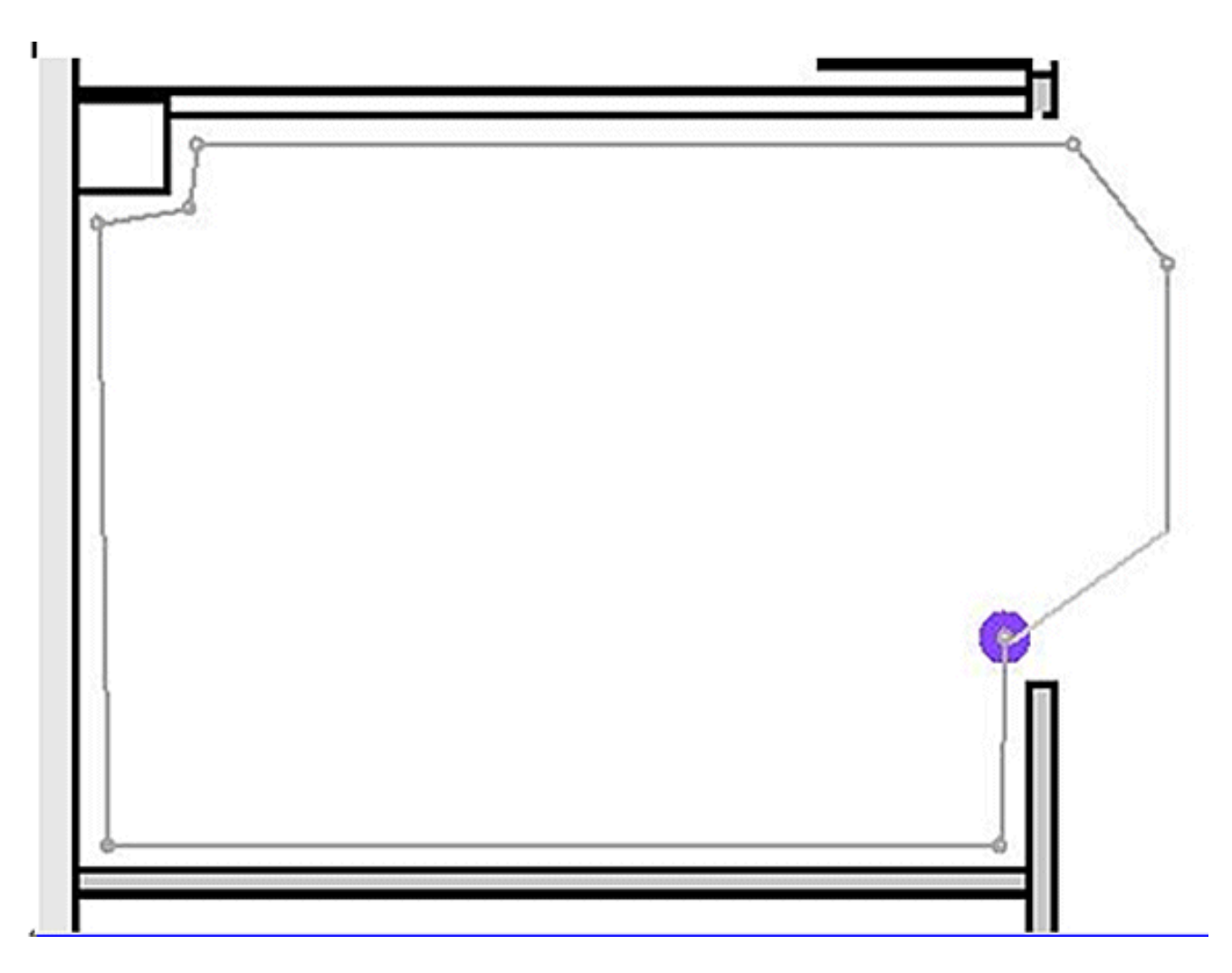

.(17 لكشلا عجار) ةطيرخلا ىلع عانقلا رەظي .عانقلا فيرعت ءاەنإل رقنا

ةطيرخلا ىلع عانق رەظي - عانق ءاشناٍ :17 لكش
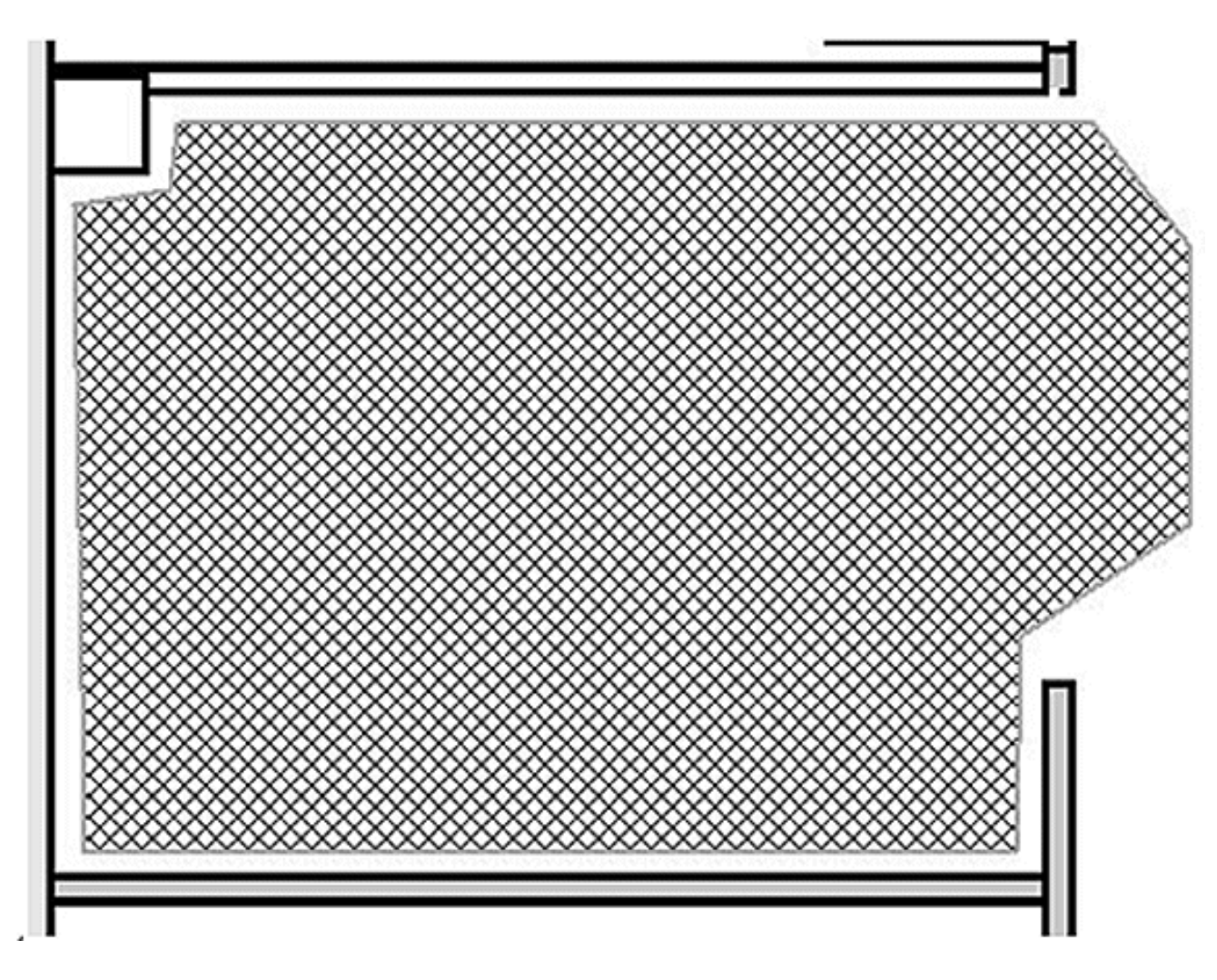

.3وأ) عانقلا مسر عضو نم جورخلا رتخاو ،ةطيرخلا ىلع ناكم يأ يف نميألا سواملا رزب رقنا عانقلا ريرحت عضو نم جورخلل (Esc طغضا.

.عانقلاا مسر عضو نم جرخي نأ دعب ضرعلا نم عانقلاا ةلازا متت ،يضارتفا لكشب Aeroscout قئاثو عجار ،ةعنقألا ريرحت وأ ليطعت / نيكمتل ،كلذ ىلا ةفاضإلاب .تامولعملا نم ديزم ىلع لوصحلل

# زييمتلا تامالعل قايسلا ةاعارم عم كرحم يف ايالخ

عقوملا باسح ةيلمع نيسحت لجأ نم رغصأ ءازجأ ىلإ ةطيرخ ميسقتل ايالخلا ميمصت مت اذه ددحي امك .ةمالعلا عضول ةيفارغجلا دودحلا فيرعتب ةيلخلا موقت .عضوملا ةقد نيسحتو ةيلمع يف كراشت يتلا (لوصولا طاقنو TDOA لابقتسا ةزهجأ) ةددحملا ةزهجألا فيرعتلا .دودحلا كلت لخاد عقوملا باسح

.TDOA و RSSI عقوم باسح تايلمع نم لكل ةيلخلا ةيلآ مادختسإ متي

دراولا عقوملا تانايب ةجلاعمب كرحملا موقي:

وأ ةددعتم لوصو طاقن نم زييمتلا ةمالع ناكم ىلإ ريشي ريرقت يتأي نأ نكمي
 قصاخلا طئارخلا زيامت تايمزراوخ راتختو .تقولا سفن يف Wi-Fi TDOA تالبقتسم
 يتلا عقاوملا ريراقت لهاجتتو ،اهيف ادوجوم زاهجلا نوكي نأ حجري يتلا قطيرخلا كرحملاب
 .ىرخأ طئارخ ىلإ ريشت

 ، ايالخ ىلا قطيرخلا ميسقت مت اذا ايالخلا نع كرملا ثحبي ،قطيرخلا ددجت امدنعو قصاخلا TDOA لوصو طاقن/تالبقتسم قيلخلا رايتخاب نيسحتلا قيلاً سفن موقت عقوم بسحي مث .ققد رثكألا عقوملا ريرقت ميلستب حجرألا ىلع تماق يتلا كلتب قطبترملا لوصولا طاقن/TDOA لابقتسا قزهجا نم قاقلتملا تانايبلل اقفو زاهجلا .قيلخلا كلت دودح لخادو قيلخلا كلتب

ةرورضلاب نوكت نأ بجي ال ةيلخلاب ةطبترملا TDOA لوصولا طاقن/تالبقتسم نأ ظحال .ةيلخلا دودحب ةددحملا ةحاسملا لخاد

# ايالخلا نيوكتل ةيلوألا ةيلمعلا

ةطيرخلا ةحاسم ةيطغتل ةطيرخ لكل ايئاقلت ةيضارتفا ةيلخ ءاشنإ متي ةيادبلا يف :ةيلاتلا تايلمعلا ذيفنتب مق ،ةلصفنم ايالخ ىلإ ةطيرخلا ميسقتل .لماكلاب

- اةطيرخلا ةحاسم نم طقف ةيعرف ةعومجم ةيطغتل ةيضارتفالا ةيلخلا ريرحتب مق. (ةيلخ ليدعتل تاداشرإلا عجار)
- كنا نكمي ال ةيلخلا نا ظحال .بولطم وه امك ةطيرخلا ىلإ ايالخلا نم ديزملا ةفاضإب مق. ىرخأ ةيلخ نمض الماك ةلومشم نوكت.
- 3زاهجلا نارقإو ،(TDOA لابقتسإ ةزهجأو لوصولا طاقن) عقوم زاهج لك صئاصخ ةعجارمب مق. ةبسانملا ايالخلاب
- .4ةنرتقملا ةزمجألاا نم ةيعرف ةعومجم ام ةيلخب ةنرتقملا ةزمجألا نوكت نأ نكمي ال ةيلخ يأب ةطبترم ريغ اهب ةطبترم ةزمجأ ىلع يوتحت ةيلخ لك نأ نم دكأت .ىرخأ ةيلخب .ىرخأ

# ءالمعلل قايسلاب يعولا كرحم - ةرياعملا

نييسيئر نيلماع ىلع عقوملا ةقد دمتعت:

- عقوم ا يف مهاست يت ا لوصول طاقن ددعو لوصول قطقن عضو
- طئارخ) ةنيعم ةئيبل (AP) لوصولا ةطقنل ةحيحصلا يكلساللا ددرتلا قراشإ صئاصخ (لوصول قطقنل ققيقد قيرارح)

ةرياعملا ةيلمع نمض.

ةنيعم ةئيب يف لوصولاا ةطقنل ةراشإلاا صئاصخ فلتختو ،ةديرف ةئيب لك نوكت لثمتت .هتئيبل ةراشإلاا صئاصخ ةرياعمل مدختسملل ةيلآ WCS رفوي .اريبك افالتخإ ئدابمل اقفو متي لوصولا ةطقن رشن نأ نم دكأتلاا يف ةقدلا نيسحتل ىلوألا ةوطخلا مدع عم ةرياعملا لالخ نم عقوملا ةقد نيسحت ةلواحم نإ .ةصخلملا ةيهيجوتلا عقوملا رشن ةرضم نوكت دقو ةيفاكلا جئاتنلا رفوت ال دق اهعضوو (AP) لوصولا ةطقن ةيطغت ةيافك .ةقدلاب

:WCS عم ةيضارتفا ةرياعم جذامن ةثالث ريفوت متي

- ناردج تاذ بتاكمو تابعكم
  - طقف Drywall بتكم
- جراخلا يف ةحوتفم ةحاسم

نيزارطلا نيذه لوأو .ءالمعلل ةيجذومن ةئيب يف اعويش رثكألا لماوعلا ىلع زارط لك دمتعيو .ةيداع ةيبتكم ةئيب يف ديفم يكلساللا ددرتلا جذامن نم

ءاشنإ نكمي ،فاك لكشب ةيضرألاا طيطخت ةحاتملاا ةيكلساللاا تاددرتلا جذامن زيمت مل اذا لكشب نيەوتلا صئاصخ ليثمتل ةيضرألا ىلع اەقىبطتو WCS مادختساب ةرياعم جذامن صئاصخ ةريثك قباوط اەيف كراشتت يتلا تائيبلاا يف .ةنيعم ةئيب يف لضفأ تاقبطلا لك ىلع ەقىبطت مث دحاو ةرياعم جذومن ءاشنإ نكمي ،ةكرتشملا نيەوتلا .ةەباشتملا

تائيبلا يف دوجوم وه امب ةنراقم فيفختلا نم ردقب ةيلخادلا تائيبلا ضعب عتمتت دق نأ نكمي ثيح حيحص لكشب ةممصملا ةيلخادلا تابيكرتلاا يف .ةيجذومنلا ةيبتكملا نأ نكمي ،لثمألا ىوتسملا نم لقأ عقوم ةقد يف ةمهاسملا يف الماع نيهوتلا ةدايز نوكي ،عقوملا يف ةرياعم ءارجإ دنعو .لثمألا ءادألا نم لقأ ءادأ ةداعتسإ ىلع عقوملا قرياعم دعاست امم ،ةئيبلا ءاحنا عيمج يف ةفورعم طاقن نم راسملا نادقف نم تانيع ذخأب ماظنلل حمسي رثاكتلا صئاصخل لضفأ امهف حيتي يكلساللا ددرتلل صصخم جذومن ةغايصب هل حمسي .ةيبلا كلتب قصاخل

نم الدب ةرياعملا دنع عمجت يتلا تامولعملا مادختسإ يدؤي نأ نكمي ،تالاحلا نم ريثك يفو تانايبلاو بوسحملا ليمعلا عقوم نيب رهظي يذلا أطخلا ليلقت ىلإ يضارتفا جذومن صئاصخ يف ةريثك قباوط اهيف كراشتت يتلا تائيبلا يف .ةريبك ةجردب ةيبيرجتلا ددرتلا جذومنل نكامألا هذه نيب ةيوقلا تاهباشتلا حيتت ،ابيرقت ةلثامتم نيهوت متيل نكامألا نم يأ ىلع اهؤارجإ متي يتلا ةرياعملا لالخ نم هئاشنا مت يذلا يكلسالاا .ةديج جئاتنب ةهباشم ىرخأ قطانم ىلع هقيبطت

وأ ةعانصلا يأ ،يكلساللا ددرتلل ةطلتخملا نيەوتلا تالاجمل رابتعالا ءاليإ اضيأ بجيو نم ةدجاو ةقطنم يف فيثك دادسنا دوجو وأ عئاضبلا سيدكت اەيف نكمي يتلا تاعدوتسملا قطانملا ەذە عم لماعتلا بجي .نحشلا وأ عيمجتلل ةمدختسملا ةحوتفملا نكامألا وأ/و ىنبملا اذإو .ةقدلا تاجرد ىلعأ بلطتت يتلا قطانملا يف ةرياعملا ديقت ةلقتسم قطانم اەنأ ىلع نسحتسملا نمف ،ىوصقلا ةقدلا بلطتت ةطلتخم ةقطنم يف قطانملا ەذە لك تناك ددرتلل ةلصفنم جذامن قيبطتو ةيدرف طئارخ وأ ايالخ ىلإ ضرالا ةحاسم ميسم مي .يكلساللا نم اديزم بلطتيو ديقعتلاب يكلساللا ددرتلا ةجذمن نم عونلا اذه ءادأ مستي :ةظحالم .دنتسملا اذه قاطن جراخ عقت يتلا رشنلا تارابتعا

لالخ نم ديدج ةرياعم جذومن فيرعتب أدبت تاوطخلا ةددعتم ةيلمع عقاولا يف يه ةرياعملا فصو ىلع لوصحلل .ديدج جذومن ءاشنإ < يكلساللا ددرتلا ةرياعم جذامن < طئارخ < ةشاش نيوكت ليلد يف اهقيبطتو ةرياعملا جذامن ءاشنإ ىلإ عجرا ،ةرياعملا ةيلمعل ةوطخب ةوطخ .cisco نم قايسلل ةكردملا جماربلا

عيمج ىلع رركتم لكشب رابسملا تابلط ةرياعملا ليمع لسري ،ةرياعملا ةيلمع نمض تابلط لقنل ليمعلا ليغشت نكمي ،مدختسملا ددحملا ةرياعملا ليمع ىلع ءانب .تاونقلا ال نيذلا ءالمعلا ةقداصم ءاغلا نكمي .ةكبش بلط لالخ نم بلطلا بسح فاشكتسالا ىلا قيقحت تابلط رادصا ىل مهعفدل اهبيرستو تابلطلا هذه ىلع فرعتلا نوعيطتسي قدوجوملا لوصولا طاقن فشكتو .ىرخأ ةرم ةقداصملا/نارتقالا ةداعا مث ةيكلساللا ةكبشلا نيبقارملا ىل تامولعمل هذه ررمتو هذه قيقحتلا تابلطل اكلا يمعلي من عيل اللا م نيمض اهفاشتكا متي يتال الالالا ميل الما ينمض اهفاشتكا متي يتلا الالا تامولعم مكحتلا تادو رفوت .اهل نيعباتا ني على م نوع مل ال مي يعال ما متي ينها . ديرجلا قرياعمل جنومن

نكمي .تانايبلا طاقن عيمجت يه ةجرحلا ةوطخلا نإف ،ةرياعم جذومن ءاشنإب موقت امدنع ىدحإ مادختساب WCS يف ةرياعملا ةيلمعل تانايبلا ةطقن عيمجت ةلحرم ذيفنت ةيلحملا ةكبشلاب طبتريو بيوب دوزم دحاو لومحم زاهج نم اهذيفنت نكميو .نيتقيرطلا تانايبلا عمج ىلإ ةفاضإلاب ،ةكبشلا فاشكتساً نم لك يف مكحتيو ،(WLAN) ةيكلساللا نيلصفنم نيزاهج نم تانايبلا عيمجت ةلحرم ذيفنت نكمي ،كلذ نم الدب .يلعفلا متي ،ةلاجلا هذه يف .(WLAN) ةيكلساللا قيلحملا ةكبشلل قيساسألا ةينبرم تاناكمإب دوزم يساس ال العيمجت الحرم ذيفنت نكمي ،كلذ نم الدب .يلعفلا متي ،ةلاجلا هذه يف .(WLAN) ةيكلساللا قيل حمل الالي المي مي المال الالم متي ،ةلاجلا هذه يف .(WLAN) قيكلساللا المي موسرلا مدختسمل المي الي المي مالي ال ياناكمإب دوزم يساسأ زاهج نم (WCS) قيموسرلا مدختسمل المي المي المي الي الي مكريا يفرك يان زاهج ىلع رابسمل التابلط نم يلعفل

،قاطنلا جودزم اليمع مدختست امدنع .ةدح ىلع قاطن لكل ةرياعملا تانايب عمجب ىصوي :نيليدبلا نيذه نم ايأ مدختسأ

.1ةقاطب ئياەمب دوزم دحاو لومحم رتويبمك مادختساب ةرياعملا تانايب ةعومجم ذيفنت امدنع .ةدح ىلع قاطن لك ىلع (AIR-CB21AG) Cisco Aironet 802.11a/b/g (AIR-CB21AG) يكلسال لقان 5 قاطنلا ليطعتب مق ،زتريەاجيج 4 .2 قاطنلل ةرياعم نيرمت ذيفنتب موقت لامتكا دعب .طقف زتريەاجيج 4 .2 قاطنلا عم تانايبلا عيمجت لمكتساو زتريەاجيج 5 تاجوملا ىدم نيكمتو ،زترەاغيغ 4 .2 تاجوملا ىدم ليطعتب مق ،ةرياعملا ةيلمع .زترەاغيغ 5 تاجوملا ىدم عم قرياعملا تانايب عيمجت قيلمع ررك مث ،زترەاغيغ

ةيكلساللاا تاجوملا ىدم رايتخإ ةبوعص اهيف تبثي يتلاا جاتنإلاا ةئيب يف :ةظحالم .طقف 11a وأ 11b/g طاشن عم ةنيعم ةرياعمل SSID ديدحت لضفي ،رتويبمكلا ةزهجأل

2مەنم دحاو لك - يكلسال قاطن لكل ءالمع ةسمخ ىلإ لصي ددع لالخ نم ةرياعملا ءارج! AIR-CB21AG لوحم ىلع لومحم رتويبمك لك يوتحي نأ بجي .لومحم رتويبمك زاهجب دوزم ليمع لكل نكمي .صصخم قاطن عم ةيساسألا ةينبلاب اطبترم نوكي نأو Cisco نم .لقتسم لكشب لمعلا ةرياعم

نيوكتلا لبق ام تاوطخ ةدع دوجو مزلي ،ةرياعم ءارجإ لبق:

- .1للقي نأ ەنأش نم اذەو .ةيلمعلاب لامعلا وأ نيفظوملا غالبإب مق ،جاتنإلا ةئيب يف عناصملا يف اصوصخ ثداوحلا رطخ ليلقت .ةقدلا نم ىلعأ ةجرد نمضيو لخادتلا نم يكوشلا عفارلا تانحاش دجوت ثيح
- كمكحتلاا ةدحو ىلع يكيمانيدلا RRM ىلإ (AP) لوصولاا ةطقن ةقاط عضو ليطعتب مق. ةرياعملا ءارجإب موقت ثيح لوصولا طاقن وأ (تادحو)
- ىلع طئارخلا نأ نم دكأت WCS ىلع طئارخلا نأ نم دكأت . جيحصلا يئاوهلا عون عافتراو هيجوت.
- 4.كىلع ةدوجوم لوصو ةطقنب ةرياعملل مدختسملا زاەجلا وأ يصخشلا رتويبمكلا طبتري. ةينعملا ةطيرخلا
- 5يصوي cisco .ىندأ دحك CCXv2 وه ةرياعملل مدختسملا يكلساللا ليمعلا نوكي نأ بجي. لكشلا عجار) WCS يف ءالمعلل CCX رادصإ تامولعم ضرع نكمي .جئاتن لضفأل CCXv4 18).

ءالمعلا نم CCX رادصإ نم ققحتلا :18 لكشلا

#### Client Details : Client 'Unknown' - Intel:73:22:e3

Monitor > Clients > Client Details

| Properties         |                     |                   |                   |
|--------------------|---------------------|-------------------|-------------------|
| Client User Name   | <unknown></unknown> | Controller        | 171.71.128.78     |
| Client IP Address  | 128.107.21.101      | Port              | 2                 |
| Client MAC Address | 00:1d:e0:73:22:e3   | Protocol          | 802.11g           |
| Client Vendor      | Intel               | SSID              | guestnet          |
| CCX                | V4                  | Profile Name      | guestnet          |
| Power Save         | OFF                 | AP Name           | sjc14-41b-ap4     |
|                    |                     | AP IP Address     | 171.71.133.127    |
|                    |                     | AP Type           | Cisco AP          |
|                    |                     | AP Base Radio MAC | 00:17:df:a8:59:40 |
|                    |                     | Interface         | guest             |
|                    |                     | VLAN ID           | 240               |

.6.ةرياعملا ليغشتل (Cisco Secure Services Client (CSSC مادختسإ مدع بجي

.7.ةيضرألاا ةطيرخ ىلع تانايب ةطقن 50 نع لقي ال ام عمج بجي

.8بجي ،ةيضرألا (طئارخ) ةطيرخ ىلع جذومنلا اذه قيبطتو ةرياعملا جذومن ءاشنإ دعب MSE. عم WCS ةنمازم

دحاو قباط يف ةرياعملا تانايب عمج ةيلمع لامكإ بجي ،قباوطلا ددعتملا ىنبملا ةلاح يفو ةرواجملا قباوطلا ىلع لوصو طاقن ةرياعملا ليمع ىري نأ ةيناكمإ كانه نأ امب .ةرم لك يف قباط لك يف ةرياعملا تانايب ةعومجم نإف ،قباوطلا نيب ويدارلا ددرت فزن ببسب اهاريو .قباوطلا نيب ةرياعملا تانايبل MSE رشؤم جزم رطخ نم للقت ةيلحملا ةكبشلل ةيساسألا ةينبلاب ربكأ وأ CCXv2 عم قفاوتم ليمع نرتقي امدنع صاخلا MAC ناونع جاردا متي ،WCS يف ةرياعم ليمعك هديدحت متيو (WLAN) ةيكلساللا ةدوجوملا لوصولا طاقن مدخت يتلا مكحتلا تادحو عيمجل عقوملا ةرياعم لودج يف ليمعلاب صاخلا MAC ناونع ديدحت دعب ةرشابم ةيادبلا يف لاخدالا اذه عقي .ةرياعملا ةيضرألا يف تانايبلا ةطقنل ظفح ةيلمع لك دعب .ضرألاو ،ىنبملا ،ةرياعملا عمجم ،ةرياعملا ليمعب .مكحتلا ةدحوب صاخلا عقوملا قرياعم لودج نم ليمعلاب صاخلا محما تاونع قلازا متت ،ةعمجملا عقاوم ةرياعم لوادج يف ةزيجو ةرتفل ليمعلاب صاخلا ماك ين لا دونع مرا الي مونع من مت . مكحتل المحمي ال عميم ال اليمين من المعلون من الما اليمين عقاوم قرياعم لوادج يف قزيجو قرتفل ليمعلاب صاخلا MAC ناونع المازا متت ،ةعمجملا عقاوم ترياعم لوادج يف قزيجو قرتفل ليمعلاب صاخلا MAC ناونع للخا مات الي مثل

متي ،WLC ب صاخلاا عقوملاا ةرياعم لودج يف (ربكأ وأ) CCXv2 ءالمعل MAC نيوانع رهظت امدنع سايق تابلط دعاست فيك لثم .ءالمعلاا ءالؤه ىلإ يداءألاا ثبلل ويدارلا سايق تابلط لاسرا تابلط ببستت ،ةيداعلا ةيلمعلا نمض قفاوتملا ءالمعلا عقوم ةقد نيسحت ىلع ويدارلا ببست يف (ناوث 4) ةريصق ةمظتنم تارتف ىلع ةلسرملا يداءألاا ثبلل ويدارلا سايق تابلط مادختسإ نإ .رركتم لكشب رابسملا تابلط لاسرا يف ةقفاوتملا ةرياعملا ءالمع رابجإ ىلإ قجاحلا نود اذه ثودجب حمسي ربكأ ءالمع وأ CCXv2 عالمعو يكلساللاا سايقلا تكبشلا نم ققحتلاب حمسي اذه .رمتسم لكشب نارتقالا تابلط يف متابلس مادختسا نا .روكتم لكشب رابسملا تاميل السرا يف المعو يكلساللاا سايق رابج عليا قد اذه ثودجب حمسي ربكأ ءالمع وأ CCXv2 عالمعو يكلساللاا سايق مال ان م ققحتلاب حمسي اذهو .رمتسم لكشب نارتقالاا ةداع ولصفلاا ىل على على موليا . متسالس رثكأ لكشب قرياعملا ليمع ليغشتب حمسي امك ،ةيقوثومو اقسانت رثكأ لكشب .قيموسرلا مدختسملا قوجاو لالخ نم COS عم لعافتت لمع قطحمك همادختسا مت اذا ةصاخو .قرياعملا اتاي .

لكشب ةيضرألاا كلتل نيەوتلا صئاصخ لثميو ةيضرألا ىلع ةرياعم جذومن قيبطت متي ،ةكرتشملا نيەوتلا صئاصخ يف ةريثك قباوط اەيف كراشتت يتلا تائيبلا يف .لضفأ يئايزيفلا طيطختلا سفن تاذ تايضرأ ىلع ەقيبطت مث دحاو ةرياعم جذومن ءاشنإ نكمي .رشنلا سفنو

نيتيلاتا نيتقيرطلا يدحإ مادختساب ةرياعملا تانايب عيمجت نكمي:

- اهباسح متي مث ةيطخلا تاراسملا نم ةلسلس رايتخإ متي ةيطخلا ةغيصلا ةعومجم اضيأ كنكمي .تانايبلا طاقن عيمجت نم امومع عرسأ جهنلا اذهو .راسملا زاتجت تنأو تاراسملل دقتفت يتلا عقاوملل تانايبلا عمج ةدايزل تانايب طاقن ةعومجم مادختسإ .(21 لكشلا عجار) ةيطخلا

مادختساب كيصوت Cisco نأ الإ ،ايمسر موعدم نيتقيرطلا نيذه نم الك نأ نم مغرلا ىلع .جئاتنلا لضفأ جتني اذه نأل ةرياعملل ةطقنلا عضو

ةطقنلاا عضو - ةرياعملاا :19 لكش

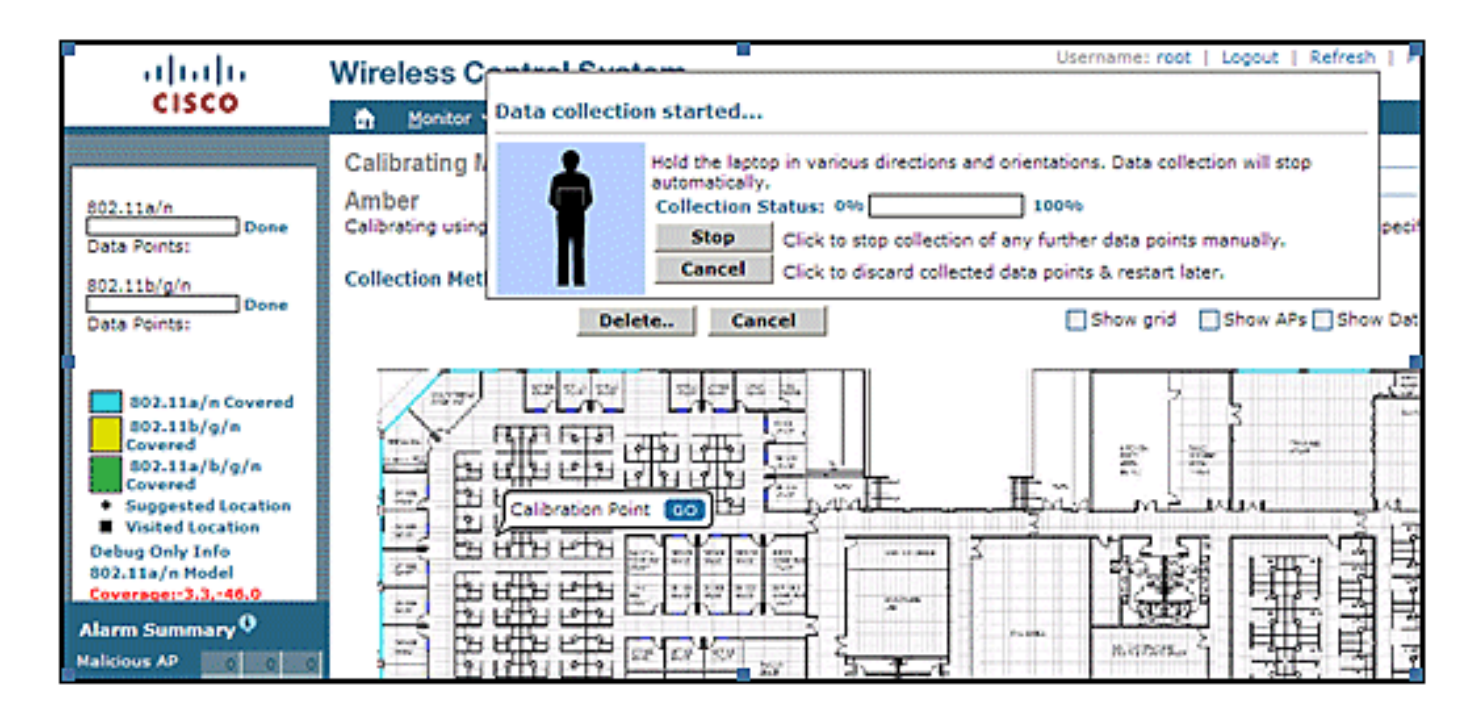

#### ةرياعملا جئاتن - ةطقنلا عضو :20 لكش

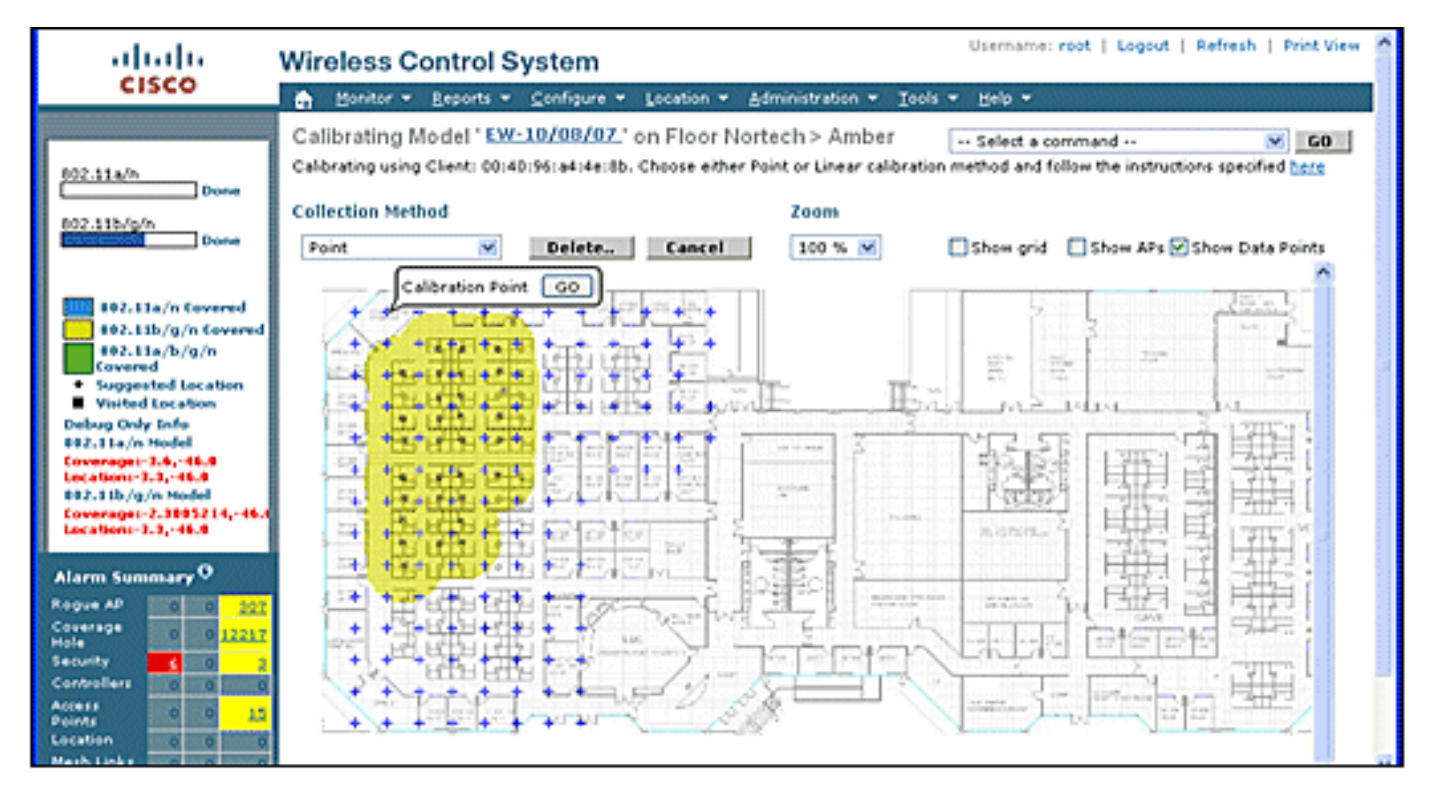

يطخلا عضولا - ةرياعملا :21 لكشلا

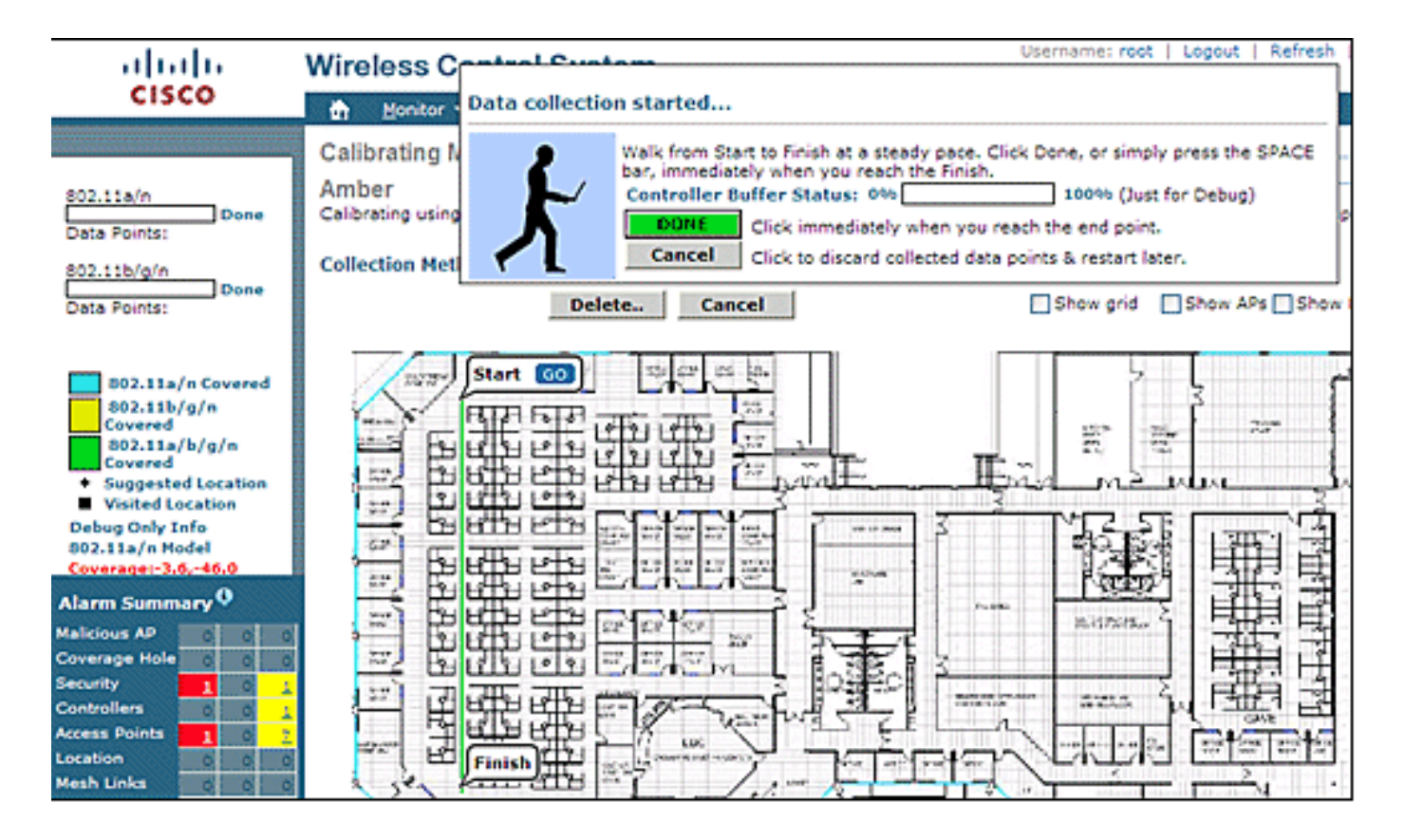

لوصولا طاقنو نيعداخملا ءالمعلاو ءالمعلا ىلع الإ ةرياعملا جذامن قيبطت نكمي ال AeroScout System Manager. مادختساب زييمتلا تامالع ةرياعم متت .ةليخدلا

زييمتلا تامالعل قايسلاب يعولا كرحم -ةرياعملا

مسقلا يف فوصوملا Cisco كرحم) ءالمعلا بقعتل دحاو :MSE يف عقوملل ناكرحم كانه ةرياعم كلذل ،لقتسم ةرياعم جذومن هل كرحم لك .(AeroScout) تامالعلا عبتتل دحاوو (قباسلا .ةلقتسم ةيلمع يه زييمتلا تامالع

عيمجل Office ب صاخلا يجذومنلا يضارتفالI RF راسم نادقف جذومن AeroScout كرحم ضرتفي جذامنلا ىلع تارييغت ءارجإ بجيف ،كتئيب لثمي ال اذه ناك اذإ .ةدروتسملا WCS طئارخ .عقوملا ةقد نيسحتل ةيلخ وأ/و ةطيرخ لكل ةيضارتفالا

نم ،(PLM) يضارتفالا راسملا نادقف جذومن تادادعإ ليدعتل — AeroScout System Manager عجرا ،تيبثتلاو ليزنتلل .ەليغشتو AeroScout System Manager قيبطت تيبثت يرورضلا .AeroScout قئاثو ىلإ

ىلإ ليدبتلاب مق مث ،MSE كرحم ىلإ لوخدلا ليجستب مق ،قيبطتلا ليغشت ءدب دعب قلدسنملا بيوبتلا قمالع مدختساً .ليدعت ىلإ جاتحت يتلاو ،قطيرخلل قيلعفلا قيضرألا رايتخال RSSI عقوم باسح تارايخ مادختسإ نكمي .صئاصخ < قطيرخ < نيوكتلا ىلإ لقتناو قددحملا قعبرألا جذامنلا يف قلثمملا قيداملا تافصاوملل بسانملا تباثلا قئيبلا عون مدختساً .قراتخملا قيضرألا ىلع مقيبطتب مق ،جذومنلا رايتخإ دعب .22 لكشلا يف قحضوملا عفدت يتلاو ،قماعلا تاملعملا عم RSSI قزمجاً عيمج قنمازمل رايخلا وأ قفاوم بيوبتلا قمالع .ديدج يضارت الغارية المالي العالي من العاري عن حيايا عن

معدلا وأ AeroScout لبق نم بلطلا دنع طقف ،"صصخم" ،سماخلا رايخلا مادختسإ بجي :ةظحالم .Cisco نم ينفلا

AeroScout Systems Manager يف ةرفوتملا زرطاا :22 لكشارا

| Map Properties                                                               | 1                                |                                                                                                    |      |
|------------------------------------------------------------------------------|----------------------------------|----------------------------------------------------------------------------------------------------|------|
| General                                                                      |                                  |                                                                                                    |      |
| Name:                                                                        | Office                           | 1                                                                                                    |      |
| ID:                                                                          | 17_1_0                           |                                                                                                    |      |
| Average height of units [m]:                                                 | 1                                |                                                                                                    |      |
| Positioning resolution (meters)                                              | 1                                | 2_0IF                                                                                                    |      |
| Ignore automatic posit                                                       | ioning resolution update         |                                                                                                    |      |
| Enable Mask                                                                  |                                  |                                                                                                    |      |
| Reference units correction ra<br>Reference Tags<br>RSSI Location Calculation | te (min): 1                      | Global RSSI Parameters Environment Type: Cubes and indoor open space Path Loss Exponent Walled Offices Mixed area Attenuation Factor [] | •    |
| C Online Correction                                                          | Options                          | Custom                                                                                                    |      |
| C Mesh                                                                       | Upload File                      | Synchronize all RSSI Devices with Global Parame                                                                                         | ters |
| Multiple Cells                                                               | ation Calculation Details Cancel | OK Cancel                                                                                                    |      |

وأ ةتباث ةيعجرم ةزهجأك ةدرفنم زييمت تامالع عم تارايخلا نم ديدعلا رفوتت -ةرياعملا قرط جذامن باسحو ليلحتل اهمادختسإ نكمي يتلاو ،ةدحاو ةرم وأ ةيرود تاليجست ءارجإ مت اذإ .ةيلخ/ةطيرخ لكل ةقيقد

،ديحولا قرفلا .لوصألا بقعتل مدختست ةيسايق زييمت تامالع هذه -ةيعجرم زييمت تامالع سايق لصافل عرسأ قرانم ةرتف عجرملا زييمت ةمالع مدختست ةداع .نيوكتلا وه ،دجو نإ .ددحم

،23 لكشلاا يف حضوم وه امك ،MAC ناونع مادختساب ةيعجرملا زييمتلا تامالع فيرعت نكمي لاخدا نكمي .ةطبترم ءاقرز زييمت ةمالعب رهظت ةطيرخ وأ ةيلخ ىلع ةرشابم عضوتو ةيعجرملا زييمتلا تامالع بلطتت .ةطيرخلا ىلع نميألا سواملاب ةرقنب ايودي تايثادحإلا زييمت ةمالع ديدحت عبرم يف ةحاتم نوكت نأ ناكملل يكيمانيدلا فيكتل قمدختسملا ةقيرط فصو متي .(22 لكشلا عجار) ةيعجرملا تادحولا < ةطيرخلا صئاصخ تحت عجرملا .TDoA

عجرملا ةمالع صئاصخ :23 لكش

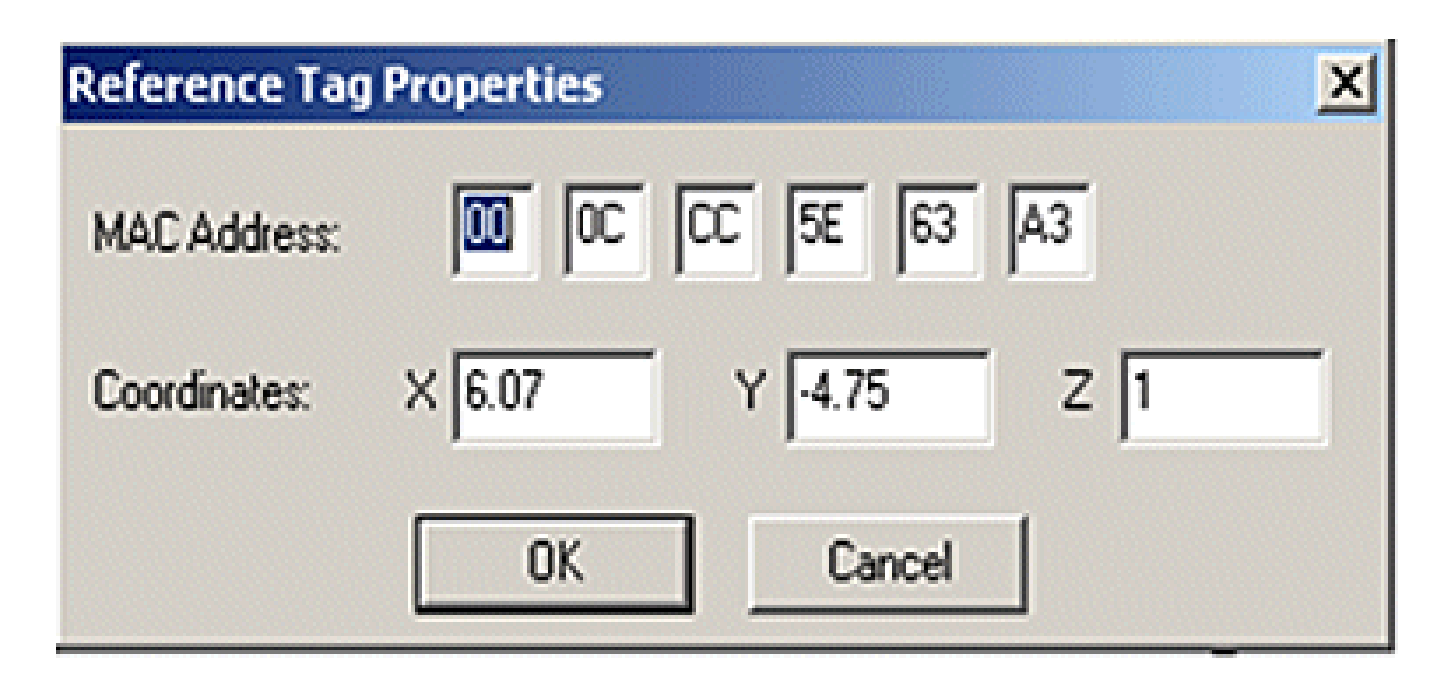

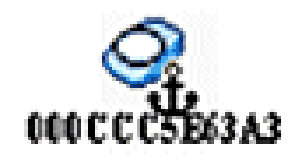

.ةدحاو ةرقنب ليجستلا ةيلمع يه ةرياعملل اليضفت رثكاً ةقيرط -ةدحاو ةرقنب ليجستلا ةينمز ةرتفل ةطيرخلا ىلع مەعضيو زييمتلا تامالع نم (تاعومجم) ةعومجم كلذ ددحي ىلع ةرشابم ةطقتلملا تانايبلا نيزخت متيو ،ليجستلا عدب متي .دادعإلا ةقبسم ةريصق .ةطيرخلاب فيرعتلاو ينمزلا عباطلا ىلع ءانب MSE

زييمتلا تامالع نم ةيعجرملا ةعومجملا بيترت متي امدنع جئاتنلا لضفأ ىلع لوصحلا متي متيو ةعومجملا سفن عضو ةداعا نكمي .دومع وأ ريغص بعكم ىلع بكرم طوغضم بيترتب ةداعإب مق مث ةعومجملا عضو ةداعإب تمق اذإ ةطيرخلا سفن ىلع تارم ةدع ءارجإلا راركت ىلع ةددعتم تاعومجم فيرعت نكمي ،كلذ نم الدب .سواملاب ةدحاو ةرقنب ليجستلا ليغشت .دحاو لسلست يف اهليجستو ةطيرخلا سفن

| ć | AeroScout Sy             | stem N | 1anager          |       |                        |    |                      |              |   |
|---|--------------------------|--------|------------------|-------|------------------------|----|----------------------|--------------|---|
|   | Eile Configuration       | View   | Actions          | Tools | Help                   |    |                      |              |   |
|   | in 📅 🔍                   | e,     | Q 🗖              | Re    | corder                 | •  | • 🕹 🕁 🌔 🥥            | <u>A</u> 🔍 🔴 | 1 |
| ſ | Data Search              |        |                  | Sin   | gle-Click Recording    | •  | Configure            |              |   |
|   | MAC Time                 | Map    | XY               | Syr   | hchronization Analysis | •  | Start                |              |   |
|   | 5E63A3 14:<br>5E7B94 14: | 1      | 2.45 ·<br>2.45 · | Eve   | ent Manager            |    | ✓ Stop               |              |   |
|   | 5E883C 14:               | 1      | 2.45             | 2.27  |                        |    | Export Configuration | -            |   |
|   | 5632FF 14                | '      | 2.40             | 5.27  |                        |    | Import Configuration |              |   |
|   |                          |        |                  |       |                        | 1  |                      | -            |   |
|   |                          |        |                  |       | -1                     | -1 |                      |              |   |

AeroScout ةمظنألا ريدم تاودأ :24 لكشلا

ةدحاو ةرقنب ليجستلا نيوكت :25 لكشلا

| MAC Address    | Height                      | Comment        | Add 1  |
|----------------|-----------------------------|----------------|--------|
| 000CCC5E6363   | 1.00                        | Comment        | Aud    |
| 000CCC5E7B94   | 1.00                        |                | Edit   |
| 000CCC5E8B3C   | 1.00                        |                | Banava |
| 000CCC5E92FF   | 1.00                        |                | Hemove |
| •              |                             |                | Clear  |
| CR_2009_05_08_ | 16_51_43<br>all single-clic | sk recordings: |        |
|                |                             |                |        |

ةدحاو ةرقنب ليجستلا < تاودأ نمض ةدوجوملا نيوكتلا تامولعم لخدأ ،ةقيرطلا هذه ذيفنتل ميقلا تناك اذإ ليجستلا صئاصخ ليدعت نكمي .25 و 24 نيلكشلا يف حضوم وه امك ةيعرفلا تادلجملا يف ايئاقلت تاليجستلا نيزخت متي .ةبسانم ريغ ةيضارتفالا .هخيراتو ليجستلا تقو ىلإ ادانتسا

متي نأ بجي ،ةرياعملل ةدحاو ةرقنب ليجستلا تانايب مادختسا متي نأ لبق -ليلحتلا ةادأ تانايبلا تافلم ريدصت بجي ،"ماظنلا ةرادا" مادختساب .ةكبش فلم ىلا اهليوحتو اهضرع ليدعتو ضرعل ليلحتلا ةادأ مادختسا نكمي ثيح ماظنلا ىل MSE ىلع ةنزخملا ةلجسملا فلم داريتسا متي .ةكبش فلم ءاشناب موقت نأ لبق ،رمألا مزل اذا ،ةلجسملا تانايبلا ترتخأ اذا ةطيرخلا صئاصخ ىلع هقيبطت نكمي ثيح ماSE ىل يرغ امر ان امر اذا ،قلاس ملا .فلملا ليمحت رايخ عم RSSI عقوم باسحل ةكرتشملا ةكبشلا

تامولعم نم ديزم ىلع لوصحلل AeroScout قئاثو ىلإ عجرا ،يليصفت حرش ىلع لوصحلل .ةرياعملا ةيلمعو نيوكتلا

.AeroScout قئاثو يف AeroScout ةكبش فلم ءاشنإ عجار

### Exciter (Chokepoint Trigger) ةينقت

امدنع مەكولس رييغتل لوصألا تامالع ليغشتب موقت برق نع لاصتا ةزەجأ مە نولغشملا اەفرعم RFID ةمالع لسرت نأ يف رييغتلا اذە ببستي دق .رفشملا برق لوصألا ةمالع لخدت قيلخادلا ةلالال وأ يلخادلا نيوكتلا رييغتب ةمالعلا موقت نأ يف ببستي وأ ديرفلا لصألا ةمالع زيفحت يه قانتخالا ةطقن لغشمل ةيساسألا فئاظولا ىدحإ .اەب ةصاخلا يه لاصتالا طاقن .ةنيعم ةقطنم نم تجرخ وأ تلخد دق ةمالعلا نأ MSE ىلإ قراشإ رفوت ثيحب ،لخادملا يه ةعئاشلا قانتخالا طاقن .قلصتملا قطانملا وقان مال ال فئاظول مدحإ .اەب المالغ .وه لاصتال القاق .قانت المال والي المال مال المال فئاظول مال المال الفال المال . المال المال المال المال المال المال المال المال المال المال المال المال المال المال المال المال المال المال ال

ةثالث ةطساوب تاراشإلا فاشتكا بلطتي ال كلذل يثالثلا ليوحتلا نوريثملا مدختسي ال .ىندأ دحك لوصو طاقن

ماظن هبنت نأ نكمي يتلااو زييمتلا تامالع يف ةيكولس تارييغتب Exciters موقي نأ نكمي لقنت مث للاصتالا ةطقن ةقطنم نم جورخلا وأ هلاخداب زيمملا لصألا ماق يذلا عقاوملا تامولعم رفوت .ةيساسألا Cisco UWN ةينب ىلإ لاصتالا ةطقن لغشم ةيوه RFID تامالع عقوم تايثادحإ زواجتل تامولعمب MSE زييمتلا ةمالع ةمزح يف ةدوجوملا لاصتالا ةطقن .ةددحم ةدمل شيتفتلا ةطقن عضوم لمحتو (RF) ويدارلا ددرت يف عبصإلا ةمصب

نيوكت ليلد يف تامالعلاو تاريثملا طبضو نيوكتل تاسرامملا لضفأ ىلع روثعلا نكمي .AeroScout قئاثو نم زييمتلا تامالعو Excter

#### ةدوجوملا تانايبلاو ةيتوصلا تامدخلا عم قايسلاب يعولا رشن تارابتعا

لح لادبتسإ بلطتي ،ةدوجوم ةيكلسال تاكبش اهب دجوت يتلا ءالمعلا بتاكم تائيب يف بوقثو ةقدلا نامضل ةلماشلا رشنلا ةيلمع مييقت ةداعا قايسلل سوردملا لقنتلا :امعابتا يغبني ةماع ةيهيجوت ئدابم هذهو .ةلمتحملا ةيطغتلا

- امدق 70-40 :ةيناديملا بتاكملا تائيب مظعم يف لوصول طاقنل ةنكمم ةفاسم ىصقا (ارتم 21 ىل 12)
  - لوصو طاقن 4 ب ىصوي) ليمع لكل لاسرإلا قاطن نمض لوصو طاقن 3 ىندألا دحلا (راركتلل
  - قطانمب لوصولاطاقن طيحت نأ نيعتي ثيح الوأ قاطنلا يف لوصولاطاقن عض
     اهيف بوغرملا عقوملا ةيطغت
  - لكل لبيسيد 75- ىندأ دحك ةيطغتلا تاوجف ليلقتل ةيلخاد لوصو طاقن يلاتلا تاو يلليم
    - ناكرألا يف ىندأ دحك لوصو طاقن 4 بيكرت بجي ،فارطألا ةيعابرلا ةقطنملا يف ةقطنملل ةعبرألا
  - طئاحلا ىلع ةدوجوملا داوملاو (AP) لوصولا ةطقن عضو : قودلا ىلع رثؤت يتلا لماوعلا يكلساللا ددرتلا لخادتو قريبكلا قكرحتملا ءايشألاو
  - قطانم ميمصتو ةيعرف قطانم ىلإ ةيضرألا ةحاسم ميسقت ىلإ ةجاح كانه نوكت دق

يكلساللا ددرتلا تاراشإ قيعت يتلا ةريبكلا زجاوحلا نايبتل لقتسم لكشب ةيعرف نوكي نأ نكمي ال .قباطلل ةيطغت ةقطنم 50 ىلإ لصي ام معد متي .(26 لكشلا رظنا) (م 10~) يجذومنلا عقوملا قاطن نم رغصأ ةيطغتلا ةحاسم مجح

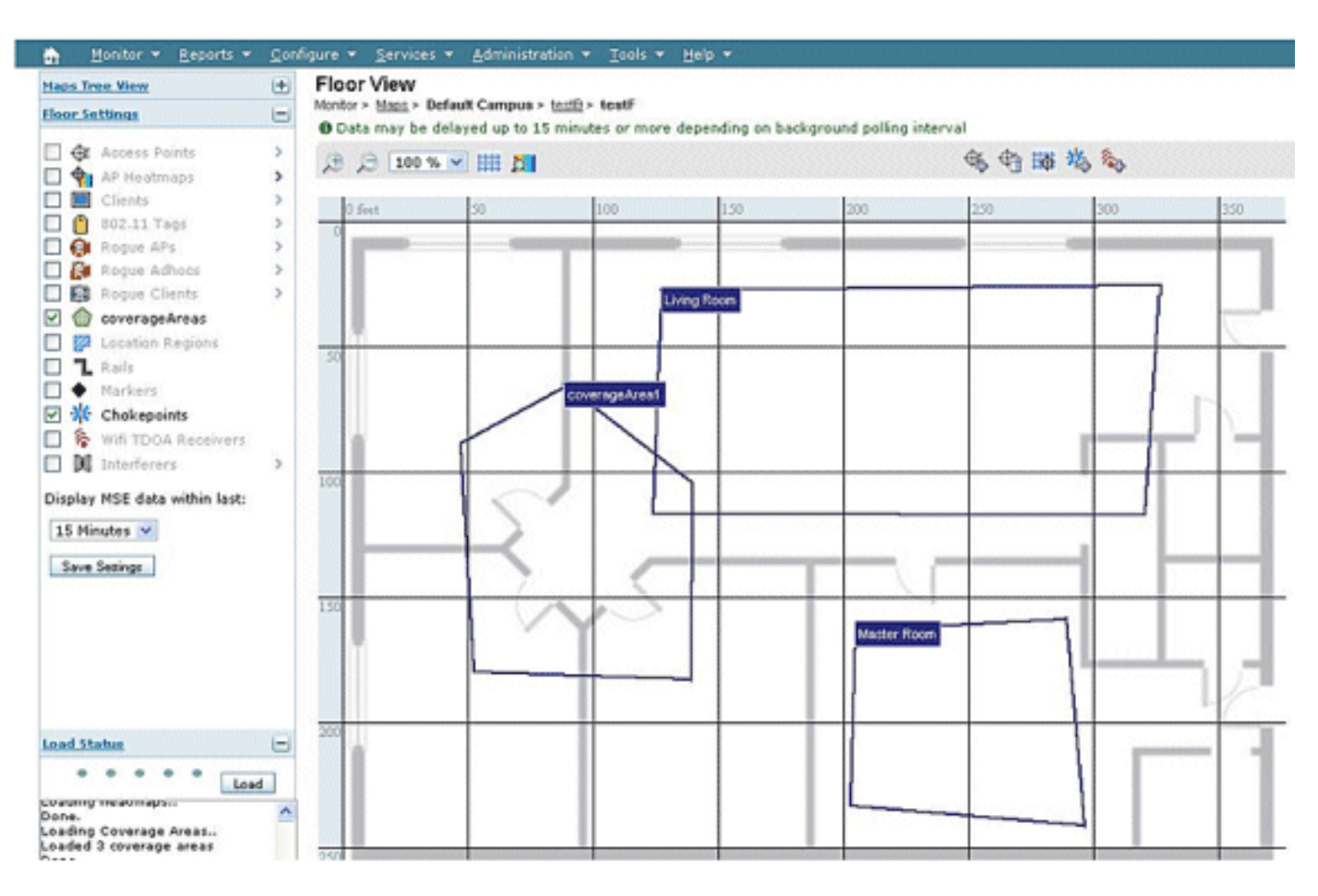

ةددعتم ةيطغت قطانم فصي WCS يف طئارخلا ررحم :26 لكشلا

- . ةقلغملا ققطنملاو طيحملا قاطنلا يف لوصول طاقن عضو متي نأ لضفي
- ةيواستم لوصول طاقن نوكت نأ بجي يأ ،واستم لكشب لوصول طاقن عيزوت بجي ضعبل اهضعب نع ايبسن دعبل.
- تافاسم ىلع اەعضو دنع ىتح ،ينولوك ريغ لوصول طاقنل يدامل عضول نوكي نأ بجي ضعبل اەضعب نم ةيواستم.
  - ةيضرألا ةيطغت ةيلاعف ىدم سايقل WCS يف "عقوملا دادعتسإ ةادأ" مدختسأ . قلماشلا
    - : ةقدلا ىلع لوصول طاقن عيزوت نم ةنوكمل ةيسدنهل لاكشأل رثؤت
  - ⊸ نوكت يتلا لوصولا طاقن نم لضفأ ةقد عالضألا يواستم ثلثملا عضو يطعي باسنم ثلثم
    - ⊸ نوكت يتلا لوصولا طاقن نم لضفأ جئاتن ىلإ ةعبرملا رشنلا عضو يدؤي .تاليطتسم

مادختساب Cisco 7921G VoWLAN فتاوه ةعومجمل ايالخلا لخادت موهفم حضوي 27 لكشلا

يف ةدوجوملا اهب ىصوملا تاسرامملا لضفأ نإف ،Cisco 7921G زارطلل ةبسنلاب .802.11bg ةيكلساللا ةيلحملا ةكبشلا ربع ةيتوصلا (LAN) ةيلحملا تاكبشلا ميمصت ليلد دنع ٪15 ةبارقو 802.11bg مادختسإ دنع ابيرقت ٪20 ةبسنب ايالخلا لخادت نوكي نأب يصوت .802.11a مادختسإ

تاقيبطتلا لثم مزحلا نادقفل ةيساسحلا ىوتسم سفن تانايبلا تاقيبطت ضرعت ال لثم ةيلخ ىلإ ةيلخ نم لخادتلا نم ةجردلا سفن بلطتت ال اهنإف ،كلذل ةجيتنو .ةيتوصلا قبسنب ىرخأ ىلإ ةيلخ نم لخادتلا نوكي ،تالاحلا مظعم يف VoWLAN تاكبش رشن تايلمع وه امك ،تانايبلا تاقيبطت عم هيلع دامتعالا نكمي لكشب لاوجتلل ايفاك ىندأ دحك ٪10 يتلا تاقيبطتلاو ةعرسلا ةيلاع تانايبلا تاقيبطت بلطتت دق .28 لكشلا يف حضوم (لاثملا ليبس ىلع ،ةيكذلا فتاوهلا) دحاو زاهج يف تانايبلاو توصلا تاينام و رثكأ VoWLAN تينام الالا قيل عام الالا تاقيبطت مي مي من الاوجتال الالا الالالالالالا

(½20 ةبسنب ايالخلا لخادت) تانايبلاو توصلا رشن - ايالخلا نيب لخادتلا :27 لكشلا

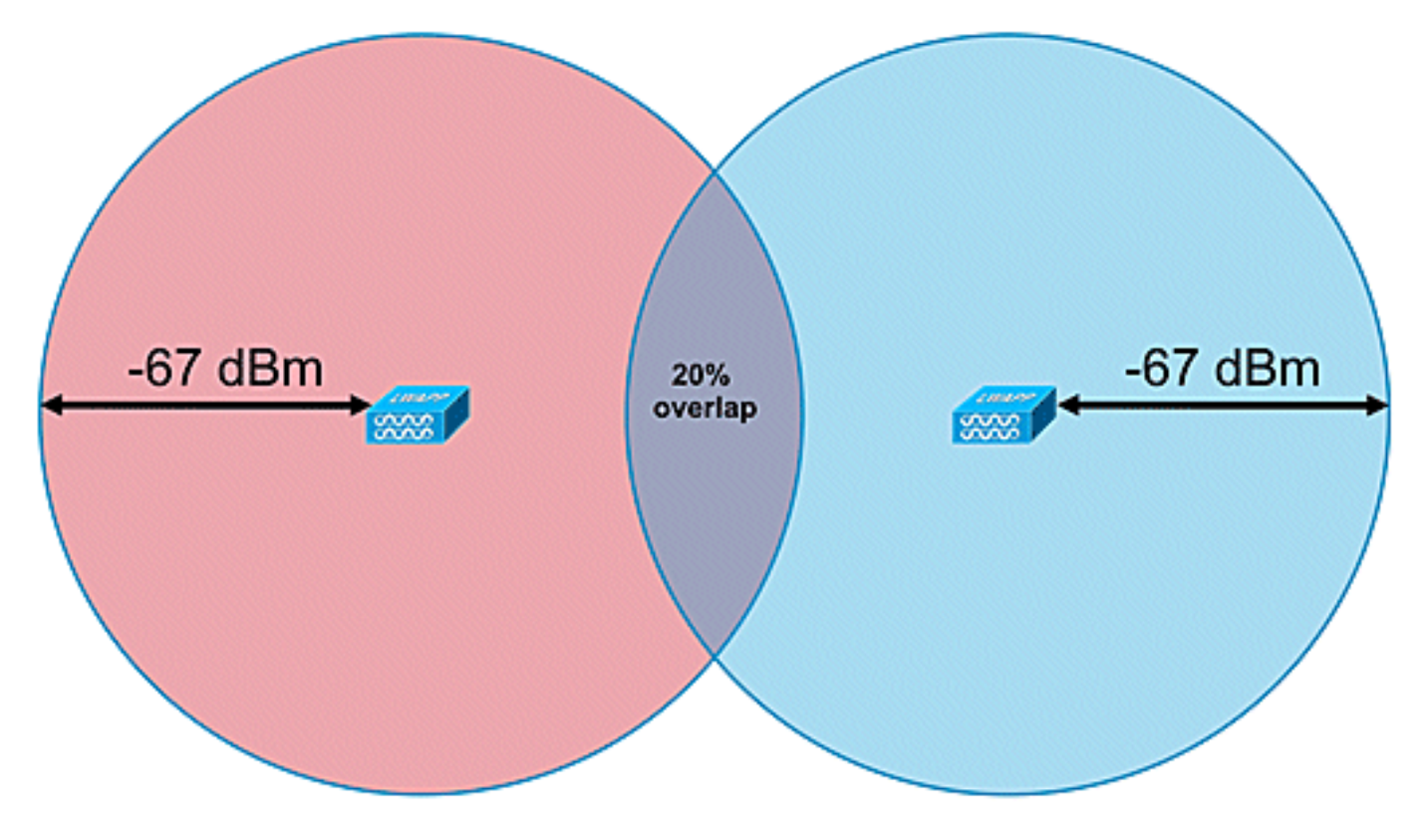

(٪10 ةبسنب ايالخلا لخادت) تانايبلا رشن - ايالخلا نيب لخادتلا :28 لكشلا

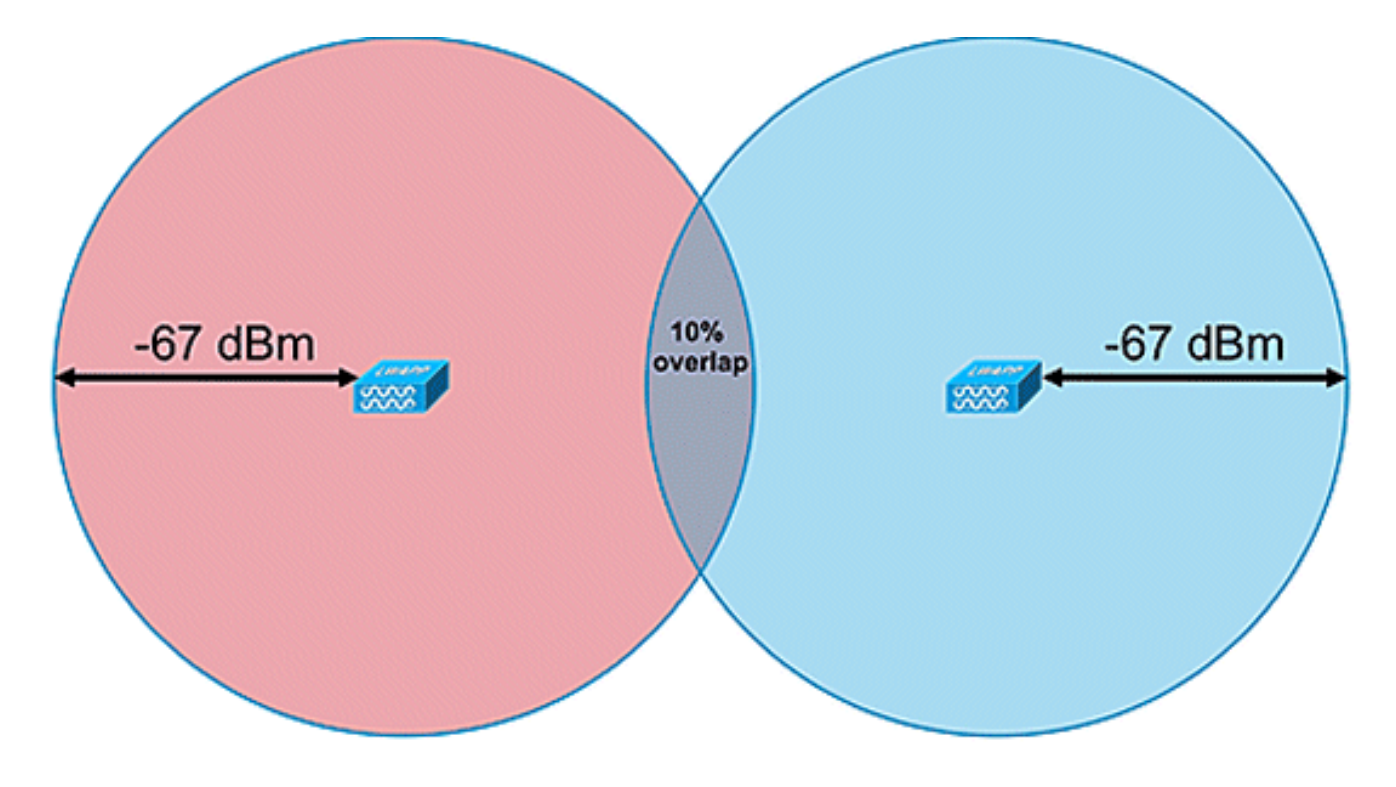

## TDOA - ةماع ةيەيجوت ئدابم

ةزهجأ ةعبرأ نكلو ،لقألا ىلع لابقتسإ ةزهجأ ةثالث دوجو مزلي ،TDOA ساسأ ىلع رشنلا عمو :TDOA لبقتسم ةفاثكل ةماعلا دعاوقلا يه هذه .ةقد رثكأ جئاتن ققحت لابقتسإ

- 50،000 20،000 لكل دحاو TDOA لابقتسإ زاهج وه ةفاثكلا طسوتم قلطا ءاوها يف (عبرم رتم 4700 - 1900) .عبرم مدق.
- 14 5000 لك دحاو TDOA لبقتسم وه ةفاثكلا طسوتم ةريبكلا ةيلخادلا تاحاسملا
   (عبرم رتم 1300 450) .عبرم مدق 000
  - ارتم 150 يواست وأ نم لقأ TDOA لابقتسإ ةزهجأو نمازتملا ردصملا نيب ةفاسملا
     قيجراخلا قطانملا يف رشنلا تايلمعل
  - ارتم 70 يواست وأ نم لـقأ TDOA لـابـقتسإ ةزهجأو نمازتملا ردصملا نيب ةفاسملا ينابملا لخاد ةريبكلا رشنلا تايلمعل

لابقتسالاا زاهج ةنمازم ىلع لبقتسملاا ةفاثك رشن دمتعي :TDOA يف نامهم نارابتعإ كانه ةزهجأل ةيفاك ةيطغت دوجو وه يناثلا ماهلا رابتعالاو .عبتتلا ةزهجأ ةيطغتل RF ةيساسحو ةطقن يأ يف لابقتسإ ةزهجأ ةثالث نع لقت ال لابقتسإ ةفاثك نامضل عقاوملا لابقتسإ .عقوملا ةقطنم يف

.ةيعرف قطانم ىلإ ميسقتلا ىلإ ةريبكلا قطانملا جاتحت دق ،تاەويرانيسلا ضعب يف ەميمصت مزلي ،رادج ةطساوب ريبك عدوتسم ميسقت ةلاح يف ،لاثملا ليبس ىلع ردصم نيب رظنلا طخ ىلع ظافحلا متي امدنع جئاتنلا لضفأ ثدحت .نيتيعرف نيتقطنمك .Wi-Fi TDOA لابقتسإ ةزهجأو ةنمازملا

:Wi-Fi ةينقتب TDOA لبقتسم عضول ةيفاضإ تاداشرإ هذه

• لكشب ةعزوم نوكت نأو يجراخلا قاطنلا لوط ىلع Wi-Fi TDOA لابقتسا ةزهجأ عضو بجي

.واستم

- ةزهجأ دودح لخاد ةيفاضإ Wi-Fi TDOA لابقتسإ ةزهجأ ىلإ ةجاح كانه نوكت نأ نكمي .ةقطنملا مجح بسح ةطيحملا لابقتسالا
- يواستم اثلثم لكشت نأو يواستلاب ةعزوم TDOA لابقتسا قزهجا نوكت نأ بجي قعبراً) علضم وأ (Wi-Fi قينقتب TDOA لابقتسا قزهجا قثالث مادختسا دنع) عالضألا (رثكأ وأ Wi-Fi قينقتب TDOA لابقتسا قزهجاً

لكاشم ةجلاعمل تايئاوهلا فلتخم مدختسأ ،Wi-Fi TDOA لابقتسإ تايئاوهب قلعتي اميف قاطن لوط ىلع ةعوضوملا Wi-Fi TDOA لابقتسإ ةزهجأ لمتشت نأ بجي .قددعتملا تاراسملا ةاطغملا ةقطنملا يف لابقتسالا زيكرت لجأ نم ةهجوم تايئاوه ىلع ةاطغملا ةقطنملا ةجرد 180 ةيهاجتأ تايئاوه مدختسأ مث ،ةجرد 90 يهاجتأ يئاوه مدختسأ ،طيحملا نكر يف .طقف Wi-Fi TDOA لابقتسا ةزهجأ عم تاهاجتإلا ةددعتم تايئاوهلا مادختسا بجي .قاطنلا لوط ىلع نمازتلا ردصم نم لك ىلإ لابقتسالا ةزهجأ تايئاوه ريشت نأ بجي .قاطنلا لخاد ةدوجوملا قينعملا ققطنمل من الفري

وأ ةيتنمسإلاا ناردجلاا لثم قئاوع اهضرتعت ال يتلا قطانملا يف تايئاوهلا عضو بجي اهبيكرت متي نأ بجي .فيثكلا ءاطغلا تاذ ةيرجشلا قطانملا وأ ةريبكلا ةيندعملا ءايشألا عافترالا حوارتيو .ةمدخلا اهيطغت يتلا ةقطنملل (ناكمإلا ردق) اديج ةيؤر طخ رفوت ثيحب ال امدنعو .عبتتملا لوصألا حطس قوف (راتمأ 5 ىلإ 3) امدق 16 و 10 نيب تيبثتلل لضفملا وه امك - عافترالا طمن يأ ،ةيطغتلا طمن ليدعت بجيف ،ةئيبلا ببسب انكمم اذه نوكي ،قاطنلا لوط ىلع .كلذل اقفو ةجرد 35 يلاوح ىلإ اهعافترا لصت يتل اتاي تايئاوهلا يف داتعم لفسألل العاري ال عامين يأ ،ةيطغتلا على عنهم العام الا المان المات يتا الماريب الماريب الماريب الماريب الماريب

AeroScout TDOA. رشن ليلد ىلإ عجرا ،تامولعملا نم ديزمل

# يكلسلا عقوملا

(Ethernet) ةيكل سلاو ةيكل ساللاا ةزهجألا نم لك بقعت نكمي ،6.6 جمانربلا رادصإ مادخت ساب عقوم لا تامول عم عمج فئاظو MSE رفوي ،يكل سلا عقوم لا عم Context Aware. لح مادخت ساب ةكب شل ةيكل سلام قزهجألاا عقوم ديدجت كنكمي .لوجم لاو تالوجم لا ذفان مل اهت نايصو ين دم لا مرابع من المحمر) عيمجت ل قلب اقل Catalyst تالوجم :هذه cisco تالوجم ن ميأب قل صتم لا تن رثي ا و 3750 تالوجم) عيمجت ل قلب اقل Catalyst تالوجم :هذه cisco تالوجم ن ميأب قل صتم لا تن رثي ا و 3750 و 3100 و 3100 و 3500 و 3500 و 3750 و 3750 و 3750 و 3750 و منابع من ميأب قل صتم لا تن رثي ا و 3010 و 3100 و 3020 و 3500 و 3500 و 3000 و 3000 و 3000 و 3040 و 3020 و 3020 و 3000 و 3000 و 3000 و 3000 و 3000 و 3040 و 3020 و 3000 و 3000 و 3000 و 3000 و 3000 و 3000 و 3050 و 3000 و 3000 و 3000 و 3000 و 3000 و 3000 و 3000 و 3050 و 3000 و 3000 و 3000 و 3000 و 3000 و 3000 و 3000 و 3000 و 3050 و 3000 و 3000 و 3000 و 3000 و 3000 و 3000 و 3050 و 3000 و 3000 و 3000 و 3000 و 3000 و 3000 و 3050 و 3000 و 3000 و 3000 و 3000 و 3000 و 3000 و 3050 و 3000 و 3000 و 3000 و 3000 و 3000 و 3050 و 3000 و 3000 و 3000 و 3000 و 3000 و 3050 و 3000 و 3000 و 3000 و 3000 و 3000 و 3050 و 3000 و 3000 و 3000 و 3000 و 3050 و 3000 و 3000 و 3000 و 3000 و 3050 و 3000 و 3000 و 3000 و 3000 و 3050 و 3000 و 3000 و 3000 و 3000 و 3050 و 3000 و 3000 و 3000 و 3050 و 3000 و 3000 و 3000 و 3000 و 3050 و 3000 و 3000 و 3000 و 3050 و 3000 و 3000 و 3000 و 3050 و 3000 و 3000 و 3000 و 3000 و 3050 و 3000 و 3000 و 3000 و 3050 و 3000 و 3000 و 3050 و 3000 و 3000 و 3000 و 3050 و 3000 و 3000 و 3000 و 3050 و 3000 و 3000 و 3050 و 3000 و 3000 و 3050 و 3000 و 3000 و 3050 و 3000 و 3000 و 3050 و 3000 و 3000 و 3050 و 3000 و 3050 و 3000 و 3050 و 3000 و 3050 و 3000 و 3050 و 3000 و 3050 و 3000 و 3050 و 3000 و 3050 و 3000 و 3050 و 3000 و 3050 و 3000 و 3050 و 3000 و 3050 و 3000 و 3050 و 3000 و 3050 و 3050 و 3050 و 3000 و 3050 و 3050 و 3050 و 3000 و 3050 و 3050 و 3000 و 3050 و 3050 و 3050 و 3050 و 3050 و 3050 و 3050 و 3050 و 3050 و 3050 و 3050 و 3050 و 3050 و 3050 و 3050 و 3050 و 3050 و 3050 و 3050 و 3050 و 3050 و 3050 و 3050 و 3050 و 3050 0 0

تالوحملا ديدحت متي .IOS CLI لالخ نم Cisco لوحم ىلع عقوملا تامولعم نيوكت متي نم نييكلسلا ءالمعلا لوح ليصافت لاسرا متي .MSE عم اهنمازتو WCS يف ةيكلسلا ةيكلسلا تالوحملا ضرع كلذ دعب كنكمي .NMSP لاصتا ربع MSE ىلإ عقوملا معدي لوحم .Cisco WCS مادختساب نييكلسلا ءالمعلاو

تافصاومب اهضرعو (ELIN) ئراوطلا تالاجب ةصاخلاو ةيندملا عقوملا تامولعم داريتسإ يفي

.http://tools.ietf.org/html/rfc4776#section-3.4 يف ةحضومالا RFC4776

اضيأ رفوت لب ،بسحف نييكلسلا ءالمعلا عقاوم تاظوفحم عبتتب MSE ةمدخ موقت ال طاقن وأ لكيهلا ةزهجأ عقومب ةمتهملا ةيجراخلا ةمظنألل SOAP/XML تاقيبطت ةجمرب تاهجاو .29 لكشلا ىلإ عجرا .ةيكلساللاو ةيكلسلا تائفلا ربع ليمع بقعت/ثحبلا وأ ةياهنلا

- نمضتت يتال قلصتمال قزهجألل MSE لوحم ذفنم طيطخت نع غالبإلاب تالوحمال موقت طخال تاقاطب عم لكيهاب قصاخال UDI و عقومال تامول عم
- لك عقومو اهب لاصتال متي يتلا تامولعمل بقعت ىلع طشن لكشب MSE قمدخ لمعت لكايهلاو قزهجألا نم

وأ نييكلس ءالمع نع ثحبلا ىلع ةردقلاب ايلاح يكلسلا عقوملا ةزيم عتمتت ال :ةظحالم .ةيضرألا طئارخ ىلع ايرصب مەضرع

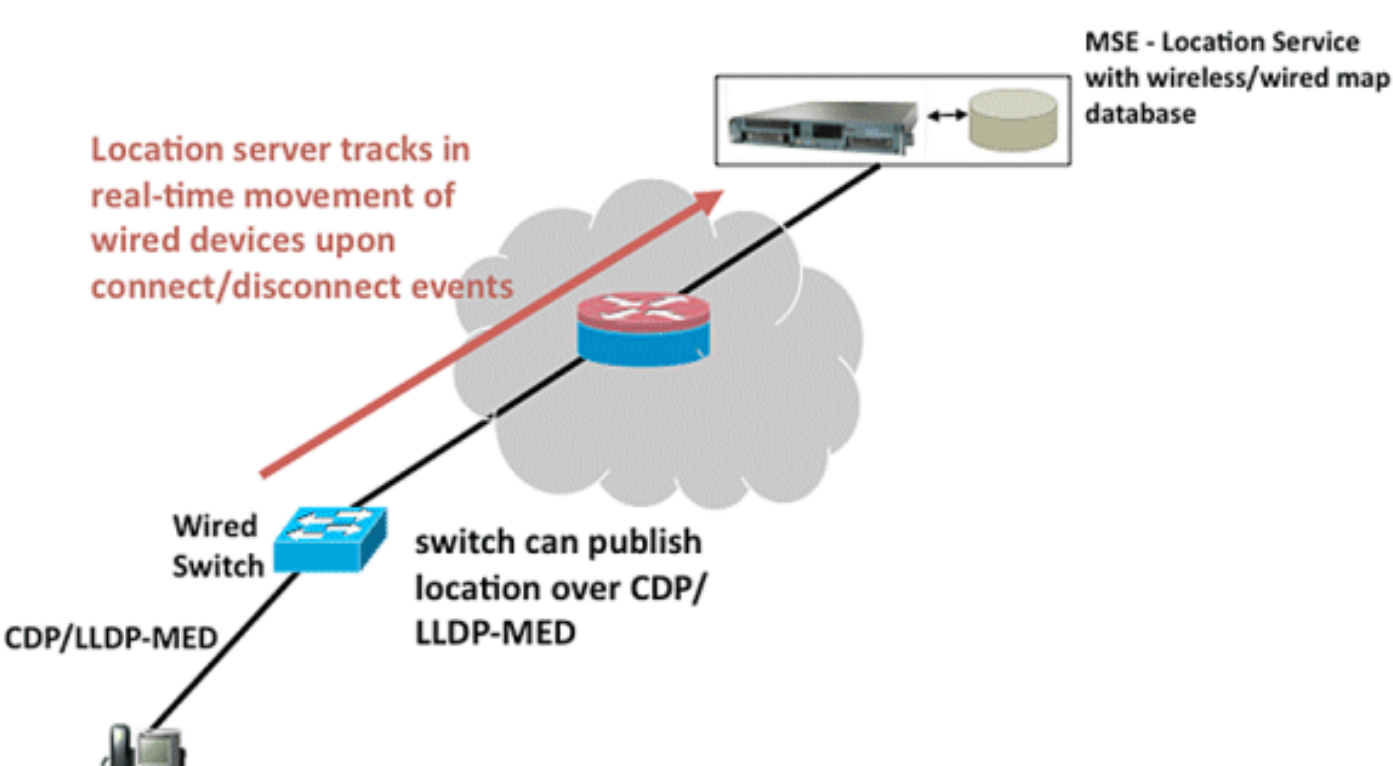

يكلسلا عقوملا ةينب :29 لكشلا

يكلسلا عقوملا ضرعل تاوطخلا عابتا نم دكأت.

لوحملا بناج ىلع نيوكتلا تاوطخ يه هذه:

.1.(1/0/20) ذفنملا/ةيطمنلا ةدحولا/ذفنملا نيوكت ىنعم ىلع فرعت

الدصإ مدختسأ IOS 12.2 (50)SE2. تالصلا يذ لوحملا جذومنب قالعتمل حيحصل IOS دادص مدختسأ تالوحمل IOS 12.2(52)SG و Catalyst 3K switches تالوحمل Catalyst 4K.

.NMSP.3 نيكمتب مق

.IP.4 زاەج بقعت نيكمت

.5.ةباتكلاو ةءارقلل لوصولا مادختساب SNMP عمتجم نيوكتب مق

.ELIN.6ةيندملا عقاوملا تافرعم نيوكتب مق

.7.لوحملا تاهجاول تافرعملا صيصختب مق

:(WCS) ةيكلساللا ةيلحملا ةكبشلا يف مكحتلا رصنع ىلع نيوكتلا تاوطخ يه هذه

.1.تنرثيإ تالوحم< نيوكت ىلإ لقتنا

.2.تنرثيإ تالوحم ةفاضإ

.IP.a ناونع ةفاضإب مق

.b.عقوملا ةردق نيكمت

عمتجم لخدأ SNMPc. عمتجم ةلسلس قباطتت نأ بجي .(ةباتكلاو ةءارقلل) SNMP عمتجم لخدأ لوحم ىلإ ةنيعملا ةميقلا عم اهلاخدا مت يتلا

.3.تالوحملا < تامدخلا ةنمازم < تامدخلا ىلإ لقتنا

a. لضفملا MSE ىلع ەنييعتل نىيعت قوف رقنا.

b.ةنمازملاب مقو لوحملا رتخأ.

.MSE.4 قوف رقناو ،ةلڨنتملا تامدخلا < تامدخلا ىلإ لڨتنا

.NMSP.a لاصتا ةلاح < ةلاحلا < ماظنالا ىل لقتنا

b.لوحم لكل ةطشنلا NMSP ةلاح نم ققحت.

ةيكلس رصانعلا تدهاش عيطتسي تنأ ،WCS لاو حاتفملا ىلع steps لا تنأ متي نأ دعب :WCS لا ىلع

- . ةيكلس لفسأ ةيكلسلا تالوحملا قوف رقنا ،قايسلل ةساسحلا تامدخلا نمض
  - .تالوحملاب ةمئاق ضرعت
  - . (30 لكشلا عجار) ليصافتلا ضرعل لوحمل IP ناونع قوف رقنا

ةيلحملا ةكبشلا يف مكحتلا تادحو ةفاضإل ةباتكلاو ةءارقلل SNMP لوصو مزلي :ةظحالم نل .(WCS) ةيكلساللا ةيلحملا ةكبشلا يف مكحتلا تادحو ىلإ (WLCs) ةيكلساللا MSE حاتفم ةئزجت (WLC) ةيكلساللا ةيلحملا ةكبشلا يف مكحتلا رصنع لبقتسي .طقف SNMP ةءارق ىلإ لوصولا عضو مادختساب

لوحملا تامولعم - ةيكلسلا تالوحملا :30 لكشلا

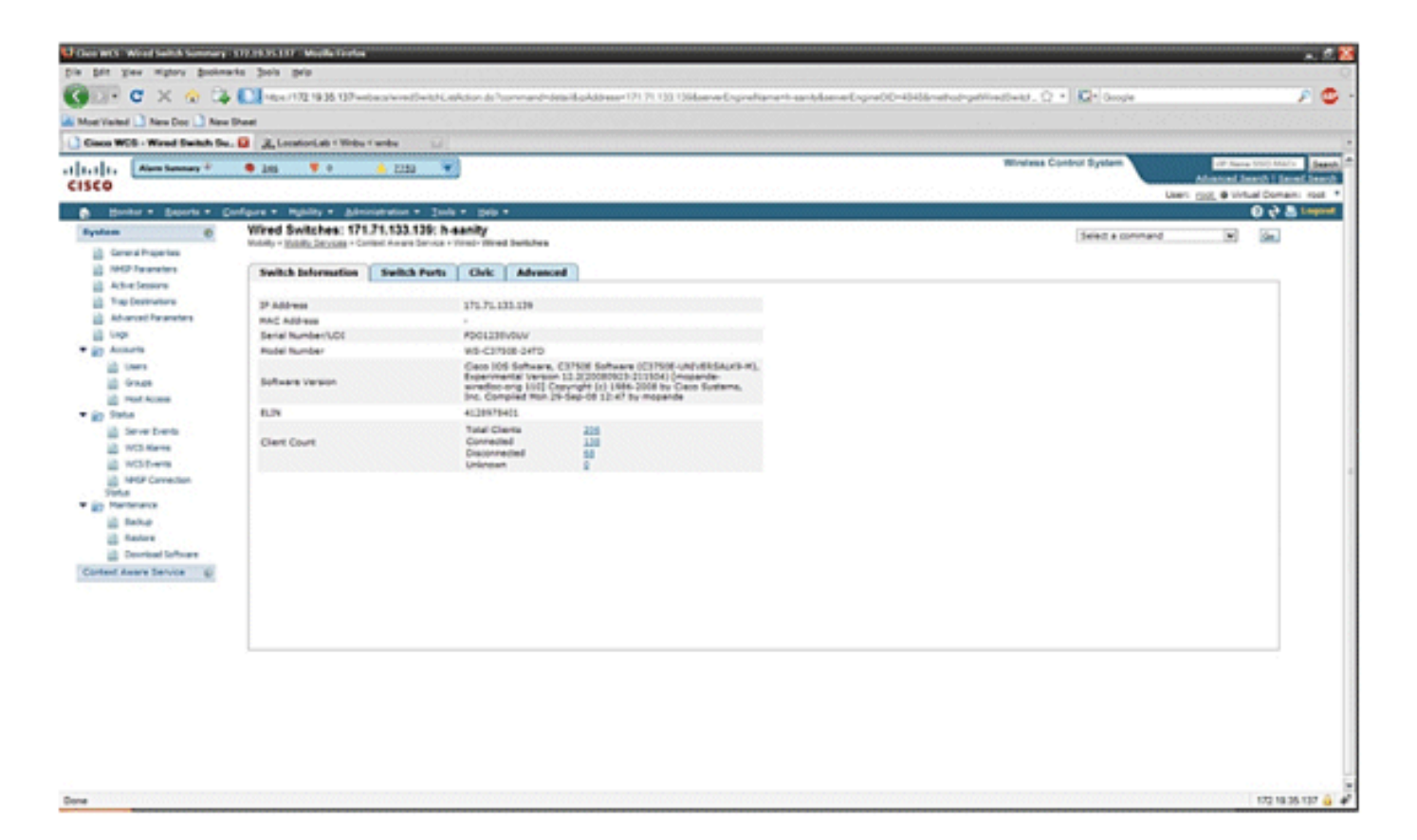

 رييغت وأ (33 ىلإ 31 لكشلا عجار) ةيندملا تامولعملاو لوحملا ذفانم ضرع اضيأ كنكمي ةدُحُولًا مقرو تاحتفلاً ماقرأو ذَفَنملل IP نيوانعل (يلزانت ،يدعاصت) جاردإلا بيترت صاخلا دومعلا ناونع قوف طقف رقنا .ذفنملا مقرو ةيطمنلا.

لوحملا ذفانم تامولعم - ةيكلسلا تالوحملا :31 لكشلا

|                   | • 245 • •                                         | <u>•</u>         |                                    |               |           |                   | Adventees Control System                                            |
|-------------------|---------------------------------------------------|------------------|------------------------------------|---------------|-----------|-------------------|---------------------------------------------------------------------|
| Enouris + Cor     | Wred Switches: 171.<br>Holdy - Edda Service - Ger | 71.133.139 h-sar | gala =<br>By<br>o Street Switchers |               |           |                   | Select a command in the                                             |
| -                 | Switch Information                                | Switch Ports     | Dvic Advanced                      |               |           |                   |                                                                     |
| -                 |                                                   |                  |                                    |               |           |                   | Intras 1 - 20 of 47                                                 |
|                   | Part P. Address                                   | fothese*         | Sut Bunder                         | Module Number | Part.Tape | 0.8               | Civit Address                                                       |
|                   | 171.71.110.97                                     | +                | 1                                  |               | Uninown   | 0019199091919191  | An-0 2 50-12<br>510 WiCerthy Blud<br>Sen Jose CA 9124-03            |
|                   | 171.71.133.140                                    |                  | 1                                  | 0             | Unicesan  | 80094119000       | *                                                                   |
| a<br>Jarva Events | 171.71.133.130                                    | 3                | 1                                  | 0             | Unicrown  | -                 | 15-9-4 SID4<br>3425 Class Way<br>San Jose CA US                     |
|                   | 171.71.131.29                                     | 3                | 1                                  |               | Unknown   | 4080001234        |                                                                     |
| tion              | 171.71.132.149                                    |                  | 1                                  |               | Uninean   | -                 | koni<br>AD-5 1 SD-13<br>3073 HoCardhy Blvd<br>Sarh Xose-CA MS134 US |
| hare .            | 171.71.139.38                                     |                  | 1                                  | ٥             | Uninpun   | $\sim$            | tend<br>A2-8 4 (2)-18<br>910 Cours Way<br>San Jose CA 93134 1/5     |
|                   | 171.71.131.41                                     | 8                |                                    |               | Unknown   | 4080001234        | anandu<br>A2-0 2 52-12<br>3475 Geos Wey<br>San Does CA M134 US      |
|                   | 171.71.135.218                                    |                  | 1                                  |               | Unknown   | 00129139913913915 | Namueda<br>Ae-9 1 50-12<br>112 Ceco Way                             |

ةيندملا تامولعملا - ةيكلسلا تالوحملا :32 لكشلا

| 0                      | • 265 • • <u>• 2152</u> •                                                                            | 1                               | Advanted Desired Spinsor |
|------------------------|----------------------------------------------------------------------------------------------------|---------------------------------|--------------------------|
| Bucks + Bearts + 0     | (online + Myhilly + Administration + Soul                                                            | - 34 -                          | 0 0 0 0                  |
| General Properties     | Wired Switches: 171.71.133.139: h-<br>trainity - <u>Patiethe Structure</u> - Carleed Assure Device - | sanity<br>Invel-Tirvel beliches | Select a conversed       |
| 1945 Awanaters         | Switch Information   Switch Ports                                                                    | Civic Advanced                  |                          |
| Two Destinations       | Dame .                                                                                               | 21 City (1992) 501              |                          |
| Advanced Parameters    | Direct                                                                                               | California Di                   |                          |
| Linga                  | Pouse No.                                                                                            | 2506                            |                          |
| Accurts                | was, Sha                                                                                             | A                               |                          |
| in Ones                | City                                                                                                 | Rustian Une                     |                          |
| in real Acres          | State                                                                                                | CA                              |                          |
| Date                   | Postal Code                                                                                          |                                 |                          |
| a Severberts           | Country                                                                                              | VS                              |                          |
| WIS-Marris             |                                                                                                    |                                 |                          |
| Withers                |                                                                                                    |                                 |                          |
| La MARP Convection     |                                                                                                    |                                 |                          |
| Partenance             |                                                                                                    |                                 |                          |
| id take                |                                                                                                    |                                 |                          |
| il fatre               |                                                                                                    |                                 |                          |
| Contract Suffrage      |                                                                                                    |                                 |                          |
| text Aware Service 🛛 🖗 |                                                                                                    |                                 |                          |
|                        |                                                                                                    |                                 |                          |
|                        |                                                                                                    |                                 |                          |
|                        |                                                                                                    |                                 |                          |
|                        |                                                                                                    |                                 |                          |
|                        |                                                                                                    |                                 |                          |

:ةيفاضإ ةيندم تامولعم يطعت ةمدقملا بيوبتلا ةمالع

ةمدقتم تامولعم - ةيكلسلا تالوحملا :33 لكشلا

| Corporation and a second second                                                                                                    | STREET, ST. Martin Confer                     |                        |               |                     |                                               | terms to see to see to see |                                                                                                    |                                 |
|----------------------------------------------------------------------------------------------------|-----------------------------------------------|------------------------|---------------|---------------------|-----------------------------------------------|----------------------------|----------------------------------------------------------------------------------------------------|---------------------------------|
| the fift Yew Highry Bookney                                                                                                    | As Sols pris                                  |                        |               |                     |                                               |                            | i in the second                                                                                                    |                                 |
| Parso a v a Di                                                                                                    | £31                                           |                        |               |                     |                                               |                            |                                                                                                    |                                 |
| Gin. c × ∞ *                                                                                                    | 1404/172 1935 137ws                           | Data/arres/Darit/AL of | Walter de Nor | nmandhdela/EipAddre | ex101.01.033.030 serve EnginePramerin service | beenerLightCo-40406-ef     | ng-lease and a line of a line of a l | × •                             |
| A Most Hated 🗋 New Doc 🗋 New 1                                                                                                    | Peet                                          |                        |               |                     |                                               |                            |                                                                                                    |                                 |
| Cince WCS - Wend Switch So.                                                                                                    | B . Location Lab - Window                     | Carden La              |               |                     |                                               |                            |                                                                                                    |                                 |
|                                                                                                    |                                               |                        |               |                     |                                               |                            | Mindate Control England                                                                                                    |                                 |
| Alare henry 2                                                                                                    | 🗢 265 Colo 🔻 🖲 Color                          | 🔶 1118 🔹 🕷             |               |                     |                                               |                            | mitten contra stress                                                                                                    | Advanced Insuch   Second Insuch |
| CISCO                                                                                                    |                                               |                        |               |                     |                                               |                            | User                                                                                                    | root @ Vintual Domains root *   |
| A Marrier + Samuria + Co                                                                                                    | effors + Mubliny + Adre                       | rotration + Junio      |               |                     |                                               |                            |                                                                                                    | D rb A Lagest                   |
| Parties                                                                                                    | Wired Switches: 171                           | 71.123.139: h          | a a nitre     |                     |                                               |                            | 14.2                                                                                                    |                                 |
|                                                                                                    | Muturity + Muturity Decriment + De-           | ded Aware Service +    | tioni- thread | Switches .          |                                               |                            | Select a command                                                                                                    | M lin                           |
| Carle al Properties                                                                                                    |                                               |                        |               |                     |                                               |                            |                                                                                                    |                                 |
| Contraction of the second second                                                                                                    | Switch Information                            | Switch Ports           | Chric         | Advanced            |                                               |                            |                                                                                                    |                                 |
| All All All All All All All All All All                                                                                                    | <ul> <li>Apple to the to the total</li> </ul> |                        |               |                     |                                               |                            |                                                                                                    |                                 |
| in the period in section                                                                                                    | 6114                                          |                        |               |                     | Road Branch                                   |                            |                                                                                                    |                                 |
| Line state                                                                                                    | Proof                                         |                        |               |                     | Read Sub-branch                               |                            |                                                                                                    |                                 |
| The Arrest                                                                                                    | Anatomat                                      |                        | 475           |                     | East Put models                               |                            |                                                                                                    |                                 |
| in them                                                                                                    | Ream                                          |                        |               |                     | Landry Breet Dreston                          |                            |                                                                                                    |                                 |
| in Gran                                                                                                    | Place Type                                    |                        |               |                     | Street Trailing Suffix                        |                            |                                                                                                    |                                 |
| US real Arrest                                                                                                    | Neighborhood                                  |                        |               |                     | Direct Duffs                                  |                            |                                                                                                    |                                 |
| · in Date                                                                                                    | Gandmark                                      |                        |               |                     | Postal Community Name                         |                            |                                                                                                    |                                 |
| 10 Server Durch                                                                                                    | Seat                                          |                        |               |                     | PO Bex                                        |                            |                                                                                                    |                                 |
| in with dama                                                                                                    | Additional Code                               |                        |               |                     | City (Invision                                |                            |                                                                                                    |                                 |
| in weinen                                                                                                    | Read Eastern                                  |                        |               |                     | Courty                                        |                            |                                                                                                    |                                 |
| in 1959 Committee                                                                                                    | NUM DECK                                      |                        |               |                     |                                               |                            |                                                                                                    |                                 |
| Status                                                                                                    |                                               |                        |               |                     |                                               |                            |                                                                                                    |                                 |
| · W Mantenance                                                                                                    |                                               |                        |               |                     |                                               |                            |                                                                                                    |                                 |
| E serve                                                                                                    |                                               |                        |               |                     |                                               |                            |                                                                                                    |                                 |
| and the state of the state of t |                                               |                        |               |                     |                                               |                            |                                                                                                    |                                 |
| E Constant Services                                                                                                    |                                               |                        |               |                     |                                               |                            |                                                                                                    |                                 |
| Chapters wanted provide                                                                                                    |                                               |                        |               |                     |                                               |                            |                                                                                                    |                                 |
|                                                                                                    |                                               |                        |               |                     |                                               |                            |                                                                                                    |                                 |
|                                                                                                    |                                               |                        |               |                     |                                               |                            |                                                                                                    |                                 |
|                                                                                                    |                                               |                        |               |                     |                                               |                            |                                                                                                    |                                 |
|                                                                                                    |                                               |                        |               |                     |                                               |                            |                                                                                                    |                                 |
|                                                                                                    |                                               |                        |               |                     |                                               |                            |                                                                                                    |                                 |
|                                                                                                    |                                               |                        |               |                     |                                               |                            |                                                                                                    |                                 |
|                                                                                                    |                                               |                        |               |                     |                                               |                            |                                                                                                    |                                 |
|                                                                                                    |                                               |                        |               |                     |                                               |                            |                                                                                                    |                                 |
|                                                                                                    |                                               |                        |               |                     |                                               |                            |                                                                                                    |                                 |
|                                                                                                    |                                               |                        |               |                     |                                               |                            |                                                                                                    |                                 |
|                                                                                                    |                                               |                        |               |                     |                                               |                            |                                                                                                    |                                 |
|                                                                                                    |                                               |                        |               |                     |                                               |                            |                                                                                                    |                                 |
| Dane                                                                                                    |                                               |                        |               |                     |                                               |                            |                                                                                                    | 172 18 35 137 🚔 🖋               |
|                                                                                                    |                                               |                        |               |                     |                                               |                            |                                                                                                    |                                 |

قوف رقنلاا دنع تالوحملا عيمج ةطساوب مەتيۈر متت نيذلا نييكلسلا ءالمعلا ضرع نكمي .نييكلسلا ءالمعلا < Wired Context Aware Service > Wired ةمدخ نمض نييكلسلا ءالمعلا MAC ناونع /MAC ناونع/يئزج IP ناونع/IP ناونع ةطساوب نييكلسلا ءالمعلا ثحب نكمي .34 لكشلا يف حضوم وه امك 802.1x username/VLAN فرعم/يئزج

ثحبلا جئاتن - نويكلسلا ءالمعلا :34 لكشلا

| Name         And And And And And And And And And And                                                                                                    | 🐨 C 🗙 🌚 👍                                | 100 100 1112 18 35 13Pm                                                | basive Centation is                                           |                   |                |              |                       | 0 • 6            | • Geo  | yie .   |                | 1                       |
|----------------------------------------------------------------------------------------------------|------------------------------------------|------------------------------------------------------------------------|---------------------------------------------------------------|-------------------|----------------|--------------|-----------------------|------------------|--------|---------|----------------|-------------------------|
| American Will - Wind Cardely, - All Windows - All - All - A         | rivialized 🎑 New Doc 🗋 New 1             | Sheet                                                                  |                                                               |                   |                |              |                       |                  |        |         |                |                         |
| Image:       Image:                                                                                                    | sce WCS - Wired Chents - 1.              | .O R. Locatoriab ( Nidu                                                | ranku ili                                                     |                   |                |              |                       |                  |        |         |                |                         |
| Note of a server of all of a server of all of a server of all of all o | Alers Summary 2                          | • 245 ¥ 0                                                              | 📥 2233 💌                                                      |                   |                |              |                       | Wineless Control | System |         | and the second | Alternation States      |
| Image: Structure in the Constructure in the Constructure in the | Bontor + Beports + D                     | inform + mpilly + gain                                                 | natures + Just + Ja                                           |                   |                |              |                       |                  | ceres. | 9.999   |                | 0 + 5                   |
| Alter basers         Discription         Discription <thdiscription< th=""> <thdiscription< th=""></thdiscription<></thdiscription<>                                                                                                    | General Properties<br>MICP Taranetiers   | Wired Clients: h-san<br>www.ussis.lectors - Co<br>O Search results for | ited Aware Service - West - W<br>Wood Clerits with - 17, Joan | Ned Clemb         | 121.27         |              | 94796994 80824 OLANON |                  | 0.00   | .0.00   |                |                         |
| Advance         No.4 Addatas         PAddatas         Paddatas         Paddatas                                                                                                    | Active Destinations<br>Trap Destinations | of Jac Sana No., Varia                                                 | (Janet)                                                       |                   |                |              |                       |                  |        | 10<br>H | -1-2           |                         |
| Log         Light Light Light Light 197,71137.43         Leef 195         Stellage 4         Decommended         Light Light Light 4         Leef 195         Stellage 4         Light 4         Leef 195         Stellage 4         Light 4         Leef 195         Stellage 4         Light 4         Leef 195         Stellage 4         Light 4         Leef 195         Stellage 4         Light 4         Leef 195         Stellage 4         Light 4         Leef 195         Stellage 4         Light 4         Light 4         Leef 195         Stellage 4         Light 4         Light 4                                                                                                    | Advanced Parameters                      | BAC Address*                                                           | EANDERS                                                       | Uner Name (ML to) | Seciel Burnder | 2000         | India P.Address       | Part.Taxe        | 245    | and     | Noder          | IGARM                   |
| Unit         Display         Display         D                                                                                                    | Logo Automation                          | \$1.10.11.02.01.FD                                                     | 171.71.137.43                                                 | user175           | \$90123041     | Disconnected | 171.71.110.129        | Unknown          | 42     | 1       |                | 4000                    |
| Orace         Distribution         Distribution                                                                                                    | d Lines                                  | \$2.10.05.00.01.FS                                                     | 171.71.532.094                                                | user209           | \$N0123044     | Corrected    | 171.71.113.129        | Unknown          | 10     | 1       | 0              | +000                    |
| Profitement<br>International<br>Descriptions         Distributions         Distributions<                                                                                                    | in Grage                                 | all bit on standing                                                    | 171.71.539.539                                                | user708           | \$¥0123082     | Coverted     | 171 71 133 139        | Unknown          | 34     | 1       |                | 8000                    |
| MAX         Add/Link         Statu         MAX         MAX         Statu         MAX         Statu         Statu         Stat                                                                                                    | Post Access                              | \$5.50.01.02.02.03                                                     | 171.71.034.8                                                  | see 182           | 090123094      | Corrected    | 171.71.111.129        | Unknown          | 13     | 1       | 0              | 4000                    |
| Bit Refer         Coloradadization         Th Th 131747         see 407         Sector         Decision         Th Th 131747         see 407         Sector         Decision         Th Th 131747         see 407         Sector         Decision         Th Th 131747         see 407         Sector         Decision         Th 1717131123         Universe         18         2         0         Sector           W15 Remote         Childedization         Th 7111121         user 50         Sector         Th 7111121         user 50         Sector         Th 7111121         User 50         Sector         Sector                                                                                                    | Status                                   | 0.14.09.02.00.00                                                       | 171.71.135.200                                                | user128           | \$N0123712     | Corrected    | 171.71.133.139        | Unknown          |        | 1       |                | 12000                   |
| No.2 million         Additionalization         171.71.314.477         see-483         Section         171.71.311.123         Universe         18         2         0         0000           WOS Bare         Additionalization         171.71.311.123         Use 126         Section         171.71.311.123         Use 126         Section         171.71.311.123         Use 126         Section         171.71.311.123         Use 126         Section         171.71.311.123         Use 126         171.71.311.123         Use 126         171.71.311.123                                                                                                    | Severbuerts                              | a0.30.ct./0.e0/5                                                       | 171713137.047                                                 | L081427           | \$N0122652     | Disconnected | 171.71.111.129        | Unknown          | 2      | 1       | 0              | 8000                    |
| North Converted         121/121/121         Las 258         94012034         Converted         121/121/123         Unknown         47         2         0         4000           Made         All 102/012/15         173/7.131/123         Las 258         94012034         Descrivedted         121/121/123         Unknown         47         2         0         4000           Made         All 102/012/15         173/7.131/143         Las 248         94012044         Descrivedted         121/121/123         Unknown         47         2         0         4000           Made         All 102/012/15         173/7.131/143         Las 248         94012044         Descrivedted         121/121/123         Unknown         47         2         0         18000           Made         All 102/012/15         173/7.131/143         Las 248         94012044         Descrivedted         121/121/123         Unknown         1         1         0         18109           Made         All 12/2/012/14         173/7.131/143         Las 24         504012045         Descrivedted         121/121/143         Unknown         1         1         0         18109           All 112/2/2/2/2/2/2/2/2/2/2/2/2/2/2/2/2/2/2                                                                                                    | a with theme                             | \$1.10.01.02.w0.01                                                     | 171.71.134.177                                                | user403           | \$40123047     | Corrected    | 171.71.133.139        | Unknown          | 18     | 2       |                | 8000                    |
| Max memory memory mem | A 1919 Connection                        | \$1.11.00.01.w2.00                                                     | 171.71.531.122                                                | user258           | 590123236      | Corrected    | 171 71 133 129        | Unknown          | 47     | 2       | 0              | +000                    |
| Bala         Bala         Dilitizitizitizi         IPLPLIJP.94         User969         SP0LI3647         Convected         IPLPLIJP.112         Univers         3         2         8         1000           Bala         Dilitizitizitizi         IPLPLIJP.94         User969         SP0LI3647         Convected         IPLPLIJP.112         Univers         3         2         8         1000           Bala         Dilitizizitizi         IPLPLIJP.94         USE         DicklightA         Duswented         IPLPLIJP.112         Univers         2         3         0         SEUD           Dovisiti         Distribution         USE         Distribution         Distribution         Distritenon                                                                                                    | latur.                                   | 0.11.02.02.01.03                                                       | 171.71.139.15                                                 | L081457           | \$40123095     | Disconnected | 171.71.111.129        | Unknown          | 45     | 1       | 0              | 14000                   |
| Same         Distriction         Universe         Distriction         Universe         2         3         0         19833           Description         Distriction         Distriction         Distriction         Distriction         Distriction         Distriction         Distriction         Distriction         1         0         19833           Description         Statuse         Statuse         Distriction         Distriction         Districion         Districion                                                                                                    | i tabe                                   | p11112-01-02-01                                                        | 171.71.137.99                                                 | LOB THE           | \$N0122967     | Corrected    | 171.71.133.129        | Unknown          | 3      | 2       | 0              | 12000                   |
| Derivation         Distribution         Distribution <td>Autore .</td> <td>a0.01-12-03-04/5</td> <td>171.71.133.140</td> <td>LISER.</td> <td>BCADL2HSAA</td> <td>Disconnected</td> <td>171 71 111 119</td> <td>Unknown</td> <td>2</td> <td>3</td> <td></td> <td>18523</td>                                                                                                    | Autore .                                 | a0.01-12-03-04/5                                                       | 171.71.133.140                                                | LISER.            | BCADL2HSAA     | Disconnected | 171 71 111 119        | Unknown          | 2      | 3       |                | 18523                   |
| d Asses Server         0         175.75.137.132         user234         SM0123011         Converted         175.75.137.132         Universe         23         0         14000           # Asses Server         # 51.75.75.25.75         175.75.137.151         user101         SM0123021         Converted         175.75.137.112         Universe         50         0         14000           # Asses Server         175.75.137.112         user101         SM0123021         Converted         175.75.137.112         Universe         50         0         14000           # Asses Server         175.75.137.112         user101         SM0123021         Converted         175.75.137.112         Universe         50         0         4000           # Asses Server         175.75.137.112         user101         SM0123010         Converted         175.75.137.112         Universe         30         1         0         4000           # Asses Server         175.75.137.138.144         user103         SM012304         Converted         175.75.137.139         Universe         37         2         0         8000           # Asses Server         SM012304         Converted         175.75.137         Universe         37         0         8000           # Asses Server                                                                                                    | Devrived Suffrage                        | 40.01.02.03.04.75                                                      | 171.71.579.140                                                | L0682             | BCAULDHDAA     | Corrected    | 171 71 133 139        | Unknown          | 1      | 1       | 0              | 13923                   |
| x1112122x125         176.75.510.145         sew125         990123005         Converted         172.75.171.125         Unknown         6         2         0         14000           x11121222x125         175.75.356.32         sew127         \$90123035         Descrivested         172.75.371.125         Unknown         50         1         0         12000           x1112122124125         175.75.356.32         sew127         \$90123015         Convected         172.75.371.125         Unknown         50         1         0         12000           x1112122124125         175.75.336.32         sew127         \$90123015         Convected         172.75.371.125         Unknown         4         1         0         1000           x112121221215         175.75.331.04         sew128         \$90123016         Descrivested         172.75.371.125         Unknown         37         2         0         8000           x112121221211         175.75.371.04         sew128         \$90123016         Convected         172.75.371.125         Unknown         31         0         12000           x112121212111         175.75.371.05         sew128         \$90123016         Convected         172.75.371.125         Unknown         1         0         8000  <                                                                                                    | d Aware Service 🐵                        | P.14.04.0110.014                                                       | 171.71.131.213                                                | use-234           | SH0123811      | Connected    | 171.71.111.129        | Unknown          | 22     | 2       |                | 14000                   |
| Additional-D2         171.71.138.122         see-177         590122/012         Descent and the data of the data of                                     |                                          | p2.31.02.62.62.62                                                      | 17175331-161                                                  | L08/120           | \$10123400     | Corrected    | 171 71 173 179        | Unknown          |        | 2       |                | 14000                   |
| x111_01_11_x121_1         171_71_1134.357         umer43         SM0123715         Connected         171_71_1131_113         Uminoun         4         1         0         4000           x011_01_11x01_11         171_71_1131.454         umer010         SM0123747         Connected         171_71_1131.133         Uminoun         4         1         0         4000           x011_01_11x01_11         171_71_111.454         umer010         SM0123747         Connected         171_71_1113         Uminoun         81         1         0         4000           x011_01_11x01_11         171_71_1115         umer010         SM0123704         Connected         171_71_1115         Uminoun         21         0         8000           x011_01_11x01_11         171_71_117_10         umer02         SM0123704         Connected         171_71_117_1         Uminoun         21         0         8000           x011_01_11x01_11         171_71_117_10         Uminoun         1         0         8000         1         0         1000           x011_01_01_111_11         171_71_112         Uminoun         0         0         0         0         0         0         0         0         0         0         0         0         0         0 </td <td rowspan="6"></td> <td>P.Geold Million</td> <td>171.71.138.122</td> <td>uter177</td> <td>840123182</td> <td>Decorrected</td> <td>171.71.133.139</td> <td>Unknown</td> <td>30</td> <td>1</td> <td>0</td> <td>12000</td>                                                                                                    |                                          | P.Geold Million                                                        | 171.71.138.122                                                | uter177           | 840123182      | Decorrected  | 171.71.133.139        | Unknown          | 30     | 1       | 0              | 12000                   |
| x12221145x141         175.71.311.94         user010         990122047         Dusamented         172.71.311.03         Unknewn         37         2         0         0000           x11224.02.01111         175.71.311.94         user010         590123004         Connected         172.71.311.93         Unknewn         38         1         0         12000           x11224.02.01111         175.71.311.93         user010         SW0122000         Dusamented         172.71.311.93         Unknewn         7         1         0         0000           x11224.02.01111         175.71.311.93         user010         SW0122000         Dusamented         172.71.311.93         Unknewn         7         1         0         0000           x11224.02.01111         175.71.311.03         user012         SW0122000         Dusameted         172.71.311.93         Unknewn         7         1         0         0000           x111.01.01.01.01111         175.71.311.03         user012         SW01220000         Connected         172.71.311.13         Unknewn         20         0         10000           x111.01.01.01.01111         175.71.311.03         user012         SW01220000         Connected         172.71.311.13         Unkneum         20         2         10000<                                                                                                    |                                          | a0.01.01.01.02.ft                                                      | 1717143637                                                    | LOBY#3            | 540123719      | Corrected    | 171.71.133.139        | Unknown          | 4      | 1       | 0              | 4000                    |
| alignetic         171.71.378.04         user285         Se01.23704         Connected         171.71.311.113         Unknown         38         1         0         12000           alignetics27;         171.71.377.115         user55         Se01.23705         Descented         171.71.311.113         Unknown         7         1         0         8000           alignetics27;         171.71.377.115         user52         Se01.23705         Descented         171.71.3119         Unknown         7         1         0         8000           alignetics27;         171.71.310.00         user52         Se01.23705         Connected         171.71.3119         Unknown         7         1         0         8000           alignetics27;         171.71.310.00         user52         Se01.23705         Connected         171.71.3119         Unknown         28         2         18000           alignetics27;         171.71.311.00         user52         Se01.23706         Connected         171.71.3112         Unknown         28         2         18100           alignetics27;         171.71.3119         user52         Se01.23706         Connected         171.71.3112         Unknown         28         2         18100         171.71.3112         Unknown<                                                                                                    |                                          | 2112-01-01-01-01-01                                                    | 171.71.131.96                                                 | uter#78           | \$N0123147     | Disconnected | 171.71.113.139        | Unknown          | 37     | 2       | 0              | 8000                    |
| #1.52.06.01.ml/T1         170.71.137.135         user03         SM0123090         Decommended         170.71.131.139         Unknown         7         1         0         D000           #1.51.05.01.ml/T1         170.73.131.30         user302         SM0123096         Connected         170.71.131.139         Unknown         28         0         14000           Entitie         170.71.131.139         Unknown         28         2         0         14000                                                                                                    |                                          | a0.12.01.00.x1.f1                                                      | 171.71.129.94                                                 | user255           | \$40123704     | Corrected    | 171 71 133 139        | Unknown          | 38     | 1       | 0              | 12000                   |
| #1.51.05.41.82.75 176.75.531.50 user/62 590123006 Convected 175.75.315.115 Unknown 28 2 8 14000                                                                                                    |                                          | 21.52.05.05.02.05                                                      | 171.71.137.135                                                | user05            | \$W0123098     | Disconnected | 171.71.111.129        | Unknown          | 2      | 1       | 0              | 8000                    |
| Entries 1 - 20 of 200                                                                                                    |                                          | al 33 of 41 at 71                                                      | 17171313130                                                   | LOB-102           | \$¥0123086     | Corrected    | 171 71 173 179        | Qriknown.        | 28     | 2       |                | 14000                   |
|                                                                                                    |                                          |                                                                        |                                                               |                   |                |              |                       |                  |        | 10      | -1122          | 1 2 2 2 2 2 2 1 1 1 1 P |

ةلصتم ةفيضملاا تائيبلا نوكتو ،ءالمعلاو لوحملا ذفانم نم اددحم اددع لوحملا نمضتي ليمعلا نأ ضرتفي ،ددحم لوحم ذفنمل عقوملا نيوكتب موقت امدنع .ذفانملا هذه دنع .ذفنملا عقوم هيدل ذفنملا كلذب لصتملا

متيسف ،(1 لوحملا) رخآ لوحم ىلع (1 ذفنملا لثم) ذفنمب الصتم (switch2) لوحملا ناك اذا .2 لوحملاب نيلصتملا ءالمعلا عيمجل 1 ذفنملا ىلع ەنيوكت مت يذلا عقوملا نييعت

ينعملا ليمعلا قوف رقنلا دنع نييكلسلا ءالمعلا نع ليصافت ضرع اضيأ كنكمي عجار) كلذ ىلا امو ،ةيندملا نيوانعلاو ذفانملا تاطبارو زامجلا نع تامولعم ىلع لوصحلل .(38 ىلإ 35 نم لاكشألا

زاەجلا تامولعم - نويكلسلا ءالمعلا :35 لكشلا

|                                                                                                    | • 245 • • • 2022                                   | •                              | Adamad Sard) I In |
|----------------------------------------------------------------------------------------------------|----------------------------------------------------|--------------------------------|-------------------|
| otor + Bearts +                                                                                          | Configure + Mpbilly + Administration + 1           | Joch + gala +                  | 5 O               |
|                                                                                                    | Wired Clients: "a0:b3:c0:d1:e0:                    | fs": h-sanity                  |                   |
| real hapertee                                                                                            | Webstyn Ephility, Services - Control Avere Service | ta - West - Word Clients       |                   |
| GP Reservations                                                                                          | Device Information Port Assoc                      | clation Civic Address Advanced |                   |
| the Seasons                                                                                              |                                                    |                                |                   |
| e Destructure                                                                                            | MAC Address                                        | e0.63h-c0-d0.e0/1              |                   |
| and the analysis                                                                                         | P Address                                          | 171.71.111.30                  |                   |
| arts.                                                                                                    | Coor Name (No. 14)                                 | 58/1717                        |                   |
| Uners                                                                                                    | VDI                                                | SN0125622-v104-084-77          |                   |
| Groups                                                                                                   | Model No.                                          | 104-760                        |                   |
| meet Access                                                                                              | VLAN 18                                            | 14000                          |                   |
| Server Events<br>VICE Alams<br>VICE Alams<br>VICE Exercision<br>ARDP Exercision<br>Arbitratics<br>Reduce |                                                    |                                |                   |
| Raster<br>Do-Hoad Schware<br>Reading Service                                                             |                                                    |                                |                   |
|                                                                                                    |                                                    |                                |                   |
|                                                                                                    |                                                    |                                |                   |

ذفنمل يلعفلا عقوملا ىلع عالطالل ذفنملا نارتقا بيوبت ةمالع قوف رقنا وأ لصفنم وأ لصتم) ليمعلا ةلاحو ،هيلع يكلسلا ليمعلا يهتني يذلا slot/module/لوحملا :لوحملل IP ناونعو ،(فورعم ريغ

ذفنملا نارتقا تامولعم - نويكلسلا ءالمعلاا :36 لكشلا

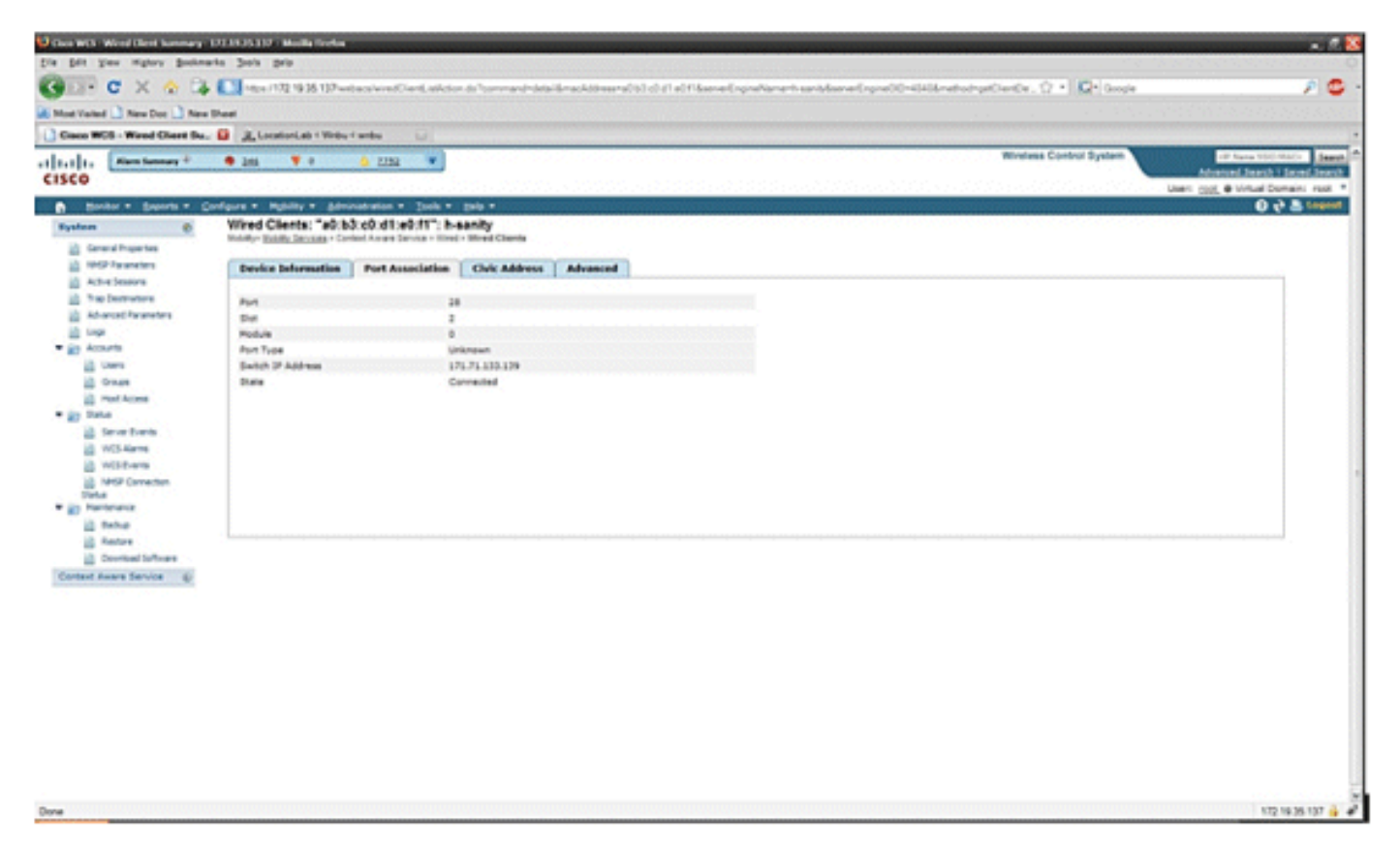

| Care IRCL: Need Clevel Summary | 177 HL IS 1177 Madila Darlas                            |                                                                                                    |                                                                                                    |                                  |
|--------------------------------|---------------------------------------------------------|----------------------------------------------------------------------------------------------------|----------------------------------------------------------------------------------------------------|----------------------------------|
| Die Sit view Higtory Bookne    | arka Joola pela                                         | 1 1 10                                                                                                    |                                                                                                    |                                  |
| ALL CYAR                       |                                                         | a free state of a state of a stat | and the state of the state of t |                                  |
| Q100 C A 10 14                 | all of a sol of the sol of the second second second     | The concrete design in account of the contract of the second second s                                                                                                    | and the state of the second screeks of a life, only a                                                                                                    |                                  |
| Moervisted New Doc New         | Sheet                                                   |                                                                                                    |                                                                                                    |                                  |
| Giaco WES - Wired Client Su.   | . C R LocationLab (Webu Cambo                           |                                                                                                    |                                                                                                    |                                  |
| al tal ta Alam Summer #        | 🖷 245 🖤 0 🔥 2222 💌                                      |                                                                                                    | Wesless Control System                                                                                                    | -IF Name ISIC ADICA              |
| CISCO                          |                                                         |                                                                                                    |                                                                                                    | Advantant Baseds I played Baseds |
| A Rooter & Baseda # C          | Conference Multille at Administration of Tasks of       | nda a                                                                                                    |                                                                                                    |                                  |
| Series (S                      | Wired Cleats: "a0:b3 c0:d1:e0 f1": ha                   | halt                                                                                                    |                                                                                                    |                                  |
|                                | Monitor Mahita Services - Eartest Aware Service - Wired | - Mired Clearts                                                                                                    |                                                                                                    |                                  |
| Context Aware Service @        | The first between the Constant and the second states    | this billion 1 billion of                                                                                                    |                                                                                                    |                                  |
| in terms                       | Device Decompetion Port Association                     | Crisc Address Advanced                                                                                                    |                                                                                                    |                                  |
| T in West                      | Rama                                                    | emológica                                                                                                    |                                                                                                    |                                  |
| in shad believe                | Street                                                  | PECWITY BIYD                                                                                                    |                                                                                                    |                                  |
| ing latest Cards               | House No.                                               | 148                                                                                                    |                                                                                                    |                                  |
| a ga Advaroad                  | Hite. Dhr                                               |                                                                                                    |                                                                                                    |                                  |
| a ga farther lingne            | Address Line2                                           |                                                                                                    |                                                                                                    |                                  |
|                                | City                                                    | 2er Jose                                                                                                    |                                                                                                    |                                  |
|                                | 51404                                                   | CA.                                                                                                    |                                                                                                    |                                  |
|                                | PINEN COM                                               | 93134                                                                                                    |                                                                                                    |                                  |
|                                | Charley                                                 |                                                                                                    |                                                                                                    |                                  |
|                                |                                                         |                                                                                                    |                                                                                                    |                                  |
|                                |                                                         |                                                                                                    |                                                                                                    |                                  |
|                                |                                                         |                                                                                                    |                                                                                                    |                                  |
|                                |                                                         |                                                                                                    |                                                                                                    |                                  |
|                                |                                                         |                                                                                                    |                                                                                                    |                                  |
|                                | 1                                                       |                                                                                                    |                                                                                                    |                                  |
|                                |                                                         |                                                                                                    |                                                                                                    |                                  |
|                                |                                                         |                                                                                                    |                                                                                                    |                                  |
|                                |                                                         |                                                                                                    |                                                                                                    |                                  |
|                                |                                                         |                                                                                                    |                                                                                                    |                                  |
|                                |                                                         |                                                                                                    |                                                                                                    |                                  |
|                                |                                                         |                                                                                                    |                                                                                                    |                                  |
|                                |                                                         |                                                                                                    |                                                                                                    |                                  |
|                                |                                                         |                                                                                                    |                                                                                                    |                                  |
|                                |                                                         |                                                                                                    |                                                                                                    |                                  |
|                                |                                                         |                                                                                                    |                                                                                                    |                                  |
|                                |                                                         |                                                                                                    |                                                                                                    |                                  |
|                                |                                                         |                                                                                                    |                                                                                                    |                                  |
|                                |                                                         |                                                                                                    |                                                                                                    |                                  |
|                                |                                                         |                                                                                                    |                                                                                                    |                                  |
| Done                           |                                                         |                                                                                                    |                                                                                                    | 172 19 35 137 🍙 🦨                |

ةمدقتم تامولعم - نويكلسلا ءالمعلاا :38 لكشلا

| Class WCS - Word Clevel Survey - 2 | 12.11.11.117 - Marilla Firefax        |                                        |                   |                 |                                           |                              |                                | - 2                                                                                                    |
|------------------------------------|---------------------------------------|----------------------------------------|-------------------|-----------------|-------------------------------------------|------------------------------|--------------------------------|----------------------------------------------------------------------------------------------------|
| · Dil Yes Highery Bookeart         | ns Jonis Majo                         |                                        |                   |                 |                                           |                              |                                | to the second second second second second second second second second second second second second second second |
| C X O A                            | These 1772 19 35 137 ve               | hardwise Plant in Artic                | n di Tumman Indea | Reach/deserve)  | and an an of the second second area to as | induced single-coldenstate   | and and a star of a local star | A 🛱                                                                                                    |
|                                    |                                       |                                        |                   |                 |                                           | and a specific second second |                                |                                                                                                    |
| Most Visited                       | heel                                  |                                        |                   |                 |                                           |                              |                                |                                                                                                    |
| Cisco WCS - Wared Client Su.       | Contental (Nilou                      | Carebo - La Linio                      |                   |                 |                                           |                              |                                |                                                                                                    |
| Lalls Alex Summary P               | • 245 ¥ 0                             | A 2212 *                               |                   |                 |                                           |                              | Wineless Control System        | -B Name SSIC MACK Search                                                                                        |
| ISCO                               |                                       |                                        |                   |                 |                                           |                              |                                | Advanced Search I Seced Search                                                                                  |
|                                    |                                       |                                        |                   |                 |                                           |                              |                                | Usen 1985, @ Virtual Domain: root .                                                                             |
| Bontor + Beports + Gar             | rigue + Hyblig + Adv                  | repaired . Tank .                      | Dele *            | 224,224,224,224 |                                           |                              |                                | 0 6 P retrai                                                                                                    |
| System 🔮                           | Wred Clients: "#3.0                   | 1:64:60:e0:10": h-                     | sanity            |                 |                                           |                              |                                |                                                                                                    |
| Greathortes                        | stanti, Enter recipite . co           | 100 - 10 - 10 - 10 - 10 - 10 - 10 - 10 | 1 and a closed    |                 |                                           |                              |                                |                                                                                                    |
| a 1962 Parameters                  | Device Information                    | Port Association                       | Chric Address     | Advanced        |                                           |                              |                                |                                                                                                    |
| Active Sessore                     |                                       |                                        |                   |                 |                                           |                              |                                |                                                                                                    |
| in the Destructions                | 0.24                                  |                                        | 8009119000        |                 | East Branch                               |                              |                                |                                                                                                    |
| Advanced Reservers                 | Fisor                                 |                                        | 2                 |                 | Road Sub-branch                           |                              |                                |                                                                                                    |
| i bege                             | Building                              |                                        | 80.00             |                 | Road Pre-modifier                         | -                            |                                |                                                                                                    |
| ACOURTS                            | Apartment                             |                                        |                   |                 | Road Post-modifier                        |                              |                                |                                                                                                    |
| in thes                            | Room                                  |                                        |                   |                 | Leading Street Direction                  |                              |                                |                                                                                                    |
| in Orner                           | Place Type                            |                                        | 0508              |                 | Street Trailing Suffix                    |                              |                                |                                                                                                    |
| in rest loose                      | Neighborhood                          |                                        | -                 |                 | Street Suffix                             | -                            |                                |                                                                                                    |
| in Data                            | Landmark                              |                                        | 49.9              |                 | Postal Community Name                     | Case Systems, Inc.           |                                |                                                                                                    |
| i Severbarts                       | Seal Code                             |                                        | #3-1              |                 | PD BOX                                    | -                            |                                |                                                                                                    |
| In this warms                      | Read                                  |                                        |                   |                 | Cauth                                     |                              |                                |                                                                                                    |
| MCS Events                         | fixed Section                         |                                        |                   |                 |                                           |                              |                                |                                                                                                    |
| in tettiP Connection               | 1 1 1 1 1 1 1 1 1 1 1 1 1 1 1 1 1 1 1 |                                        |                   |                 |                                           |                              |                                |                                                                                                    |
| Sinta                              |                                       |                                        |                   |                 |                                           |                              |                                |                                                                                                    |
| NO Partenance                      |                                       |                                        |                   |                 |                                           |                              |                                |                                                                                                    |
| 10 Belle                           |                                       |                                        |                   |                 |                                           |                              |                                |                                                                                                    |
| in fielder                         |                                       |                                        |                   |                 |                                           |                              |                                |                                                                                                    |
| Download Software                  |                                       |                                        |                   |                 |                                           |                              |                                |                                                                                                    |
| Content Aware Dervice 💮            |                                       |                                        |                   |                 |                                           |                              |                                |                                                                                                    |
|                                    |                                       |                                        |                   |                 |                                           |                              |                                |                                                                                                    |
|                                    |                                       |                                        |                   |                 |                                           |                              |                                |                                                                                                    |
|                                    |                                       |                                        |                   |                 |                                           |                              |                                |                                                                                                    |
|                                    |                                       |                                        |                   |                 |                                           |                              |                                |                                                                                                    |
|                                    |                                       |                                        |                   |                 |                                           |                              |                                |                                                                                                    |
|                                    |                                       |                                        |                   |                 |                                           |                              |                                |                                                                                                    |
|                                    |                                       |                                        |                   |                 |                                           |                              |                                |                                                                                                    |
|                                    |                                       |                                        |                   |                 |                                           |                              |                                |                                                                                                    |
|                                    |                                       |                                        |                   |                 |                                           |                              |                                |                                                                                                    |
|                                    |                                       |                                        |                   |                 |                                           |                              |                                |                                                                                                    |
|                                    |                                       |                                        |                   |                 |                                           |                              |                                |                                                                                                    |
|                                    |                                       |                                        |                   |                 |                                           |                              |                                |                                                                                                    |
|                                    |                                       |                                        |                   |                 |                                           |                              |                                |                                                                                                    |
|                                    |                                       |                                        |                   |                 |                                           |                              |                                | 170.10.00.007                                                                                                   |
|                                    |                                       |                                        |                   |                 |                                           |                              |                                | 172.1835.197 9                                                                                                  |

قايسلل ةساسحلا كتكبش ةحص نم ققحتلا :3 مسقلا اەنيسحتو

#### WCS ةقد ةادأ

ىلع اەنوري يتلا ةقدلا ةفرعم نيمدختسملا ىلع بعصلا نم ناك ،0 .5 WCS رادصإ لبق ةيلمع لالخ نم ةقدلا ىوتسم سايقل ةيسايق ةقيرط كانه نكت مل .ةيكلساللا مەتكبش ءالمع وأ/و تامالعلا عضو متي .ةجمدم ةقد ةادأ 0 .5 WCS رادصإ مدق .قايسلا ةاعارم عم رشنلا ةطساوب لصفم ريرقت ءاشنإ متي .WCS يف ةيضرألا ةطيرخ ىلع ةيعجرم طاقن يف Wi-Fi .ةحاسملاو تقولا ربع ءاطخألا عيزوتو ةقدلا نم ةفلتخم تايوتسمب WCS

ةقدلا رابتخإ نم ناعون كانه:

- ةلودجم ةقد
- بلطا بسح ققد

متيس يتلا ةيضرألا رايتخإ دعب نيقيرطلا نيذه نم يأ رايتخإ نيمدختسملل نكمي سفن يف تارابتخالا هذه ءارجإ متي .39 لكشلا يف حضوم وه امك اهيلع ةقدلا رابتخإ ليغشت .قباطلا

بلطلا بسح ةقد رابتخإ :39 لكشلا

#### Position Test Points for Test 'test'

Tools > Location Accuracy Tool > On Demand Accuracy Test> Position Test Points for Test 'test'

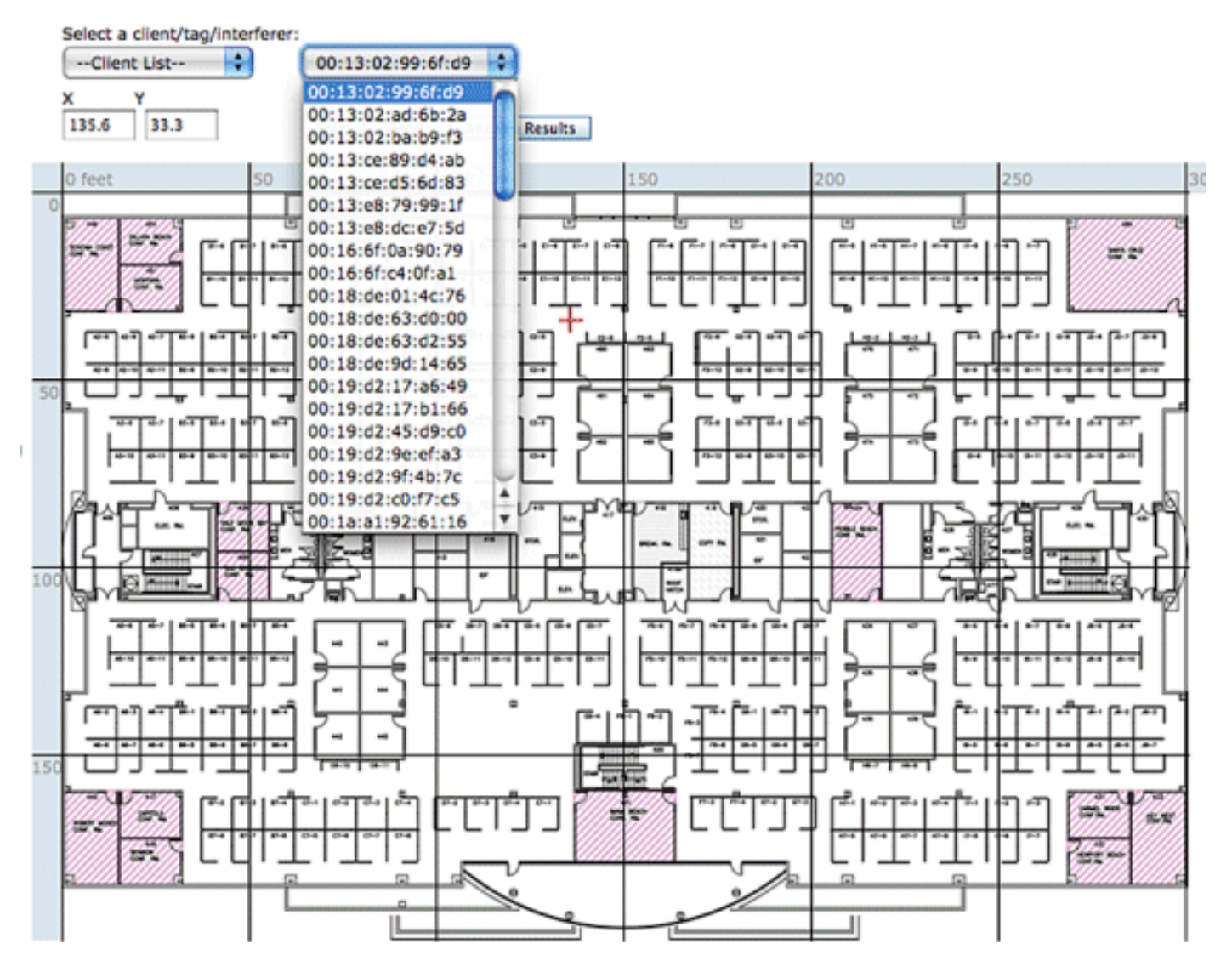

متي .(ةرشابم ةكبش) ةطشن ةئيب ىلع رابتخالاا اذه ليغشت متي :لودجملا ققدلا رابتخإ .WCS لالخ نم رابتخالا ةلودج متتو ،ضرألا ىلع اقبسم زييمتلا تامالع وأ/و ءالمعلا عضو نكمي ."ساقملا" عقوملا لباقم يف رصنعلل "يلعفلا" عقوملا رابتخالا اذه مدختسي :رابتخالا ليدعت مدختسملل

- رصانعلا فذح/ةفاضإ
  - بصانملا رييغت
    - لوادجلا رييغت

نم نيعم قاطن نم ىندأ ناك اذإ تاهيبنت ءاشنإو ةلودجم ةمهمك رابتخالا ليغشت نكمي يف يكلساللاا ددرتلا ةئيب نأل ارظن يرود لكشب رابتخالا نم عونلا اذه ليغشت بجي .ةقدلا .عقوملا ةقد ىلع هرودب رثؤي امم ،ريغتت نأ نكمي ةنيعم رشن ةيلمع

ةقدلا رابتخإ ةجيتن :40 لكشلا

Accuracy Test Result (%)

98.14

| Error Range (Meters) | % of Total |
|----------------------|------------|
| 3.00 or less         | 49.31      |
| 3.01 to 5.00         | 25.86      |
| 5.01 to 7.00         | 17.53      |
| 7.01 to 10.00        | 5.11       |
| 10.01 or more        | 1.86       |

فشكلا مت يتلا رابتخالا يف ةزهجألا ددع 12.14 لثمي ،40 لكشلا يف حضوملا لاثملا يف

.5.11 و 17.53 و 25.86 و 49.31 عومجم وه اذه ،يأ ،راتمأ 10 ل|لخ اهنع

ءالمع يأ مدختسملا عدل نوكي ال امدنع رابتخالاا اذه ليغشت متي :بلطلا بسح ةقدلا رابتخإ ليغشت نكمي .ةقدلا سايقب متهيو مهتكبش يف اهرشن متي ةطشن زييمت تامالع وأ/و هباشم اذهو .اقبسم مهنكامأ ديدحت مت ءالمع/تامالع قباطلل نوكي ال امدنع رابتخالا اذه يف ليمعلا مدختسملا عضي .دجاو ليمع عم 5.0 رادصإ لبق WCS يف ناك يذلا ةقدلا رابتخال عم رابتخالا بحسب WCS يف ةيضرألا ةطيرخ علع عقوملا كلذ علإ ريشيو نيعم عقوم قيلمع مامتإل قئاقد عضب رظتنيو ،Start قوف رقنلاب مدختسمل اموقي ."تالفإلاو بحسلا" رابتخالا ةعباتم كلذ دعب مدختسملل نكمي Start قوف رقنلاب مدختسمل موقي ."تالفإلا و بحسلا" رابتخالا معايي من المعالي من يا من عليم المال موقي ."تالفإلى و بحسلا" من مامت إلى قئاق و عضب رظتني و المعي . توفي مامت المال المعالي من عام 2.0 روا قوف من المال موقي ."تالفإل المال الم من مامت المال المالي من مال المال المال المال المالي من المال موقي ."تالفإل المالي المالي ال

ةقدلا تارابتخإ نم يأ ليغشت دنع اهركذت بجي يتلا ةيسيئرلا طاقنلا يه هذه:

- لقألا ىلع (AP) لوصو طاقن ثالث لالخ نم ليمعلا ةيؤر بجي
- ىلع عباصألاا تامصب عضو ةزيمو ةثالثلا تاسمللا عضو ةيلمع ىلع ققدلا دمتعت ةيكلساللا تاددرتلا
  - MSE ىلع مدقتملا ءاطخألا حيحصت نيكمت بجي
- يف ليمعلا عم ابيرقت ةقيقد ةدمل رظتنا ،ةيضرألا ةطيرخ ىلع ةنيعم ةطقن يف
   يكلسالل ليمعلل رفوي اذهو .ةقدلا رابتخإ ليغشتب موقت نأ لبق ،تباث ،يأ ،ناكملا
   .نيتقيقدل رابتخال لغش .هعقومب MSE ثيدحتل يفاكلا تقولا

# عقوملا دادعتسإ ةادأ

يؤبنت صحف ءارچإب ةكبشلا ممصمل حمست يتلا - عقوملا ةيزهاج صحف - ةادأ WCS رفوي .تارياعملا ءارچإ وأ ،تادعملا رشن وأ ،لبكلا بحس لبق قباطلل عقوملا ءادأل عيرس

.بتكملا عونل يجذومن ءانب ضرتفتو ةفاسملا ىلع ةينبم ةيؤبنت ةادأ يه ةادألا هذه .ةيلعفلا جئاتنلاو ةعقوتملا جئاتنلا نيب نيابتلا نم ةنيعم ةجرد ثدحت ،كلذل ةجيتنو .ىرخألا تاسرامملا لضفأ تاينقت عم نارتقالاب عقوملا دادعتسإ ةادأ مادختساب Cisco يصوت

طاقن نيب ةفاسملاا عضو عم لوصو ةطقن لك عضو عقوملاا ةيزوهج ىلع شيتفتلاا يعاري دودح يف ةردقملا عقوملاا بقعت ةقد ىدمب ؤبنتلل ةيضرألاا طئارخ ىلع اهيلإ راشملاا لوخدلا يموسرلاا ليثمتلا وه عقوملاا ةيزهاج صحف جتان .تالاحلا عيمج نم ةئاملاا يف 90 يف راتمأ 10 تالاجمو ةقدلا نم ىوتسملاا اذه جتنت نأ عقوتملا نم يتلاا قطانملل رمحألاو رضخألا .يلاوتلا ىلع ،لكاشملا

متو WCS ىدل ةفورعم مكحتلا تادحوو لوصولا طاقن نأ "عقوملا دادعتسا ةاداً" ضرتفت طاقن بيكرت يرورضلا نم سيل هنأ نيح يف WCS ب ةصاخلا ةيضرألا طئارخ ىلع اهفيرعت بجي ،عقوملا دادعتسا ىدم مييقتب مايقلل فوقسلاو طئاوحلا ىلع تايئاوهلاو لوخدلا عم اهب ةصاخلا ةلجسملا لوخدلا طاقن عم WCS ىلا اهب لومعملا مكحتلا تادحو عيمج ةفاضا ةفاضا درجمبو .ةبسانملا ةيضرألا طئارخ ىلع ةعوضوملا لوصولا طاقن لثمت يتلا زومرلا داوملا دصر ماظن تانايب ةدعاق ىلا ةيضرأ طئارخ ىلع اهعضو متيس يتلا لوصولا طاقن ،هذه لوصول اطاقن سفن عم عقوما ةي دمل ةيخالا تاميوق ال عامي

ةحيحص اەنأ ىلع ەذە لك ديدحت مت اذإ "عقوملل ةزەاج" اەنأ ىلع ةطقنلا فيرعت متي:

- ضرألاا ىلع لقألاا ىلع لوصو طاقن عبرأ رشن مت
- ةينعملا قطقنلاب طيحي ماع عبر لك يف قميقم لقألا ىلع قدحاو لوصو قطقن دجوت
- دعب ىلع عقت ةطيحم تاعبرم ةثالث نم دحاو لك يف لقألا ىلع ةدحاو لوصو ةطقن دجوت ةينعملا ةطقنلا نم امدق 70

هذه ةثالثلا عقوملا دادعتسإ دعاوق حضوي 41 لكشلا.

عقوملا دادعإ ةطقن :41 لكشلا

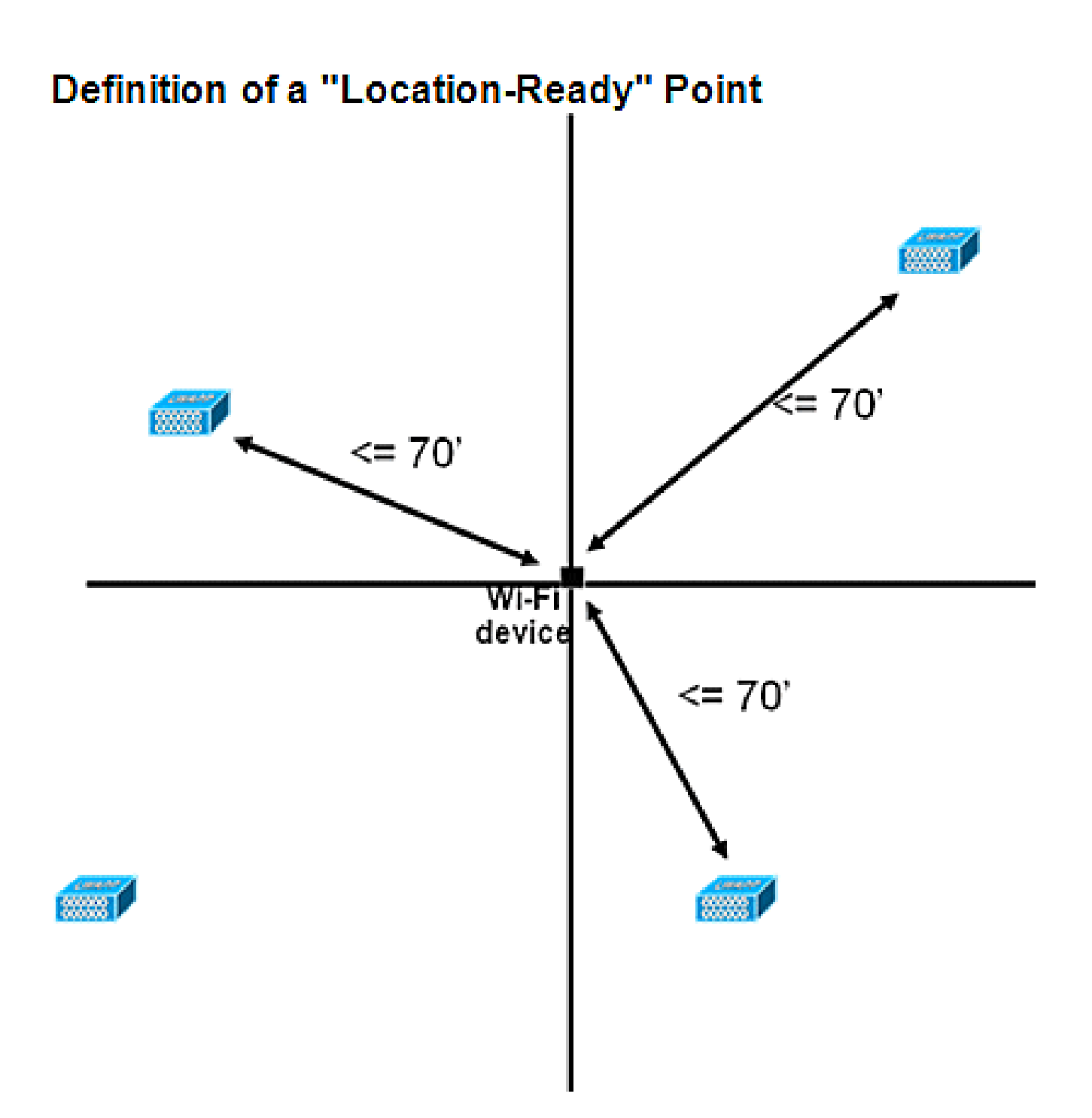

مييقت يف قطانملا عيمج حجنت مل ثيح ةيضرألا رشنل الاثم WCS ةشاش طاقتلا ضرعي نم مغرلا ىلع .../90م 10 ةقدب اقباس هفصو مت يذلاو طاقن ثالث نم نوكملا عقوملا ةيزهاج طاقنل كزواجت عم ةريثك ءارمحلا قطانملا نأ ظحال ،لكشلا زكرم هاجتاب ءارضخ قطانم دوجو ىدم ديدحت تابلطتمل يوقلا مهفلا لالخ نم .بدحملا لكيهلا لثمت يتلا قاطنلا ىلا لوخدلا ددع ديدحت يف قدعاسملل مقرلا اذه يف قدراولا تامولعمل مادختسا نكمي ،عقوملا دادعتسا بلطت اذإ ،لاثملا ليبس ىلع .ءادألا نيسحتل اهتفاض إ وأ اهلقن مزلي يتلا لوصولا طاقن لوصو طاقن للخدا يتل لوخدلا قاف من الخاد رثكا وأ اهلقن مزلي يتلا لوصولا طاقن اوت ويف لوخدلا طاقن عارم مقرلا قام ان الخاد من المادختسا نكمي ،عقومل دادعتسا يا ويون ويف لوخدل اليب عن مي المان الخاد رثكا أ وأ %0/رتم 10 غلبت عقومل ايف قود رمألا ايواز يف لوخدل اطاقن عضو نمضتي يذلاو ،ضرألل الحوضو رثكا قاطن ءاشنال ةيفاضا ان م ،تاليدعتلا ان عاونألا هذه ذيفنت دنع .لوخدا طاقن تافاسم نم قوحتلا الاها وي من متاليوت مان المان المان المان الخاد رئي المان الفاس مان مان المان الما ايون يف لوخدل الماقن عضو نمضتي يذل او ،ضرألل الحوض و رثكا قاطن عاشن ال اي مال

عقوملا ةيزهاج ةادأ مادختسإ ىلع لاثم :42 لكشلا

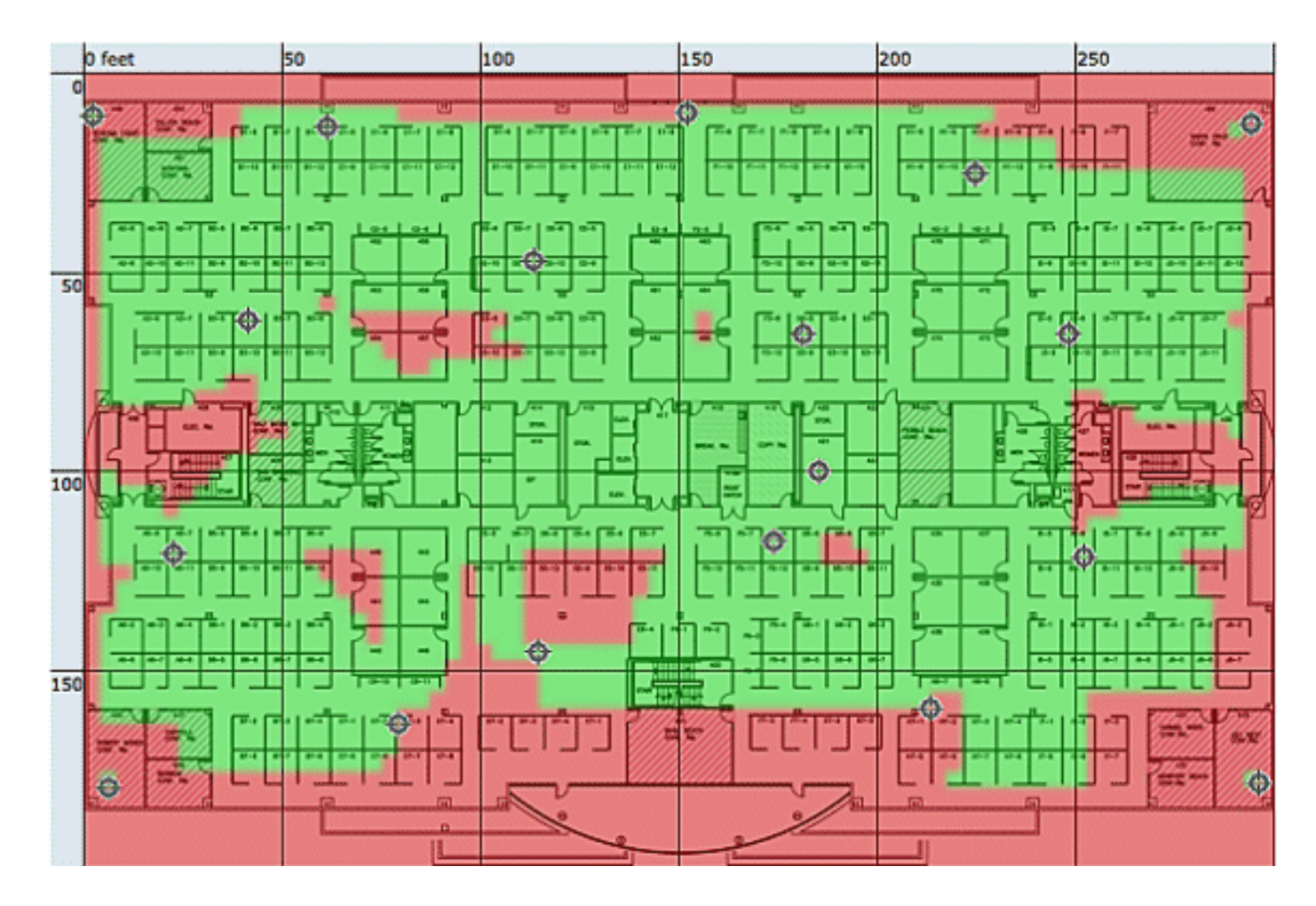

ةيبلت ىلع ةردقلا ىلإ ادانتسا يكلساللا رشنلل عقوملا ةدوج نم ققحتلا نكمي صحفلا قاطن يف ةعمجملا تانايبلا طاقن ىلإ ادانتسا كلذو ،(٪90 ،م 10) عقوملا تافصاوم رهظت ،عقوملا ةيزهاج ةادأ مدختست امدنع .42 لكشلا يف حضوم وه امك ةيداملا ةرياعملاو (ال=رمحألا) يقتلت الو (معن=رضخألا) مئالت يتلا تاحاسملا رهظت ناولألاب ةرفشم ةطيرخ .قئاملا يف 90 ،راتمأ 10 تاذ ناكملا تافصاوم

عقوملا ةدوج ةادأ صحف :43 لكشلا

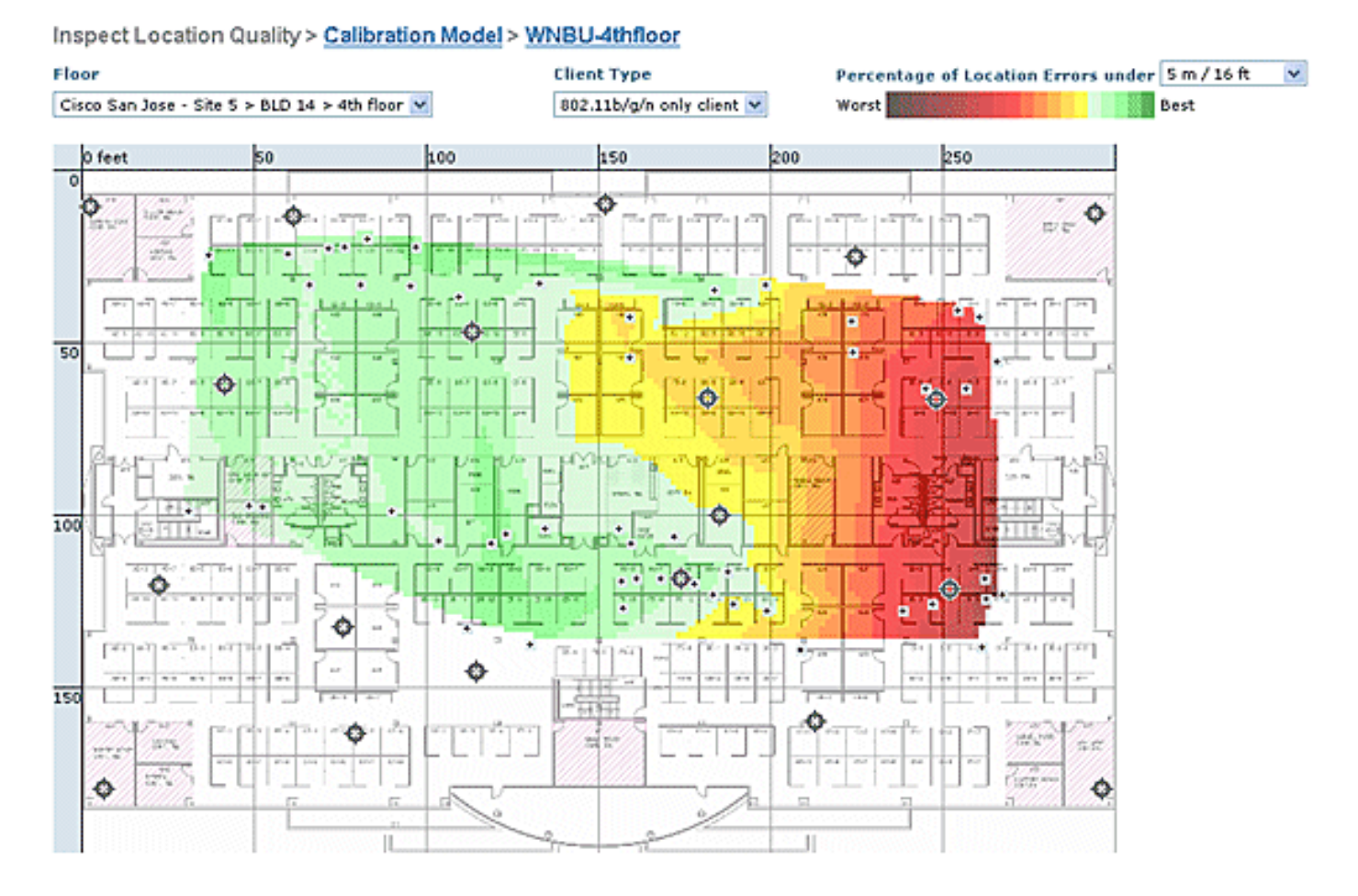

نم ققحتلل تانايبلا هذه ةعجارم نكمي ،ةنيعم ةطيرخ وأ ةحاسم ىلع ةرياعم ءارجإ دعب نم ققحتلا مهملا نم .43 لكشلا يف حضوم وه امك ةرياعملا ءانثأ ةعومجملا ماخلا تانايبلا AP ةميقو يلعفلا سايقلاب قلعتي اميف تانايب عيمجت ةطقن لك يف ةيلوألا تانايبلا ،لوصولا ةطقن عضوم يف دوجوملا ذوذشلا ىلع فرعتلا الوهسب نكمي .ةنرتقملا RSSI نكمي امك .طئارخلا ىلع اهقيبطت لبق محيحصتو ةيعجرملا سايقلا طاقن ىتح وأ ،يئاوهلا لوصولا طاقنو سوململا مقدلا ىوتسمب ةقلعتملا ةي فاضالا الماي ماي المايكا .لكن عقوملا الالالالي الماي الماي الماي الماي المايلا الماي الماي الماي الماي الماي المايم الماي المايل المايل

# ماظنلا ءاداً - قايسلا كردي زارط

سفن يف نيددعتم ءالمع وأ/و تامالع كرحتت نأ نكمي ،هرشن مت يذلا قايسلا ةاعارم لح يف رثؤي هرودب اذهو .MSE ىلع ةجلاعملا لمح داز املك ،لقتنت يتلا ةزهجألا ددع داز املك .تقولا نيب ريخأتلا ىلإ قايسلا اذه يف لوصولا نمز ريشي .ةكبشلل يلامجإلا لوصولا نمز ىلع هذه .MSE ةطساوب هعقوم باسح متي ىتمو ام زاهج لوح RSSI تامولعم MSE لبقتسي امدنع :ةنيعم ةظحل يأ يف لقتنت يتلا رصانعلا ددعل ىصقألا دحلا يه

- MSE-3310 زارطلل ةيناثلا/رصنع 100 كيرحت
  - MSE-3350 ل ةيناثلا/ارصنع 650 كيرحت

:لماشلا ماظنلا لاقتنا نمز

أدبت) ةيناث/ارصنع 650 لقن عم لماك لمح تحت ناوث رشع :زييمتلا تامالعو ءالمعلا
 (5.1 رادصإلا WLC جمانربب

ةمالع مسق عجار .اهتفلاوم نكمي يتلاو ،NMSP عيمجت ةذفانب اضيأ لوصولا نمز طبتريو " ؟تاراركتلا نيب تقولا نم مك" نونعملا يعرفلا مسقلا يف WLC ةفلاوم/نيوكتو RFID

- 1024 : قيبطتال لمع تاسلج ددعل ىصقألا دحلا
- 1024 : لامشلا ىل قەجتملات تاقىبطتلا قجمرب قەجاو تامجو ددعل ىصقألا دخلا
  - قباط/50 :ةيطغتال قطانم ددعل ىصقألا دحلا
- ⊸ مجح .(م 10) ةيجذومنلا عقوملا ةقد نم لقأ ةيطغتلا ةحاسم مجح نوكي نأ نكمي ال .ىندأ دحك (عبرم مدق 2500) امدق 50 يف امدق 50 وه يجذومنلا ةيطغتلا

:قباط لكل لوصولا طاقن ددع ·

رفوتب ةيصوتلا ىلا ةيسيئرلا دويقلا عجرت .MSE/2710 يف وحنلا اذه ىلع دويق دجوت الو ،ةرادإلل ةلباق ريغ WCS طئارخ حبصت الإو - WCS تايصوتل اقفو لوصو ةطقن 100 نم لقأ ةزهجألا ددع ىلع دح اضيأ كانه .ديدش ءطبب ةطيرخلا ليصافت ينبتو ،ةفيعض ةقد رفوتو .WCS ةطيرخ ىلع اهضرع نكمي يتلا ةعبتتملا

· لكل مكحتلا تادحو ددع MSE:

:تاءانثتسالا ضعب عم MSE نم رثكاً عم اهسفن مكحتلا ةدحو ةنمازم نكمي

ا،ةددعتملا NMSP تالاصتإ معد متي الف ،5.0 وأ 4.2 زمر ىلع ةدوجوم مكحتلا ةدحو تناك اذإ نم رثكأ ىلإ اهتنمازم مزلي ال كلذل

اذه عجريو .MSE نم رثكأب NMSP لاصتا ءاشنإ wIPS لوصولا ةطقن عم WLC ىلع رذعتي. ةمظنألا ريبخ عم الإ ثدحتلا اهنكمي ال wIPS لوصولا ةطقن نأ ةقيقح ىلإ wIPS. رايعم عم فيكتلا تامدخ لغشي دحاو (MSE) ةينورتكلإلاا

لصي ام ىلع دحاو (WLC) ةيكلساللاا ةيلحملا ةكبشلا يف مكحتلا رصنع يوتحي نأ نكمي .NMSP تالاصتإ 10 ىلإ

رشن روظنم نم كلذ مهف مهملا نم نكلو .NMSP قلصو 500 ىلإ لصي ام دحاو MSE رشؤم معدي ءالمع ةدع بقعت (WLC) ةيكلساللاا ةيلحملاا ةكبشلاا يف مكحت رصنع لكل نكمي .CAS ددع يوس مضت ال يتلاا ةيلمعلا رشنلا تايلمع يف ،كلذل .(WLC4400 لكل ليمع 5000) 18000 يلإ لصي امل اهب صاخلا بقعتلا دح يلإ MSE CAS قدحو لصت ،مكحتلا تادحو نم ليلق مكحت ةدحو لكل ليمع 5000 وه لوألاا ،رابتعالاا يف امهدحاً عضو بجي نايئاجز نافقس كانه .زاهج .ماظنلاا ةعس نم ديزن نأ نم دودحلا هذه نم يأل انلصو اذا MSE 3350 لكل زاهج 18000 وه رخآلاو

100 عم داهجإلا تارابتخإ انيرجأ دقو ،ةعسوتلا ةيلباق تارابتخإ ءارجإل دح كانه نوكي ام امئاد .عقوملا رورم ةكرح ليغشتب موقت MSE لكل مكحت ةدحو

· ةيكلسال ةمدخ زكرم لكل يمويلا ةماقإلا لدب تالاح ددع:

نم ديدعلاا ريدي نأ نكمي WCS نأ الإ ،ةدحاو WCS ةطساوب MSE ةرادإ نكمي هنأ نم مغرلا ىلعو ددع ديدحت اهنكمي ،ريظانم ةدع نم ةيئايميكلا داوملا ةبقارم ماظن قلطنيو .MSE ربع تادحولا كلت عيزوت ىلإ ادانتسا اهترادإ اهنكمي يتلا مجحلا ةطسوتملا تاسسؤملا دحلا ،ةموعدملا رصانعلل ىصقألا ددعلا لثم لماوع نأ يأ .مجحلا ةطسوتملا تاسسؤملا يف لخدت ةموعدملا لوصولا طاقن ددعل ىصقألا دحلا وأ ،ةمعدملا قباوطلا ددعل ىصقألا .WCS لك يف MSE رشؤم 5 معدن نحن ايمسر .ةلداعملا

:تاكبشلا تاميمصت ددع ·

بسح دح هل Aeroscout كرحم لاح يأ ىلع .MSE ىلإ ةفاضملا ةكبشلا تاميمصتل دودح دجوت ال ىلعو .255 ىلإ دودحم قباوطلا ددعل ىصقألا دحلا.MSE ل رصانعلا ةيمكو داعبألاو قباوطلا ددع نكميف ،رتم 1 غلبت يتلا ةكبشلا ةقدو رتم 60 لك اهرشن متي يتلا ةزهجألا نأ ضارتفا معدي نأ (ةعفترملا ةركاذلا تابلطتم) ريبكلا بيكرتلاو ةطيرخ 15 معد ريغصلا بيكرتلل .ةطيرخ 90

Northbound تامالعإ

هاجتإ يذ SOAP عمتسم ىلإ ةفورعملا زييمتلا ةمالع تانايب عيمج هيجوت ةداعا MSE ل نكمي وأ MSE ىلإ زييمت قمالع مالعا راطا غالبا متي قرم لك يف هناف ،هنيوكت قلاح يف .يلامش كلذ نوكيو .تصنملا مالعا نكمي هناف ،زييمت قمالع عقوم باسحب MSE موقي قرم لك يف متي قرم لك يف قيروف تاثيدحت يقلت يف بغرت قيجراخلا تاهجلا تاقيبطت تناك اذا اديفم لالخ نم ءارجالا اذه نيوكت نكمي .يرود لكشب اهنع مالعتسالا نم الدب ،قمالع عامس اهيف تارايخ < قايسلا كاردا قمدخ < لقنتلا تامدخ < تامدخلا :مالعاليا تاملعمل مدختسمل ا

ةيلات اتايصوتا عبتا ،لامشلا يل قوجتملا تامالع إلا معدل:

- . قئاقد سمخ ىلإ ثالث نم لقأ ةيداعلا ةمالعلا تاراشإ نوكت نأ نكمي ال
- . يناوث 10 و 1 نيب زييمتلا تامالع لقنل زييمتلا ةمالع مالعإ راطإ ةرتف نوكت نأ بجي
  - . ةموعدملا تامالعلا ددع نم رثكأ ىل مالعإلا تاملعمل راظتنالا قمئاق دح نييعت بجي
    - .SOAP عمتسم ضافخنا مدع نم دكأت
    - . راطخ إل قباجتس حلاص غراف SOAP فلغم عاجراب SOAP ءاغصا قدحو مايق نم دكأت
      - .ةعرسب ةدراول تامالعإل ةجلاعمب SOAP ءاغصإ قدحو مايق نم دكأت

.MSE رشؤمب ةصاخلا تامالعإلاا راظتنا ةمئاق زواجت نكميف ،طورشلا هذهب ءافولا متي مل اذإ .(44 لكشلا عجار) "تامالعإلاا طاقسإ" دادعك مالعإلا تاملعم ةحفص يف طرشلا اذه رهظي

Northbound تاراطخإ :44 لكشلا

| System 💿                     | Notification Parameters: MSE4                  | 4             | Notificat         | an December      |
|------------------------------|------------------------------------------------|---------------|-------------------|------------------|
| Context Aware Service        | Services > Mobility Services > Context Aware S | service > Aq  | ranced> Notificat | on Parameters    |
| General General              | Northbound Notifications                       |               |                   |                  |
| Administration     Wired     | Northbound Notifications                       | Enable        |                   |                  |
| <ul> <li>Advanced</li> </ul> | Tags                                           |               |                   |                  |
| Location Parameters          | Chokepoints                                    |               |                   |                  |
| Notification     Parameters  | Telemetry                                      |               |                   |                  |
| Partner Engine               | Emergency                                      |               |                   |                  |
| wIPS Service                 | Battery Level                                  |               |                   |                  |
|                              | E Vendor Data                                  |               |                   |                  |
|                              | Include tag location information               | on in notific | tation            |                  |
|                              | IP Address                                     | Port          | Transport         |                  |
|                              | Destination1                                   |               | SOAP \$           |                  |
|                              | Destination2                                   |               | SOAP \$           |                  |
|                              | Destination3                                   | ]]            | SOAP \$           |                  |
|                              |                                                |               |                   |                  |
|                              | Advanced                                       |               |                   |                  |
|                              | Rate Limit @                                   |               | 0                 | 0 - 9999999 msec |
|                              | Queue Limit @                                  |               | 500               | 1 - 99999        |
|                              | Retry Count IP                                 |               | 1                 | 0-60             |
|                              | Refresh Time @                                 |               | 60                | 0 - 99999 mins   |

Save Cancel

Notifications Dropped @

ىلع ارداق الامش ەجتملا عمتسملا نكي مل اذإ طقف احلاص لماكلاب مسقلا اذه نوكي ةمالعلا نكت مل ام اهعنم ديريو الامش ةهجتملا تاراعشإلا تاراطخإ رورم ةكرح عم لماعتلا :غالبإلل (ةيمهأ اذ وأ) امهم ائيش نمضت

ماظنلاا لعجل ةيمهألاا تاذ تامالعلاا تالومح ىلإ ادانتسا الامش ةهجتملا تامالعإلاا ةيفصت ،ناوث عضب لك ردصت زييمتلا ةراشإ تناك اذإ ،لاثملا ليبس ىلع .عسوتلل ةيلباق رثكاً ،ةمەملا ريغ ةكرحلا عبتت تانايب وأ ةيراطبلا تامولعم ىلع طقف يوتحت ةمالعلا ةلومح نكل .ەذە زييمتلا ةمالع تالومح مالتسإ دنع Northbound ثادحاً ءاشنا عنم نكمي

-aes فلم يف ةديدج تاملعم ةتس ةطساوب Northbound ثادحاً ةيفصت يف مكحتلا متي config.xml:

> <entry key="send-event-on-location-calc">true</entry> <entry key="send-event-on-every-beacon">true</entry> <entry key="send-event-on-vendor">true</entry> <entry key="send-event-on-emergency">true</entry> <entry key="send-event-on-chokepoint">true</entry>

60

0

0 - 99999 mins

send-event-on-location-calc and send-event-on-all رمألا ليغشتب مق ،تامالعإلاا عيمج يقلتل ىلع .ايئاقتنا اەنييعتب مقف ،ةيمەأ تاذ ةدحاو زييمت ةمالعل ةلومح لك نكت مل اذإ .beacon ةەجاوم وأ ،لاصتا رز طغض وأ ،عقوم باسحل طقف لسرت MSE تامالعإ لعجل ،لاثملا ليبس ەذە فذحب مقت ال .فلملا يف "true ىلإ نييعتلاب مق) .اەليغشتب مق ،رايتخإ ةطقن :(!ميقلا

send-event-on-location-calc
 send-event-on-emergency
 send-event-on-chokepoint

ىرخألا ةثالثلا مالعألا ئفطأ.

After install/upgrade, ssh into MSE and issue the following commands : rm /opt/mse/locserver/conf/aes-config.xml (won't exist for new install) /etc/init.d/msed start (creates the aes-config.xml) /etc/init.d/msed stop vi /opt/mse/locserver/conf/aes-config.xml

.ةيلمعلا ءاەنإب مقو فلملا ظفحا مث .كتابلطتم قباطتل ةيفصتلا لماوع رييغتب مق .اەحالصإ مت يتلا ةيلمعلا ليغشت ةداعإب مق

/etc/init.d/msed start

تاقىبطتلا ةجمرب ةەجاو دنتسم ىلإ عجرا ،راطخإلا لوح ليصافتلا نم ديزم ىلع لوصحلل. .(API)

### WLC طبض/نيوكتو RFID ةمالع

ال مث نمو ،لوصولا طاقنب نرتقي ال .يئاوهو لاسرا زاهجب دوزم Wi-Fi زاهج يه RFID ةمالع - يرود ساسأ ىلع تامولعملا RFID ةمالع لسرت .نيرخآلا نييكلساللا ءالمعلا لثم فرصتي تالدعمب اهلاسرا متي ةددعتم ثب مزح يه يتلاو ،تامالعلا مالعا تاراطا مساب اهيل راشي متاونق ىلع y زييمت ةمالع مالعا راطا RFID ةمالع لسرت ،ةيناث x لك .قضفخنم تانايب يلليم لكل لبيسيد 17 غلبت ةراشا ةوقب تامالعلا مالعا تاراطا لاسراب ىصوي .قنوكملا عضو يف RFID زييمت ةمالع ىقبت ،اهنيوكت مت يتل تاونقل لك ربع قرود متاو .زييمتلا قمالع مالعا باسرا قيل المالعلي عن العال العال السراب الالالي

:اذه نيوكت مزلي ،Wi-Fi يف لوصألا بقعتل RFID رشن دنع

؟RFID ةمالع لقنتس ةانق لكل تامالعلا مالعاٍ تاراطاٍ ددع مك .1

ماع لكشب ةديجلا تاسرامملا نم ،802.11 تاكبش ىلع ددعتملا ثبلا رورم ةكرح ةعيبطل ارظن .ةانق لكل تامالعلا مالعإ تاراطإ ددع ةدايز

،تامالعلاا مالعإ راطإ تارتفو ةقدلاا نم امهم ابناج اضيأ ةمالعلاا ةيراطب لمع ةرتف رابتعإ دعي يه كرحتملا نئاكلا بقعتل تاسرامملا لضفأ تايصوت .ةيوست ءارجإ بجي ام ابلاغو يأ ،زييمتلا ةمالع راعشإل ينمزلا لصافلا نيوكتب مق .ةكرحلا نع فشكلا تامالع مادختسإ دنع ةيناث 2 وأ 1 نم راطإلل ديازتم ينمز لصافب عتمتو ،تيبثتلا دنع قئاقد 5 يلإ 3 نم نيوكتلا يلع لوصحلا نكمي .ةيراطبلل ليوط رمع ريفوتو ةديج ةقد يلع لوصحلل ةكرحلا تامالعلا عينصت نم تاسرامملا لضفاب قصاخلا تايصوتانو

مئاثو يلإ عجرا AeroScout.

ةميق ةدايز يهو ،ةنيعم لوصو ةطقن ىلع ةمالع ثيدحت نادقف ضيوعتل ىرخأ ةقيرط ةمث .(WLC) ةيكلساللاا ةيلحملا ةكبشلا يف مكحتلا رصنع ىلع RFID RSSI ةيحالص ءاهتنا ،ةميقلا هذه عم .ناوث 5 + ةينمزلا ةرتفلا فاعضأ ةثالث اهب ىصوملا ةميقلا نوكت نأ بجي مل اذإ (WLC) ةيكلساللاا ةيلحملا ةكبشلا يف مكحتلا رصنع ىلع RSSI رخآب ظافتحالا متي MSE ىلإ ةديدجلا تاثيدحتلا عفد متي .ةنيعم ةمالع نم راركت رخآ لوصولا ةطقن فشكت .ةقرباسلا تاراركتلا نم اهب ظافتحالا مت يتلا تانايول اي ول قال الماييل الم

ةكرحلا لقن نيكمت متي مل اذإ .ةقدلا ىلع رثؤي نأ نكمي هنأ وه جهنلا اذه ءارو قئاوعلا دحأو ،زييمت ةمالع مالعإ راطإ هيف تلقن عقوم رخآ نم ةعرسب ةمالعلا لقنتو RFID ةمالع ىلع ةزيم نيكمت يف ةيصوتلا لثمتت .ةميدقلا تانايبلا ىلع موقي عقوملا باسح نإف (AP) لوصولا ةطقن تانايب ىلع امئاد عقوملا باسح سيسأت نم "ةكرحلا نم ققحتلا" (WLC) ةيكلساللا ةيلحملا ةكبشلا يف مكحتلا رصنع تيقوت تادحو ىلع ءاقبإلاو ةديدجلا .لوصولا نمز ليلقتل ناكمإلى ادق ةضفخنم

ةدحوب ةصاخلا (CLI) رماوألا رطس ةهجاو مادختساب RFID RSSI ةيحالص ءاهتنا نيوكت نكمي :(WLC) ةيكلساللا ةيلحملا ةكبشلا يف مكحتلا

(Cisco Controller) >config location expiry tags ?

<seconds> Time in seconds

:ةددحم RFID ةمالع نع ةرابع لوصولا ةطقن فاشتكا ناك اذإ ام ةفرعمل رمأ اذه

(Cisco Controller) > show location ap-detect rfid ?

<AP name> Display information for AP name

؟تاونق يأ - 2

ةلخادتملا ريغ تاونقلا يه 11 و 6 و 1 تاونقلا نوكت ،زترهاجيج 2.4 ةعرسب رشنلا ةلاح يف ظحال 1.1 و 6 و 1 يه RFID ةمالع ىلع اهنيوكت متيس يتلا اهب ىصوملا تاونقلا .قاطنلا يف RFID ةمالع تاثيدحت ىلإ عامتسالا لوصولا ةطقنل نكمي ،تاهويرانيسلا ضعب يف هنأ لوصولا ةطقن موقت ،ميمصتلا ثيح نمو .اهيلع لمعت يتلا ةانقلا نع فلتخت ةانق ىلع ةيلحملا ةكبشلا يف مكحتلا رصنع ىلإ اهلاسراب موقت الو تاثيدحتلا هذه طاقسإب .(WLC) ةيكلساللا

؟تاراركتلا نيب تقولا نم مك .3

ددحي ەنأل عقوملا بقعتل اماە ارود زييمتلا ةمالع مالعإ راطإل ينمزلا لصافلا نيوكت يدؤي نيوكت بجي ،اقبسم ةراشإلا تمت امك .تاثيدحتلا وأ عقوملا تاباسح نيب تقولا لصاف يأ ،عقوملا يف ةقدو ةيراطبلل رمع لضفأ ىلع لوصحلل تامالعلا راعشإل ينمزلا لصافلا .ةتباثلا زييمتلا تامالعل قئاقد 5 ىلإ 3 نم

يقيقحلا تقولا يف تامولعملا نم ديزملا مزلي ،زييمت ةمالع لقتنت امدنع ،هنأ ركذت ةمالع ىلع ةكرحلا لقن نيكمت بجي ،زييمتلا تامالع لقن عبتتي امدنع .عقوملا باسحل .ناوث 10> ةمالع مالعإ راطإ ةرتف عم RFID

؟تاراطإلا لاسرإ تايلمع نيب RFID رظتني تقولا نم مك .4

اقبسم أيەملا تقولا رادقم RFID Aeroscount ةمالع رظتنت ،ەيجوتلا وأ تاراطإلا لاسرا دنع يللم 512 وأ 256 وأ 128 اذه راظتنالا تقو نوكي نأ نكمي .اەب ةصاخلا لاسرالا تايلمع نيب ةيناث يلليم 512 نيوكت مت اذإ ."لئاسرلا راركتل ينمزلا لصافلا" مساب فرعيو ةيناث 1.5 لالخ لماك راركت RFID ةمالع يەنت كلذ دعب ،ةانق لكل ةدحاو ةرانم لسرت ةمالعلا تناكو ،"ةلاسرلا راركتل ينمزلا لصافلا" سفن عم ةانق لكل نيراطإ لاسرا مت اذإ .ابيرقت ةيناث .ناوث 3 نوضغ يف لماكلا راركتال نم ةمالعلا يەتنت ذئدنع

لقتنت مث ةنيعم ةانق ىلع تاراطإلاا نم ەنيوكت مت يذلا رادقملا RFID زييمت ةمالع لسرت راطإلا يف لاسرا لك نيب لصفي يذلا تقولا فرعي .ءارجإلا سفن لمعل ةيلاتلا ةانقلا ىلإ ."ةلاسرلا راركتل ينمزلا لصافلا" مساب

ىلع ةمەاسملا لوصولا طاقن عيمج نم تامالعلا تاثيدحت WLC ىقلتت نأ ادج مەملا نم رصنع رظتنت .MSE ىلإ NMSP لالخ نم تانايبلا ەذە لسرت نأ لبق 11 و 6 و 1 تاونقلا
ةذفان ىمسي ،نيوكتلل لباق تقو رادقم (WLC) ةيكلساللا ةيلحملا ةكبشلا يف مكحتلا .MSE ىلِ RFID ةمالعل ةبيرقلا لوصولا طاقن ةمئاق لسري نأ لبق ،عيمجتلا

ىلع اەنييعت متو نيوكتلل ةلباق NMSP عيمجتلا ةذفان نإف ،5.1 WLC جمانرب نم ةيادب رصنع ىلع عيمجتلا راطإ نوكي ،5.1 ل ةقباسلا تارادصإلا يف .يضارتفا لكشب نيتيناث اذإ .نيوكتلل لباق ريغو ناوث ينامث (WLC) ةيكلساللا ةيلحملا ةكبشلا يف مكحتلا اەنإف ،عيمجتلا ةذفان سفن يف ةددعتم لوصو طاقن نم اەسفن ةمزحلا مكحتلا ةدحو تقلت قذفانلا يف يقابلاو ةدحاو ةذفان يف مزحلا ضعب ملتسي ناك اذإ .تاراركتلا طقست ةيقرب طقسي ەنكلو (يناثلا راطإلا يف ىلوألا) ةرركم ةدحاو ةمزح لسري ەنإف ،ةيلاتلا

ةيلحملا ةكبشلا يف مكحتلا رصنع نأ نامضل حيحصلا عيمجتلا راطإ مجح نيوكت مهملا نم هذه نوكت نأ بجي .(APs) لوصولا طاقن عيمج نم تاثيدحت ىقلت دق (WLC) ةيكلساللا يه ةعئاشلا ةسرامملاو .ةرود لامكإل RFID ةمالع هيضقت يذلا تقولا رادقم نم ربكأ ةذفانلا .ةيافك اليوط اتقو رظتنت WLC لا نا نم دكأتلل لقالا ىلع ةدحاو ةيفاضا ةيناث ةفاضا .حيحص ريغ عقوم باسح ىلإ ضفخنم عيمجت راطإ نيوكت يدؤي

تاثيدجت لامكإل RFID ةمالعل يفاضإ تقو (ةانقلا مييقت حسم) CCA فيضي نأ نكمي قلاح يف للسرت نأ لبق لقانلا راعشتساب موقت RFID تامالع مظعم .ثالثلا تاونقلا للاسرالا نع نوعنتميو يفاضإ تقول لمعلا نع نوفقوتي مهنإف يكلساللا طسولا لاغشنا اذإ .ةيلاتلا ةانقلا ىلإ لقتنتو لسرت اهنإف ،حضاو طيسولا ناك اذإ ،اقبسم ددحم تقو دعب كلت ةانقلا راركتل لاسرالا قلعت زييمتلا ةمالع نإف ،الوغشم لازي ال طيسولا ناك نأ نكميو تباث ريغ عجارتلل تقولا رادقمل ىصقألا دحلا .ةيلاتا القالة ال القانقل عن

نييعت متي ،MSE عم نارتقالاب WLC 5.x وأ WLC 4.x جمانرب تارادصإ مادختسإ دنع :ةظحالم .ناوث 8 ىلع MSE ىلع NMSP عيمجت ةذفان

# MSE و WCS ةفصاومو نيوكت

نأ نكمي يتلاا MSE و WCS يف اەنيوكت نكمي يتلا ةمەملا نيوكتلا تاملعم نم ددع كانە .(45 لكشلا عجار) عقوملا بقعت ىلع رثۇت

عقوملا تاددحم :45 لكشلا

# Location Parameters: MSEWCS4

Services > Mobility Services > Context Aware Service > Advanced> Location Parameters

# Location Parameters

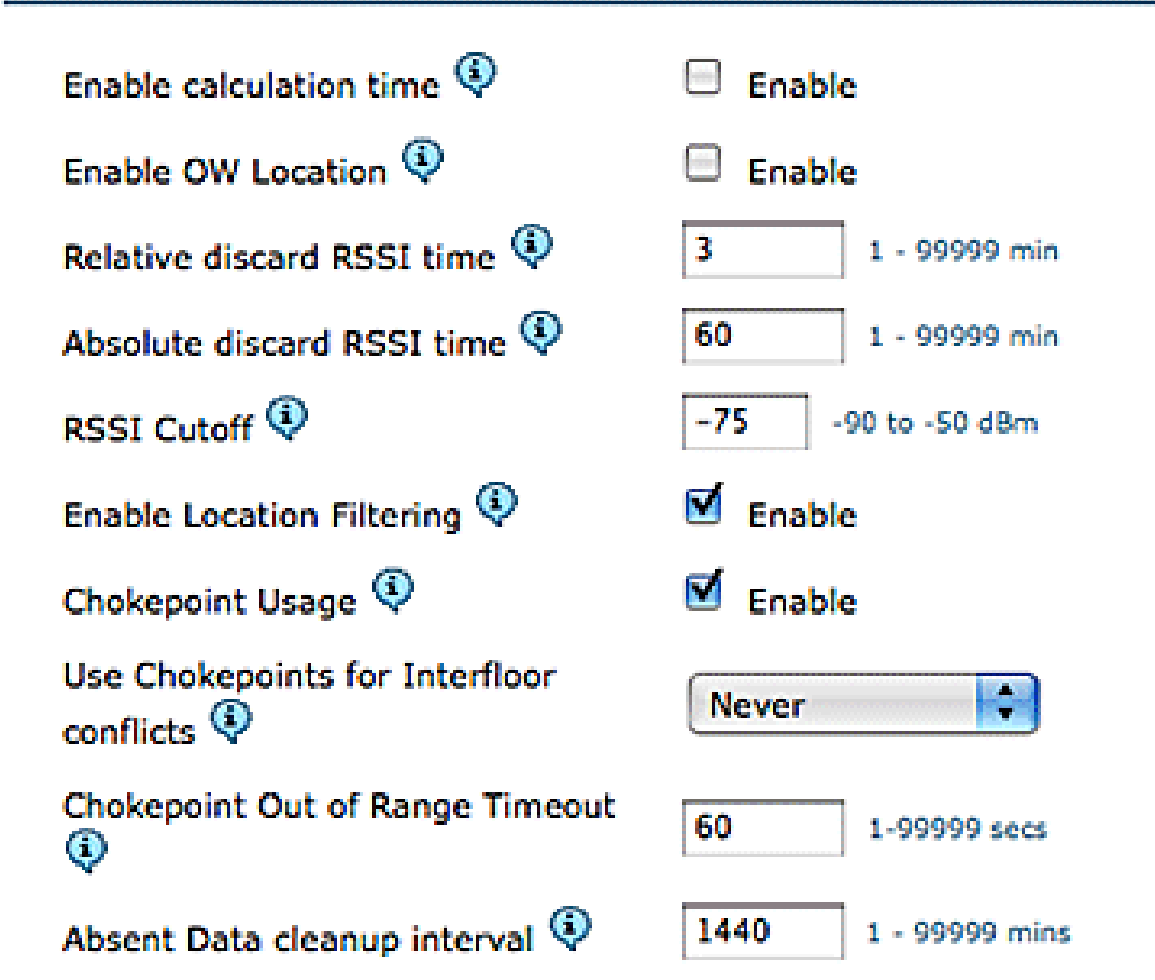

Save Cancel

ةميقل ىندألاا دحلا لقحلاا اذه ددحي .ةنيعم ةئيبل هطبض نكمي امهم القح RSSI عنم دعي طقف ةميقلا هذه قبطنت .نيعم رصنعل عقوملا باسح دنع هاندأ MSE اهلهاجتي يتلا RSSI .تامالعلا بقعت ىلع قبطنت ال اهنأ يأ ،ءالمعلا بقعت ىلع

،ةضفخنملا لوصولا ةطقن ةفاثك عم 50- وأ 60- لثم ،ادج عفترم RSSI عطق ديدحتب تمق اذإ ةيعمسلا لوصولا طاقنل RSSI ميق دعبتسي MSE نأل فيعض عقوم باسح ىلإ يدؤي هنإف .هباسح نم ةقوثوملا

ناردجب وأ ةحوتفم ةحاسم يف لمعتو 90- نم 85- لثم ،ضفخنم RSSI عطق مدختست تنك اذإ MSE نأل ئيس عقوم باسح ىلإ يدؤت قباوطلا نيب فيفختلا قطانم نإف ،ةضفخنم .هباسح يف ةديعبلا لوصولا طاقن نم RSSI ميق نمضتي

ميقلاا نع ضوعت ةيمزراوخلاا نأ الإ ،ةتباث ةميق نع ةرابع RSSI Cutoff نأ نم مغرلا ىلع مت يذلا عدوتسملا نم ميق ذخأت وأ ريخألا راركتلا نم لقألاا RSSI ميق لمكت امدنع ةدوقفملا RSSI لوكوتوربل ةيلاثملا عطقلا ةميق حمست ،ةيلاثملا ةيحانلا نم .ايبسن هلهاجت لبيسيد 75- نم ىلعأ RSSI لوكوتورب ميق عم ةمهاسم (AP) لوصو طاقن ةسمخ نم رثكأب ددرت نادقفل ضرعتت يتلا ينابملا بلطتت دق .قباطلا سفن نم تاو يلليم لكل ىوتسملا نود رشن ىلع ارشؤم نوكي ام ةداع هنكلو ،لماعملا اذه ليدعت زيمم ريغ يكلسال .لثمألا

دقف .ءالمعلاا بقعتل عقاوملاا نييلت ةيلآ ىلع رفوتي MSE ناك ،5.2 رادصإلاا لبق :نافجرلا ،5.2 جمانرب رادصإ نم اءدب .نئابزلا ةكرح لدعم ناك ،ىرخأ ةرابعب وأ ،نئابزلاا ةكرح طسوتم ذخأ عقوملا ةيفصت قيبطت متي ."عقوملا ةيفصت لماوع" ب لماكلاب ةيلآلا هذه لادبتسإ مت ،تباث اهنم يأو ءالمعلا لقن تايلمع نم يأ MSE ةمدخ بقعتت .ليمع لك ساسأ ىلع ايلخاد متي .ماظنلل يلكلا بذبذتلا نم للقي نأ هنأش نم اذهو .كلذل اقفو ةيفصتلا قبطت امك 40. لكشلا عجار .يضارتفا لكشب عقوملا ةيفصت نيكم

عقوملا ةيفصت :46 لكشلا

| CISCO                                                                                                    | ▲ 200 ▼ 1 ♀ 7214 ▼ Wireless Control System<br>Advance<br>User: niphar ●                                                                                                    |
|----------------------------------------------------------------------------------------------------|----------------------------------------------------------------------------------------------------|
| 📩 Monitor 🕶 Beports 👻 🤉                                                                                                    | onfigure ▼ _Services ▼ _Administration ▼ _Tools ▼ _Help ▼                                                                                                    |
| System                                                                                                    | Location Parameters: MSE4<br>Services > Mobility Services > Context Aware Service > Advanced> Location Parameters                                                                                                    |
| ill General                                                                                                    | Location Parameters                                                                                                    |
| Administration     Tracking Parameters     Fitering Parameters     History Parameters     Presence Parameters     Import Asset     Information | Enable calculation time   Enable Enable OW Location   Enable Relative discard RSSI time   Enable Boo 1 - 99999 min RSSI Cutoff   Enable Content   Relative discard RSSI time   Enable Content   Enable Content   Enable Enable Enable Enable Enable Enable Enable Enable Enable Enable Enable Enable Enable Enable Enabl |
| Export Asset                                                                                                    | Enable Location Filtering W M Enable                                                                                                    |
| Information     Wired     Advanced     Location Parameters     Notification Parameters                                                         | Chokepoint Usage<br>Use Chokepoints for Interfile<br>conflicts<br>Chokepoint Out of Range Ti<br>Chokepoint Out of Range Ti                                                                                                    |
| Im Partner Engine     wIPS Service                                                                                                    | Absent Data cleanup interval @ 1440 1 - 99999 mins                                                                                                    |

:MSE و WCS نيب لاصتالا نيوكتل رشنلا ةيصوت يه هذه :WCS/MSE لاصتا

- لكشب HTTP ليطعت مت .(يضارتفا لكشب) امئاد HTTPS نيكمت متي :MSE مكحتلا ةدحو ىلإ لوصولا لالخ نم يوديلا نيوكتلا HTTP نيكمت بلطتي .يضارتفا MSE. يف (ssh وأ رشابملا)
- MSE نيكمت نكمي .MSE ب لاصتالل WCS HTTPS مدختسي ،يضارتفا لكشب :WCS WCS ل CS
   WCS ل (GUI) ةيموسرلا مدختسملا ةهجاو لالخ نم

رمتست ،ةلااحلا هذه يف .HTTPS ربع MSE ب لاصتالا نم WCS نكمتي ال ،ةنيعم تالاح يف أطخلا نع غالبإلاا يف "ةماعلا MSE صئاصخ" ةحفص يف "ظفح" وأ WCS ىلإ MSE ةفاضإ نم (هيلإ لوصولا نكمي) لاخدالل الباق MSE نوكي نأ بجي ."مداخلاب HTTPS لاصتا لشف" ىلع HTTP نيكمتب حصني .ةلاحلا تامولعم MSE ىلع "getServerInfo" رمألا رفوي امك ،WCS لTTP لالخ نم MSE ب لصتي WCS لعجو HTTP

.0.0 و 5.2 و 5.1 تارادصإلا يف HTTP معد رفوتي ،MSE يف

### MSE ىلإ لوخدلا ليجستب مق :6.0 جمانربلا رادصإ لغشي يذلا MSE ىلع HTTP نيكمتب مق :رمألا اذه رادصإب مق .مكحتلا ةدحو/SSH لالخ نم

root@mse ~]# enablehttp

MSE ىلإ لوخدلا ليجستب مق :5.x جمانربلا رادصإ لغشي يذلا MSE ىلع HTTP نيكمتب مق :رمألا اذه رادصإب مق .مكحتلا ةدحو/SSH لالخ نم

```
رمأ اذه يف ةملك اذه تلمعتسا .db رورم ةملك رمألا اذه عجري :
```

[root@ mse ~]# /opt/mse/locserver/bin/tools/solid/solsql "tcp 2315" dba <DB PASSWORD> Solid SQL Editor (teletype) v.06.00.1049 Copyright ©) Solid Information Technology Ltd 1993-2008 Connected to 'tcp 2315'. Execute SQL statements terminated by a semicolon. Exit by giving command: exit;

> update AESSERVERINFO set USEHTTP=1; Command completed successfully, 1 rows affected.

> commit work; Command completed successfully, 0 rows affected.

يساسألاا ماظنلا ليغشت ةداعإب مق .تانايبلا ةدعاق ةفدص نم جورخلل Control-C ىلع طغضا .etc/init.d/msed stop: /etc/init.d/msed start مادختساب MSE

:MSE ىلإ (6.x قالطإ ةيجمرب ضكري) WCS نم HTTP لاصتا نكم

- . ةقباسلا تاوطخلا مادختساب MSE ىلع HTTP نيكمت نم دكأت
- نيب HTTP لاصتا نكمي اذهو .ةماعلا MSE صئاصخ ةحفص ىلع HTTP رتخأ ،WCS يف 47. لكشلا عجار .MSE و WCS

.HTTP ربع MSE ب لاصتالا يف نآلا WCS أدبي

.WCS 5.2 نيوكتال اليالد علم WCS 5.2، ان التعام التعام WCS 5.2 نيوكتال التعام التعام الت

WCS و MSE نيب HTTP لاصتا نيكمت :47 لكشلا

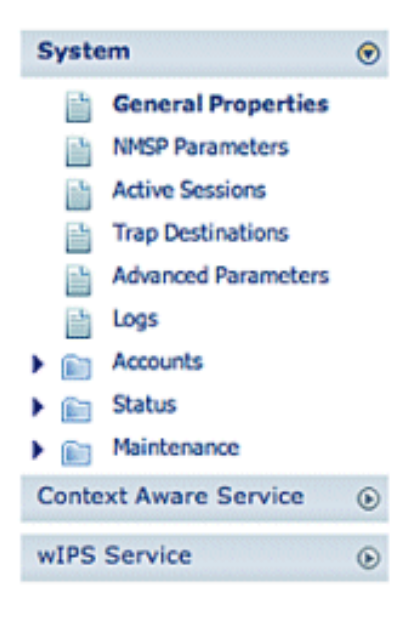

| eneral Performa | nce                                 |
|-----------------|-------------------------------------|
| erver Details   |                                     |
| Device Name     | MSE4                                |
| Device Type     | Cisco 3350 Mobility Services Engine |
| Device UDI      | "AIR-MSE-3350-K9:V01:MXQ828A4L9     |
| Version         | 6.0.62.0                            |
| Start Time      | 5/6/09 5:43 PM                      |
| IP Address      | 172.20.224.30                       |
| Contact Name    | Joe                                 |
| Username        | admin                               |
| Password        | •••••                               |
| НТТР            | S Enable                            |
| Legacy Port     | 8001                                |
| LOODCY HTTPS    |                                     |

### MSE صيخرت

نم ءالمعلاو زييمتلا تامالع ىلع ةيقايسلا تامولعملا دادرتسال MSE صيخارت رفوت مزلي ءالمعلا بقعت ليمعلا صيخرت نمضتي .هدعب امو 6.0 زمرلا نم لوصولا طاقن ريفوت متي .ةليخدلا لوصولا طاقنو ،نيقراملا ءالمعلاو ،نييكلسلا/نييكلساللا ءالمعلاو تامالعلا صيخارت ريفوت متي .لقتسم لكشب ءالمعلاو تامالعلا صيخارت صيخارت Cisco رفوت .زامج 12000 و 6000 و 1000 نيب حوارتت ،تايمكلا نم ةعومجمب متنايصو SWIFT قيرف معضو يذلا FlexLM صيخارتلا ماظن ىلوتيو .تامالعل

General Properties: MSE4

طيشنت بجي .MSE ىلع IPS و ليمعلا صيخارت تيبثتل مدختسملا ةرادإلا ماظن وه WCS AeroScout مادختساب MSE ىلع اهتيبثتو AeroScout لالخ نم زييمتلا تامالع صيخارت .Systems Manager

كرحم بلطو صيخرت ليلد ىلإ عجرا ،MSE صيخرت لوح ةيليصفت تامولعم ىلع لوصحلل .Cisco 3300 Series Mobility Services Engine لقنتلا تامدخ

ةديدجلا تايرتشملا

ءالمعلا

- (PAK) جتنملا ضيوفت حاتفم ملتسيو (SW) جمانرب صيخرت ءارشب ليمعلا موقي .(صيخرتلا دنتسم) ديربلا ربع
- ىلع ءالمعلل PAK ليجستب ليمعلا موقي نيلجسملا ءالمعلل) https://tools.cisco.com/SWIFT/Licensing/PrivateRegistrationServlet

.(طقف

- متي .ةعباتملاو ةيقافتالا لوبق ."فيضملا فرعم" لقحلا يف MSE UDI تامولعم لخدأ ينورتكلإلا ديربلا ربع ليمعلا علا صيخرتلا لاسرإ
  - :ةيلاتانا بيوبتانا تامالع لالخ نم WCS ىلع MSE UDI ىلع لوصحانا نكمي
    - ⊸ ةماعلا صﺉاصڂلا < ماظنلا < MSE < لقنتلا تامدخ < تامدخ
  - لبق ةلواحملا" ةفيظو (MSE) صيخرتلاو ريفشتلا ةمدخ رفوت ،صيخرت نود نم
     (مييقتلا صيخرت) اموي 60 ةدمل "ءارشلا
  - ةرم ەديدمت نكميو ،اموي 60 ةدمل ديجو مادختسالا ىل ادنتسم مييقتلا صيخرت دعي .طقف ةدحاو
    - :مييقتلا صيخرت دودح
      - ⊸ 100 :ءالمعلا
      - ⊸ 100 :تامالعلا
    - ⊸ wIPS: 20 لوصولا طاقن
- ءانب يساسألا ماظنلا دح ىلإ لوصولا مت اذإ نكلو ،امئاد مييقتلا صيخرت ضرف متي ةمدخلاب صاخلا مييقتلا صيخرت مادختسإ نكمي ،تبثملا (صيخارتلا) صيخرتلا ىلع ماقو 3350-MSE صيخرت ءالمعلا دحأ ىدل ناك اذإ ،لاثملا ليبس ىلع .ةلصفنملا
   X اق ذرهجأ بقعت متيو ،(تامالعلا وأ/و ءالمعلا) XBK قزهجأ بقعتل صيخارت تيبثتب ماظنلا دح زواجت عم ىتح ،SPR لمييقت صيخرت مادختسإ منادختا ما ما ال
  - تيبثت بجي كلذل ،ەؤاشنإ ەيف متي يذلا مويلا نم مييقتلا صيخرت تقۇم أدبي اروف مييقتلا صيخرت قحلم.
- . اەليطعت/اەنيكەت مت يتلا ةمدخلا ىلع ءانب ەمادختسإ متي ، صيخرتلا تيبثت درجمب
  - رمتسي ،mse ةمدخلا ليغشت ةداعإ مدعو مييقتلا صيخرت ةيحالص ءاهتنا ةلاح يف
     Context لثم ،ةصخرملا تامدخلا ليغشت رمتسيو ةيساسألا MSE تامدخ ليغشت
     .ةزهجألا بقعت متي ال نكلو ،Aware
- ليغشت عدب متي نلف ،MSE ليغشت ةداعإ تمتو ،مييقتلا صيخرت ةيحالص تهتنا اذإ .قزهجألا بقعت متي مل .قصخرملا تامدخلا

كاب كيدل نكي مل اذإ

- ىلع "تاعيبملا رمأ ةلاح ةادأ" ىلإ لقتنا http://tools.cisco.com/qtc/status/tool/action/LoadOrderQueryScreen.
  - .نم تاعيبملا رمأ رتخأ ،مالعتسالا ةلدسنملا ةمئاقلا عون نم
    - .ةميقلال لقح يف تاعيبملا رمأ مقر لخدأ

- . ثحب رقناو يلسلستلامقرلا راهظإ قوحت عم ضرع
- MSE. بيترت لوح ةيليصفت تامولعم ىلع يوتحت يتلا ةذفانلا ضرعت
- 1.1. رطسلا عيسوت قوف رقنا ،لودجلا نم ليصافتلا بيترت ةذفان يف
- هليجست ديرت يذلا (3201J ب أدبي) PAK مقر خسنا ،يناثلا رطسلا ،جتنملا دومع تحت .صيخرتلا ىلع لوصحلل
  - ىلإلقتنا، PAK ليجستل نيلجسملا ءالمعلل). https://tools.cisco.com/SWIFT/Licensing/PrivateRegistrationServlet (طقف).
    - لقحلا يف PAK مقر لخدأو ،راسيلان نم جتنملا صيخرت ليجست طابترا قوف رقنا
       لاسرال مق مث ،غرافلا
      - .ةعباتملاو ةيقافتالا لوبق فيضملا فرعم لقح يف MSE UDI تامولعم لخدأ
- . كب صاخلا ينورتكلإلا ديربلا فرعم ىلإ ينورتكلإ ديرب لاسراو ،صيخرت ءاشنإ متي

تامالعلا

- اديربلاب (جتنملا ضيوفت حاتفم) PAK ملتسيو جمانربلا صيخرت ليمعلا يرتشي. (صيخرتلا دنتسم)
- .http://support.AeroScout.com.2 ىلع تامالع ىلع لوصحلل PAK ليجستب ليمعلا موقي
- 3.باسح ءاشنإ" طابترالا مادختساب ديدج باسح ءاشنإب مقف ،باسح كيدل نكي مل اذإ. ديدج.
  - 4مسا ىلع يوتحي راعشإل ينورتكلإ ديرب ةلاسر ىقلتت ،باسحلا ءاشنإ درجمبو. رورملا ةملكو مدختسملا

AeroScout.5. معد ةٻاوب يلإ لوخدلا لجس

- .6تاجتنملا ليجست" طابترالا قوف رقنا ،"ةيسيئرلا ةحفصلا" بيوبتلا ةمالع نمض. ..Cisco نم ةارتشملا
- و لاصتالا قەج لېصافت مېدقتو كتاجتنم لېجستب مق MSE (MSE S\N)7. لېچستلا دكۇت ينورتكلإ ديرب ةلاسر ىقلتت .تېبثتلا عونو.

.WCS:8 بيوبت تامالع نم SE يلسلستلا مقرلا ىلع لوصحلا نكمي

ةمدقتم تاملعم < MSE < لقنتلا تامدخ < تامدخ

9مقر نم AeroScout ققرت والخ PAK مقر نم AeroScout ققرتي. Context جمانرب ليزنت ةيفيك تاداشراو ،كب صاخلا صيخرتلا حاتفم ىلع يوتحي صاخلا ينورتكلإلا ديربلا ناونع ىلإ ةلصلا تاذ مدختسملا ةلدأو ،Aware Engine SW PAK مقر ليجست كنم بلطي ،حلاص ريغ كب صاخلا PAK مقر ىلع روثعلا مت اذإ .كب .ىرخأ ةرم حلاص

ليمعلا صيخرت - ةيقرت

.1.ديربلاب PAK ملتسيو ديدجلا صيخرتلا ءارشب ليمعلا موقي

.2.ينورتكلإلا ديربلا لالخ نم صيخرتلا حاتفم ىلع لصحيو PAK لا ليمعلا ىقلتي

- .MSE.3 ىلع صيخرتلا حاتفم تيبثتب ليمعلا موقي
- .4ةتبثملا/ةدوجوملا ليمعلا صيخارت ددع يواسي امدنع) مييقتلا صيخارت ددع ةفاضإ ىلإ لوصولا عم ىتح مييقتلا صيخرت ةفاضإب WCS حمسي :(MSE ل ىصقألا دحلا هيدل رفوتي ليمعلا ناك اذإ ،لاثملا ليبس ىلع .(ءالمعلا) ةزهجألا ددعل ىصقألا دحلا وأ/و تامالعلا بقعت ةفاضإ ديريو ،18K ليمع صيخرت تيبثت متو ،3350-MSE وأ نيتمدخلا نم يأل مييقت صيخرت ةفاضإ WCS ل نكميف ،IPS تنرتنإلا لوكوتورب .امهيتلك

ةمالعلا صيخرت - ةيقرت

- لقأ ةتبثملا/ةدوجوملا تامالعلا صيخارت ددع نوكي امدنع) تامالعلا صيخارت ددع ةفاضإ دوجوملا تامالعلا صيخرت لادبتسا متي :(MSE تامالعل هب حومسملا ىصقألا دحلا نم بقعتل يلاح صيخرت ليمعلا ىدل ناك اذإ ،لاثملا ليبس ىلع ،ديدج صيخرت قطساوب ىلا اهتفاضإل 3K صيخرت يرتشي هنإف ،4K تامالع بقعتل ةيقرتلا ديريو 1K تامالع ددع ةيطغتل وليك 4 ةعس ةمالع صيخرت AeroScout ردصي .هيدل دوجوملا 1K صيخرت لرماكلاب ديدجلا تامالعلا
- ةتبثمل//ةدوجومل تام العل صيخارت ددع نوكي امدنع) مي قتل صيخارت ددع ةف اض ا ةفاض اب WCS حمسي :(MSE) لي معل البق نم هب حومسمل اى صق ال ادحل اي واسي ىلع .(ةم العل) ةزهج أل اددعل ى صق أل ادحل اى ل لوصول امت ولو ىتح مي قت صيخرت ،18K ةم الع صيخرت تيبثت متو ،3350-MSE هي دل رفوتي لي معل انك اذا ،لاثمل اليبس صيخرت ةف اض اهنكميف ،(WIPS) قارتخال عنم ماظن وأ/و لي معل ابقعت ةف اض اديري و .امهي لكل وأ ني تمدخل نم يأل مي قت

(6.0 جمانرب رادصإ ىلإ ةيقرتلا دنع طقف ەقىبطت متي) نويلاحلا ءالمعلا

اءالمعلل) https://tools.cisco.com/SWIFT/Licensing/PrivateRegistrationServlet قرايزب مق وه امك صيخرتلاا حاتفم ىلع لوصحلاو ءالمعلل PAK ليجستل (طقف نيلجسملا جاتحي ذئدنعف ،هعضوم ريغ يف PAK ناك اذإ .ةديدجلا تايرتشملا مسق يف هالعأ حضوم Cisco TAC/GLO. ب لاصتالا ىلإ ليمعلا

.WCS.2 لالخ نم MSE ىلع صيخرتالا فالم تيبثتب مق

.MSE.3 ديرف فرعمب طبترم صيخرتلاا

ىلع لاثم .ديرف يلسلست مقرو (3350 وأ 3310 MSE) يساسأ ماظن نم نوكتي UDI: AIR-4. وه يلسلستلا مقرلا ،لاثملا اذه يف .QCN1224001Y وه يلسلستلا مقرلاً ،ل

.5ةلباق اهسفن ةدحولا تناك اذإ .(UDI) ديرفلا زاهجلا فرعمب طبترم MSE صيخرت ةفاضتسا ةداعا نكميو ،اهسفن يه (UDI) تاقيبطتلا ةجمرب ةهجاو نإف ،تيبثتلل ةيموسرلا مدختسملا ةهجاو نإف ،ةدحولا لادبتسإ بجي ناك اذإ ،نكلو ،صيخرتلا سفن قباطتت مل اذإ صيخرتلا MSE لبقي ال .ديدج صيخرت ءاشنإ بجي اذل ،ريغتت (UDI) Cisco TAC دمهي .ديدجلاو ميدقلا UDI ريفوتو Cisco TAC ب لاصتالا ءالمعلل نكمي .اديدج اصيخرت ردصيو ميدقلا صيخرتلا TAC

امعلاا نم ةعومجم يأ) زاهج 18000 ىلإ لصي ام بقعت MSE-3350 زارطلل نكميو. ىلع تاثيدحتلا ريفوت متي .ةبسانملا صيخرتلا ءارش ةيلمع لالخ نم (تامالعلاو ةكبش يف مكحتلا ةدحو نم لقنتلا تامدخ كرحم ىلإ اهبقعت مت يتلا رصانعلا عقاوم LAN نم ةيكلساللا

7طئارخ يف مكحتلا ةدحو ةطساوب بقعتلل ةنيعملا رصانعلا كلت ىوس ضرع نكمي ال. ريغ رصانعلل تاهيبنت وأ ثادحاً يأ عيمجت متي ال .ريراقتلاو تامالعتسالاو Cisco WCS تامالعلا وأ ءالمعلل رصنع 18000 دح باسحل اهنم يأ مادختسإ متي الو ،ةبقعتملا

يف حضوم وه امك "مئاد" هنأ ىلع نآلا صيخرتلا عون رهظي ،صيخرتلل حجانلا تيبثتلا دعب .48 لكشلا

صيخارتلا زكرم :48 لكشلا

|                |                       |       |        |                  |        | Entries 1 - 3                       | 3 of 3   |
|----------------|-----------------------|-------|--------|------------------|--------|-------------------------------------|----------|
| MSE Name (UDI) | Туре                  | Limit | Count  | Unlicensed Count | % Used | License Type                        | Status   |
| (H) mse-3350 ( | AIR-MSE-3350-K9:V01:  | MXQ82 | 1A31P) | 1                |        |                                     |          |
|                | wIPS Monitor Mode APs | 20    | 0      | 0                | 0%     | Evaluation ( 60 days left)          | Inactive |
|                | Tag Elements          | 100   | 0      | 0                | 0%     | Evaluation ( 60 days left)          | Active   |
|                | Client Elements       | 100   | 0      | 0                | 0%     | Evaluation ( 60 days left)          | Active   |
| (H) heitz-3350 | ( AIR-MSE-3350-K9:V01 | USE81 | ONSHR  | )                |        |                                     |          |
|                | wIPS Monitor Mode APs | 20    | 0      | 0                | 0%     | Evaluation ( 59 days left)          | Active   |
|                | Tag Elements          | 100   | 5      | 0                | 5%     | Evaluation ( 59 days left)          | Active   |
|                | Client Elements       | 100   | 100    | 372              | 100%   | Evaluation ( 59 days left)          | Active   |
| (L) heitz-3310 | ( AIR-MSE-3310-K9:V01 | QSH78 | 815005 | 9)               |        |                                     |          |
|                | wIPS Monitor Mode APs | 20    | 0      | 0                | 0%     | Evaluation ( Less than a day left ) | Inactive |
|                | Tag Elements          | 1000  | 4      | 0                | 0%     | Permanent                           | Active   |
|                | Client Elements       | 1000  | 667    | 0                |        | Permanent                           | Active   |

License Center

Administration > License Center > Summary > MSE Summary

اهباسح متي دوعي ال هنإف ،ةعاس 24 ةدمل ةطشن ريغ ةمالعلا وأ ليمعلا نوكي امدنع :ةظحالم .هب ةصاخلا صيخارتلا ددع لباقم

"opt/mse/licensing" يف صيخرت ا فلم نيزخت متي

:لسلستلاب تاوطخلا هذه عابتا نم دكأت ،6.x ىلإ MSE 5.x نم ةيقرتلا دنع

- ادختساب MSE 5.x، أيأ، MSE ب ةصاخلا MSE تانايب ةدعاقل يطايتحإ خسن ءارجإب مق، WCS مادختساب. ايلاح هليغشت يراجلا MSE ماظن.
- ةمدخلا جمانرب نيوكت ليلد ىلإ عجرا ،تامالعلا نيوكتو تانايبلل يطايتحإ خسن ءارجإل. قايسلل ةساسحلا
  - يف ةيقرتلا ةيلمع نمض هيبنتلا لئاسر ضرع متي .6.x جمانرب ىلإ MSE ةيقرت. تيبثتلا دنع "صيخرتلا" لوح MSE .
- 4. مت دق ناك اذإ ام ةيريذحت ةلااسر رەظت .WCS لالخ نم MSE صيخرت تيبثتب مق. ىلع .صيخرتلا تيبثت ةيلمع رظح متو MSE ماظن ةعس نم ربكأ صيخرت تيبثت ،6K ليمع صيخرت تيبثت لواحو MSE-3310 صيخرت ليمعلا ىدل ناك اذإ ،لاثملا ليبس .ىصقأ دحك 2K ةزەجأ بقعت ەنكمي MSE-3310 نأ ثيح ةيريذحت ةلاسر ضرع متي

.WCS.5 مادختساب MSE تانايب ةدعاق ةداعتسإ

- .AeroScout.6 قئاثو عبتا ،ةمالعلا كرحمل نيوكتلاو تانايبلا ةداعتسال
- 7ليلدو دنټسملا اذه نم (ب) قحلملا ىلإ عجرا ،ټاوطخلا ەذە لوح ليصافت ىلع لوصحلل. 6.x. رادصإلل قايسلل سوردملا نيوكټلا

ظافتحالا متي ،تامالعلا عبتتل جمانربلا نم 6.0 رادصإلا مادختساب :ةظحالم يطايتحالا خسنلا تايلمع لخاد صيخرتلا تانايبو AeroScout كرحم تانيوكتب مؤارجا متي نيوكت يأب ايئاقلت ظافتحالا متي ال .WCS/MSE مادختساب ةداعتسالاو هذه نيوكتلا تانايبب ظافتحالا متي 6.0 لبق جمانربلا رادصإ لغشي يذلا MSE ىلع وه امك MSE لالخ نم ةداعتسالا/يطايتحالا خسنلا ءارجا مادختسا دنع 6.2 ىل 6.0 نم ىل جاتحي هناف ،0 .6 ىل 2 .5 نم ةيقرتلاب ليمعلا ماق اذا .Cisco قئاثو يف حضوم على AeroScout قئاثول اقفو يوديلا عارجال عابتا

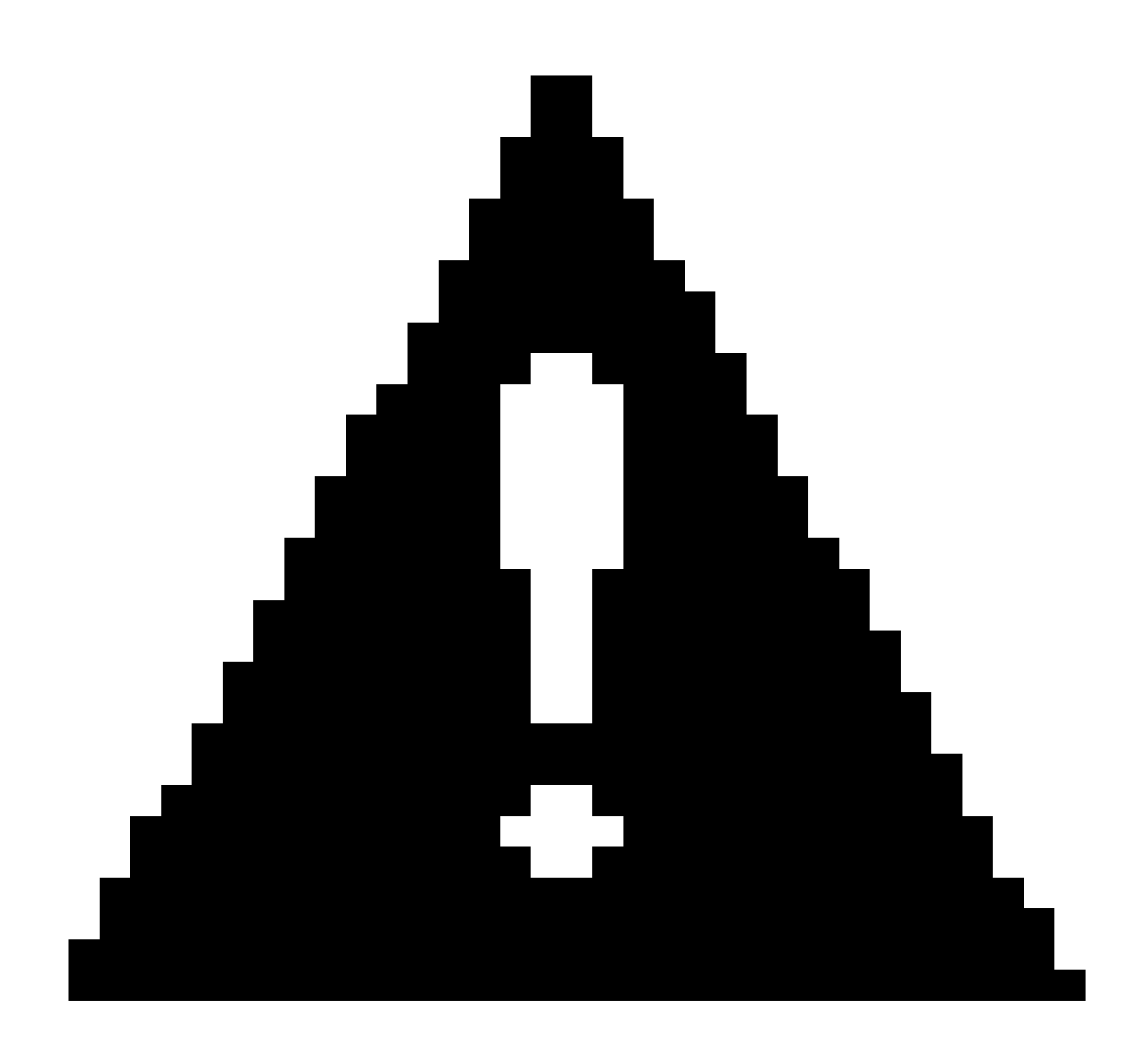

ىلع ةموعدملا (wIPS) لوصولا طاقنو تامالعلاو ءالمعلا ددع نييعت ةداعا متي :ريذحت صيخرتلا بايغ يف 6.x رادصإل ةيقرتلا دنع لوصو ةطقن 20 و ةقاطب 100 و ليمع 100 ىقبت .رصنع 100 ءانثتساب رصانعلا عيمج ىلع طشن ريغ ةمالع عضو مت .بسانملا نكميو تانايبلا ةدعاق يف اهبقعت مت يتلا رصانعلا ةفاكل ةيخيراتلا تانايبلا عم دودحلا هذه قفاوتتو .MSE ىلع عقوملا تاقيبطت ةجمرب ةهجاو لخاد اهنع مالعتسالا ريبخ ىلع يضارتفا لكشب اهريفوت متي يتلا اموي 60 قدمل مي قتارا صيخارت .هب صخرملا ريغ (MSE) قيلاملا

:(49 لكشلا عجار) Cisco WCS مادختساب هذه بقعتلا تاملعم ليدعتب مق

اتامالعو نييكلساللا/نييكلسلا ءالمعلا) رصانعلا عقاوم ليطعتو نيكمتب مق. طاشنب اهبقعتب موقت يتلا (لوصولا طاقنو نيعداخملا ءالمعلاو ةطشنلا لوصألا.

.2.اەبقعت ديرت يتلا ةددحملا رصانعلا ددع ىلع دودحلا نييعتب مق

3.3عبتتلل لباق زاهج 12000 ىلع يوتحي ليمع صيخرت ضارتفاب ،لاثملا ليبس ىلع. 4000 كرتي امم) طقف ليمع ةطحم 8000 بقعتل دح نييعت كنكمي ،(يكلسال/يكلس) دح ءافيتسا درجمب .(ةليخدلا لوصولا طاقنو نيعداخملا ءالمعلا بقعتل رفوتم زاهج ةحفص يف اهبقعت متي مل يتلا رصانعلا ددع صيخلت متي ،نيعم رصنعل بقعتلا

بقعتلا تاملعم.

.4.اەنع غالبإلاو لوصولا طاقنو نارقألا نيعداخملا ءالمعلا بقعت ليطعت

قايسلا ةاعارم تامدخل بقعتلا تاملعم :49 لكشلا

| 🚡 Monitor 🕶 Beports 🕶 🔇                                                                                                    | onfigure 🔻                                           | Services - Administration - Too    | ls <del>▼</del> <u>H</u> elp <del>▼</del> |             |              | 0           |
|----------------------------------------------------------------------------------------------------|------------------------------------------------------|------------------------------------|-------------------------------------------|-------------|--------------|-------------|
| System       Tracking Parameters: MSE4         Services > Mobility Services > Context Aware Service > Administration> Tracking Parameters         Ocntext Aware Service ©       The SNMP parameters and Polling Interval are applicable for Controller version 4.1 or below         Tracking Parameters       Tracking Parameters         Tracking Parameters       Tracking Parameters         Tracking Parameters       Tracking Parameters         Tracking Parameters       Tracking Parameters         Tracking Parameters       Tracking Parameters         Tracking Parameters       Tracking Parameters         Tracking Parameters       Tracking Parameters |                                                      |                                    |                                           |             |              |             |
| Tracking Parameters                                                                                                    |                                                      | Network Location Service Elements: | Licensed Limit = (                        | 5000        |              |             |
| History Parameters                                                                                                    | Enable                                               | Tracking Parameters                | Enable Limiting                           | Limit Value | Active Value | Not Tracked |
| Presence Parameters                                                                                                    | ~                                                    | Wireless Clients                   | 2                                         | 200         | 323          | 0           |
| information                                                                                                    |                                                      | Wired Clients                      |                                           | 0           | 0            | 0           |
| Export Asset<br>Information<br>Sim Wired                                                                                                    | •                                                    | Rogue Clients and AccessPoints     |                                           | þ           | 1149         | 0           |
| Advanced                                                                                                    |                                                      |                                    |                                           | -           |              |             |
| Partner Engine                                                                                                    | Engine Asset Tracking Elements: Licensed Limit = 100 |                                    |                                           |             |              |             |
| wIPS Service                                                                                                    | Enable                                               | Tracking Parameters                | Enable Limiting                           | Limit Value | Active Value | Not Tracked |
|                                                                                                    |                                                      | Active RFID Tags                   |                                           | 100         | 20           | 0           |

ەۋارش مت يذلا صيخرتلا بسح نيعبتتملا ءالمعلل يلعفلا ددعلا ددحي.

.ايلاح اەبقعت متي يتلا ءالمعلا تاطحم ددع ىلإ ريشت :(49 لكشلا عجار) ةطشنلا ةميقلا .دحلا زواجتت يتلا ءالمعلا تاطحم ددع ىلإ ريشي :(49 لكشلا عجار) بقعتلا متي مل .05 لكشلا يف حضوم وہ امك (عداخملا/ءالمعلا/تامالعلا) ةدئازلا رصانعلا بقعت متي نل صيخرتلا مادختسإ :50 لكشلا

| MSE Name (UDI) | Туре                  | Limit | Count  | Unlicensed Count | % Used | License Type               | Status   |
|----------------|-----------------------|-------|--------|------------------|--------|----------------------------|----------|
| (H) mse-3350 ( | AIR-MSE-3350-K9:V01:  | MXQ82 | 1A31P) |                  |        |                            |          |
|                | wIPS Monitor Mode APs | 20    | 0      | 0                | 0%     | Evaluation ( 60 days left) | Inactive |
|                | Tag Elements          | 100   | 0      | 0                | 0%     | Evaluation ( 60 days left) | Active   |
|                | Client Elements       | 100   | 0      | 0                | 0%     | Evaluation ( 60 days left) | Active   |
| (H) heitz-3350 | ( AIR-MSE-3350-K9:V01 | USE81 | ONSHR  |                  |        |                            |          |
|                | wIPS Monitor Mode APs | 20    | 0      | 0                | 0%     | Evaluation ( 59 days left) | Active   |
|                | Tag Elements          | 100   | 5      | 0                | 5%     | Evaluation ( 59 days left) | Active   |
|                | Client Elements       | 100   | 100    | 372              | 1100%  | Evaluation ( 59 days left) | Active   |

ةددعتملا تامدخلا سايق متي فيك

.WIPS و Context-aware ل نمازتملا ليغشتلا SO SW رادصإ مادختساب قيقدلا صحفلا معدي لبق نم دمتعم ريغ دودحلا تاعومجم زواجت نوكيس .ةزيملل كرتشملا دجاوتلا دودح ضرف متي .MSE ةعس زواجت ىلإ يدؤيس صيخرت ةفاضإ رذعتل ارظن ةنكمم ريغ اهنأ امك ،TAC

.52 و 51 نيلكشلا يف ةموعدملا تاعومجملا درتو

ةزهجألاو wIPS زارط ضرعلا زاهج عضو يف لوصولا طاقن :MSE-3350 ماظن ةعس :51 لكشلا قايسلل ةساسحلا

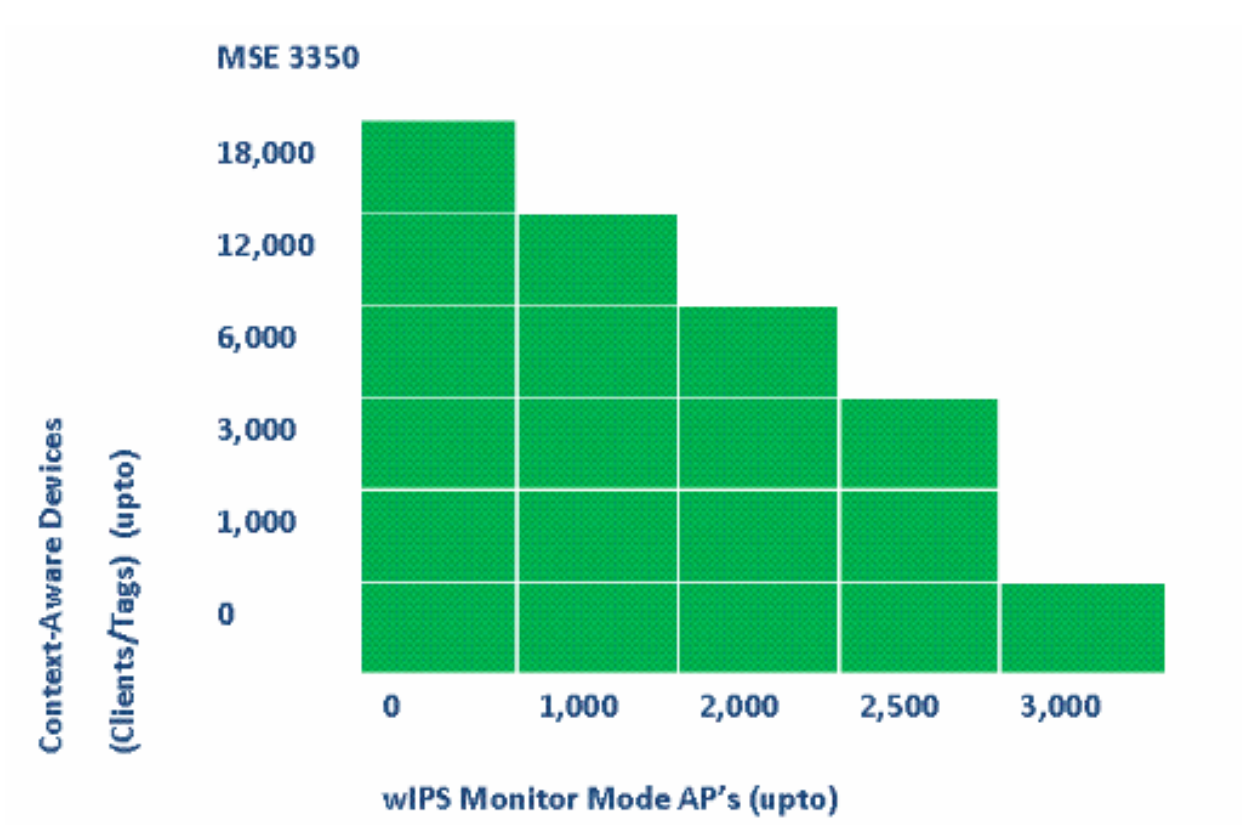

ةزهجألاو wIPS زارط ضرعلا زاهج عضو يف لوصولا طاقن :MSE-3310 ماظن ةعس :52 لكشلا قايسلل ةساسحلا

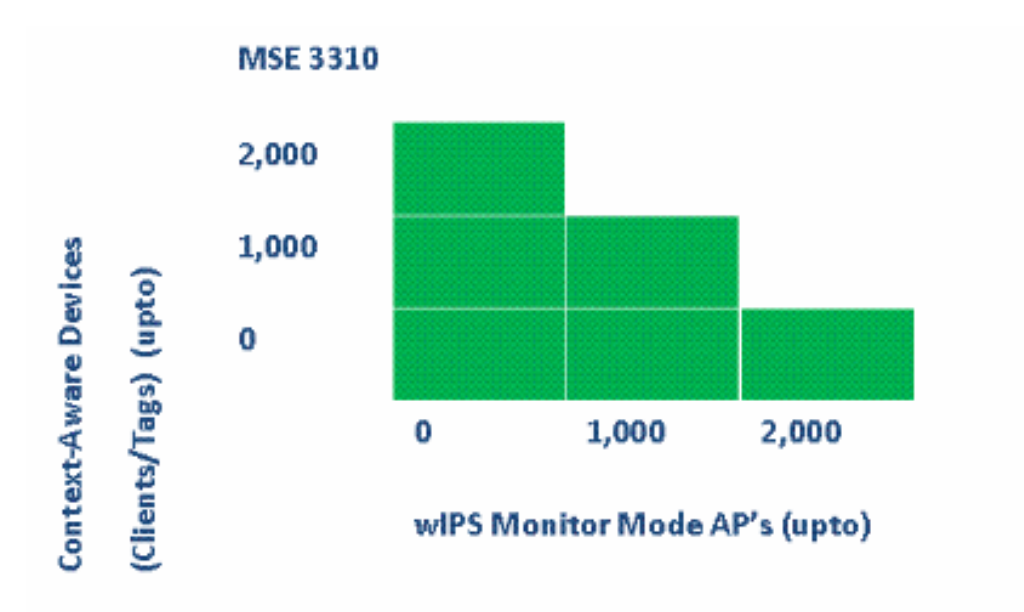

:ۃلثمألا ضعب

- مادختساب ةقيقدلا يف ةفل فالآ 6 ةعرسب لمعت يتلا ةزهجألا بقعتب ليمعلا متهي 2000 ىلإ لصي ام ريفوت ىلع ةردقلا اهيدل/هيدل رفوتي مث ،قايسلل ةكردم ةمدخ MSE 3350 زارطلا ىلع IPS زارط ةشاشلا عضو يف لوصو ةطقن
- مادختساب ةقيقدلا يف ةفل فالآ 3 ةعرسب لمعت يتلا ةزهجألا بقعتب "ليمعلا" متهي ةطقن 2500 ىلإ لصي ام ريفوت ىلع ةردقلا اهيدل/هيدل رفوتي مث ،قايسلا ةاعارم ةمدخ زارطلا ىلع IPS زارط قشاشلا عضو يف لوصو
  - مادختساب ةقيقدلا يف ةفل فالآ 1 ةعرسب لمعت يتلا ةزهجألا بقعتب ليمعلا متهي ةطقن 1000 ىلإ لصي ام كالتمال ةعسلا اهيدل/هيدل رفوتي مث ،قايسلل ةكردم ةمدخ قطقن 2500 كالتمال ةعسلاو 3310 MSE زارطلا ىلع IPS زارط قشاشلا عضو يف لوصو MSE 3350 زارطلا ىلع IPS زارط قشاشلا عضو يف لوصو

اهحالصإو ءاطخألا فاشكتسا

MSE ىلإ لوصولا رذعتي

بابسألا نوكت دقف ،WCS روظنم نم هيلإ لوصولا رذعتي هنأ ىلع MSE نع فشكلا مت اذإ :يه ةلمتحملا

- زاهجل ايوتحي .حيحص ريغ لكشب WCS يف API لوخد ليجست دامتعا تانايب نيوكت مت تانايبل ىرخأو زاهجلاب ةصاخلا shell ةهجاول ةدحاو :دامتعالا تانايب نم نيتعومجم ىلع نم أ قحلملا ىل عجرا .MSE فيضي امدنع API دامتعا تانايب ىل WCS جاتحي .API دامتعا .دنتسمل اذه
  - مسق ىلإ عجرا .MSE و WCS نيب لاصتالا ةيامحلا رادجو راسملا لاصتا دعاوق رظحت .دنتسملا اذه يف "ةكبشلا لاصتا نم ققحتلا"
  - نم WCS يف اەنيكمتب مق WCS ةيفلخلا يف "لقنتلا ةمدخ ةلاح" ةمەم ليطعت مت
     لقنتلا قمدخ ةلاح < ةيفلخلا يف ىرخأ ماەم < ةيفلخلا يف ماەم < ةرادإلا لالخ</li>

- (CLI) رماوألاا رطس ةەجاو نم ەيلإ ءاقترالاو "MSE ةمدخ قايسب يعولا" نيكمت متي MSE. ب ةصاخلا
- رايخ نيكمت كنكمي .لاصتالا يف ةلكشم HTTPS وجاوت نأ نكمي ،ةردانلا تالاحلا يف اذه يف "WCS/MSE تالاصتإ" مسق عجار .WCS يف ةماعلا MSE صئاصخ نمض HTTP ليصافت ىلع لوصحلل دنتسملا
  - لجس لك تعمج .جارخإ عاجراٍ "CLI "getServerinfo ل نكمي ال ،MSE ىلع .MSE لطعت دقل cLI "getServerinfo تالصتاو ليل

# رصانع دجوت ال

يه ةلمتحملا بابسألا نوكت نأ نكمي ،MSE يف ةدوجوم رصانع كانه نكي مل اذإ.

- .MSE ىلإ لوصولا رذعتي
- مييقتال صيخرت ةيحالص تەتنا
- ةدحولا ةمدخ نيكمت متي مل نكلو ،صيخرتلا قيبطتو MSE ىلإ لوصولا نكمي MSE. قايسل ةكردملا ةيطمنلا
- عجار .MSE بقعت تاملعم ةحفص يف تامالعلا وأ/و ءالمعلل بقعتلا نيكمت متي مل
   ليصافت ىلع لوصحلل دنتسملا اذه يف "MSE صيخرت" مسق
  - .MSE عم مكحتلا تادحو وأ/و ةكبشلا تاميمصت ةنمازم متت مل
    - WCS. طئارخ ىلع لوصول طاقن عضو متي مل
- نم ققحتلا" مسق عجار .مكحتلا (تادحو) ةدحوو MSE نيب NMSP تالاصتإ ءاشنإ متي مل ليصافت ىلع لوصحلل دنتسملا اذه يف "MSE و WLC نيب NMSP لاصتا.
- يف .("رخآ" وه راتخملا عونلا) Cisco ريغ ىرخأ تايئاوه ىلع WCS يف لوصولا طاقن يوتحت سفنب موعدم رخآ يئاوه عون ىلع WCS يف لوصولا طاقن طبض بجي ،ةلاحلا هذه MSE. عم نمازتم ةكبش ميمصتو ةقيرطلا
  - .ءالمعلا فاشتكاب (WLC) ةيكلساللا LAN ةكبش يف مكحتلا ةدحو موقت ال
     قيكلساللا قيلحملا قكبشلا يف مكحتلا رصنع ىلع امحالصاو ءاطخالا فاشكتسا
     "show client summary". رماوألا رطس ةمجاو مادختساب (WLC)
- RFID تامالع فاشتكاب (WLC) ةيكلساللا ةيلحملا ةكبشلا يف مكحتلا قدحو موقت ال قيلحملا قكبشلا يف مكحتلا رصنع ىلع اوحالصاو ءاطخالا فاشكتسا .قطشنلا
   "show rfid summary". رماوألا رطس قوجاو مادختساب (WLC) قيكلساللا

# تامالعلا ناكم ديدحت متي مل

كانه نوكي نأ نكمي ،(كلذك مه نيرخآلا ءالمعلا نكل) ةدوجوم زييمتلا تامالع نوكت ال امدنع :يه ةلمتحملا بابسألا ،AeroScout Engine يف ةلكشم

 ةيلحملا ةكبشلا يف مكحتلا رصنع قطساوب قطشنلا RFID تامالع بقعت متي ال WLC: config rfid status نيوكت يف ادوجوم رمألا اذه نوكي نأ بجي .(WLC) ةيكلساللا

enable.

- TFID تامالع فاشتكاب (WLC) ةيكلساللا ةيلحملا ةكبشلا يف مكحتلا ةدحو موقت ال قيلحملا قكبشلا يف مكحتلا رصنع ىلع امحالصإو ءاطخالا فاشكتسا .قطشنلا
   show rfid summary". رماوألا رطس ةمجاو مادختساب (WLC) ةيكلساللا
- مالعإ لااسرا نم ققحت .WCS يف اهتيؤر متي ال نكلو WLC ةطساوب تامالعلا ةيؤر متي ال مالعإ لاسرا نم ققحت .MSP يف (مألا اذه مادختساب MSE يل MSP العامي .
- كرحملا تيبثت بجي 5.2 و 5.1 نيرادصإلا يف MSE يف AeroScout كرحم تيبثت متي مل MSE. عم كرحملا عيمجت متي ،ادعاصف 0 .6 تارادصإلا نم .لصفنم لكشب
  - AeroScout. كرحمل صيخرتلا تيبثت متي مل
- يف كيرشلا كرحم ةلاح ةحفص نم ققحت .MSE عم ليجستلاب AeroScout كرحم موقي ال WCS.
  - كرحم تاداشرا ىلا عجرا .ادج ةريبك طئارخلا نأ وأ ،ادج ةريثك طئارخ ىلع MSE يوتحي AeroScout.
    - AeroScout كرحم ىلإ نيوكتال قداعتسإ مزلي نأ نكمي ،قيقرتال دعب
    - . (ةريخألاا تارادصإلاا يف اهلح مت) ةروص ىلع ةيضرألاا قطيرخ يوتحت ال
  - ريغ تامالع هل رشنلا نوكيو ،طقف CCX عم ةقفاوتملا تامالعلا بقعتب MSE موقي CCX. قيسنتب ثبلل اهنيوكت متي مل وأ ،طقف ةموعدم ريغ CCX

(زييمت تامالع وأ ءالمع) ةدوجوم ريغ رصانعلا ضعب

نكمي ،ةيئرم ريغ ىرخأ رصانع نكل ،ةنيعم رصانع عبتتي ددعتملا يئوضلا حسملا ناك اذإ :يه ةلمتحملا بابسألا نوكت نأ

- . رصنع 100 ىلع رصتقي ،مييقت صيخرت ىلع MSE ةمدخ لمعت
- رصانع يأ لهاجت متي كلذل ،ةعسلا زواجت مت نكلو ،حلاص صيخرتب MSE ةمدخ لمعت (نيعداخملا/تامالعلا/ءالمعلا) ةيفاضإ.
  - .MSE عم NMSP لاصتا ىلع مكحتلا تادحو ضعب يوتحت ال
  - ةريسلا لجس يف رصنعلا MSE نزخي لسري دعي ملو ةكبشلا نم رصنعلا ىفتخا
     WCS تاشاش نم يفتخي هنكل ،هب صاخلا
    - ضعب ضرع عنمت يتالا WCS طئارخ تاقبط يف ةيفصتالا تارايخ قيبطت مت رصانعال
    - ضعب لهاجت عم ،MSE ةيفصت تاملعم يف MAC ةيفصت تارايخ نيكمت متي رصانعلا
    - نم ةعومجم ىلع رشنلا يوتحي ،طقف ةقفاوتمل CCX تامالع بقعتب MSE موقي
       اهريغو CCX تامالع

- : :عقوم ل اه حال ص إو ة م ال ع ل ا/ل ي م ع ل ا ء اط خ أ ف اش ك ت س أ ق ح ل م
- ⊸ لعفلاب ةفيظولا هذه دجوت ،SNMP لالخ نم ؟ال مأ ليمعلا اذه WCS ىرت له زييمتلا تامالعل اذه ديدمت بجي .(اهحالصإو ليمعلا ءاطخأ فاشكتسأ) .ءالمعلل
  - ⊸ WLC show رمألا مدختسأ .عقوملل ةنيعملا مكحتلا تادحو يف ليمعلا نع ثحبا client summary.
  - ⊸ show client رمألا مدختسي وهو ليمعلا ةيؤر يف WLC اهقرغتسإ يتلا ةدملا ددح MAC address> detail.
- ⊸ رمألا مادختساب ليمعلا اهيف دهاش ةرم رخآ يه (APs) لوصولا طاقن تناك ىتم ددح WLC show client <MAC address> detail.

MSE عم WLC لاصتا متي ال

:ةيلاتلا يه ةلمتحملا بابسألا نإف ،MSE عم لاصتا ءاشنإب مكحتلا ةدحو موقت ال امدنع

- MSE وأ MSE روظنم نم مكحتال ةدحو ىل إلوصول انكمي ال
- نامأ حاتفم ىلع طغضلا هيلع رذعتو مكحتلا ةدحوب ةتقؤم لاصتا ةلكشم WCS هجاو ةكبشلا يف مكحتلا قدحو نيب SNMP لاصتا نم ققحت .NSMP لاصتال ةئزجتلا
   .(WCS) ةيكلساللا قيلحملا
  - ينمزلا قرفلا نأ وأ احيحص NTP نيوكت MSE ةزيمو مكحتلا ةدحو نم لك نمضتي ال
     حيحص لكشب تاقوألا نيوكت .ريبك امهنيب
    - .NMSP رادصإلا 4.2 نم مدقألا مكحتلا تادحو معدت ال
    - . ةددعتملا MSE تالاصتإ 5.1 رادصإل ةقباسلامكحتا تادحو معدت ال
  - ةدحو سفن نييعت نكمي ال ،wIPS نيكمت عم MSE ىلإ مكحت ةدحو نييعت ةلاح يف
     . تقول اسفن يف ىرخأ MSE ىلإ مكحتلا
- قكبشلا يف مكحتلا رصنع ىلإ قباتكلا/ةءارقلل لوصو ةيناكمإ WCS ىدل رفوتت ال عفد ىلع WCS ةردق مدع كلذ نع جتنيو .ةنمازملا ءارجإ دنع (WLC) ةيكلساللا قيلحملا قيكلساللا قيلحملا قكبشلا يف مكحتلا رصنع ىلإ حيتافملا لكيهو MSE MAC (WLC).

نييجراخلا ءاكرشلا تاقيبطت ىلإ تاراطخإلا لصت ال

داصتقالااو ةحصلا ةرازو نم تاراطخإ كيرشلا بلط اهيف ىقلتي ال يتلا تالاحلا يف :يه ةلمتحملا بابسألا نوكت ،يعامتجالا

- . MSL/API رورم ةكرح نم ققحتالا .يجراخال قيبطتال MSE نيب الصتال ا ءاشنإ متي مل
  - لطعم يجراخلا يغصماا قيبطت
- MSE رظتنت ،ةلاحلا هذه يف .ةدراولا تامالعإلا ليلحت يف ةئيطب ةيجراخلا ءاغصإلا ةدحو .قرداصلا MSE راظتنا مئاوق ماحدزا ىلإ يدؤي دق امم ،ةجلاعمل ليجراخلا ءاغصإلا عزوم

 ةنراقم ايبسن ةرداصلا راظتنالا ةمئاق مجح رغصل ارظن تامالعإلا طاقسإب MSE موقي اهل زييمتلا تامالع نأ نم ققحت .ةكبشلا يف ةعقوتملا تامالعلا مالعإ تاراطإ ةيمكب راظتنالا ةمئاق مجح ةدايزب مق .عراستلا ءاغلإ/ةكرحلا عيرستل قصاخ ،لوقعم نيوكت .دنتسملا اذه يف "ةيلامشلا ةقطنملا مالعإ" مسق ىلإ عجرا .MSE مالعإ تاملعم يف

لمعي ال يكلسلا عقوملا

يه ةلمتحملا بابسألا نإف ،يكلسلا عقوملا مادختسإ دنع رصانع يأ بقعت متي مل اذإ :ةيلاتلا

- . ةيكلسلا تالوحملاو MSE نيب NMSP لاصتا ةلكشم
- . يكلسلا عقوملا معدي ال مدقأ رادصإ ليغشتب يكلسلا لوحملا موقي
- اەنيكمتب مق .نكمم ريغ NMSP نكلو حيحصلا رادصإلا ىلع يوتحي يكلسلا لوحملا .(CLI) رماوألا رطس ةەجاو رايخ مادختساب
  - لصتملا هليمع بقعت عدبل يكلسلا لوحمل IP بقعت رايخ نيكمت بجي
    - .WCS ىلإ يكلسلا لوحملا ةفاضإ متت مل
    - WCS: يف يكلس لوحم ةفاضإ ءانثأ لكاشم دجوت دق
      - ∍ .ةئطاخ SNMP عمتجم لسالس
      - → WCS يف موعدم ريغ (OlD) لوحملا فرعم WCS.
    - MSE. عم هتنمازم متت ال نكلو WCS ىلإ يكلسلا لوحملا قفاضإ تمت
  - ةمالعلا نيكمت عم لوحملا ةفاضإ نم ققحت .ةنمازملل رفوتم يكلسلا لوحملا
     WCS يف "عقوملا ةيناكمإ"
    - .MSE عم طقف دحاو NMSP لاصتا ةيكلسلا تالوحملا معدت
      - .MSE بقعت تاملعم يف نكمم ريغ يكلسلا بقعتلا

MSE صيخرت

- اذل ،MSE UDI ب MSE صيخارت طبر متي صيخرتان تيبثت دنع UDI قباطت مدع ةالسر نيب صيخارتان لدابت كنكمي ال .حيحصانا MSE ل تبثمان صيخرتانا ءاشنإ نم دكأت .قفالتخم MSEs
- كلت ىلع ەب حومسملا دحلا زواجتي يذلا رصنعلل ارظن صيخرتلا تيبثت رظح متي ةيساسألا ةمظنألا ىلع ةمدخ لكل صيخرتلا ةعس نم ققحت - مجحلا ةطسوتملا ةمدخلا ةمدقملا مسق تحت حضوم وہ امك ددعتملا لاجملاب ةصاخلا ةمدخلل ةفلتخملا
- كلذ يف ببسلا دحاو فص يف نيصيخرت فذح وأ تيبثت تلواح اذإ أطخلا ضرع نكمي ،تامدخلا عيمج ليغشت ةداعإ متي ،CAS صيخارت تيبثت اهيف متي ةرم لك يف هنأ وه لبق .wIPS قمدخ ليغشت قداعإ متت ،IPS صيخرت تيبثت اهيف متي قرم لك يفو .تامدخلا عيمج روهظ نم دكأت ،روفلا ىلع رخآ صيخرت تيبثتل ةعباتملا

• .opt/mse/licenses نمض MSE صيخارت تيبثت متي

ةكبشلا لاصتا نم ققحتلا

ةيامحلا رادج نم دب ال ناك اذإ .WCS و WLC و MSE نيب لاصتالا ةيامحلا ناردج عنم مدع نم دكأت نم ةزهجألا هذه نكمتت يكل تاقاطبلاب ةصاخ دعاوق ءاشنإب مق ،تاعبرملا هذه جراخ دوجوملا .(53 لكشلا عجار) حاجنب ضعبلا اهضعب عم لصاوتلا

ةكبشلا لاصتا نم ققحتلا :53 لكشلا

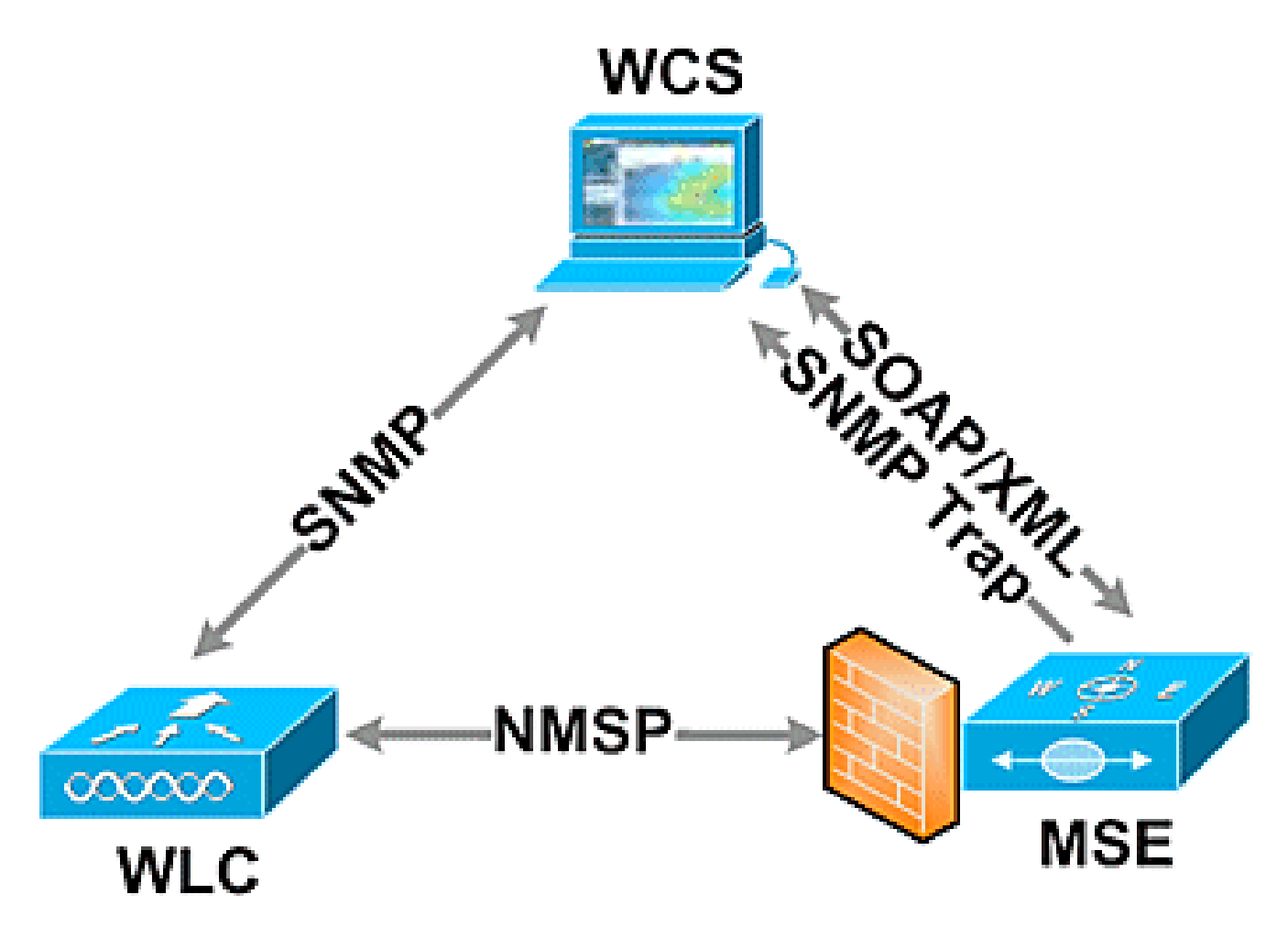

MSE و WLC نيب NMSP لاصتا نم ققحتلا

(Cisco Controller) > show nmsp status

| RxData        | TxData       | RxEchoReq         | xEchoResp | cServer IP Tx | Lo                |
|---------------|--------------|-------------------|-----------|---------------|-------------------|
| 10            | 163023       | 18006             | 18006     | 2.20.224.17   | <br>17            |
| th-list       | er) >show au | (Cisco Controll   |           |               |                   |
| <snip></snip> |              |                   |           |               |                   |
| ley Hash      | ert Type 🛛   | Ce                | ac Addr   | Ma            |                   |
| 0c707d9       | 6d98b62b0670 | ed3cedc68eb9c05d3 | 5384      | LBS-SSC       | 00:1e:0b:61:35:60 |

بابسألا دحأ نوكي دقف ،WCS ىلإ MSE ةفاضإ دعب NMSP لاصتا سيسأت متي مل اذإ NTP مداخ مادختسإ يف ةيصوتلا لثمتت .MSE و WLC نيب ةعاسلا فالتخأ وه ةلمتحملا رصنع ىلع ةدوجوملا تاعاسلا نيوكت نكمي ،انكمم كلذ نكي مل اذاو .تاعاسلا ةنمازمل لثمتت .ايودي (MSE) ليوطلا تقولا لماعو (WLC) ةيكلساللا ةيلحملا ةكبشلا يف مكحتلا يف مكحتلا رصنع تقو نأ نم دكأتلا يف ماظنلا تاعاسب ةقلعتملا ةيسيئرلا ةيضقلا .MSE يلع ددحملا تقولاب سيل (WLC) ةيكلساللا ةكبشلا

مكحتلا تادحو رشن تايلمع يف ايرورض ارمأ مكحتلا تادحو نيب تقولا ةنمازم دعت :ةظحالم .ةريبكلا ةددعتملا (WLC) ةيكلساللا ةيلحملا ةكبشلا يف

نم ايودي NMSP ةسلج دادعإ ةكبشلا لوؤسمل نكمي ،دعب NMSP ةسلج ءاشنإ متي مل اذإ .(WLC) ةيكلساللاا ةيلحملا ةكبشلا يف مكحتلا رصنع يف MSE حاتفم ةئزجت لاخدإ لالخ

WLC (Cisco controller) >config auth-list add lbs-ssc <MSE Ethernet MAC> <MSE key hash>

WLC نم ليمعلا تامولعمو ةمالعلا ملتساو MSE ليغشت نم قرقحت

جارخإلا اذه MSE ىلع getServerInfo رمألا رفوي :

[root@MSEWCS4 ~]# getserverinfo
MSE Platform is up, getting the status

\_\_\_\_\_ Server Config \_\_\_\_\_ Product name: Cisco Mobility Service Engine Version: 6.0.49.0 Hw Version: V01 Hw Product Identifier: AIR-MSE-3350-K9 Hw Serial Number: MXQ828A4L9 Use HTTP: false Legacy HTTPS: false Legacy Port: 8001 Log Modules: 262143 Log Level: INFO Days to keep events: 2 Session timeout in mins: 30 DB backup in days: 2

Services

Service Name: Context Aware Service Service Version: 6.0.35.0 Admin Status: Enabled Operation Status: Up

Service Name: Wireless Intrusion Protection Service Service Version: 1.0.1096.0 Admin Status: Enabled Operation Status: Up

Server Monitor

Mon Mar 16 14:43:52 PDT 2009 Server current time: Thu Apr 02 14:55:00 PDT 2009 Server timezone: America/Los\_Angeles Server timezone offset: -28800000 Restarts: 3 Used Memory (bytes): 166925392 Allocated Memory (bytes): 238354432 Max Memory (bytes): 1908932608 DB virtual memory (kbytes): 6694 DB virtual memory limit (bytes): 0 DB disk memory (bytes): 241696768 DB free size (kbytes): 6304

-----

Active Sessions

Session ID: 17155 Session User ID: 1 Session IP Address: 172.20.224.30 Session start time: Tue Mar 17 16:50:48 PDT 2009 Session last access time: Thu Apr 02 14:50:30 PDT 2009

Context Aware Service

-----

Total Active Elements(Clients, Rogues, Interferers): 2263 Active Clients: 591 Active Tags: 24 Active Rogues: 1648 Active Interferers: 0 Active Wired Clients: 0 Active Elements(Clients, Rogues, Interferers) Limit: 6000 Active Tag Limit: 100 Active Wired Clients Limit: 0 Active Sessions: 1 Clients Not Tracked due to the limiting: 0 Tags Not Tracked due to the limiting: 0 Rogues Not Tracked due to the limiting: 0 Interferers Not Tracked due to the limiting: 0 Wired Clients Not Tracked due to the limiting: 0 Total Elements(Clients, Rogues, Interferers) Not Tracked due to the limiting: 0

Context Aware Sub Services

Sub Service Name: AeroScout Version: 3.2.0 - 4.0.14.9 Description: AeroScout® Location Engine for RSSI and TDOA asset tracking Registered: true Active: true Watchdog Process ID: 8492 Engine Process ID: 8665 [root@MSEWCS4 ~]#

WLC ةطساوب RFID ةمالع ةيؤر نم ققحتلا

.رثكأ وأ تاراركت 3 و (1،6،11) تاونق 3 ىلع ثبلل تامالعلا نيوكت بجي

1،6،11، 1،6،11، 1،6،11 كاثم

.مكحتلا ةدجو ىلع ماعلا RFID نيوكت نم ققحت

show rfid config

:رمألا اذه مادختساب ەنيكمتب مقف ،RFID ةمالع فاشتكا نيكمت متي مل اذا

config rfid status enable

ةلەملا تاملعم نييعت/نم ققحتلا.

config rfid timeout 1200 config rfid auto-timeout disable

.RSSI ةيحالص ءاەتنا ةلەم نم ققحت

show location summary

:رمأ طبضي اذه تلمعتسا ،WLC ب ىري ال ةمالع لازي ال ن

debug mac addr <tag mac addr>
 debug rfid receive enable

زييمتلا ةمالع يري WLC ناك اذإ ام ةفرعمل ققحت.

show rfid summary show rfid detail <MAC address>

(WLC) ةيكلساللاا ةيلحملا ةكبشلاا يف مكحتلا رصنع ةطساوب زييمتلاا ةمالع ةيؤر مت اذا ام عجارف ،(WCS) ةيكلساللاا ةيلحملا ةكبشلا يف مكحتلا رصنع يف اهتيؤر متي ال نكلو .MSE يلإ NMSP تامالعإ لاسرا مت اذإ

debug rfid nmsp enable

ةيكلساللاا ةيلحملا ةكبشلا يف مكحتلا رصنع ىلع NMSP مالعا نيكمت نم ققحتلا (WLC)

> show nmsp subscription summary Server IP Services <MSE IP> RSSI, Info, Statistics, IDS

ةيكلساللاا ةيلحملا ةكبشلا يف مكحتلا رصنع ىلع NMSP ةقبط تناك اذإ امم ققحت .اراطخإ لسرت (WLC)

debug nmsp message tx enable

ريراقت يأ ىلإ ةفاضإلاب ةراشإلاا ةوقل ميق عبرأ ىلعأب MSE رشؤم ظفتحي :عطقلا RSSI 75- = يضارتفالا. RSSI رشؤمب ةصاخلا عطقلا ةميق زواجتت وأ يفوتست ةراشإلاا ةوق نع تاو يلليم لكل لبيسيد

rfid (WLC) صخلم رمأ ضرع

يتلاو ،(APs) لوصولا طاقن ةطساوب اهنع غالبإلا مت يتلا RFID تامالع عيمج رمألا اذه درسي :تامولعملا هذه نمضتت

- RFID ب صاخلا MAC ناونع
  - لوصو ةطقن برقأ

• RSSI ةميق

ةمالعلا عامس اهيف مت قرم رخآ ذنم تقولا

(Cisco Controller) >show rfid summary Total Number of RFID : 4

| <br>                                                             |                                                                  |                                                                      |                              |                                                                      |
|------------------------------------------------------------------|------------------------------------------------------------------|----------------------------------------------------------------------|------------------------------|----------------------------------------------------------------------|
| <br>RFID ID                                                      | VENDOR                                                           | Closest AP                                                           | RSSI T                       | ime Since Last Heard                                                 |
| <br>00:04:f1:00:<br>00:04:f1:00:<br>00:0c:cc:5b:<br>00:0c:cc:5b: | 04:ea Wherene<br>04:eb Wherene<br>fc:54 Aerosct<br>fe:29 Aerosct | t sjc14-42b-ap4<br>t sjc14-42b-ap4<br>sjc14-31b-ap9<br>sjc14-31b-ap2 | <br>-69<br>-75<br>-87<br>-92 | 52 seconds ago<br>27 seconds ago<br>63 seconds ago<br>22 seconds ago |
|                                                                  |                                                                  |                                                                      |                              |                                                                      |

رمأ show rfid detail

.MAC ناونع ددحي امدنع RFID ةمالعل ةملعملا ليصافت رمألا اذه رفوي

(Cisco Controller) >show rfid detail 00:0c:cc:5b:fe:29

| RFID address00:0c:cc:5b:fe:29                 |
|-----------------------------------------------|
| Vendor Aerosct                                |
| Last Heard 4 seconds ago                      |
| Packets Received 561211                       |
| Bytes Received 16836330                       |
| Detected Polling Interval 14 seconds          |
| Bluesoft Type TYPE_NORMAL                     |
| Battery Status MEDIUM                         |
| Nearby AP Statistics:                         |
| sjc14-41b-ap8(slot 0, chan 6) 3 seconds88 dBm |

(Cisco Controller) >

WLC ةطساوب Wi-Fi ليمع ةيؤر نم ققحت

ةطساوب اهتيؤر متي يتلا RSSI ميق ددحو اهب اطبترم ليمعلا نوكي يتلا لوصولا طاقن ددح .(APs) لوصولا طاقن

show client summary
show client detail <MAC address>

.ةيضارتفالا ميقلا ىلع ليمعلل RSSI ل ةينمزلا ةلەملا ءاەتنا تالاح نييعت نم ققحت

### ميقلاا ىلع اەنييعتب مقف ،ةيضارتفالا ميقلا نع ةفلتخم RSSI ميق تناك اذا :ةيلاتلا نيوكتلا رماوأ مادختساب ةيضارتفالا

config location expiry client <seconds>
config location rssi-half-life client <seconds>

### ليمعلاا ىلإ تعمتسا يتلا لوصولا طاقن راهظإ ؛لامحألا ةنزاوم ءاطخأ حيحصت نيكمتب مق .RSSI عمو

debug mac addr <client mac>
debug dot11 load-balancing enable

رماوألا هذه عم ءاطخألاا حيحصت راطخإب ةقلعتم لكاشم:

debug mac addr <client mac>
 debug dot11 locp enable
debug nmsp message tx enable

#### "show client summary" رمأ

#### "show client detail" رمألا

Cisco Controller) > show client detail 00:02:8a:ea:55:15

<snip>

Nearby AP Statistics: TxExcessiveRetries: 0 TxRetries: 0

RtsSuccessCnt: 0 RtsFailCnt: 0 TxFiltered: 0 TxRateProfile: [0,0,0,0,0,0,0,0,0,0,0] sjc14-11b-ap2(slot 0) ..... antenna0: 308 seconds ago -86 dBm..... antenna1: 308 seconds ago -80 dBm sjc14-11b-ap1(slot 0) ..... antenna0: 307 seconds ago -82 dBm..... antenna1: 307 seconds ago -91 dBm sjc14-12b-ap6(slot 0) ..... antenna0: 307 seconds ago -66 dBm..... antenna1: 307 seconds ago -66 dBm sjc14-12b-ap3(slot 0) ..... antenna0: 307 seconds ago -76 dBm..... antenna1: 307 seconds ago -64 dBm sjc14-12b-ap5(slot 0) ..... antenna0: 7217 seconds ago -53 dBm..... antenna1: 7217 seconds ago -48 dBm sjc14-11b-ap5(slot 0) ..... antenna0: 7217 seconds ago -79 dBm..... antenna1: 7217 seconds ago -75 dBm

# ةيئاەنلا ةيعجرملا ةمئاقلا :4 مسقلا

# ةزهجألا تابلطتم

ةزهجألا تافصاوم - Cisco نم MSE 3310 لودجلا

| فصولا                                                                                     | رصنعلا                       |
|-------------------------------------------------------------------------------------------|------------------------------|
| 4.45) ةصوب 1.75 ساقم 1U لماح ميمصت<br>(مس 70.5) ةصوب 27.75 و عافترالا (مس<br>قمعلا        | لماع<br>لكشلا                |
| 1.8 ةعرسب) Intel Core2 Duo جلاعم<br>(زترەاجيج                                             | جلاعملا                      |
| (PC2-5300) تياباجيج 4                                                                     | ةركاذ                        |
| تياباجيج 250 ةعس SATA صارقأ اكرحم                                                         | تاكرحم<br>صارقألا<br>ةتباثلا |
| 1000 ىلإ لصي ام) زاهج 2000 ىلإ لصي ام<br>(ةقاطب 1000 ىلإ لصي امو ليمع                     | ةعس<br>بقعت<br>عقوملا        |
| ةكبشل نانمضم نائياهم :ةكبشلا<br>ءاغلإ كرحم عم فئاظولا ةددعتم تباجيج<br>TCP/IP ربع ليمحتلا | لاصتالا                      |
| تلوف 120/240 ةردقب دحاو ددرتم رايت                                                        | رداصم<br>ةقاطلا              |

| نم ثدحأ رادصإ وأ Cisco WCS Location v5.2<br>Internet Explorer 6.0/Service Pack 1 جمانرب<br>ثدحأ رادصإ وأ                                                                                                    | ةرادإ<br>ةكبشلا             |
|----------------------------------------------------------------------------------------------------|-----------------------------|
| ةيلحملا ةكبشلا يف مكحتلا تادحو<br>و Cisco 2100 ةلسلسلا نم ةيكلساللا<br>تامدخلل ةيطمنلا ةدحولا ؛ 4400 Series<br>ةيلحملا ةكبشلا يف مكحتلا ةدحو<br>تيف مكحتلا ةدحول ةيطمنلا ةدحولا<br>يف مكحتلا ةدحول ةيطمنلا ةدحولا<br>نم ةيكلساللا (LAN) ةيلحملا ةكبشلا<br>تامدخلا تاهجومل (LAN) قيلحملا ةكبشلا<br>يف Abrom لوصولا طاقن ؛قجمدملا | ةزەجأ<br>ةكبشلا<br>ةموعدملا |

ةزهجألا تافصاوم - Cisco نم MSE 3550 لودجلا

| فصولا                                                                                                    | رصنعلا                       |
|----------------------------------------------------------------------------------------------------|------------------------------|
| 4.45) ةصوب 1.75 ساقم 1U لماح ميمصت<br>(مس 70.5) ةصوب 27.75 و عافترالا (مس<br>قمعلا                                                                          | لماع<br>لكشلا                |
| .2 ةعرسب) زكارملا ايعابر Intel Xeon اجلاعم<br>(زترهاجيج 33                                                                                                  | جلاعملا                      |
| 2 × 4) تياباجيج 8 ةعس PC2-5300<br>(تياباجيج                                                                                                    | ةركاذ                        |
| نود ليصوتلل ةلباق SAS صارقأ تاكرحم<br>SCSI صارقأ تاكرحم) ليغشتلا فاقيإ<br>ةعس صارقأ اكرحم :(ايلسلست ةلصتم<br>يف ةفل فالآ 10 ةعرسب) تياباجيج 146<br>(ةقيقدلا | تاكرحم<br>صارقألا<br>ةتباثلا |
| نم جيزم يأ) زاهج 18000 ىلإ لصي ام<br>(تامالعلاو ءالمعلا                                                                                                    | ةعس<br>بقعت<br>عقوملا        |
| ةكبشل نانمضم نائياهم :ةكبشلا<br>ءاغلإ كرحم عم فئاظولا ةددعتم تباجيج<br>TCP/IP ربع ليمحتلا                                                                   | لاصتالا                      |
| 120/240 ةردقب ناتيطايتحا ناتقاطب<br>ةلباق) ددرتملا رايتلا نم تلوف<br>(ليغشتلا فاقيإ نود ليدبتلل                                                             | رداصم<br>ةقاطلا              |
| نم ثدحأ رادصإ وأ Cisco WCS Location v5.1<br>Internet Explorer 6.0/Service Pack 1 جمانرب<br>ثدحأ رادصإ وأ                                                    | ةرادإ<br>ةكبشلا              |
| ةيلحملا ةكبشلا يف مكحتلا تادحو                                                                                                    | ةزهجأ                        |

| و Cisco 2100 ةلسلسلا نم ةيكلساللا        | ةكبشلا   |
|------------------------------------------|----------|
| تامدخلل ةيطمنلا ةدحولا ؛4400 Series      | ةموعدملا |
| ،Cisco Catalyst 6500 Series نم ةيكلساللا |          |
| ةيلحملا ةكبشلا يف مكحتلا ةدحو            |          |
| ،Cisco Catalyst 3750G ةجمدملا ةيكلساللا  |          |
| يف مكحتلا ةدحول ةيطمنلا ةدحولا           |          |
| نم ةيكلساللا (LAN) ةيلحملا ةكبشلا        |          |
| تامدخلا تاهجومل (WLCM-E و Cisco (WLCM    |          |
| يف Cisco Aironet لوصولا طاقن ؛ةجمدملا    |          |
| Lightweight عضو                          |          |

Cisco MSE ىلإ Cisco 2710 نم عقاوملا تامدخ ليحرت

لحلا مادختساب عقوملاا ىلع ةمئاق تامدخ رفوت Cisco تناك ،MSE يساسألا ماظنلاا لاخدإ لبق .MSE لح تازيم نيبيو نيلحلا نيب ةنراقم 5 لودجلا رفوي .Cisco 2710 ىلإ دنتسملا

Cisco MSE لباقم Cisco 2710 5: Cisco كودجلا

| يإ سإ مإ                                                                         | Cisco 2710                                 | ةزيملا                                                 |
|----------------------------------------------------------------------------------|--------------------------------------------|--------------------------------------------------------|
| ضڧخنملا ڧقسلا<br>(RSSI) ينابملا لخاد<br>يلاعلا ڧقسلا<br>(TDOA) جراخلا (TDOA)     | فقسلا<br>ضفخنملا<br>ينابملا لخاد<br>(RSSI) | تائيب<br>ءالمعلا<br>نيموعدملا                          |
| RSSI Tdoa                                                                        | طقف RSSI                                   | تاينقت<br>عقوملا<br>ةموعدملا                           |
| نم كيرشلا كرحم<br>Cisco                                                          | طقف Cisco                                  | عقوملا تاكرحم<br>ةموعدملا                              |
| 18,000                                                                           | 2,500                                      | ىصقألاا دحلا<br>-Wi ةزەجأ ددعل<br>مت يتلا Fi<br>اەبقعت |
| ةيلباق لح) ةددعتم<br>ةاعارم عم لقنتلا<br>IPS و قايسلا<br>تامدخلاو<br>(ةيلبقتسملا | عقوم) يداحأ<br>(طقف                        | تامدخلا ددع<br>ةموعدملا                                |
| ссх                                                                              | ريغ وأ CCX<br>CCX<br>عارتقالI)<br>(طقف     | تامالعلا<br>ةموعدملا                                   |
| ءالمعلل) معن تامالع<br>ايالخ ةزيم - (طقف<br>ةعنقألاو AeroScout                   | ءالمعلا) معن<br>(تامالعلاو                 | زجاوحلا<br>قطانملاو                                    |

|            |            | ةزەجأ   |        |
|------------|------------|---------|--------|
| ةموعدم ريغ | ةموعدم ريغ | راعشتسإ |        |
|            |            |         | عقوملا |

ليحرت نكمملا نم ،ةيلاحلا Cisco 2710 تيبثت تايلمع مەيدل نيذلا ءالمعلل ةبسنلاب .Cisco نم ةديدج MSE ةدحو ىلإ ەيلع ةظفاحملاو مەب صاخلا نيوكتلا

جماربلا تابلطتم

الإ قايسلل ةساسحلا جماربلل Cisco Aironet 1000 ةلسلسلا نم لوصولا طاقن معد متي ال .4.2.xxx (xxx>112) رادصإلا عم

دومع لك لثمي .WCS و WLC و MSE ىلع همادختسإ بجي يذلا جمانربلا رادصإ 6 لودجلا درسي .اعم WCS و WLC و MSE ل ةقفاوتملا تارادصإلا يسأر

| جماربلا رادصإل ىندألا دحلا                                                                                                    |                                                                                                    |                                                                          | نوكم<br>ماظنلا                                                  | ةمدخلا                                                          |               |
|----------------------------------------------------------------------------------------------------|----------------------------------------------------------------------------------------------------|--------------------------------------------------------------------------|-----------------------------------------------------------------|-----------------------------------------------------------------|---------------|
| رادصإلا<br>6.0.75.0                                                                                                    | رادصإلا<br>5.2.91.0                                                                                       | رادصإلا<br>5.1.35.0                                                      | رادصإلا<br>5.1.30.0                                             | ي  س  م                                                         |               |
| رادص ل <br>4.2:<br>4.2.130<br>(رثكأ وأ)<br>5.2:<br>5.2.157.0<br>(ربكأ وأ)<br>5.1:<br>5.1.151.0<br>(ربكأ وأ)<br>(ربكأ وأ)<br>6.0:<br>6.0.182.0<br>وأ | رادص ل <br>4-2: 4-2-<br>فوأ) 4-2:<br>رادكأ<br>رادص ل <br>5-2: 5-2-<br>157.0 (أ<br>فوأ) 151.0<br>وأ ،(ربكأ | رادصإل <br>4-2: 4-<br>2-130<br>وأ)<br>(ربكأ<br>5-1: 5-<br>1-163.0<br>وأ) | رادصإل <br>4-2: 4-<br>وأ)<br>(ربكأ<br>5-1: 5-<br>1-151.0<br>وأ) | ةدحو<br>يف مكحتلا<br>LAN ةكبش<br>قيكلساللا<br>نم (WLC)<br>Cisco | و CAS<br>WIPS |

جماربلا قفاوت ةفوفصم :6 لودجلا

| ةظحالم<br>ال :ربكأ<br>معدي<br>رادصإلا<br>5.0.x<br>MSE. |                                           |                                     |                                               |                    |  |
|--------------------------------------------------------|-------------------------------------------|-------------------------------------|-----------------------------------------------|--------------------|--|
| رادصإلا<br>6.0:<br>6.0.132.0<br>رثكأ وأ                | رادصإلا<br>5.2:<br>5.2.110.0<br>(ربكأ وأ) | رادصإل <br>5.1.65.4<br>وأ)<br>(ربكأ | رادصإل <br>-5-1: 5-<br>1-64-0<br>وأ)<br>(ربكأ | Cisco WCS          |  |
| رادصإلا<br>1.4.110.0<br>(ربكأ وأ                       | رادصإلا<br>1.4.110.0<br>(ربكأ وأ          | رادصإلا<br>1.3.65.4<br>وأ)<br>(ربكأ | رادصإل <br>1.3.64.0<br>وأ)<br>(ىلعأ           | حفصتم<br>Cisco WCS |  |

(IPS) للستلا عنم ماظن معدل جماربلا تابلطتم نم ىندألا دحلا ¹ نم 5.2 رادصإلا دعي :ةظحالم .MSE ماظنو (WCS) مكحتلا ماظنو مكحتلا زاهج ىلع

ليغشتب تمق اذإ يأ ،MSE جمانرب رادصإل ايواسم WCS جمانرب رادصإ نوكي نأ مزلي :ةظحالم نم 6.0 رادصإلا نم اءدب صيخرتلا ضرف متي .كلذك ،6.0.x وه WCS نوكي نأ مزلي ،MSE 6.0.x .جمانربلا

رشنلل ةيعجرملا ةمئاقلا

يكلساللا طيطختلا

- ةيطغت نم دكأت .(ةفاثكلاو عقوملا) ةحيحصلا (AP) لوصولا ةطقن عضو تاداشرا عبتا ةفاثك ديدحتل WCS طيطخت ةادأ مادختسإ نكمي .قئال لكشب لوصولا ةطقن قاطن .اهعضوو لوصولا ةطقن
  - . (عقوملا ةيزهاج ةادأ) WCS كلذكو عقوملا حسم ةادأ مادختساب Wi-Fi ةيطغت نم ققحت .
- طاقن نم ةدافتسالا. ةيطغتلا تاحتف ةلازإل (AP) لوصولا ةطقن عضو نم ققحت
   . قيطغتلا تاحتف علمل عقوملا ديدحتل ةنسحملا قشاشلا عضوب قصاخلا (AP) لوصولا
  - .WCS MSE ةنمازم ةحفص مادختساب MSE اهيلإ ثدحتت نأ بجي يتلا مكحتلا تادحو ددح
    - . حيحص لكشب اهلدابت متي تاداهشلا نأ نم دكأت

WLC

- دراوملا اقرادا نأو ليغشتلا ديق يكلساللا لاسرالا اقزهجأ/لوصولا طاقن لك نأ نم دكأت ةنكمم (RRM) قيكلساللا
- لضفيو) ةزهجألاا نم لك ةنمازمب مق وأ MSE و WLC نم لك ىلع NTP مداخ نيوكتب مق .ةحيحصلا ةينمزلاا ةقطنملاو تقولاا عم ايودي (WCS

صالختسال ةحيحصلا ةينمزلا ةقطنملا عم (GMT (UTC تقو WLC مدختست :ةظحالم

(UTC) قسنملا يملاعلا تيقوتلا يف تقولا لاخدا مزلي كلذل ،يلحملا تقولا .ةددحملا ةحيحصلا ةينمزلا ةقطنملاو

- جالمعلا فاشتكا نم ققحت show [rfid]
   مطساوب تامالعلا/ءالمعلا فاشتكا نم ققحت مخلم [ليمعل]
- ۱۳۵۳ ملی ای مراف ای ای مادختساب مکحتال اللہ موجوو MSE نوب NMSP ءاشنا نم ققحت MSP ماشن ای مققحت تاسلجلا< ماظنال < "MSE" < لقنتال تامدخ < تامدخال اللخ نم WCS یا عل WLS یا م اللہ ماشنال
- show رمألا اذه مادختساب ةبسانملا تامدخلل WLC يف كارتشالا مت دق ناك اذإ امم ققحت nmsp\_subscription\_summary
  - config location plm ليوع عق CCX نيكمت نم دكأتف ،CCX ليمع ةقد رابتخاب تمق اذإ show location plm رمألا اذه مدختسأ ،نيوكتلا نم ققحتلل <interval> نيكمتب

### :ةمدختسملا ةيمزراوخلا

# ليمعلا

- ⊸ ناوث RSSI: 5 ةيحالص ءاەتنا ةلەم
  - ⊸ ةيناث 0 :رمعلا فصن
  - ⊸ ليبيسيد 0 :راطخإلا دح

# ةرياعم ليمع

- ⊸ ناوث RSSI: 5 ةيحالص ءاەتنا ةلەم
  - ⊸ ةيناث 0 :رمعلا فصن

# ةعداخم لوصو ةطقن

- ⊸ ناوث RSSI: 5 ةيحالص ءاەتنا ةلەم
  - ⊸ ةيناث 0 :رمعلا فصن
  - ∘ ليبيسيد 0 :راطخإلا دح

### RFID ةمالع

- ∝ ناوث RSSI: 5 ةيحالص ءاەتنا ةلەم
  - ⊸ ةيناث 0 :رمعلا فصن
  - ⊸ ليبيسيد 0 :راطخإلا دح

# نيوكتلا رمأ

<cmd> نيوكتلا عقوم

ميقلا ەذە نم ققحتلل

عقوملا صخلم راهظإ

WCS/MSE

- مادختسإ لضفيو) ةزهجألا نم لك ةنمازمب مق وأ MSE نم لك ىلع NTP مداخ نيوكتب مق
   .ةحيحصلا ةينمزلا ققطنملاو تقولا عم ايودي (WCS)
  - MSE يف مكحتال قدحو وأ بقعتال قحفص ىلع امإ عقومال باسح تايلمع ءارجإ نم دكأت getServerInfo.
    - WLC ميقل WCS ميق ةقباطم نم دكأتلل WCS يف "قيقدتلا" ةزيم مدختسأ
      - . ةطيرخلا ىلإ لوصول طاقن عيمج نييعت نم دكأت
      - . ثادحألاو ،ةيكلسلات الوحمل ، WLC(s) ، تكبشلا ميمصت عم MSE ةنمازم بجي
        - MSE. و WCS نيب لوصول طاقن عضاومو طئارخلا ةنمازم نم دكأت
- <MSE> < لقنتلا تامدخ < تامدخلا نمض MSE ىلع تامالعلا/ءالمعلا بقعت نيكمت بجي عبتتلا تاملعم< ةرادإلا < قايسلا كاردإ ةمدخ <
  - . ةمالعلا/ليمعلا < قشاشلا تحت WCS قطساوب تامالعلا/ءالمعلا قيؤر نم ققحت</li>
- صيخرت تيبثت نم ققحتف ،WCS ةطساوب تامالعلا وأ/و ءالمعلا ةيؤر متت مل اذإ معدي يذلا WCS نم حيحصلا رادصإلا تيبثت نم اضيأ دكأت .MSE ىلع ةمالعلا/ليمعلا
   . Context Aware (WCS Plus).
  - . ةصاخلا ةئيبلل ةراشإلا صئاصخ ةرياعمل WCS يف قرياعملا قاداً مدختساً
  - عبتتل) ةعنقألاو ايالخلاو (ءالمعلا بقعتل) قطانملاو عقاوملا تاراسم مدختسأ الأ بجي/بجي ثيح ةيضرألا ةطيرخ يف ةنيعم قطانم داعبتسإ/نيمضتل (تامالعلا Wi-Fi. ءالمع رهظي
    - WCS. وف ةقدلا ةادأ مادختساب عقوملا ققد ىوتسم نم ققحت

ءالمعلل

- .MSE ىلع بقعتلا نيكمت نم ققحت
- .WLC ةطساوب ءالمع فاشتكا نم ققحت

زييمتلا تامالعل

- .MSE ىلع بقعتلا نيكمت نم ققحت
- .WLC ةطساوب زييمتلا تامالع فاشتكا نم ققحت
  - .1،6،11 تاونقلا نيكمت بجي

- . 6 ةانق لك راركت نوكي نأ بجي
  - . ةيراطبلا ةلاح نم ققحت

# ةرركتملا ةينقتلا ةلئسألاا :5 بابلا

؟ةيكلساللا تاددرتلا ةثلثم سفن وه له ؟ةيكلساللا تاددرتلاب عبصإلا ةمصب يه ام .س

لعافت ةيفيك مەفل :نيتزيكرتب عقوملا ديدحتل ةقيرط يكلساللا ددرتلا ةمصب دعت .أ صئاصخ قيبطتلو ،ةيكلساللا ةيلحملا ةكبشلل ةنيعم ةئيب يف ويدارلا تاجوم ثلثملا عضي ال .عقوملا ديدحت نكمي ثيحب ،زاهجلا ةراشإ تامولعم ىلع ەذە نيەوتلا ةراشإلا ةوق تاءارق ىلع طقف دمتعي كلذ نم الدبو ،نابسحلا يف ةيئيبلا تاريغتملا ةددم صئاصخ رابتعالا يف يكلساللا ددرتلا ةمصب ذخأتو .ابيرقت زاهجلا عقوم ديدحتل ديدحت ةقدو يكلساللا ددرتلا تاراش راشتنا ىلع رثوت نا نكمي اهنأل ارظن ةينبل

؟ةقد عقوتأ نأ نكمي عقوملا نم عون يأ .س

راتمأ 10 دودح يف عقوملا ةقد تافصاومب Cisco دەشتست .ەتعيبطب يئاصحإ عقوملا - فلأ .تقولا نم ةئاملا يف 50 و راتمأ 5 و تقولا نم ةئاملا يف 90 و

؟ةينآ تامولعملا له .س

يه ،هب ةطبترملا ءالمعلا تامولعم نع الضف ،عقوملا تامولعمل ةباجتسالا تقو - فلأ عضب نم ةداع ةباجتسالا تاقوأ حوارتت نأ نكمي .ماظنلا زيهجت فئاظو نم ةفيظو اساسأ .قئاقد عضب ىلإ ناوث

؟MSE ريوطت نڬمي دح يأ ىلإ .س

نكمي ،ةزهجألاا نم ديزملا معدل .زاهج 18000 ىلإ لصي ام Cisco نم MSE 3350 بقعتي نأ نكمي .أ ىلع ةنمازتملا ةزهجألل ىلعألاا دحلا دمتعي .ماظنلا سفن ىلإ ةيفاضإ MSE ةزهجأ ةفاضإ .MSE ةجلاعم ةعس

؟عقوملا خيرات نيزخت يننكمي تقول<mark>ا</mark> نم مك .س

.اەليغشت ةداعإو اەنيزخت MSE ل نكمي يتلا عقاوملا تاظوفحم رادقم نيوكت نكمي .أ .اموي 30 يە ةيضارتڧالا ةميقلا

؟يتكبش ىلع عقوملا رورم ةكرح رثؤت فيك .س

ددع اريخأو (APs) لوصولاا طاقنو مكحتلا تادحو ددع ىلع عقوملا رورم ةكرح رادقم دمتعي .أ متت ،ةكبشلا ومن عمو .ةكبشلل ةنيعم ةيساسأ ةينب ةطساوب اهبقعت متي يتلا ةزهجألا ،ةيكلساللا مكحتلا تادحو ىلإ لوصولا طاقن نم تانايبلا رورم ةكرح نم ديزملا هيجوت ةداعإ ،ادج ريغص درفنم سايقب صاخلا رورملا ةكرح رادقم .MSE ىلإ اههيجوت ةداعإ اهرودب متي يتلاو .تاسايقلا ذخأ راركت ىدمو ةزهجألا ددع ىلع دمتعي تاسايقلا ددع نكل

؟MSE ةرادإ متت فيك .س

تايلمع عيمج ءارجإ متي ،ءالمعلل Context Aware Engine مادختساب ليمعلا بقعت ةلاح يف .أ

.رماوألا رطس ةەجاو رماوأ ىلإ دنتسي يذلا يلوألا دادعإلا دعب ،WCS لالخ نم MSE ةراداو نيوكت تائيبلا يف زييمتلا تامالع بقعت) زييمتلا تامالعل قايسلاب يعولا كرحم مادختسإ دنع Cisco نم ةكبشلا ةرادإ لولح رفوت مزلي ،(ةيجراخلا/ةيجراخلاو ةيلخادلا ةئيبلا ەبشت يتلا .(ماظنلا ةرادإ) AeroScout و (WCS)

؟MSE معدل ةيكلساللا ةيلحملا ةكبشلا ةينب نم بولطملا ام .س

ةينبلاا لثم ،Cisco نم ةيزكرملا ةيكلساللا LAN ةكبش ةينب عم طقف MSE لمعي .أ حيحص لكشب (AP) لوصولا ةطقن عضو بجي .اهب LWAPP نيكمت مت يتلاا ةيساسألاا حضوم وه امك ايلخادو ةيطغتلا قطانم قاطن نم برقلاب لوصولا طاقن عضو بجي .عقوملل ةيتوصلا تامدخلاو تانايبلا عم رشنلا تارابتعا نونعملا مسقلا رظنا .دنتسملا اذه يف Context Aware Engine.

؟MSE لباقم WCS يف رفوتملا عقوملا نيب قرفلا وه ام .س

ىلإ ةفاضإلاب ،نيعم زاهج فاشتكا اهنكمي يتلا لوصولا ةطقن ىلإ WCS ةدعاق ريشت .أ ةكبشلا يف مكحتلا ماظن مدختسي .زاهجلا اذه فاشتكا اهلالخ نم متي يتلا ةراشإلا ةوق منكميو ةمدقتملا ويدارلا ددرتب عباصألا تامصب ذخأ ةزيم (Location) عقومب دوزملا (WCS) لثم عقوملا ةقيرط سفن MSE مدختسي .بلطلا بسح قيقد لكشب دحاو زاهج عقوم ديدحت لا مدختسي امدنع تقولا سفن يف ةادأ 18000 ىتح بقعت عيطتسي هنكلو ،عقوملا عم WCS تامولعم تاظوفحم نم ةدافتسالا ةيجراخلا تاهجلا تاقيبطتل حمسي اذهو .350 cisco

؟ءالمعلا عقوم ديدحتل ليمع جمانرب ىلإ جاتحأ له

ةيساسألا ةينبلا يف ةرشابم جمدم عقوملا نأل ارظن .ليمعلا جمانرب ىلإ ةجاح ال - فلأ ةداع لعفت امك Wi-Fi ةزهجأ ىلإ لوصولا طاقن عمتست ،ةيكلساللا ةيلحملا ةكبشلل ريغ ءالمع نم لضفأ لكشب CCX ءالمع بقعت متي .ىرخألا تاقيبطتلاو توصلاو تانايبلل .(v5 وأ v4) CCX عم نيقفاوتملا ءالمعلا ءارشب Cisco يصوت ،كلذ ىلع ءانب .CCX

؟لادبتسإ ىلإ ةيراطبلا جاتحت نأ لبق Wi-Fi تاقاطب لمعت نأ نكمي تقولا نم مك .س

كلذكو ،ةنيعم ةزهجأ ةيراطبل يليغشتلا رمعلا لوط ةفيظو يه ةمالعلا ةيراطب لمع ةدم -أ ىتح وأ ةنس ىلإ موي 100 نم ناكم يأ يف تامالعلا مودت نا نكميو .اهتوفغ وأ اهرتاوت ىدم ىلع دمتعي هنكل ،تاونس 5-3 اوليطي نا نوعيطتسي مهنا نيعنصملا ضعب نلعي .رثكأ .ةرانملا لدعم

؟ياف ياو تامالع ةفلكت يه ام .س

.اهعيب ةداعإ وأ تامالعلاا عينصتب Cisco موقت ال .ةمالعلل ةعنصملا ةكرشلاب لاصتالا .أ RFID تامالع نم ارعس ىلعأ تامالعلاا هذه .مجحلا ىلع دمتعتو ةريغتملا تامالعلاا راعسأ نأ امك داعملا ةيراطبلا ةقاط تامالعو عقوملل ةيرارمتسإ رثكأ ةيؤر رفوت اهنأل ةيبلسلا يتأتو ،(مادقألاا نم تائم ةدع) ربكأ تاقاطن ةداع رفوت تاراشإ طاشنب لسرت يهف .اهمادختسإ RFID مادختسإ طبتريو .قددعتم بيكرت تارايخ عم تاميمصتلا نم ةعونتم ةعومجم يف وأ ةيلاعلا ةميقلاا تاذ لقنتلال قيلباق رثكألا لوصألل الصاوت رثكا أو عسرالا RFID مادختسا مات العن المائل المائرات العامين المائرات المائرات المائرات وأ تيلاعل المي المائرات المائرات المائرات المائرات المائرات المائرات المائرات المائرات المائرات المائرات المائر يبليل المائرات المائرات المائ

# MSE دادعإ :أ قحلملا

:ةيلاتلا تاوطخلا لمكأ

.1.رورملا ةملك/رذجلا :ةيلاتلا دامتعالا تانايب مادختساب لوخدلا لجس :لوخدلا لجس

دادعإلا جمانرب ليغشت لوؤسملا نم MSE بلطي ،يلوألا ديەمتلا دنع :دادعإلا ةيلمع ءدب. ةبلاطملا ەذەل "معن لخدأ .يصنلا

رمألا اذه لخدأف ،دادعإلاب MSE بلاطي مل اذإ :ةظحالم:

/opt/mse/setup/setup.sh

.DNS:3 لاجم مساو فيضملا مسا نيوكت

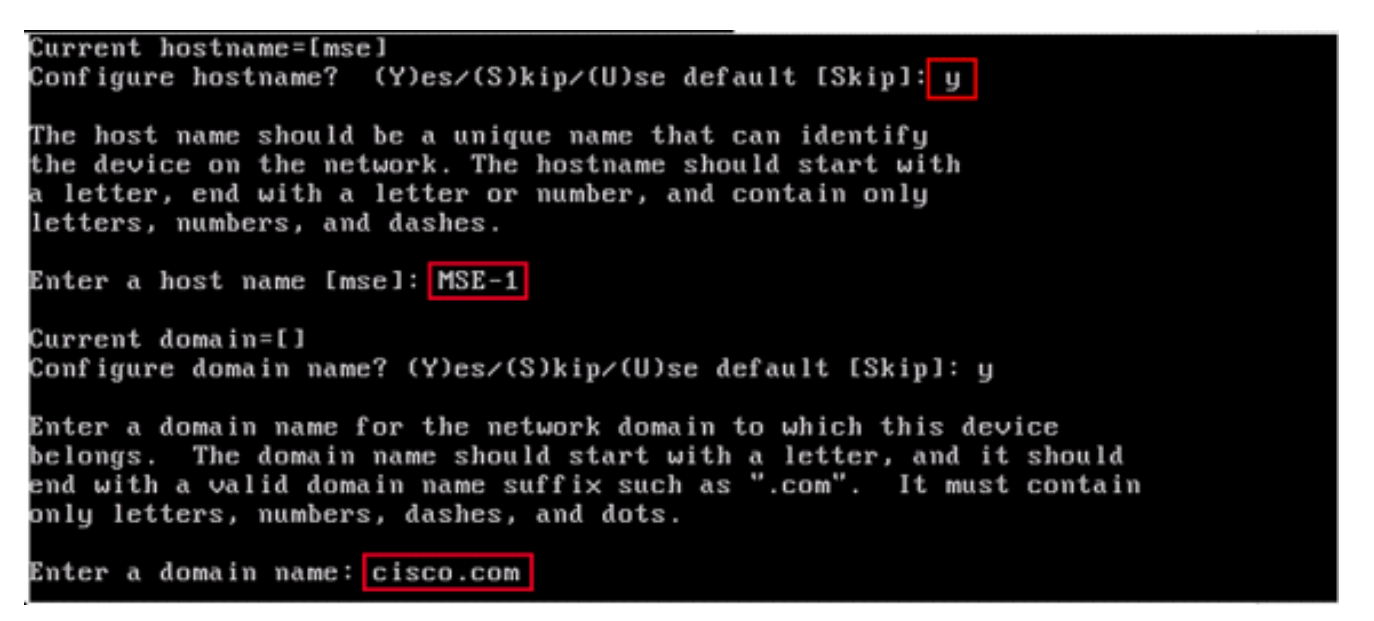

4.تنرثيإ ةەجاو تاملعم نيوكت.

Current IP address=[1.1.1.10] Current eth0 netmask=[255.255.255.0] Current gateway address=[1.1.1.1] Configure eth0 interface parameters? (Y)es/(S)kip/(U)se default [Skip]: y Enter an IP address for first ethernet interface of this machine. Enter eth0 IP address [1.1.1.10]: 172.20.229.200 Enter the network mask for IP address 172.20.229.200. Enter network mask [255.255.255.0]: 255.255.0 Enter an default gateway address for this machine. Note that the default gateway must be reachable from the first ethernet interface. Enter default gateway address [1.1.1]: 172.20.229.1 نأل ارظن ةيلااتلا ةوطخلا ىلإ ةعباتملل Skip لخدأ ،"ETH1" ةەجاو تاملعمب ةبلاطملا دنع .ليغشتلل ةبولطم ريغ ةيناثلا (NIC) ةكبشلا ةەجاو ةقاطب

يف مكحتلا (تادحو) ةدحوب IP لـاصتا ەنيوكت مت يذلا ناونعلا رفوي نأ بجي :ةظحالم .زاهجلا اذه عم مدختسملا WCS قرادإ ماظنو ةعقوتملا ةيكلساللا ةيلحملا ةكبشلا

مداخ رفوت مزلي :DNS (مداوخ) مداخ رفوت مزلي :DNS (مداوخ) مداخ تامولعم لخدأ DNS (مداوخ) مداخ تامولعم لخدأ ةنورم ىلع لوصحلل يطايتحالاا خسنلا مداوخ.

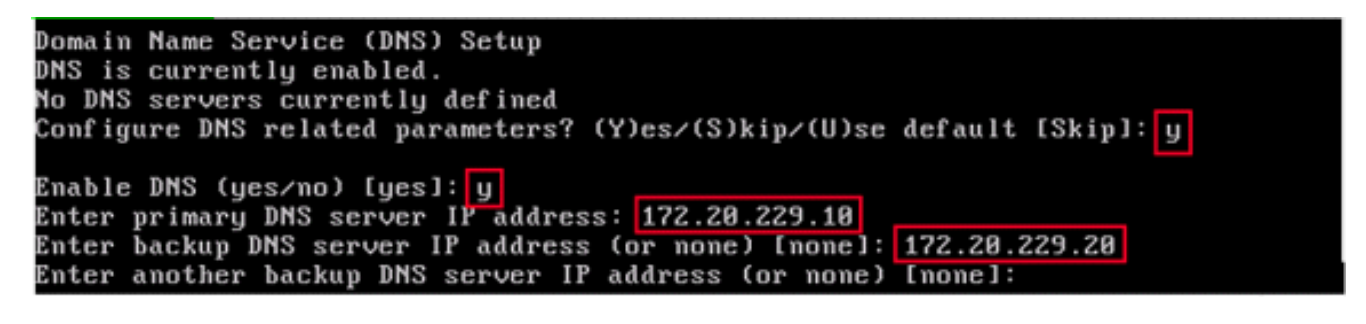

ريغ كرويوينل ةيضارتفالا ةينمزلا ةقطنملا تناك اذإ :ةينمزلا ةقطنملا نيوكت. حيحص لكشب اهنييعتل عقاوملا مئاوق ضرعتساف ،كتئيب ىلع قيبطتلل ةلباق.

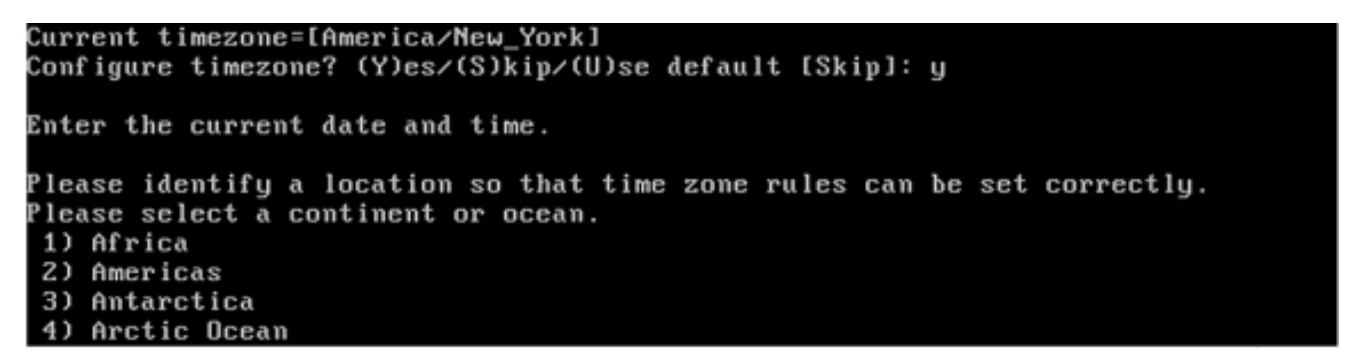

.7ةكبشلا تقو لوكوتورب دعي :ماظنلا تقو وأ (NTP) ةكبشلا تقو لوكوتورب نيوكت رايتخإ ةلاح يف .قيقد ماظن تقوب كيدل ماظنلا ظافتحا نمضي هنكلو ،ايرايتخإ (NTP) .ماظنلل يلاحلا تقولا نييعتب كتبلاطم متت ،"ال"

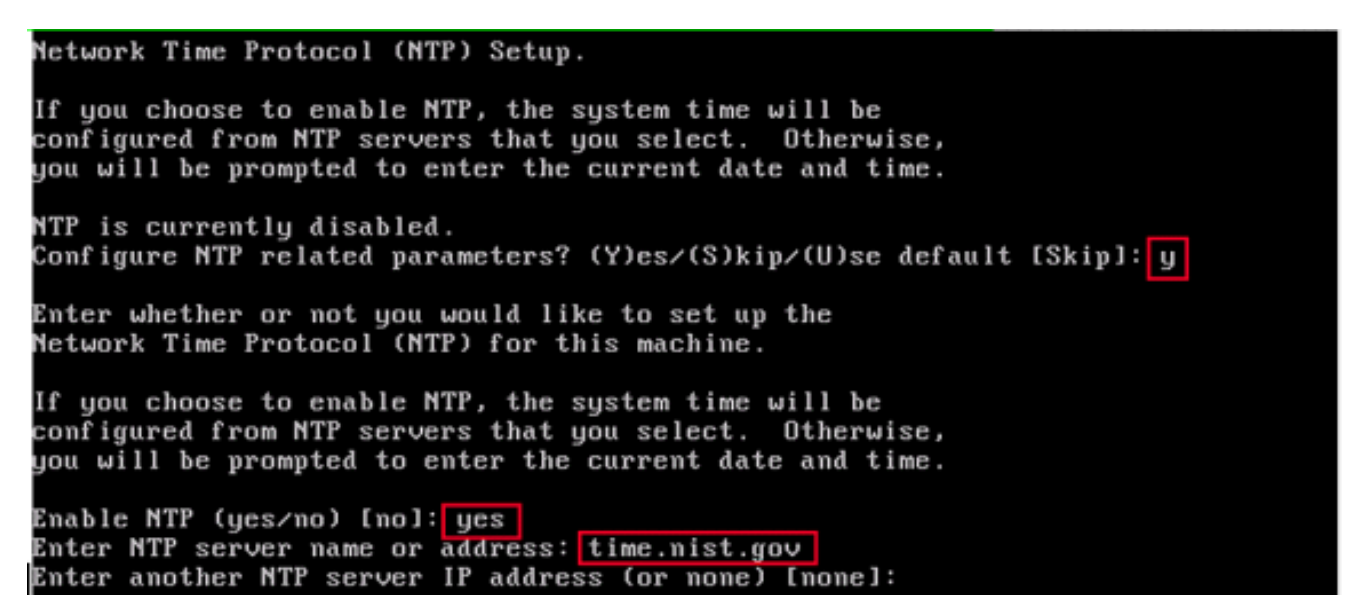

يف مكحتلا ةدحوو لقنتلا تامدخ كرجم ىلع حيحصلا تقولا نييعت متحتي :ةظحالم
هيجوتب تمق اذإ كلذ قيقحت نكمي .WCS ةرادإ ماظنو ةيكلساللا ةيلحملا ةكبشلا .اهل ةحيحصلا ةينمزلا قطانملا ةئيهت نامضو NTP مداخ سفن ىلإ قثالثلا ةمظنالا

8ةملعملا هذه مادختسإ متي :ةيلحملا مكحتلا ةدحول رذجلا لوخدلا ليجست نيكمت. ىتح ،رمألا اذه نيكمت بجي .ماظنلا ىلإ ةيلحملا مكحتلا ةدحو لوصو ليطعت/نيكمتل .ايلحم اهحالصإو ءاطخألا فاشكتسأ ثودح نكمي

Remote root login is currently disabled. Configure remote root access? (Y)es/(S)kip/(U)se default [Skip]: yes Enter whether or not you would like to allow remote root login via secure shell for this machine. Enable remote root login (yes/no) [no]: yes

دج لوخد ليجست نيكمت SSH (نامألاا ةقبط) SH رذج لوخد ليجست نيكمت كلذل ،رايخلا اذه نيكمت بجي .ماظنلا ىلإ دعب نع مكحتلا ةدحو لوصو ليطعت/نيكمتل ةكرشلا نامأ جهنل نكمي نكلو ،دعب نع اهحالصإو ءاطخألا فاشكتسأ ثدحي نأ نكمي .رايخلا اذه ليطعت ضيوفت

SSH root access is currently disabled. Configure ssh access for root (Y)es/(S)kip/(U)se default [Skip]: yes

Enter whether or not you would like to enable ssh root login. If you disable this option, only console root login will be possible.

Enable ssh root access (yes/no): yes

.10،ةبولطم ريغ هذه نيوكتلا تاملعم :رورملا ةملك ةوقو درفملا مدختسملا عضو نيوكت الخدال اهيطخت وه يضارتفالا دادعإلاو's'.

Single user mode password check is currently disabled. Configure single user mode password check (Y)es/(S)kip/(U)se default [Skip]: s Login and password strength related parameter setup Maximum number of days a password may be used : 99999 Minimum number of days allowed between password changes : 0 Minimum acceptable password length : 5 Login delay after failed login : Checking for strong passwords is currently disabled. Configure login/password related parameters? (Y)es/(S)kip/(U)se default [Skip]:

set login banner: مادختساب نيمدختسملا مالعإل لوخد ليجست راعش مادختساٍ متي ماظنلا ىلإ لوصولا نم مەل حرصملا ريغ نيمدختسملا ءاقبإل ريذحت ميدقتو ماظنلا. (.) ةدحاو ةرتف نإف ،رطسألا ةددعتم ةلاسر نوكي نأ نكمي لوخدلا ليجست راعش نأ امب. ةيلاتلا ةوطخلا ىلإ يضمتو ةلاسرلا يەنت.

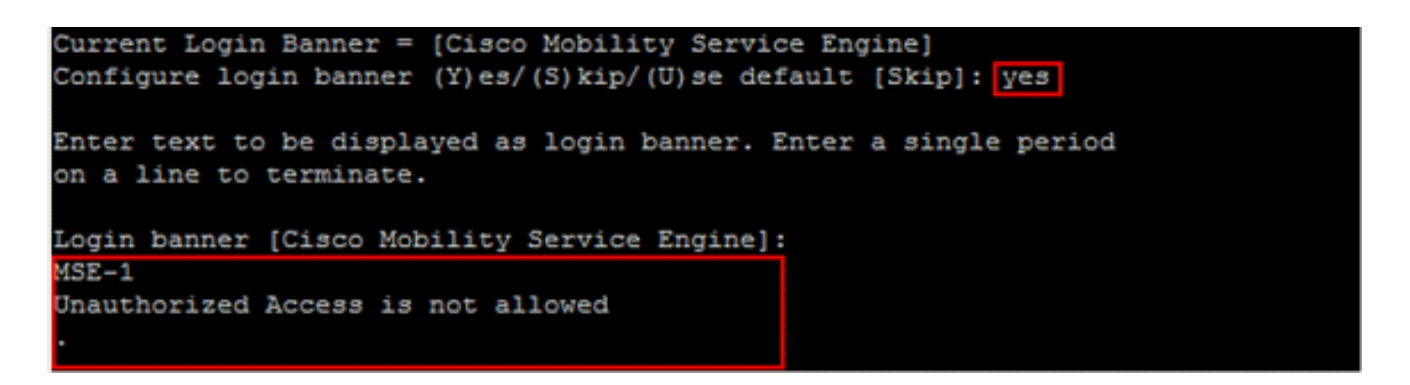

.12رايتخإ نم دكأت ،ماظنلا نامأ نامضل ةيرورض ةوطخلا هذه دعت :رذجلا رورملا ةملك رييغت ةملك لوطل ىندألا دحلا .سوماق تاملك نودب ماقرأو فرحأ نم نوكتت ةيوق رورم ةملك فرحأ 8 وه رورملا

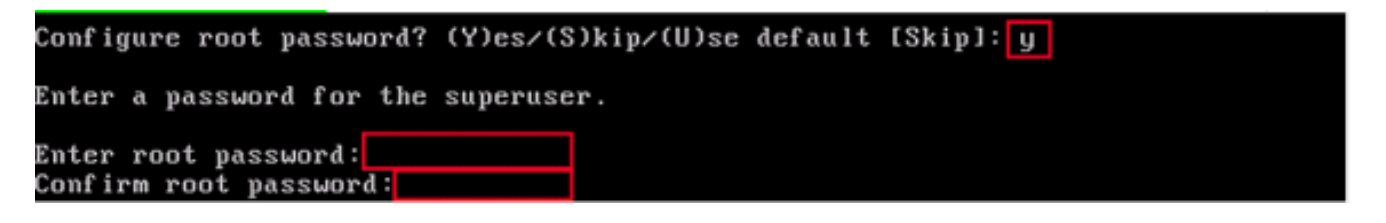

رورم ةملك نيوكتب مق GRUB: دادعإلاو ،ةبولطم ريغ هذه نيوكتب مق s'. لاخدإ وه اهيطختل يضارتفالا.

GRUB password is not currently configured. Configure GRUB password (Y)es/(D)isable/(S)kip/(U)se default [Skip]: s

.WCS.14 لاصتا رورم ةملك نيوكت

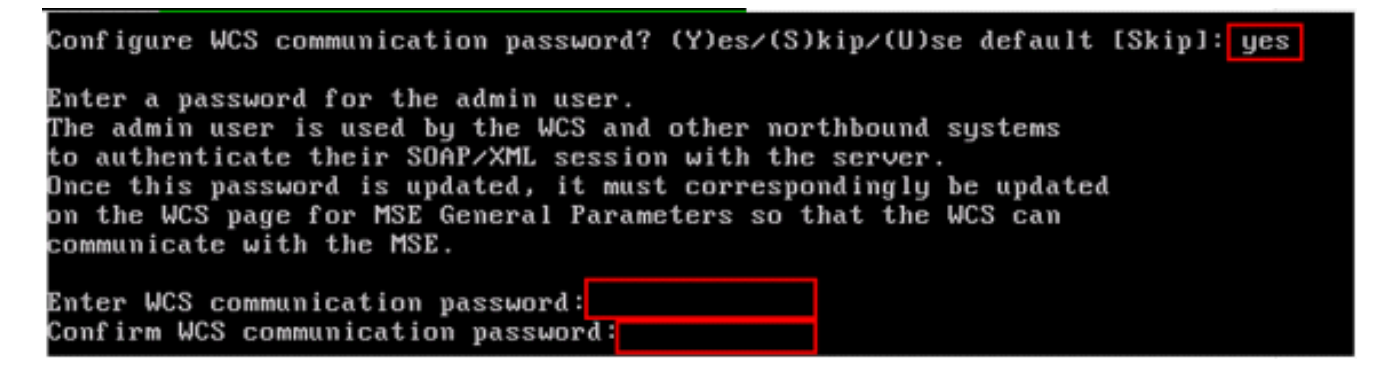

.15ظفحا ،يصنلا دادعإلاا جمانرب لامتكا درجمب :ليغشتلا ةداعإو تارييغتلا ظفح ةفاضإلاب ،MSE ليغشت ةداعإل تابلاطملا عبتا ،ظفحلا دعب .اهبلط دنع تارييغتلا حاجنب تادادعإلا عيمج قيبطت نم دكأتلا ىلإ

ادورملا ةملكو مدختسملا مسا رذج مادختساب MSE ىلإ لوخدلا ليجست :MSE ةمدخ أدبا ءدبل رماوألا ةمدخ ليغشت ءدب ذيفنتب مق .12 ةوطخلا يف اقبسم اەنيوكت مت يتلا قمدخ ليغشت

| login as: root                                                        |
|-----------------------------------------------------------------------|
| Cisco Mobility Service Engine                                         |
|                                                                       |
| root@172.20.226.203's password:                                       |
| Last login: Wed Jul 23 10:11:58 2008 from dhcp-171-71-123-7.cisco.com |
| [root@MSE-1 ~] # service msed start                                   |
| Starting MSE Platform                                                 |
| Cannot find UDI information. Exiting                                  |
| null                                                                  |
| Invalid Platform type. Now Exiting.                                   |
| Starting MSE Platform, waiting to check the status.                   |
| Starting MSE Platform, waiting to check the status.                   |
| MSE Platform is up, getting the status                                |

مەدخ نيكەتب مق Bootup: رمألا ذيفنتب مق :Bootup نم ليغشتلا ءدبل MSE ةمدخ نيكەتب مق chkconfig . ەليغشت.

WCS ىلإ MSE ةفاضإ

ةيلاتلا تاوطخلا لمكأ:

ىل المحالي في المحالية (WCS قوف رقناو ،WCS كال المحالية Mobility Services نيوكت ةحفص ىل القتنا Mobility1. قلدسنمل اقمئاقل انم Services

| abab  |                     | Wireless                            | s Control | System    |                     |    |          |                                     |         |        |
|-------|---------------------|-------------------------------------|-----------|-----------|---------------------|----|----------|-------------------------------------|---------|--------|
| CISCO |                     | <b>a</b>                            | Monitor 👻 | Reports + | <u>C</u> onfigure ▼ | Mg | bility 👻 | Administration 👻                    | Tools - | Help 🛨 |
|       | Mobility Servic     | es                                  |           |           |                     |    | Mobility | Services                            |         |        |
|       | No Services were fo | o Services were found in the system |           |           |                     |    | Synchr   | onize Services<br>onization History |         |        |
|       |                     |                                     |           |           |                     |    | Notifica | tions                               |         |        |
|       |                     |                                     |           |           |                     |    | Installa | tion Guide                          |         |        |

كرتخأ ،نميألاا بناجلاا ىلع ةلدسنملا ةمئاقلاا نم :WCS ىلإ لقنتلا تامدخ كرحم ةفاضإ. لاقتنا قوف رقناو ،لقنتلا تامدخ كرحم ةفاضإ.

مساو MSE دادعإ نمض اقبسم ەنيوكت مت يذلا IP ناونعو MSE ل ديرف زاەج مسا لخدأ ريغي ال .MSE دادعإ ءانثأ اەنيوكت مت يتلا "WCS لاصتا رورم ةملك"و معدلل لاصتا ةەج .لوؤسم نم ريصقتلا نم username لا

#### Mobility Services Engine > General Properties > New

#### General

Next

Cancel

| Device Name  | MSE Demo            |
|--------------|---------------------|
| IP Address   | 172.20.226.199      |
| Contact Name | MSE Support Contact |
| User Name    | admin               |
| Password     | ••••                |
|              |                     |

.MSE.3 ىلع اەليغشتل "قايسلاب يعولا ةمدخ" رتخأ

| Mot | oility Serv | rices                                    |
|-----|-------------|------------------------------------------|
| Adm | nin Status  | Name                                     |
|     |             | Context Aware Service                    |
|     |             | Wireless Intrusion Protection<br>Service |

.4.ثادحألا تاعومجمو مكحتلا تادحوو ةكبشلا تاميمصت ةنمازم نم دكأت :ةنمازملا

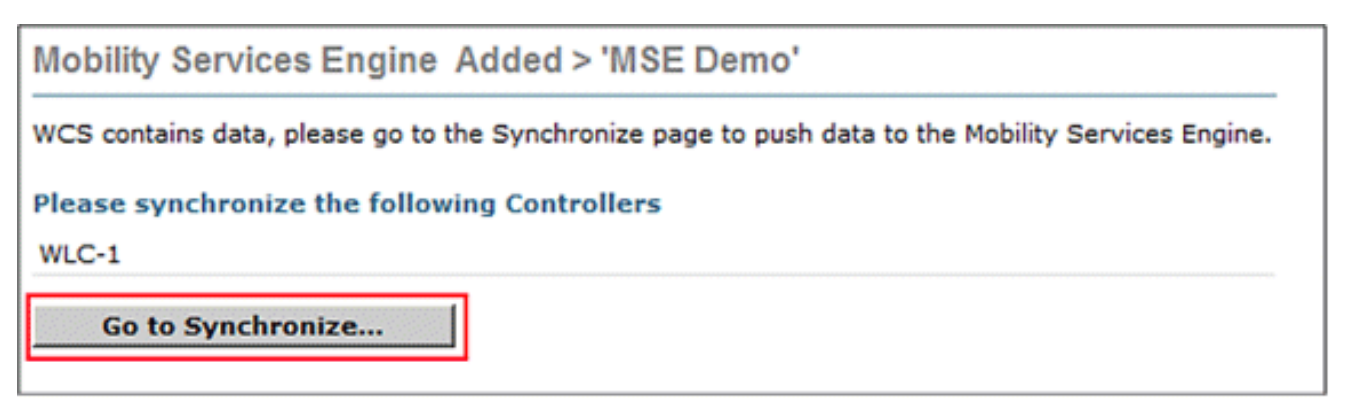

| Mobility Services> Sy          | nchronize WC  | S and MSE(s) |                             |        |
|--------------------------------|---------------|--------------|-----------------------------|--------|
| Network Designs                | Controllers   | Event Groups |                             |        |
|                                |               |              |                             |        |
| Devices<br>[Mobility Services] | Controllers   | Syn<br>Stat  | <sup>C.</sup> Message<br>us |        |
| MSE Demo [W]                   | None Assigned | 1            |                             | Assign |
|                                |               |              |                             |        |

5نمازتل مكحتلا تادحو ةمئاق عم ةقثبنم ةمئاق رەظت :اەتنمازم دارملا مكحتلا تادحو. قفاوم قوف رقنا مث ،ةنمازملل ةبولطملا مكحتلا تادحو رتخأ .اەعم MSE

| ןוי<br>כו | sco             | ers                   |          |                    |                       |
|-----------|-----------------|-----------------------|----------|--------------------|-----------------------|
|           | Controller Name | Controller IP Address | Version  | Supported Services | Currently Assigned To |
| N         | WLC-1           | 172.20.226.197        | 5.2.72.0 | [C, W, M]          |                       |
|           |                 |                       |          |                    | OK Cancel             |

و WCS ةنمازم" راوحلا عبرم لـفسأ يف ةنمازم قوف رقنا ،ةقثبنملا ةذفانلا قالـغإ دعب ."(S) MSE

مكحتلا ةدحو نيب ةنمازتم ةعاس ىلع ةدشب Cisco Context Aware ةمدخ دمتعت :ةظحالم هذه ةفاك هيجوت متي مل اذإ .MSE و WCS و (LAN) ةيكلساللا ةيلحملا ةكبشلا يف ةينمزلا ةقطنملا تادادعا مادختساب اهنيوكتو NTP مداخ سفن ىلإ ةثالثلا ةمظنألا ءاطخألا فاشكتسأ ةلواحم لبق .حيحص لكشب لمعي ال Context Aware نإف ،اهسفن دصلا Aware ماظن تانوكم عيمج يف اهسفن يه ماظنلا ةعاس نأ نم دكأت ،اهحالصإو

# MSE و WLC رماوأ :ب قحلملا

WLC رماوأ

<#root>

config location expiry ?

client Timeout for clients calibrating-client Timeout for calibrating clients tags Timeout for RFID tags rogue-aps Timeout for Rogue APs

#### show location ap-detect ?

Display all (client/rfid/rogue-ap/rogue-client) information client Display client information rfid Display rfid information rogue-ap Display rogue-ap information

a11

rogue-client Display rogue-client information
(Cisco Controller) >show location ap-detect client

show client summary

| MAC Address      | AP           | Name                                       | Number of<br>Status                                                                                                    | Clients<br>WLAN/Guest-                                                                        | -Lan Au                                                       | th Pr                                           | otocol Po                                                               | <br>rt \                                   | 7<br>Wired                                         |
|------------------|--------------|--------------------------------------------|----------------------------------------------------------------------------------------------------|-----------------------------------------------------------------------------------------------|---------------------------------------------------------------|-------------------------------------------------|-------------------------------------------------------------------------|--------------------------------------------|----------------------------------------------------|
| 00:0e:9b:a4:7b   | :7d          | AP6                                        | Probing                                                                                                    | N/A                                                                                           |                                                               | No                                              | 802.11b                                                                 | 1                                          | No                                                 |
| 00:40:96:ad:51   | :0c          | AP6                                        | Probing                                                                                                    | N/A                                                                                           |                                                               | No                                              | 802.11b                                                                 | 1                                          | No                                                 |
|                  |              |                                            |                                                                                                    | (Cisco Contro                                                                                 | oller)                                                        | >show                                           | location                                                                | sur                                        | nmary                                              |
|                  |              |                                            |                                                                                                    |                                                                                               |                                                               |                                                 | Location                                                                | Sur                                        | nmary                                              |
|                  |              |                                            |                                                                                                    | Algorithm u                                                                                   | used:                                                         |                                                 |                                                                         | Ave                                        | erage                                              |
|                  |              |                                            |                                                                                                    |                                                                                               |                                                               |                                                 |                                                                         | C                                          | lient                                              |
|                  |              |                                            |                                                                                                    | RS                                                                                            | SSI exp                                                       | iry t                                           | imeout:                                                                 | !                                          | 5 sec                                              |
|                  |              |                                            |                                                                                                    | Ha                                                                                            | alf lif                                                       | e:                                              |                                                                         | (                                          | ) sec                                              |
|                  |              |                                            |                                                                                                    | Ν                                                                                             | Notify                                                        | Thres                                           | hold:                                                                   |                                            | 0 db                                               |
|                  |              |                                            |                                                                                                    |                                                                                               |                                                               | C                                               | alibratin                                                               | g C                                        | lient                                              |
|                  |              |                                            |                                                                                                    | RS                                                                                            | SSI exp                                                       | iry t                                           | imeout:                                                                 | !                                          | 5 sec                                              |
|                  |              |                                            |                                                                                                    | Ha                                                                                            | alf lif                                                       | e:                                              |                                                                         | (                                          | ) sec                                              |
|                  |              |                                            |                                                                                                    |                                                                                               |                                                               |                                                 |                                                                         | Rogi                                       | ue AP                                              |
|                  |              |                                            |                                                                                                    | RS                                                                                            | SSI exp                                                       | iry t                                           | imeout:                                                                 | !                                          | 5 sec                                              |
|                  |              |                                            |                                                                                                    | Ha                                                                                            | alf lif                                                       | e:                                              |                                                                         | (                                          | ) sec                                              |
|                  |              |                                            |                                                                                                    | Ν                                                                                             | Notify                                                        | Thres                                           | hold:                                                                   |                                            | 0 db                                               |
|                  |              |                                            |                                                                                                    |                                                                                               |                                                               |                                                 |                                                                         | RFI                                        | ) Tag                                              |
|                  |              |                                            |                                                                                                    | RS                                                                                            | SSI exp                                                       | iry t                                           | imeout:                                                                 | !                                          | 5 sec                                              |
|                  |              |                                            |                                                                                                    | На                                                                                            | alf lif                                                       | e:                                              |                                                                         | (                                          | ) sec                                              |
|                  |              |                                            |                                                                                                    | Ν                                                                                             | Notify                                                        | Thres                                           | hold:                                                                   |                                            | 0 db                                               |
| D mobility       |              | RFI                                        | RFID Tag data C<br>D timeout                                                                                           | ollection                                                                                     | Vondor                                                        |                                                 | 1200                                                                    | Ena<br>sec                                 | abled<br>conds                                     |
| ם מסטוודע        | •••          |                                            |                                                                                                    | un:00:14:7e :                                                                                 | vendor                                                        | :pang                                           | o state:                                                                | ט רט                                       | abled                                              |
| algo<br>notify-t | ritl<br>hre: | plm Co<br>hm Co<br>shold Conf<br>rssi-half | Configure<br>nfigures the algo<br>igure the LOCP no<br>-life Configures I<br>expiry                                    | (Cisco Co<br>e Path Loss Me<br>rithm used to<br>tification thr<br>nalf life wher<br>Configure | ontroll<br>easurem<br>averag<br>reshold<br>a avera<br>e the t | er) ><br>ent (<br>e RSS<br>for<br>ging<br>imeou | config lo<br>CCX S60)<br>I and SN<br>RSSI meas<br>two RSSI<br>t for RSS | cat<br>mes<br>R va<br>urer<br>read<br>I va | ion ?<br>sages<br>alues<br>ments<br>dings<br>alues |
|                  |              |                                            |                                                                                                    | cor                                                                                           | nfig lo                                                       | catio                                           | n expiry                                                                | cli                                        | ent ?                                              |
|                  |              |                                            | <second< td=""><td>5&gt; A valu</td><td>ue betw</td><td>een 5</td><td>and 3600</td><td>se</td><td>conds</td></second<> | 5> A valu                                                                                     | ue betw                                                       | een 5                                           | and 3600                                                                | se                                         | conds                                              |
|                  |              |                                            |                                                                                                    |                                                                                               |                                                               |                                                 |                                                                         |                                            |                                                    |
|                  |              |                                            |                                                                                                    | config loca                                                                                   | ation r                                                       | ssi-h                                           | alf-life                                                                | clie                                       | ent ?                                              |
|                  | <50          | econds>                                    | Time in second                                                                                                    | config loca<br>5 (0,1,2,5,10,                                                                 | ation r<br>,20,30,                                            | ssi-h<br>60,90                                  | alf-life<br>,120,180,                                                   | cli<br>300                                 | ent ?<br>sec)                                      |
|                  | <50          | econds>                                    | Time in second                                                                                                    | config loca<br>5 (0,1,2,5,10,<br>sh                                                           | ation r<br>,20,30,<br>now nms                                 | ssi-h<br>60,90<br>p sub                         | alf-life<br>,120,180,<br>scription                                      | clie<br>300<br>su                          | ent ?<br>sec)<br>mary                              |
|                  | <50          | econds>                                    | Time in second                                                                                                    | config loca<br>5 (0,1,2,5,10,<br>sh                                                           | ation r<br>20,30,<br>now nms                                  | ssi-h<br>60,90<br>p sub                         | alf-life<br>,120,180,<br>scription                                      | clie<br>300<br>su                          | sec)<br>mary                                       |
|                  | <50          | econds>                                    | Time in second                                                                                                    | config loca<br>5 (0,1,2,5,10,<br>sh<br>M<br>Serve                                             | ation r<br>,20,30,<br>now nms<br>Mobilit<br>er IP             | ssi-h<br>60,90<br>p sub<br>y Ser                | alf-life<br>,120,180,<br>scription<br>vices Sub                         | clie<br>300<br>sur<br>scr                  | sec)<br>mmary<br>ibed:<br>vices                    |

MSE رماوأ

to determine status of MSE services [root@MSE ~]# getserverinfo to start Context Aware engine for client tracking [root@MSE ~]# /etc/init.d/msed start to determine status of Context Aware engine for client tracking [root@MSE ~]# /etc/init.d/msed status to stop Context Aware engine for client tracking [root@MSE ~]# /etc/init.d/msed stop diagnostics command [root@MSE ~]# rundiag

ىلع لوصحلل ةبولطملا MSE UDI تامولعم ضرعل اضيأ rundiag رمألا مادختسإ نكمي :ةظحالم .ءالمعلل Context Aware Engine ل صيخرتلا فلم

# 6.0 ىلإ 5.x نم MSE ةيڨرت :ج ڨحلملا

ةيلاتلا تاوطخلا لمكأ:

ازارطلا لبق رەظت يتلا ةروصلاب ةصاخلا MSE تانايب ةدعاقل يطايتحإ خسن ءارجإب مق. 4. طابترالا اذه ىلإ لقتنا ،(WCS) ةيكلساللا ةيلحملا ةكبشلا يف مكحتلا ماظن نم. 5. يطايتحالا خسنلا< ةنايصلا< MSE ديدحت< لقنتلا تامدخ< ةمدخلا.

.AeroScout.2 قئاثو عبتا ،زييمتلا تامالعل نيوكتلاو ايطايتحإ تانايبلا خسن لجأ نم

.3ةمدخ< تامدخلاا :طابترالاا اذه ىلإ لقتنا ؛WCS نم MSE ىلع 6.x ةروص ليزنتب مق ،جماربلاا ليزنت< ةنايصلا ىلإ لقتنا ،رسيألاا ءزجلاا نم مث MSE رتخأ < لقنتلاا ةروص ليزنت درجمب .ليزنت قوف رقناو ،رتويبمكلا نم MSE ةروص رايتخال ضرعتساو سجي .MSE ب صاخلاا opt/installers/ دلجم يف اهعضوو ايئاقلت اهريفشت ءاغلإ متي ،MSE MSE. ب ةصاخلاا (CLI) رماوألاا رطس ةهجاو نم ايودي ةروصلا تيبثت كيلع

#### Transfer Software Image

| 🔘 Sele   | ect from uploaded images to transfer into the Server |
|----------|------------------------------------------------------|
| A        | IR-LOC2700-L-K9-3-1-38-0.bin.gz 🛛 😪                  |
| 📀 Brow   | wse a new software image to transfer into the Server |
|          | Browse                                               |
| Timeout  | 180 1 - 999999 secs                                  |
| Download | Cancel                                               |

.MSE: /etc/init.d/msed stop.4 لمع راطإ فاقيإل رمألا اذه رادصإب مق

الحيرت ،ليلدلا اذه يف .opt/installers/ طوغضملا صرقلا رادصإب مق ،MSE مكحت ةدحو نم يلي امك ليلدلا ودبي .3 ةوطخلا يف هليزنتب تمق يذلا فلملا:

.6:تابلاطملا عبتاو فلملا ذيفنتب مق ،MSE ةروص تيبثتل

[root@heitz-3350 installers]# ./CISCO-MSE-L-K9-6-0-73-0-64bit.bin

يف رصانعلاا بقعتل MSE يف صيخرتلاا تابلطتمل ةيريذحت ةلاسر رەظت :ةظحالم دعب ةياەنلا يف اضيأ ەذە ريذحتلا ةلاسر رەظت .ەدعب امو MR1 6.0 رادصالا عم ةمدقملا لامتكا دعب طقف ةياەنلا يف ةلاسرلا ەذە رەظت 6.0 رادصالا عم .تيبثتلا لامتكا مدختسملل يفاضإ ەيبنت حنمل MR1 6.0 عم قبسم ريذحت ةفاضإ تمت .تيبثتلا .صيخرتلا ضرف لوح

اذه عم Mobility Services Engine ىلع صيخرتلا ضرف متيس :يلي امك ةلاسرلا ودبت ىلإ ةراشإلاو (PAK) جتنملا صيخرت حاتفم رفوت نم دكأتلا ىجري .جمانربلا نم رادصإلا صيخرتلا نيكمتل MSE مدختسم ليلدو ةيقرولا PAK ةداهش يف ةحضوملا تاميلعتلا .ماظنلا ىلع

وأ تانايبلا ةدعاقب ظافتحالا يف رايخلا مدختسملل نوكي ،فلملا ذيفنت نمض

اەتلاز].

.7. MSE: /etc/init.d/msed start لمع راطإ ءدبل رمألا اذه ذيفنتب مق ،ةروصلا تيبثت درجمب

.8.جماربلا نم 6.0 رادصإ عم ةنمضملا مييقتلا صيخارت مادختسإ يف MSE أدبت

- نم PAK مقر ليجست قيرط نع هيلع تلصح يذلا مئادلا صيخرتلا ةفاضإب مق رتخأ . ةفاضإ < MSE تافلم < تافلملا < صيخرتلا زكرم < ةرادإلا :طبارلا اذه ىلإ لقتنا يصخشلا رتويبمكلا ىلع صيخرتلا فلم ضرعتساو ةلدسنملا ةمئاقلا نم MSE .هليمحتو كب صاخلا
- البق قئاقد ةدع رظتنا اذل ،MSE ىلإ صيخرتلا ليمحت دعب MSE تامدخ ليغشت ةداعإ مت MSE . ورمال ارادصإ دنع MSE قلاح ىلع لوصحلا كنكمي .ىرخأ ةيلمع يأ ذيفنت (etc/init.d/msed status.
- مروص تيبثت نمض MSE، ةوطخلا يف امك تانايبلا ةدعاق رايخب ظافتحالا ترتخأ اذإ ،MSE ةروص تيبثت نمض ءالمعلل) اقبسم ايطايتحإ اهخسن مت يتلا تانايبلا ةدعاق ةداعتسإ ىلإ جاتحت نلف تامدخ< ةمدخلا ىلإ لقتنا. MSE تانايب ةدعاق ةداعتسإ ىلإ جاتحتسف الإو ،(تامالعلاو .قداعتسإ قوف رقناو ،ىرسيلا ةحوللا ةنايص نم MSE رتخاو ،لقنتلا

AeroScout. قئاثو عبتا ،ةمالعلا تامولعم ةداعتسال :ةظحالم

# MSE تانايب ةدعاق ةداعتسإ :د قحلملا

:ةفلتخم قرط ثالثب MSE تانايب ةدعاق ةداعتسإ نكمي

• :1 رايخلا

ديق MSE نأ تبثملا فشتكي امدنع ةعباتملا رتخأ ،6.0 ىلإ MSE ةروص ةيقرت ءانثأ تامدخ كرحم ىلع يوتحي ماظنلا نأ ودبي :يلي ام ةلاسرلا رمظت .لعفلاب ليغشتلا تانوكملا ةفاك ةلازا متيسف ،ةعباتم ترتخأ اذإ .لعفلاب تبثم Cisco نم لقنتلا تانايبلا دعاوق تافلمب طقف ظافتحالا متيس) مئاد لكشب ايلاح ةتبثملا .(صيخرتلاو

• :2 رايخلا

ةدعاقب ظافتحالاا وه لوألاا رايخلاا .نارايخ كيدل ،MSE ةروص تيبثت ةلازا ءانثأ ،تانايبلا ةدعاقب ظافتحالاا ةلاح يف .تانايبلا ةدعاق ةلازا وه يناثلا رايخلاو ،تانايبلا .ثلاثلا رايخلا عبتا ،تانايبلا ةدعاق ةلازا تمت اذإ .ةيودي ةداعتسا ءارجا مزلي ال

• :3 رايخلا

وأ 6.0 لبق ام ةروص عم ديدج MSE عبرم ذخأت امإ كنأ ينعي امم ،ديدجلا تيبثتلاب مق اهخسن مت يتلا تانايبلا ةدعاق ةداعتسإ ىلإ جاتحت .تانايبلا ةدعاق ةلازا عم MSE .(6.0 رادصإلا هليغشت متي يذلا MSE ىلإ 1 رايخلا عجار) ايطايتحإ

ةداع| مزليسف ،رخآ MSE ىل| ايطايتح| اهخسن مت يتلا MSE ةروص ةداعتس| مت اذ| MSE صيخارت طبر متي .يلاحلا MSE ىلع همادختسإ نكمي ثيحب صيخرتلا ةفاضتس| .MSE UDI ب ةداعإ ىلإ رطضت دق" :WCS يف ةلاسر مدختسملا ىقلتي ،ةداعتسالا ةيلمع نمض MSE زاهج ىلإ ةيطايتحالا ةخسنلا ةداعتساب موقت تنك اذإ صيخارتلا ةفاضتسإ ".فلتخم

| Micros | soft Internet Explorer                                                                                                    |
|--------|----------------------------------------------------------------------------------------------------|
| ?      | The Server will become unreachable for some time before the Restore completes. Also you may have to re-host the licenses if you are restoring the backup to a different MSE appliace. Are you sure you want to proceed with the Restore? |
|        | OK Cancel                                                                                                    |

#### ةلص تاذ تامولعم

- Cisco 3350 ل لقنتلا تامدخ ليغشت ءدب ليلد
- Cisco 3310 لقنتلا تامدخ كرحم ليغشت ءدب ليلد
- قايسلل ةساسحلا لقنتلا لولح رشن ليلد Cisco Mobility Services Engine
  - لقنتال تاعومجم لوح قلوادتمال قلئسألا
  - 4.1 عقوماا ىلإ ةدنتسمالا Wi-Fi تامدخ ميمصت ليلد
  - 6.0 رادصإلا، Cisco نم قايسلل ةساسحلا ةمدخلا نيوكت ليلد
- Cisco 3300 Series Mobility Services Engine لقنتلا تامدخ كرجم بلطو صيخرت ليلد
  - Cisco نم ةيكلساللا LAN ةكبش يف مكحتالا قدحو نيوكت ليلد
    - اەنيوكت ىلإو اەيلإ برقأ ةرظن ،RFID تامالع
    - Aironet تاقحلمل او تايئاوه لل يعجرمل اليل دلا
      - AeroScout معد
      - Cisco Systems تادنټسملاو ينقټلا معدلا

ةمجرتاا مذه لوح

تمجرت Cisco تايان تايانق تال نم قعومجم مادختساب دنتسمل اذه Cisco تمجرت ملاعل العامي عيمج يف نيم دختسمل لمعد يوتحم ميدقت لقيرشبل و امك ققيقد نوكت نل قيل قمجرت لضفاً نأ قظعالم يجرُي .قصاخل امهتغلب Cisco ياخت .فرتحم مجرتم اممدقي يتل القيفارت عال قمجرت اعم ل احل اوه يل إ أم اد عوجرل اب يصوُتو تامجرت الاذة ققد نع اهتي لوئسم Systems الما يا إ أم الا عنه يل الان الانتيام الال الانتيال الانت الما